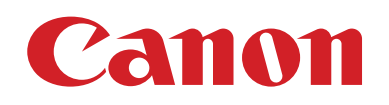

# EOS M6

# Guide d'utilisation de l'appareil photo

- Prenez soin de lire ce guide, dont la section « Instructions en matière de sécurité » (
  14), avant d'utiliser l'appareil photo.
- La lecture de ce guide vous aidera à apprendre à utiliser correctement l'appareil photo.
- Rangez-le dans un endroit sûr pour toute référence ultérieure.

- Cliquez sur les touches dans le coin inférieur droit pour accéder aux autres pages.
  - 🕨 : Page suivante
  - I Page précédente
  - : Page affichée avant d'avoir cliqué sur un lien
- Pour sauter au début d'un chapitre, cliquez sur le titre du chapitre à droite.

Guide élémentaire

#### Guide avancé

Notions de base de l'appareil photo

Mode Auto / Mode Auto hybride

Autres modes de prise de vue

Mode P

Modes Tv, Av, M, C1 et C2

Mode de lecture

Fonctions sans fil

Menu de réglage

Accessoires

Annexe

Index

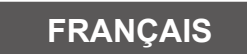

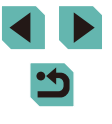

© CANON INC. 2017

## **Avant utilisation**

## Informations initiales

## Contenu du coffret

Vérifiez que les éléments suivants sont inclus dans le coffret avant d'utiliser l'appareil photo.

Si un élément venait à manquer, contactez le détaillant de votre appareil photo.

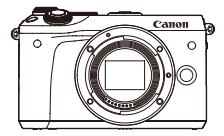

Appareil photo (avec bouchon du boîtier)

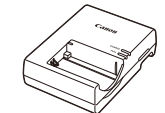

Chargeur de batterie LC-E17E

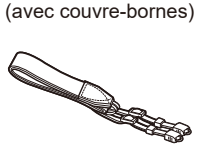

Batterie I P-F17

Courroie EM-300DB

- Des documents papier sont également fournis.
- Pour en savoir plus sur l'objectif inclus dans le kit d'objectif, consultez les informations sur l'emballage de l'appareil photo.
- La carte mémoire n'est pas fournie.

## Cartes mémoire compatibles

Les cartes mémoire suivantes (vendues séparément) peuvent être utilisées, quelle que soit leur capacité.

- Cartes mémoire SD<sup>\*1</sup>
- Cartes mémoire SDHC\*1\*2
- Cartes mémoire SDXC\*1\*2
- \*1 Cartes conformes aux normes SD. Cependant, le fonctionnement de toutes les cartes mémoire avec l'appareil photo n'a pas été vérifié.
- \*2 Les cartes mémoire UHS-I sont également prises en charge.

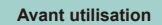

#### Guide élémentaire

Guide avancé

Notions de base de l'appareil photo

Mode Auto / Mode Auto hybride

Autres modes de prise de vue

Mode P

Modes Tv, Av, M, C1 et C2

Mode de lecture

Fonctions sans fil

Menu de réglage

Accessoires

Annexe

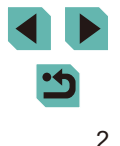

# Remarques préliminaires et mentions légales

- Prenez des photos tests et examinez-les pour vous assurer que les images ont été correctement enregistrées. Veuillez noter que Canon Inc., ses filiales et ses revendeurs ne peuvent être tenus responsables de dommages consécutifs au dysfonctionnement d'un appareil photo ou d'un accessoire, y compris les cartes mémoire, entraînant l'échec de l'enregistrement d'une image ou son enregistrement de manière illisible par le système.
- Si l'utilisateur photographie ou enregistre (vidéo et/ou son) sans autorisation des personnes ou des œuvres protégées par droit d'auteur, cela peut porter atteinte à la vie privée de ces personnes et/ou peut enfreindre les droits légaux de tiers, notamment les droits d'auteur et d'autres droits de propriété intellectuelle, même si de telles photographies ou de tels enregistrements sont destinés à un usage privé uniquement.
- Pour toute information sur la garantie de l'appareil photo ou l'assistance clientèle Canon, reportez-vous aux informations sur la garantie disponibles dans le kit du Manuel de l'utilisateur de l'appareil photo.
- Bien que l'écran fasse appel à des techniques de fabrication de très haute précision et que plus de 99,99 % des pixels répondent aux spécifications, il peut exceptionnellement arriver que certains pixels s'affichent sous la forme de points rouges ou noirs. Ceci n'est pas le signe d'une défaillance de l'appareil photo et n'affectera pas les images enregistrées.
- Si l'appareil photo est utilisé pendant une période prolongée, il peut chauffer. Ceci n'est pas le signe d'une défaillance.

## **Conventions de ce guide**

- Dans ce guide, les icônes sont utilisées pour représenter les touches et les molettes de l'appareil photo correspondantes sur lesquelles elles apparaissent ou auxquelles elles ressemblent.
- Les touches et les commandes suivantes de l'appareil photo sont représentées par des icônes.

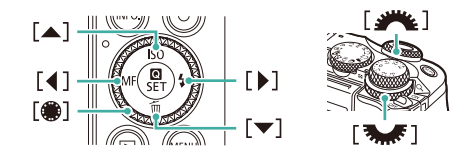

- Les modes de prise de vue, ainsi que les icônes et le texte à l'écran sont indiqués entre crochets.
- (1) : Informations importantes que vous devez connaître
- Ø : Remarques et conseils pour l'utilisation avancée de l'appareil photo
- 👈 : Indique les opérations sur l'écran tactile
- Les instructions de ce guide s'appliquent à l'appareil photo avec les réglages par défaut.
- Par mesure de commodité, tous les objectifs et toutes les bagues d'adaptation monture sont simplement appelés « objectifs » et « bagues d'adaptation monture », qu'ils soient inclus ou vendus séparément.
- Les illustrations de ce guide prennent comme exemple l'appareil photo équipé de l'objectif EF-M15-45mm f/3,5-6,3 IS STM.
- Par commodité, toutes les cartes mémoire prises en charge sont simplement appelées « cartes mémoire ».
- Les symboles « > Photos » et « > Vidéos » sous les titres indiquent comment la fonction est utilisée, à savoir pour des photos ou pour des vidéos.

Avant utilisation

Guide élémentaire

Guide avancé

Notions de base de l'appareil photo

Mode Auto / Mode Auto hybride

Autres modes de prise de vue

Mode P

Modes Tv, Av, M, C1 et C2

Mode de lecture

Fonctions sans fil

Menu de réglage

Accessoires

Annexe

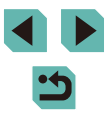

## Nomenclature des pièces

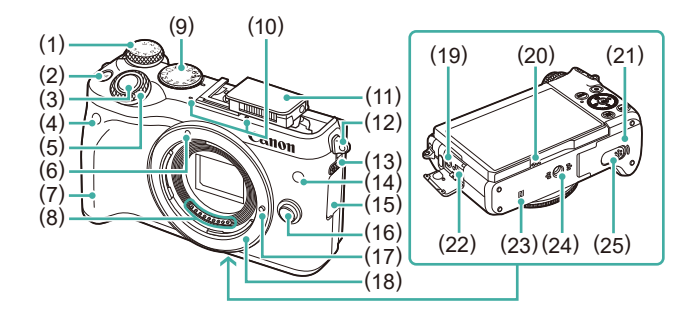

- Molette de correction d'exposition (1)
- Touche [M-Fn (Multi-fonction)] (2)
- (3) Déclencheur
- (4)Capteur de télécommande
- (5)Molette principale
- Repère de montage pour (6)obiectifs EF-M
- Poignée (7)
- (8) Contacts
- Molette modes (9)
- (10) Microphone
- (11) Flash
- (12) Dispositif de fixation de la courroie
- (13) Commutateur [ (Flash rétractable)]

- (14) Lampe
  - (15) Cache-connecteurs
  - (16) Bouton de déverrouillage de l'objectif
  - (17) Griffe de verrouillage d'objectif
  - (18) Monture d'obiectif
  - (19) Borne d'entrée (IN) pour microphone externe
  - (20) Haut-parleur
  - (21) Couvercle du logement de la batterie et de la carte mémoire
  - (22)Borne numérique
  - Repère N)\*1 (23)
  - (24) Filetage pour trépied
  - Couvre-bornes du coupleur secteur (25)

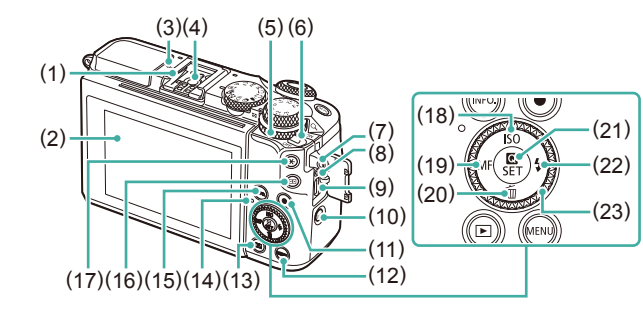

- (13) Touche [ (Lecture)]
- (14)Indicateur
- Touche [INFO (Informations)] (15)
- (16)
- (17) Touche [+ (Mémorisation de l'exposition automatique)]
- (18) Touche [SO] / Haut
- (19) Touche [MF (Mise au point manuelle)] / Gauche
- (20) Touche (m (Effacer)) / Bas
- (21) Touche ( Menu Réglage rapide/ Réglage)]
- (22) Touche [ (Flash)] / Droite
- (23)Molette de sélection

Touche Vidéo (12) Touche [MENU]

Borne HDMI<sup>™</sup>

Touche [((•)) (Wi-Fi)]

Griffe porte-accessoires

Écran\*2 / Panneau tactile

- Repère de plan focal

Molette de contrôle rapide

Lecture : [Q (agrandissement)] /

Dispositif de fixation de la courroie

Commutateur d'alimentation

Borne de la télécommande

Contacts de synchronisation

(1)

(2)

(3)

(4)

(5)

(6)

(7)

(8)

(9)

(10)

(11)

du flash

[ (index)]

- \*1 Utilisé avec les fonctions NFC (12127)
- \*2 Il se peut que les gestes ne soient pas détectés aussi facilement si vous appliquez un protecteur d'écran. Le cas échéant, augmentez la sensibilité du panneau tactile (🛄 157).

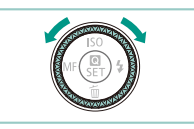

 Vous pouvez tourner la molette de sélection pour effectuer la plupart des opérations possibles avec les touches  $[\blacktriangle]$  [ $\checkmark$ ] [ $\checkmark$ ] [ $\checkmark$ ], comme choisir des éléments et changer d'image.

#### Avant utilisation

Guide élémentaire

Guide avancé

Notions de base de l'appareil photo

Mode Auto / Mode Auto hybride

Autres modes de prise de vue

Mode P

Modes Tv. Av. M. C1 et C2

Mode de lecture

Fonctions sans fil

Menu de réglage

Accessoires

Annexe

Index

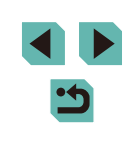

Δ

## Objectif

## Objectif EF-M

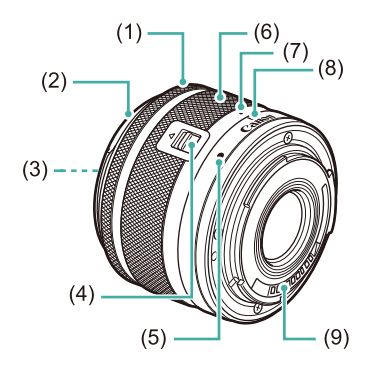

- (1) Bague de mise au point
- (2) Fixation pour pare-soleil
- (3) Filetage de fixation du filtre
- (4) Bouton de rétraction de l'objectif
- (5) Repère de montage pour l'objectif
- (6) Bague de zoom
- (7) Repère de rétraction de l'objectif
- (8) Index de position du zoom
- (9) Contacts

| Avant | tutilisation                           |
|-------|----------------------------------------|
| Guide | élémentaire                            |
| Guide | avancé                                 |
|       | Notions de base de<br>l'appareil photo |
|       | Mode Auto /<br>Mode Auto hybride       |
|       | Autres modes de prise<br>de vue        |
|       | Mode P                                 |
|       | Modes Tv, Av, M, C1 et C2              |
|       | Mode de lecture                        |
|       | Fonctions sans fil                     |
|       | Menu de réglage                        |
|       | Accessoires                            |
|       | Annexe                                 |
|       |                                        |

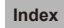

< ج

## Sommaire

## **Avant utilisation**

| Informations initiales                      | 2  |
|---------------------------------------------|----|
| Contenu du coffret                          | 2  |
| Cartes mémoire compatibles                  | 2  |
| Remarques préliminaires et mentions légales | 3  |
| Conventions de ce guide                     | 3  |
| Nomenclature des pièces                     | 4  |
| Objectif                                    | 5  |
| Fonctionnement de base de l'appareil photo  | 13 |
| Instructions en matière de sécurité         | 14 |

## Guide élémentaire

| Procédures de base                                       | 17 |
|----------------------------------------------------------|----|
| Préparatifs initiaux                                     | 17 |
| Fixation de la courroie                                  | 17 |
| Retrait de la courroie                                   | 18 |
| Prise en main de l'appareil photo                        | 18 |
| Charge de la batterie                                    | 18 |
| Insertion de la batterie et de la carte mémoire          | 19 |
| Retrait de la batterie et de la carte mémoire            | 20 |
| Réglage de la date et de l'heure                         | 20 |
| Modification de la date et de l'heure                    | 21 |
| Langue d'affichage                                       | 22 |
| Montage de l'objectif                                    | 22 |
| Retrait de l'objectif                                    | 23 |
| Modes d'emploi des objectifs                             | 23 |
| Fixation des objectifs EF et EF-S                        | 23 |
| Retrait de l'objectif                                    | 24 |
| Utilisation d'un trépied                                 | 24 |
| Utilisation de la stabilisation de l'image de l'objectif | 25 |

| Test de l'appareil photo               | 25 |
|----------------------------------------|----|
| Prise de vue (Scène intelligente auto) | 25 |
| Affichage                              | 27 |
| Effacement d'images                    | 28 |

## Guide avancé

| Notions de base de l'appareil photo                            | 29 |
|----------------------------------------------------------------|----|
| Marche/Arrêt                                                   | 29 |
| Fonctions Mode éco (Extinction auto)                           | 30 |
| Déclencheur                                                    | 30 |
| Modes de prise de vue                                          | 31 |
| Réglage de l'angle de l'écran                                  | 31 |
| Inclinaison de l'écran vers le bas                             | 31 |
| Inclinaison de l'écran vers le haut                            | 31 |
| Options d'affichage de la prise de vue                         | 32 |
| Utilisation du menu Réglage rapide                             | 32 |
| Utilisation des opérations sur l'écran tactile pour configurer |    |
| les réglages                                                   | 33 |
| Utilisation de l'écran de menu                                 | 33 |
| Opérations sur l'écran tactile                                 | 34 |
| Clavier virtuel                                                | 35 |
| Affichage de l'indicateur                                      | 36 |
| Mode Auto / Mode Auto hybride                                  | 37 |
| Prise de vue avec les réglages déterminés par                  |    |
| l'appareil photo                                               | 37 |
| Prise de vue (Scène intelligente auto)                         | 37 |
| Prise de vue en Mode Auto hybride                              | 39 |
| Lecture de résumé vidéo                                        | 39 |
| Photos/Vidéos                                                  | 39 |
| Photos                                                         | 40 |
| Vidéos                                                         | 40 |
| Icônes de scène                                                | 41 |
| Cadres à l'écran                                               | 42 |

Avant utilisation

Guide élémentaire

Guide avancé

Notions de base de l'appareil photo

Mode Auto / Mode Auto hybride

Autres modes de prise de vue

Mode P

Modes Tv, Av, M, C1 et C2

Mode de lecture

Fonctions sans fil

Menu de réglage

Accessoires

Annexe

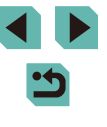

| Fonctions courantes et pratiques                         | 42 |
|----------------------------------------------------------|----|
| Utilisation du retardateur                               | 42 |
| Utilisation du retardateur pour éviter l'effet de bougé  |    |
| de l'appareil photo                                      | 43 |
| Personnalisation du retardateur                          | 43 |
| Prise de vue en touchant l'écran (Déclenchement tactile) | 44 |
| Prise de vue en continu                                  | 44 |
| Fonctionnalités de personnalisation des images           | 45 |
| Modification de la qualité de l'image                    | 45 |
| Capture au format RAW                                    | 46 |
| Utilisation du menu                                      | 47 |
| Modification du rapport largeur-hauteur                  | 47 |
| Modification de la qualité de l'image vidéo              | 48 |
| Fonctions de prise de vue pratiques                      | 49 |
| Utilisation du niveau électronique à deux axes           | 49 |
| Utilisation du Niveau auto                               | 49 |
| Personnalisation du fonctionnement de l'appareil photo   | 50 |
| Empêcher le déclenchement du faisceau                    |    |
| d'assistance autofocus                                   | 50 |
| Désactivation de la lampe atténuateur du phénomène       |    |
| des yeux rouges                                          | 50 |
| Modification de la durée d'affichage de l'image prise    | 50 |
| Autres modes de prise de vue                             | 51 |
| Prise de vue avec vos réglages préférés                  |    |
| (Création assistée)                                      | 51 |
| Sauvegarde/chargement des réglages                       | 52 |
| Sauvegarde des réglages                                  | 52 |
| Chargement des réglages                                  | 53 |
| Utilisation des réglages des images                      | 53 |
| Affichage des réglages                                   | 53 |
| Réglages de la zone de création correspondant            |    |
| aux réglages du mode de création assistée                | 53 |
| Scènes données                                           | 54 |
| Prise d'un autoportrait avec des réglages optimaux       |    |
| (Autoportrait)                                           | 55 |

| Amélioration des couleurs sur les photos d'aliments (Aliments)56 |  |
|------------------------------------------------------------------|--|
| Transmettre une sensation de vitesse en rendant flou             |  |
| l'arrière-plan (Panoramique)56                                   |  |
| Prise de scènes en contre-jour                                   |  |
| (Contrôle rétroéclairage HDR)57                                  |  |
| Effets d'image (Filtres créatifs)58                              |  |
| Prise de vue monochrome (N&B granuleux)58                        |  |
| Prise de vue avec un effet Flou artistique58                     |  |
| Prise de vue avec un effet d'objectif à très grand angle         |  |
| (Effet très grand angle)59                                       |  |
| Photos ressemblant à des peintures à l'huile                     |  |
| (Effet Peinture huile)59                                         |  |
| Photos ressemblant à des aquarelles (Effet Aquarelle)59          |  |
| Prise de vue avec un effet d'appareil photo-jouet                |  |
| (Effet Toy Camera)60                                             |  |
| Prises de vue ressemblant à des modèles miniatures               |  |
| (Effet miniature)60                                              |  |
| Vitesse de lecture et durée de lecture estimée                   |  |
| (pour un clip d'une minute)61                                    |  |
| Prise de vue de scènes au contraste élevé                        |  |
| (Plage dynamique élevée)61                                       |  |
| Ajout d'effets artistiques62                                     |  |
| Filmer des vidéos en mode vidéo62                                |  |
| Mémorisation ou modification de la luminosité de l'image63       |  |
| Désactivation de Obturateur lent auto63                          |  |
| Enregistrement de vidéos Time-lapse (Vidéo Time-lapse)64         |  |
| Réglages audio65                                                 |  |
| Réglage du volume d'enregistrement65                             |  |
| Désactivation du filtre anti-vent65                              |  |
| Utilisation de l'atténuateur65                                   |  |
| Mode P                                                           |  |
| Prise de vue dans le Programme AE (Mode [P])66                   |  |
| Configuration de la prise de vue depuis un seul                  |  |
| et même écran                                                    |  |
|                                                                  |  |

| Avant u | tilisation                           |
|---------|--------------------------------------|
| Guide é | lémentaire                           |
| Guide a | vancé                                |
| N<br>I' | lotions de base de<br>appareil photo |
|         | lode Auto /<br>lode Auto hybride     |
| A       | utres modes de prise<br>e vue        |
| N       | lode P                               |
| N       | lodes Tv, Av, M, C1 et C2            |
| N       | lode de lecture                      |
| F       | onctions sans fil                    |
| N       | lenu de réglage                      |
| A       | ccessoires                           |
| A       | nnexe                                |
| Index   |                                      |

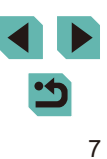

| Luminosité de l'image (Exposition)                            | .67 |
|---------------------------------------------------------------|-----|
| Réglage de la luminosité de l'image (Correction d'exposition) | .67 |
| Désactivation de la Simulation d'exposition                   | .67 |
| Mémorisation de la luminosité/exposition de l'image           |     |
| (Mémorisation de l'exposition automatique)                    | .68 |
| Modification de la méthode de mesure                          | .68 |
| Modification de la vitesse ISO                                | .69 |
| Ajustement des Réglages ISO auto                              | .69 |
| Bracketing d'exposition automatique (Bracketing)              | .69 |
| Correction automatique de la luminosité et du contraste       |     |
| (Correction automatique de luminosité)                        | .70 |
| Prise de vue de sujets lumineux (Priorité hautes lumières)    | .70 |
| Couleurs des images                                           | .71 |
| Réglage de la balance des blancs                              | .71 |
| Balance des blancs personnalisée                              | .71 |
| Correction manuelle de la balance des blancs                  | .72 |
| Réglage manuel de la température de couleur                   |     |
| de la balance des blancs                                      | .73 |
| Personnalisation des couleurs (Style d'image)                 | .73 |
| Personnalisation des styles d'image                           | .74 |
| Sauvegarde des styles d'image personnalisés                   | .75 |
| Mise au point                                                 | .76 |
| Choix de la méthode autofocus                                 | .76 |
| 1 collimateur AF                                              | .76 |
| <b>ئ</b> +Suivi                                               | .76 |
| AF zone fluide                                                | .77 |
| Choix des sujets sur lesquels effectuer la mise au point      |     |
| (AF tactile)                                                  | .77 |
| Prise de vue avec mémorisation de la mise au point            |     |
| automatique                                                   | .78 |
| Prise de vue avec la fonction AF servo                        | .78 |
| Modification du réglage de mise au point                      | .79 |
| Réglage précis de la mise au point                            | .79 |
| Prise de vue en mode de mise au point manuelle                | .80 |
| Identification facile de la zone de mise au point (Repère MF) | .80 |

| Flash                                                    | 81 |
|----------------------------------------------------------|----|
| Modification du mode de flash                            | 81 |
| Auto                                                     | 81 |
| Activé                                                   | 81 |
| Synchro lente                                            | 81 |
| Désac                                                    | 81 |
| Réglage de la correction de l'exposition au flash        | 82 |
| Prise de vue avec mémorisation de l'exposition au flash  | 82 |
| Modification de la synchronisation du flash              | 83 |
| Modification du mode de mesure du flash                  | 83 |
| Réinitialisation des réglages du flash                   | 83 |
| Autres réglages                                          | 84 |
| Modification des réglages de l'option Mode Stabilisé     | 84 |
| Correction du bougé de l'appareil photo pendant          |    |
| l'enregistrement vidéo                                   | 84 |
| Correction des aberrations de l'objectif                 |    |
| Données de correction d'objectif                         | 85 |
| Modification du niveau de réduction du bruit             |    |
| Utilisation de la réduction bruit multivues              |    |
| Réduction du bruit à une vitesse d'obturation lente      | 87 |
| Modes Tv, Av, M, C1 et C2                                | 88 |
| Vitesses d'obturation spécifiques (Mode [Tv])            |    |
| Valeurs d'ouverture spécifiques (Mode [Av])              |    |
| Contrôle de profondeur de champ                          |    |
| Vitesses d'obturation et valeurs d'ouverture spécifiques |    |
| (Mode [M])                                               |    |
| Prises d'expositions longues (Pose longue)               | 90 |
| Réglage de la puissance du flash                         | 91 |
| Enregistrement de vidéos à des vitesses d'obturation et  |    |
| valeurs d'ouverture spécifiques                          | 91 |
| Personnalisation des commandes et de l'affichage         | 92 |
| Personnalisation des informations affichées              | 92 |
| Personnalisation des informations affichées              | 93 |
|                                                          |    |

| utilisation                            |
|----------------------------------------|
| élémentaire                            |
| avancé                                 |
| Notions de base de<br>l'appareil photo |
| Mode Auto /<br>Mode Auto hybride       |
| Autres modes de prise<br>de vue        |
| Mode P                                 |
| Modes Tv, Av, M, C1 et C2              |
| Mode de lecture                        |
| Fonctions sans fil                     |
| Menu de réglage                        |
| Accessoires                            |
| Annexe                                 |
|                                        |
|                                        |

Avant

Guide Guide

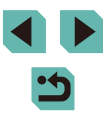

| Configuration des fonctions personnalisées                   | 93    |
|--------------------------------------------------------------|-------|
| Attribution de fonctions aux molettes et aux touches         | 94    |
| Personnalisation du menu Réglage rapide                      | 96    |
| Choix d'éléments à inclure dans le menu                      | 96    |
| Réagencement des éléments de menu                            | 96    |
| Sauvegarde des réglages de prise de vue                      | 97    |
| Réglages pouvant être sauvegardés                            | 97    |
| Sauvegarde des éléments du menu de prise de vue              |       |
| fréquemment utilisés (Mon menu)                              | 98    |
| Renommage des onglets Mon menu                               | 99    |
| Suppression d'un onglet Mon menu                             | 99    |
| Suppression de tous les onglet ou éléments Mon menu          | 99    |
| Personnalisation de l'affichage de l'onglet Mon menu         | 99    |
| Mode de lecture                                              | . 100 |
| Affichage                                                    | 100   |
| Opérations sur l'écran tactile                               | 101   |
| Changement de mode d'affichage                               | 102   |
| Personnalisation des informations de prise de vue            |       |
| affichées                                                    | 102   |
| Avertissement de surexposition (pour les hautes              |       |
| lumières de l'image)                                         | 102   |
| Affichage du collimateur AF                                  | 102   |
| Affichage guadrillage                                        | 102   |
| Histogramme de luminosité                                    | 103   |
| Histogramme RVB                                              | 103   |
| Lecture des courts-métrages créés lors de la prise de photos |       |
| (Résumés vidéo)                                              | 103   |
| Affichage par date                                           | 104   |
| Navigation et filtrage des images                            | 104   |
| Navigation dans les images d'un index                        | 104   |
| Opérations sur l'écran tactile                               | 105   |
| Agrandissement par double toucher                            | 105   |
| Trouver des images correspondant aux critères spécifiés      | 105   |
| Utilisation de la molette principale pour sauter             |       |
| entre les images                                             | 106   |

| Opérations sur l'écran tactile                 | 107 |
|------------------------------------------------|-----|
| Options d'affichage des images                 | 107 |
| Agrandissement des images                      | 107 |
| Opérations sur l'écran tactile                 | 108 |
| Affichage des diaporamas                       | 108 |
| Protection des images                          | 109 |
| Utilisation du menu                            | 109 |
| Sélection individuelle des images              | 109 |
| Sélection d'une plage                          | 110 |
| Protection de toutes les images en une fois    | 110 |
| Suppression de toute la protection en une fois | 111 |
| Effacement d'images                            | 111 |
| Effacement de plusieurs images en une fois     | 112 |
| Choix d'une méthode de sélection               | 112 |
| Sélection individuelle des images              | 112 |
| Sélection d'une plage                          | 112 |
| Spécification de toutes les images en une fois | 113 |
| Rotation des images                            | 113 |
| Utilisation du menu                            | 113 |
| Désactivation de la rotation automatique       | 114 |
| Classement des images (Classement)             | 114 |
| Utilisation du menu                            | 114 |
| Édition des photos                             | 115 |
| Recadrage des images                           | 115 |
| Utilisation du menu                            | 116 |
| Rognage                                        | 116 |
| Application d'effets de filtre                 | 117 |
| Correction des yeux rouges                     | 118 |
| Traitement des images RAW sur l'appareil photo | 119 |
| Utilisation du menu                            | 120 |
| Sélection individuelle des images              | 120 |
| Sélection d'une plage                          | 121 |
| Édition des vidéos                             | 121 |
| Réduire les tailles de fichier                 | 122 |
| Édition des résumés vidéo                      | 123 |
|                                                |     |

## Avant utilisation Guide élémentaire Guide avancé Notions de base de l'appareil photo Mode Auto / Mode Auto hybride Autres modes de prise de vue Mode P Modes Tv, Av, M, C1 et C2 Mode de lecture Fonctions sans fil Menu de réglage Accessoires Annexe Index

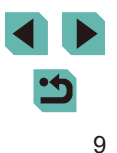

| Fonctions sans fil                                          | . 124 |
|-------------------------------------------------------------|-------|
| Fonctions sans fil disponibles                              | 124   |
| Utilisation des fonctions Wi-Fi                             | 124   |
| Utilisation des fonctions Bluetooth®                        | 124   |
| Transfert des images vers un smartphone                     | 125   |
| Transfert des images vers un smartphone avec Bluetooth      | 125   |
| Transfert d'images vers un smartphone compatible NFC        | 127   |
| Connexion via NFC avec un appareil photo en mode            |       |
| de prise de vue                                             | 127   |
| Connexion via NFC avec un appareil photo en mode            |       |
| de lecture                                                  | 129   |
| Connexion d'un smartphone via le menu Wi-Fi                 | 129   |
| Utilisation d'un autre point d'accès                        | 131   |
| Confirmation de la compatibilité du point d'accès           | 131   |
| Utilisation de points d'accès compatibles WPS               | 132   |
| Connexion aux points d'accès répertoriés                    | 133   |
| Points d'accès précédents                                   | 133   |
| Envoi d'images à un service Web enregistré                  | 134   |
| Enregistrement des services Web                             | 134   |
| Enregistrement de CANON iMAGE GATEWAY                       | 134   |
| Enregistrement d'autres services Web                        | 136   |
| Téléchargement d'images vers des services Web               | 136   |
| Visionnage des images à l'aide d'un lecteur multimédia      | 137   |
| Impression d'images sans fil depuis une imprimante          |       |
| connectée                                                   | 139   |
| Envoi d'images vers un autre appareil photo                 | 140   |
| Options d'envoi des images                                  | 141   |
| Envoi de plusieurs images                                   | 141   |
| Sélection individuelle des images                           | 141   |
| Sélection d'une plage                                       | 142   |
| Envoi des images classées                                   | 142   |
| Remarques sur l'envoi d'images                              | 143   |
| Choix du nombre de pixels d'enregistrement (Taille d'image) | 143   |
| Ajout de commentaires                                       | 143   |

| Envoi automatique d'images (Synchro d'images)          | 144  |
|--------------------------------------------------------|------|
| Préparatifs initiaux                                   | .144 |
| Préparation de l'appareil photo                        | 144  |
| Préparation de l'ordinateur                            | 144  |
| Envoi d'images                                         | .145 |
| Affichage des images envoyées via Synchro d'images     |      |
| sur un smartphone                                      | 145  |
| Utilisation du smartphone pour voir les images de      |      |
| l'appareil photo et commander l'appareil photo         | 146  |
| Géomarquage des images sur l'appareil photo            | .146 |
| Commande à distance de l'appareil photo depuis         |      |
| un smartphone                                          | .146 |
| Commande de l'appareil photo par Wi-Fi                 | 146  |
| Commande de l'appareil photo par Bluetooth             | .147 |
| Modification ou effacement des réglages sans fil       | 148  |
| Modification des informations de connexion             | .148 |
| Modification du pseudonyme d'un appareil               | 148  |
| Effacement des informations de connexion               | 149  |
| Spécification des images affichables sur un smartphone | .149 |
| Modification du pseudonyme de l'appareil photo         | 150  |
| Rétablissement des réglages sans fil par défaut        | 150  |
| Effacement des informations des appareils synchronisés |      |
| via Bluetooth                                          | 151  |
| Menu de réglage                                        | 152  |
| Réglage des fonctions de base de l'appareil photo      | 152  |
| Stockage des images d'après les données                | 152  |
| Numérotation de fichiers                               | .152 |
| Formatage des cartes mémoire                           | 153  |
| Formatage simple                                       | 153  |
| Changement du système vidéo                            | 154  |
| Étalonnage du niveau électronique                      | 154  |
| Réinitialisation du niveau électronique                | 154  |
| Utilisation du Mode veille                             | 154  |
| Réglage du Mode éco                                    | 155  |
|                                                        |      |

| Avant utilisation |                                        |  |  |
|-------------------|----------------------------------------|--|--|
| Guide             | e élémentaire                          |  |  |
| Guide             | e avancé                               |  |  |
|                   | Notions de base de<br>l'appareil photo |  |  |
|                   | Mode Auto /<br>Mode Auto hybride       |  |  |
|                   | Autres modes de prise<br>de vue        |  |  |
|                   | Mode P                                 |  |  |
|                   | Modes Tv, Av, M, C1 et C2              |  |  |
|                   | Mode de lecture                        |  |  |
|                   | Fonctions sans fil                     |  |  |
|                   | Menu de réglage                        |  |  |
|                   | Accessoires                            |  |  |
|                   | Annexe                                 |  |  |
| Index             |                                        |  |  |
|                   |                                        |  |  |

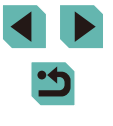

| Luminosité de l'écran                                      | 155 |
|------------------------------------------------------------|-----|
| Changement de couleur des informations de l'écran          | 155 |
| Horloge mondiale                                           | 156 |
| Date et heure                                              | 156 |
| Langue d'affichage                                         | 156 |
| Mise en sourdine des sons de l'appareil photo              | 156 |
| Activation des sons de l'appareil photo                    | 157 |
| Masquage des conseils et des astuces                       | 157 |
| Énumération des modes de prise de vue par icône            | 157 |
| Réglage du panneau tactile                                 | 157 |
| Nettoyage du capteur d'image                               | 158 |
| Désactivation du nettoyage automatique                     | 158 |
| Activation du nettoyage du capteur                         | 158 |
| Nettoyage manuel du capteur                                | 158 |
| Vérification des logos de certification                    | 159 |
| Réglage des informations de copyright à enregistrer        |     |
| sur les images                                             | 159 |
| Effacement de toutes les informations de copyright         | 160 |
| Ajustement d'autres réglages                               | 160 |
| Rétablissement des réglages par défaut de l'appareil photo | 160 |
| Rétablissement de tous les réglages par défaut             |     |
| de l'appareil photo                                        | 160 |
| Rétablissement des réglages par défaut pour                |     |
| les fonctions individuelles                                | 161 |
| Accessoires                                                | 162 |
| Configuration du système                                   | 163 |
| Accessoires en option                                      | 164 |
| Objectif                                                   | 164 |
| Alimentation                                               | 164 |
| Flashs                                                     | 165 |
| Microphone                                                 | 165 |
| Autres accessoires                                         | 165 |
| Imprimantes                                                | 166 |
| Stockage des photos et des vidéos                          | 166 |

| Utilisation d'accessoires en option167                      |  |
|-------------------------------------------------------------|--|
| Lecture sur un téléviseur167                                |  |
| Alimenter l'appareil photo sur le secteur168                |  |
| Prise de vue à distance168                                  |  |
| Utilisation d'une télécommande (vendue séparément)169       |  |
| Utilisation de la griffe porte-accessoires169               |  |
| Utilisation d'un viseur électronique (vendu séparément)169  |  |
| Utilisation d'un flash externe (vendu séparément)171        |  |
| Réglage des fonctions du flash externe171                   |  |
| Réglage des fonctions personnalisées du flash externe173    |  |
| Rétablissement des réglages par défaut du flash externe 173 |  |
| Utilisation de microphones externes (vendus séparément)173  |  |
| Utilisation des logiciels175                                |  |
| Logiciels175                                                |  |
| Mode d'emploi des logiciels175                              |  |
| Vérification de l'environnement de votre ordinateur175      |  |
| Installation des logiciels175                               |  |
| Sauvegarde des images sur un ordinateur176                  |  |
| Impression de photos177                                     |  |
| Impression facile177                                        |  |
| Configuration des réglages d'impression178                  |  |
| Rognage des images avant l'impression178                    |  |
| Choix du format de papier et de la mise en page             |  |
| avant l'impression179                                       |  |
| Options de mise en page disponibles179                      |  |
| Impression des photos d'identité179                         |  |
| Impression de scènes vidéo180                               |  |
| Options d'impression vidéo180                               |  |
| Ajout d'images à la liste d'impression (DPOF)180            |  |
| Configuration des réglages d'impression181                  |  |
| Configuration de l'impression pour chaque image182          |  |
| Configuration de l'impression pour une plage d'images182    |  |
| Configuration de l'impression pour toutes les images182     |  |
| Effacement de toutes les images de la liste d'impression182 |  |
| Ajout d'images à un livre photo183                          |  |
|                                                             |  |

| Avan                                  | t utilisation                       |  |  |
|---------------------------------------|-------------------------------------|--|--|
| Guide                                 | e élémentaire                       |  |  |
| Guide                                 | e avancé                            |  |  |
|                                       | Notions de base de l'appareil photo |  |  |
|                                       | Mode Auto /<br>Mode Auto hybride    |  |  |
|                                       | Autres modes de prise<br>de vue     |  |  |
|                                       | Mode P                              |  |  |
| Modes Tv, Av, M, C1 et C              |                                     |  |  |
| Mode de lecture<br>Fonctions sans fil |                                     |  |  |
|                                       |                                     |  |  |
|                                       | Accessoires                         |  |  |
|                                       | Annexe                              |  |  |
| Index                                 | :                                   |  |  |
|                                       |                                     |  |  |
|                                       |                                     |  |  |
|                                       |                                     |  |  |
|                                       |                                     |  |  |
|                                       |                                     |  |  |

11

| Choix d'une méthode de sélection                       | 183 |
|--------------------------------------------------------|-----|
| Ajout d'images individuellement                        |     |
| Ajout de toutes les images à un livre photo            |     |
| Retrait de toutes les images d'un livre photo          |     |
| Annexe                                                 | 184 |
| Dépannage                                              |     |
| Messages à l'écran                                     |     |
| Informations à l'écran                                 |     |
| Lors de la prise de vue                                |     |
| Niveau de la batterie                                  |     |
| Pendant la lecture                                     | 191 |
| Aff. informations 1                                    | 191 |
| Aff. informations 2                                    | 191 |
| Aff. informations 3                                    | 191 |
| Aff. informations 4                                    | 191 |
| Aff. informations 5                                    | 192 |
| Aff. informations 6                                    | 192 |
| Aff. informations 7                                    | 192 |
| Aff. informations 8                                    | 192 |
| Récapitulatif du panneau de commande des vidéos        | 192 |
| Tableaux des fonctions et menus                        | 193 |
| Fonctions disponibles dans chaque mode de prise de vue | 193 |
| Menu Réglage rapide                                    | 195 |
| Onglet Prise de vue                                    | 197 |
| Onglet C.Fn                                            | 204 |
| Contrôle rapide INFO.                                  | 206 |
| Onglet Configuration                                   | 207 |
| Onglet Mon menu                                        | 207 |
| Onglet Lecture                                         | 208 |
| Menu Réglage rapide en mode de lecture                 | 208 |
| Précautions de manipulation                            | 209 |
| Caractéristiques                                       | 210 |
| Туре                                                   | 210 |
| Capteur d'image                                        | 210 |

| Contrôle de la mise au point                         | 210 |
|------------------------------------------------------|-----|
| Contrôle d'exposition                                | 210 |
| Balance des blancs                                   | 211 |
| Obturateur                                           | 211 |
| Flash                                                | 212 |
| Écran                                                | 212 |
| Prise de vue                                         | 212 |
| Enregistrement                                       | 213 |
| Lecture                                              | 214 |
| Personnalisation                                     | 214 |
| Alimentation                                         | 215 |
| Interface                                            | 215 |
| Environnement d'exploitation                         | 215 |
| Dimensions (conforme CIPA)                           | 216 |
| Poids (conforme CIPA)                                | 216 |
| Batterie LP-E17                                      | 216 |
| Chargeur de batterie LC-E17E                         | 216 |
| Index                                                | 217 |
| Précautions relatives aux fonctions sans fil         |     |
| (Wi-Fi, Bluetooth ou autres)                         | 219 |
| Précautions relatives aux interférences liées        |     |
| aux ondes radio                                      |     |
| Précautions relatives à la sécurité                  |     |
| Logiciel tiers                                       |     |
| Informations personnelles et précautions de sécurité |     |
| Marques et licences                                  |     |
| Limitation de la responsabilité                      |     |

| Guide élémentaire                                                                                    |                                        |  |       |        |
|----------------------------------------------------------------------------------------------------|----------------------------------------|--|-------|--------|
| Guide                                                                                                | avancé                                 |  |       |        |
|                                                                                                    | Notions de base de<br>l'appareil photo |  |       |        |
|                                                                                                    | Mode Auto /<br>Mode Auto hybride       |  |       |        |
| Autres modes de prise de vue                                                                         |                                        |  |       |        |
| Mode P                                                                                               |                                        |  |       |        |
| Modes Tv, Av, M, C1 et C2<br>Mode de lecture<br>Fonctions sans fil<br>Menu de réglage<br>Accessoires |                                        |  |       |        |
|                                                                                                    |                                        |  |       | Annexe |
|                                                                                                    |                                        |  | Index |        |

Avant utilisation

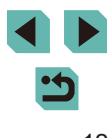

# Fonctionnement de base de l'appareil photo

#### Prendre une photo

- Utiliser les réglages déterminés par l'appareil photo (Mode Auto, Mode Auto hybride)
- 🛄 37, 🛄 39
- Rendre flou l'arrière-plan / Préserver la netteté de l'arrière-plan (Mode Av)
- 🛄 89
- Figer l'action / Rendre floue l'action (Mode Tv)
- 🛄 88
- Appliquer des effets spéciaux (Filtres créatifs)
   \_\_\_\_58
- Prendre plusieurs photos à la fois (Continu)
   <u>144</u>
- Sans utiliser le flash (Flash désactivé)
  - 📖 37
- Apparaître soi-même sur la photo (Retardateur)
   242

### ► Afficher

- Afficher les images (Mode de lecture)

   — 100
- Lecture automatique (Diaporama)
- 🛄 108

- Sur un téléviseur
   10167
- Sur un ordinateur
  - 🛄 175
- Parcourir rapidement les images
   104
- Effacer les images
  - 🛄 111

#### Réaliser/lire des vidéos

- Réaliser des vidéos
  - 🛄 37, 🛄 62
- Lecture de vidéos (Mode de lecture)
  - 🛄 100

#### 🖧 Imprimer

- Imprimer des photos
  - 🛄 177

#### 💻 Sauvegarder

Sauvegarder des images sur un ordinateur

 — 176

#### DUtiliser les fonctions sans fil

- Envoyer des images vers un smartphone
  - 🛄 125
- Partager des images en ligne
  - 📖 134
- Envoyer des images vers un ordinateur
  - 🛄 144

#### Avant utilisation

Guide élémentaire

#### Guide avancé

Notions de base de l'appareil photo

Mode Auto / Mode Auto hybride

Autres modes de prise de vue

Mode P

Modes Tv, Av, M, C1 et C2

Mode de lecture

Fonctions sans fil

Menu de réglage

Accessoires

Annexe

## Instructions en matière de sécurité

Veuillez lire ces instructions en vue d'une utilisation du produit en toute sécurité.

Suivez ces instructions afin d'éviter toute blessure de l'utilisateur du produit ou de tiers.

## AVERTISSEMENT

Indique un risque de blessure grave ou mortelle.

• Conservez le produit hors de portée des enfants en bas âge. Une courroie enroulée autour du cou d'une personne peut entraîner sa strangulation.

Le cache pour griffe porte-accessoire présente un danger en cas d'ingestion. En cas d'ingestion, consultez immédiatement un médecin.

- Utilisez uniquement les sources d'alimentation spécifiées dans ce manuel d'instructions avec le produit.
- Ne démontez pas et ne modifiez pas le produit.
- N'exposez pas le produit à des chocs violents ou à des vibrations.
- Ne touchez pas les parties internes exposées.
- Cessez d'utiliser le produit en cas de situation inhabituelle, telle que la présence de fumée ou d'une odeur étrange.
- N'utilisez pas de solvants organiques tels que de l'alcool, de la benzine ou un diluant pour nettoyer le produit.
- Ne mouillez pas le produit. N'insérez pas d'objets étrangers ou de liquides dans le produit.

• N'utilisez pas le produit en présence de gaz inflammables. Cela pourrait provoquer une décharge électrique, une explosion ou un incendie.

 Dans le cas de produits dotés d'un viseur, ne regardez pas des sources lumineuses intenses, telles que le soleil par une journée lumineuse ou des lasers, et d'autres sources de lumière artificielle puissantes à travers le viseur.

Cela risque d'endommager votre vision.

- Respectez les instructions suivantes en cas d'utilisation de piles/ batteries disponibles dans le commerce ou des batteries fournies.
- Utilisez les piles/batteries avec le produit spécifié uniquement.
- Ne chauffez pas les piles/batteries et ne les exposez pas à
  - des flammes.
- Ne chargez pas les piles/batteries avec des chargeurs de batterie non autorisés.
- N'exposez pas les bornes à de la saleté et ne les laissez pas entrer en contact avec des broches ou d'autres objets métalliques.
- N'utilisez pas de piles/batteries présentant une fuite.
- Lors de l'élimination des piles/batteries, isolez les bornes à l'aide de ruban adhésif ou d'un autre moyen.

Cela pourrait provoquer une décharge électrique, une explosion ou un incendie.

Si une pile/batterie présente une fuite et que la substance qui s'en écoule entre en contact avec votre peau ou vos vêtements, nettoyez la zone exposée à grande eau. En cas de contact avec les yeux, rincez à fond avec de grandes quantités d'eau propre et consultez immédiatement un médecin.

- Respectez les instructions suivantes en cas d'utilisation d'un chargeur de batterie.
- Respectez les instructions suivantes en cas d'utilisation d'un chargeur de batterie ou d'un adaptateur secteur.
  - Retirez régulièrement la poussière accumulée sur la fiche électrique et la prise secteur à l'aide d'un chiffon sec.
  - Ne branchez/débranchez pas le produit avec les mains mouillées.
  - N'utilisez pas le produit si la fiche électrique n'est pas insérée à fond dans la prise secteur.
  - N'exposez pas la fiche électrique et les bornes à de la saleté et ne les laissez pas entrer en contact avec des broches ou d'autres objets métalliques.
- Ne touchez pas le chargeur de batterie ou l'adaptateur secteur pendant un orage s'il est branché sur une prise secteur.
- Ne placez pas d'objets lourds sur le cordon d'alimentation. N'endommagez pas, ne cassez pas et ne modifiez pas le cordon d'alimentation.

Avant utilisation

Guide élémentaire

Guide avancé

Notions de base de l'appareil photo

Mode Auto / Mode Auto hybride

Autres modes de prise de vue

Mode P

Modes Tv, Av, M, C1 et C2

Mode de lecture

Fonctions sans fil

Menu de réglage

Accessoires

Annexe

Index

14

- N'emballez pas le produit dans un vêtement ou un autre tissu lorsqu'il est en cours d'utilisation ou peu après son utilisation s'il est encore chaud.
- Ne laissez pas le produit branché sur une source d'alimentation pendant de longues périodes.

Cela pourrait provoquer une décharge électrique, une explosion ou un incendie.

• Ne laissez pas le produit en contact avec la même zone de peau pendant des périodes prolongées en cours d'utilisation.

Cela pourrait provoquer des brûlures de contact à faible température, y compris des rougeurs de la peau et la formation d'ampoules, et ce même si le produit ne semble pas chaud. L'utilisation d'un trépied ou d'un équipement similaire est recommandée lors de l'utilisation du produit dans des endroits chauds, ainsi que pour les personnes présentant des problèmes de circulation ou une sensibilité cutanée moindre.

 Respectez les consignes indiquant d'éteindre le produit dans les endroits où son utilisation est interdite.

Les ondes électromagnétiques émises par le produit pourraient entraîner le dysfonctionnement d'autres équipements, voire provoquer des accidents.

## ATTENTION

Indique un risque de blessure.

• Ne déclenchez pas le flash près des yeux. Cela pourrait endommager les yeux.

- La courroie est uniquement destinée à être utilisée sur le corps.
   Suspendre la courroie avec le produit attaché à un crochet ou à un autre objet pourrait endommager le produit. En outre, ne secouez pas le produit et ne l'exposez pas à des chocs violents.
- N'appliquez pas de pression importante sur l'objectif et ne laissez aucun objet le heurter.

Cela pourrait provoquer des blessures ou endommager le produit.

 Le flash génère une température élevée lors de son déclenchement. Gardez les doigts et toute autre partie de votre corps, ainsi que les objets éloignés du flash lors de la prise de photos.

Le non-respect de cette consigne pourrait provoquer des brûlures ou un dysfonctionnement du flash.

 Ne laissez pas le produit dans des endroits exposés à des températures très élevées ou très basses.

Le produit peut devenir très chaud ou très froid et vous brûler ou blesser si vous le touchez.

Attention Indique un risque de dommage matériel.

 Ne dirigez pas l'appareil photo vers des sources lumineuses intenses, comme le soleil sous un ciel dégagé ou une source d'éclairage artificiel intense.

Vous risqueriez d'endommager le capteur d'image ou d'autres composants internes.

- Lorsque vous utilisez l'appareil photo sur une plage de sable ou dans un endroit venteux, prenez soin de ne pas laisser pénétrer de la poussière ou du sable à l'intérieur de l'appareil.
- Essuyez la poussière, la saleté ou tout autre corps étranger collés au flash avec un coton-tige ou un chiffon.

La chaleur émise par le flash peut provoquer l'embrasement du corps étranger ou le dysfonctionnement du produit.

• Retirez et rangez la batterie ou les piles lorsque vous n'utilisez pas le produit.

Une fuite du liquide de la batterie ou des piles peut infliger des dégâts au produit.

• Avant de jeter la batterie ou les piles, couvrez les bornes avec de l'adhésif ou un autre isolant.

Tout contact avec d'autres éléments métalliques peut provoquer un incendie ou une explosion.

Avant utilisation

Guide élémentaire

Guide avancé

Notions de base de l'appareil photo

Mode Auto / Mode Auto hybride

Autres modes de prise de vue

Mode P

Modes Tv, Av, M, C1 et C2

Mode de lecture

Fonctions sans fil

Menu de réglage

Accessoires

Annexe

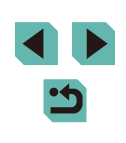

• Débranchez le chargeur de batterie utilisé avec le produit lorsque vous ne l'utilisez pas. Ne le couvrez pas avec un chiffon ou autre pendant l'utilisation.

Le fait de laisser le chargeur de batterie branché pendant une période prolongée peut entraîner sa surchauffe et une déformation, voire un incendie

• Ne laissez pas les batteries exclusives au produit près d'animaux domestiques.

Une morsure d'animal dans la batterie peut provoquer une fuite, une surchauffe ou une explosion, entraînant des dommages matériels ou un incendie.

• Si le produit utilise plusieurs piles, n'utilisez pas ensemble des piles avant des niveaux de charge différents et n'utilisez pas ensemble des piles neuves et anciennes. N'insérez pas les piles avec les pôles (+) et (-) inversés.

Cela pourrait provoquer un dysfonctionnement du produit.

• Ne vous assevez pas avec l'appareil photo dans la poche de votre pantalon.

Vous risqueriez de provoquer un dysfonctionnement de l'appareil ou d'endommager l'écran.

• Lorsque vous rangez l'appareil photo dans votre sac, veillez à ce qu'aucun objet dur n'entre en contact avec l'écran. Fermez également l'écran (de sorte qu'il se trouve face au boîtier) si l'écran du produit peut se fermer.

• N'attachez pas d'objets durs au produit. Vous risqueriez de provoquer un dysfonctionnement de l'appareil ou d'endommager l'écran.

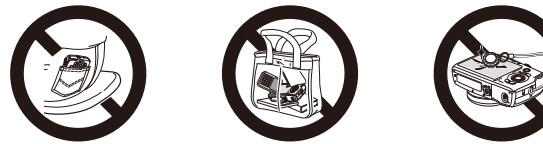

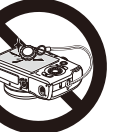

| Avant        | t utilisation                       |  |
|--------------|-------------------------------------|--|
| Guide        | e élémentaire                       |  |
| Guide avancé |                                     |  |
|              | Notions de base de l'appareil photo |  |
|              | Mode Auto /<br>Mode Auto hybride    |  |
|              | Autres modes de prise<br>de vue     |  |
|              | Mode P                              |  |
|              | Modes Tv, Av, M, C1 et C2           |  |
|              | Mode de lecture                     |  |
|              | Fonctions sans fil                  |  |
|              | Menu de réglage                     |  |
|              | Accessoires                         |  |
|              | Annexe                              |  |
| Index        |                                     |  |

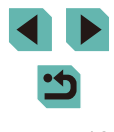

# **Guide élémentaire**

## Procédures de base

Informations et instructions de base, des préparatifs initiaux à la prise de vue et la lecture

## **Préparatifs initiaux**

Préparez-vous à la prise de vue comme suit.

## Fixation de la courroie

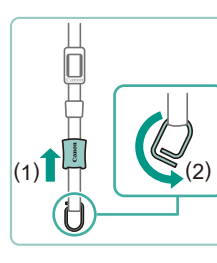

#### Préparez la courroie.

• Tirez sur le cache dans le sens de (1) tout en tenant la boucle.

• Tournez la boucle dans le sens de (2).

#### 2 Fixez la boucle.

• Faites passer l'extrémité de la boucle par le support comme illustré.

#### **3** Tournez la boucle autour.

- Tournez la boucle dans le sens de (1).
- prenez soin de ne pas faire passer la courroie par le trou sur la boucle.

#### Avant utilisation

Guide élémentaire

Guide avancé

Notions de base de l'appareil photo

Mode Auto / Mode Auto hybride

Autres modes de prise de vue

Mode P

Modes Tv, Av, M, C1 et C2

Mode de lecture

Fonctions sans fil

Menu de réglage

Accessoires

Annexe

Index

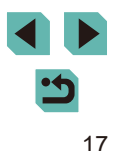

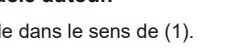

• Lorsque vous tournez la boucle,

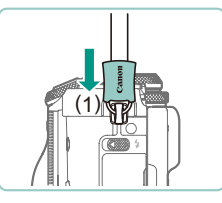

#### 4 Verrouillez la boucle.

- Pour verrouiller la boucle, faites glisser le cache dans le sens de (1) jusqu'au déclic.
- De l'autre côté de l'appareil photo. verrouillez la boucle de la même facon.

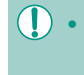

Suivez toujours ces étapes pour fixer correctement la courroie. Si la courroie n'est pas correctement fixée, l'appareil photo peut tomber

## Retrait de la courroie

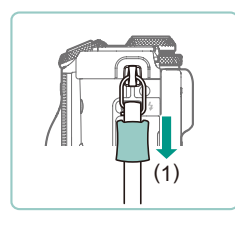

#### Détachez le cache.

• Tirez sur le cache dans le sens de (1) pour le détacher de la boucle.

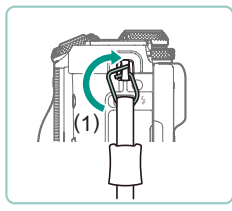

#### 2 Retirez la boucle.

- Tournez la boucle dans le sens de (1).
- Faites passer l'extrémité de la boucle (par le trou) hors du support pour retirer la boucle.

## Prise en main de l'appareil photo

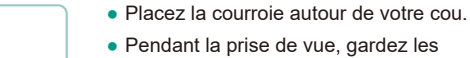

• Pendant la prise de vue, gardez les bras près du corps et tenez fermement l'appareil photo pour l'empêcher de bouger. Si vous avez déployé le flash, ne reposez pas les doigts dessus.

## Charge de la batterie

Avant d'utiliser l'appareil photo, chargez la batterie avec le chargeur fourni. Veillez à charger la batterie au départ, car l'appareil photo n'est pas vendu avec la batterie chargée.

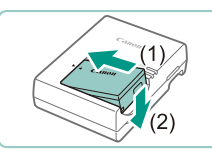

LC-E17E

#### Retirez le couvercle de la batterie. alignez les repères **A** sur la batterie et

Insérez la batterie.

le chargeur, puis insérez la batterie en l'enfonçant (1) et en l'abaissant (2).

### 2 Chargez la batterie.

- I C-E17E · branchez le cordon d'alimentation sur le chargeur et l'autre extrémité sur une prise secteur.
- Le témoin de charge devient orange et la charge commence.
- Une fois la charge terminée, le témoin devient vert.

#### Guide élémentaire

Guide avancé

Avant utilisation

Notions de base de l'appareil photo

Mode Auto / Mode Auto hybride

Autres modes de prise de vue

Mode P

Modes Tv. Av. M. C1 et C2

Mode de lecture

Fonctions sans fil

Menu de réglage

Accessoires

Annexe

Index

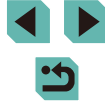

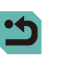

18

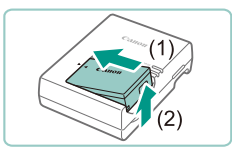

#### **3** Retirez la batterie.

- Après avoir débranché le chargeur de batterie, retirez la batterie en l'enfonçant (1) puis en la soulevant (2).
- Afin de protéger la batterie et de la conserver dans des conditions optimales, ne la chargez pas continuellement pendant plus de 24 heures.
- Pour les chargeurs de batterie utilisant un cordon d'alimentation, ne fixez pas le chargeur ou le cordon à d'autres appareils. Cela pourrait provoquer un dysfonctionnement ou endommager le produit.
- Les problèmes du chargeur de batterie peuvent déclencher un circuit protecteur arrêtant le chargement et faisant clignoter en orange le témoin de charge. Le cas échéant, débranchez la fiche du cordon d'alimentation du chargeur de la prise secteur et retirez la batterie. Fixez à nouveau la batterie au chargeur et patientez un instant avant de raccorder à nouveau le chargeur à la prise secteur.
- Pour en savoir plus sur la durée de charge, voir « Chargeur de batterie LC-E17E » (216) et sur le nombre de prises de vue et la durée d'enregistrement possibles avec une batterie complètement chargée, voir « Alimentation » (2215).
- Les batteries chargées se déchargent progressivement, même si elles ne sont pas utilisées. Chargez la batterie le jour de son utilisation (ou juste avant).
- Le chargeur peut être utilisé dans les régions ayant une alimentation CA de 100 à 240 V (50/60 Hz). Pour les prises secteur de forme différente, utilisez un adaptateur en vente dans le commerce pour la fiche. N'utilisez jamais un transformateur électrique de voyage, car il pourrait endommager la batterie.

## Insertion de la batterie et de la carte mémoire

Insérez la batterie fournie et une carte mémoire (vendue séparément) dans l'appareil photo.

Veuillez noter qu'avant d'utiliser une carte mémoire neuve ou formatée sur un autre appareil, il est nécessaire de la formater avec cet appareil photo (Q153).

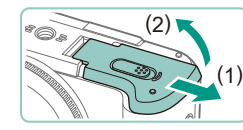

# (1) (1)

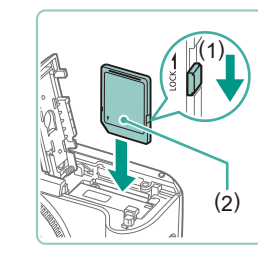

#### Ouvrez le couvercle.

• Faites glisser le couvercle (1) et ouvrez-le (2).

#### Insérez la batterie.

- Avec les bornes de la batterie (1) dans la position illustrée, tenez le verrou de la batterie vers (2) et insérez la batterie jusqu'à ce que le verrou se ferme avec un déclic.
- Si vous insérez la batterie dans le mauvais sens, elle ne peut pas être verrouillée dans la bonne position.
   Vérifiez toujours que la batterie est tournée dans le bon sens et se verrouille lorsque vous l'insérez.

# Vérifiez la position du taquet de protection contre l'écriture de votre carte et insérez la carte mémoire.

- L'enregistrement n'est pas possible sur les cartes mémoire dont le taquet de protection contre l'écriture est en position verrouillée. Déplacez le taquet vers (1).
- Insérez la carte mémoire avec l'étiquette (2) tournée dans le sens indiqué jusqu'à ce que vous entendiez un déclic.

#### Avant utilisation

#### Guide élémentaire

Guide avancé

Notions de base de l'appareil photo

Mode Auto / Mode Auto hybride

Autres modes de prise de vue

Mode P

Modes Tv, Av, M, C1 et C2

Mode de lecture

Fonctions sans fil

Menu de réglage

Accessoires

Annexe

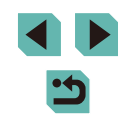

 Assurez-vous que la carte mémoire est tournée dans le bon sens lorsque vous l'insérez. L'insertion d'une carte mémoire dans le mauvais sens peut endommager l'appareil photo.

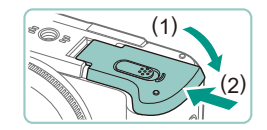

#### Fermez le couvercle.

 Abaissez le couvercle (1) et maintenez-le enfoncé pendant que vous faites glisser le bouton jusqu'au déclic dans la position fermée (2).

 Vous pouvez vérifier le nombre de prises de vue et la durée d'enregistrement par carte mémoire dans les informations affichées (<sup>1</sup>/<sub>2</sub>25).

## Retrait de la batterie et de la carte mémoire

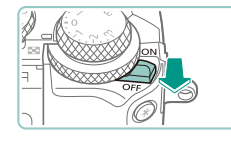

Assurez-vous que l'appareil photo est hors tension.

#### 2 Retirez la batterie ou la carte mémoire.

#### Retirez la batterie.

- Ouvrez le couvercle et appuyez sur le verrou de la batterie dans le sens de la flèche.
- La batterie sort de son logement.

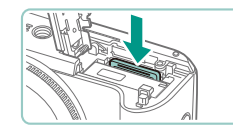

Date/Heure

MENU Ignorer

A Réglage Date et Heure

02. 02. 2017 10: 00 mm/jj/aa 😽

SET Suivant

#### Retirez la carte mémoire.

- Appuyez sur la carte mémoire jusqu'au déclic, puis relâchez-la lentement.
- La carte mémoire sort de son logement.

 Tout paramètre en cours de réglage peut être effacé si vous retirez la batterie alors que l'appareil photo est allumé.

## Réglage de la date et de l'heure

Réglez correctement la date et l'heure actuelles comme suit si l'écran [Date/Heure] s'affiche lorsque vous mettez l'appareil photo sous tension. Les informations spécifiées de cette façon sont enregistrées dans les propriétés de l'image lorsque vous photographiez et sont utilisées lorsque vous gérez les images par date de prise de vue ou imprimez les images en affichant la date.

#### Mettez l'appareil photo sous tension.

- Placez le commutateur d'alimentation sur [ON].
- L'écran [Date/Heure] s'affiche.

#### **2** Réglez la date et l'heure.

- Appuyez sur les touches [4][) pour choisir un élément.
- Appuyez sur les touches [▲][▼] ou tournez la molette [♣] pour spécifier la date et l'heure.
- Ceci fait, appuyez sur la touche [3].

#### Avant utilisation

Guide élémentaire

Guide avancé

Notions de base de l'appareil photo

Mode Auto / Mode Auto hybride

Autres modes de prise de vue

Mode P

Modes Tv, Av, M, C1 et C2

Mode de lecture

Fonctions sans fil

Menu de réglage

Accessoires

Annexe

Index

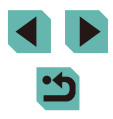

## • Ou ver la fi

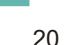

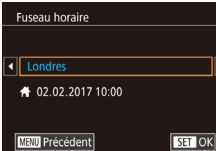

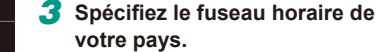

 Appuyez sur les touches [4][>] pour choisir le fuseau horaire de votre pays.

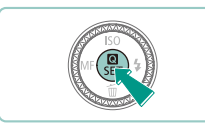

#### **4** Finalisez le processus de réglage.

- Pour mettre l'appareil photo hors tension, placez le commutateur d'alimentation sur [OFF].

• L'écran [Date/Heure] s'affichera chaque fois que vous mettrez l'appareil photo sous tension tant que vous n'aurez pas réglé la date, l'heure et le fuseau horaire de votre pays. Renseignez les informations correctes.

 Pour régler l'heure d'été (1 heure d'avance), choisissez [⅔;] à l'étape 2 puis choisissez [♀;] en appuyant sur les touches
 [▲][▼] ou en tournant la molette [∰].

 Vous pouvez également régler la date et l'heure en touchant l'élément souhaité sur l'écran de l'étape 2, puis en touchant
 [▲][▼], suivi de [SEI]. De la même manière, vous pouvez également régler le fuseau horaire de votre pays en touchant
 [▲][▶] sur l'écran de l'étape 3, suivi de [SEI].

#### Modification de la date et de l'heure

#### Ajustez la date et l'heure comme suit.

Désac.

Désac.

**#** 

02.02.'17 10:00

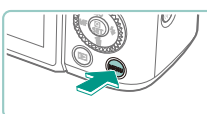

Mode veille

Mode éco

Aff. luminosité Affichage nuit

useau horaire

Date/Heure

- Accédez à l'écran de menu.
  - Appuyez sur la touche [MENU].

#### 2 Choisissez [Date/Heure].

- Appuyez sur les touches [4][>] ou tournez la molette [2006] pour choisir l'onglet [42].
- Appuyez sur les touches [▲][▼] ou tournez la molette [●] pour choisir [Date/ Heure], puis appuyez sur la touche [இ].
- Modifiez la date et l'heure.
- Exécutez l'étape 2 de « Réglage de la date et de l'heure » (220) pour ajuster les réglages.
- Appuyez sur la touche [MENU] pour fermer l'écran de menu.
- Les réglages de la date/heure peuvent être conservés pendant
   3 semaines environ par la pile de sauvegarde de la date intégrée à l'appareil photo une fois la batterie retirée.
- La pile de sauvegarde de la date est chargée en 4 heures environ même si l'appareil photo est éteint, une fois que vous insérez une batterie chargée ou si vous insérez un coupleur secteur et raccordez un adaptateur secteur (tous deux vendus séparément, \$\overlimeth{math\$1\$}\$ 164).
- Lorsque la pile de sauvegarde de la date est déchargée, l'écran [Date/Heure] s'affiche à la mise sous tension de l'appareil photo. Réglez la date et l'heure correctes comme décrit dans « Réglage de la date et de l'heure » (<sup>(</sup><sub>2</sub>)20).

#### Avant utilisation

Guide élémentaire

Guide avancé

Notions de base de l'appareil photo

Mode Auto / Mode Auto hybride

Autres modes de prise de vue

Mode P

Modes Tv, Av, M, C1 et C2

Mode de lecture

Fonctions sans fil

Menu de réglage

Accessoires

Annexe

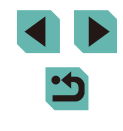

## Langue d'affichage

Changez de langue d'affichage au besoin.

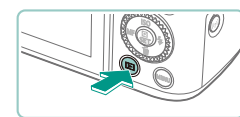

- Activez le mode de lecture.
- Appuyez sur la touche [ ].

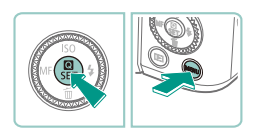

| English    | Norsk    | Română  |
|------------|----------|---------|
| Deutsch    | Svenska  | Türkçe  |
| Français   | Español  | العربية |
| Nederlands | Ελληνικά | ภาษาไทย |
| Dansk      | Русский  | 简体中文    |
| Português  | Polski   | 繁體中文    |
| Suomi      | Čeština  | 한국어     |
| Italiano   | Magyar   | 日本語     |
| Українська |          | SET OK  |

l'onglet [¥3].

## 2 Accédez à l'écran de réglage.

• Appuvez sur la touche [@] et maintenez-la enfoncée, puis appuyez sur la touche [MENU].

Réglez la langue d'affichage.

Appuyez sur les touches [▲][▼][◀][▶] ou

tournez la molette [) pour choisir une

langue, puis appuvez sur la touche [()].

Une fois la langue d'affichage définie.

l'écran de réglage disparaît.

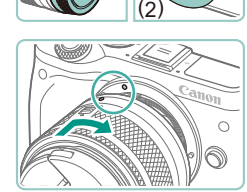

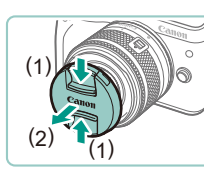

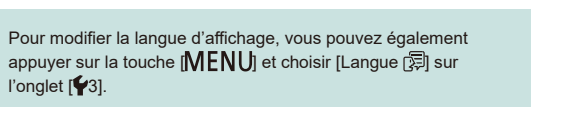

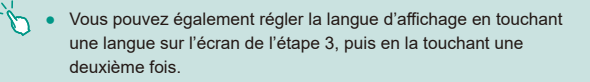

## Montage de l'objectif

L'appareil photo est compatible avec les objectifs EF-M. De plus, la baque d'adaptation monture EF-EOS M en option peut être fixée pour utiliser les objectifs EF et EF-S (23).

- Assurez-vous que l'appareil photo est hors tension
- Retirez les houchons
- Retirez le cache de l'objectif et le bouchon du boîtier en les tournant dans le sens indiqué.
- 3 Montez l'obiectif.
- Alignez les repères de montage (les points blancs) sur l'objectif et l'appareil photo, puis tournez l'objectif dans le sens indiqué jusqu'à ce que vous entendiez un déclic.
- Enlevez le bouchon avant de l'objectif.

#### **5** Préparez-vous à photographier.

- Avec le repère de rétraction de l'objectif aligné sur l'index de position du zoom. maintenez le bouton de rétraction de l'objectif vers [A] tout en tournant légèrement la bague de zoom dans le sens indiqué, puis relâchez le bouton.
- Continuez à tourner la bague de zoom jusqu'à ce que vous entendiez un déclic indiquant que l'objectif est prêt pour la prise de vue.

#### Avant utilisation

Guide élémentaire

Guide avancé

Notions de base de l'appareil photo

Mode Auto / Mode Auto hybride

Autres modes de prise de vue

Mode P

Modes Tv. Av. M. C1 et C2

Mode de lecture

Fonctions sans fil

Menu de réglage

Accessoires

Annexe

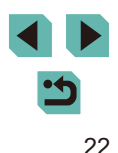

 Pour rentrer l'objectif, maintenez le bouton de rétraction de l'objectif vers [▲] tout en tournant la bague de zoom. Alignez le repère de rétraction de l'objectif sur l'index de position du zoom, puis relâchez le bouton.

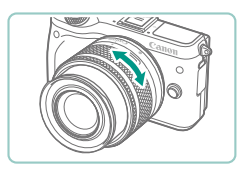

- Pour effectuer un zoom, tournez manuellement la bague de zoom sur l'objectif.
- Si vous souhaitez effectuer un zoom, faites-le avant la mise au point. Si vous tournez la bague de zoom après la mise au point, vous risquez de la modifier légèrement.

 Pour protéger l'objectif, laissez le cache de l'objectif sur l'objectif lorsque vous n'utilisez pas l'appareil photo.

 Certains objectifs peuvent entraîner un vignetage si le flash intégré est utilisé.

## Retrait de l'objectif

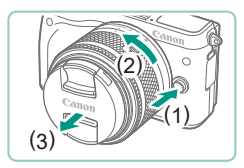

- Assurez-vous que l'appareil photo est hors tension.
- Maintenez enfoncé le bouton de déverrouillage de l'objectif (1) tout en tournant l'objectif dans le sens indiqué (2).
- Tournez l'objectif jusqu'à ce qu'il se bloque, puis retirez-le dans le sens indiqué (3).
- Fixez le cache de l'objectif sur l'objectif après son retrait.

- Minimiser la poussière
  - Changez d'objectif rapidement dans un endroit peu poussiéreux.
     Fixez le bouchon du boîtier sur l'appareil photo lorsque vous le rangez sans son objectif.
  - Retirez la poussière du bouchon du boîtier avant de le fixer.
- Comme la taille du capteur d'image est inférieure au format 24 x 36 mm, la focale d'objectif équivalente semblera augmenter d'environ 1,6x. Par exemple, la distance focale d'un objectif 15-45 mm est équivalente environ à une distance focale de 24 à 72 mm sur un appareil photo au format 24 x 36 mm.

#### Modes d'emploi des objectifs

Téléchargez les modes d'emploi d'objectifs depuis la page suivante. http://www.canon.com/icpd/

### Fixation des objectifs EF et EF-S

Pour utiliser les objectifs EF et EF-S, fixez la bague d'adaptation monture EF-EOS M en option.

- Assurez-vous que l'appareil photo est hors tension.
- 2 Retirez les bouchons.
- Exécutez l'étape 2 de « Montage de l'objectif » (22) pour retirer les bouchons.

#### Avant utilisation

Guide élémentaire

Guide avancé

Notions de base de l'appareil photo

Mode Auto / Mode Auto hybride

Autres modes de prise de vue

Mode P

Modes Tv, Av, M, C1 et C2

Mode de lecture

Fonctions sans fil

Menu de réglage

Accessoires

Annexe

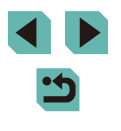

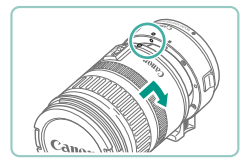

#### **3** Fixez l'objectif sur l'adaptateur.

- Pour fixer un objectif EF, alignez les points rouges sur l'objectif et l'adaptateur, puis tournez l'objectif dans le sens indiqué jusqu'à ce que vous entendiez un déclic.
- Pour fixer un objectif EF-S, alignez les carrés blancs sur l'objectif et l'adaptateur, puis tournez l'objectif dans le sens indiqué jusqu'à ce que vous entendiez un déclic.

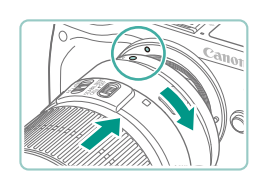

#### Fixez l'adaptateur sur l'appareil photo.

- Alignez les repères de montage (les points blancs) sur l'adaptateur et l'appareil photo, puis tournez l'objectif dans le sens indiqué jusqu'à ce que vous entendiez un déclic.
- Lorsque vous transportez ou utilisez un appareil photo dont l'objectif est plus lourd que l'appareil photo, soutenez l'objectif.
- Les adaptateurs peuvent prolonger la distance focale minimum ou affecter l'agrandissement maximum ou la plage de prise de vue de l'objectif.
- Si la partie avant (bague de mise au point) de l'objectif tourne pendant la mise au point automatique, ne touchez pas la pièce en rotation.
- Les fonctions de préréglage de la mise au point et de zoom motorisé de certains super-téléobjectifs ne sont pas prises en charge.

## Retrait de l'objectif

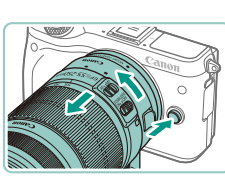

#### Retirez l'adaptateur.

- Assurez-vous que l'appareil photo est hors tension.
- Maintenez enfoncé le bouton de déverrouillage de l'objectif et tournez l'adaptateur (avec l'objectif fixé) dans le sens indiqué.
- Tournez l'adaptateur jusqu'à ce qu'il se bloque, puis retirez-le.

#### Retirez l'objectif.

- Maintenez enfoncé le levier de déverrouillage de l'objectif sur l'adaptateur et tournez l'objectif dans le sens inverse des aiguilles d'une montre.
- Tournez l'objectif jusqu'à ce qu'il se bloque, puis retirez-le.
- Fixez le cache de l'objectif sur l'objectif après son retrait.

### Utilisation d'un trépied

Si vous utilisez un trépied alors que l'adaptateur est fixé sur l'appareil photo, utilisez la fixation pour trépied accompagnant l'adaptateur. N'utilisez pas le filetage pour trépied de l'appareil photo.

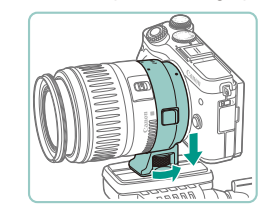

- Montez la fixation pour trépied sur l'adaptateur. Tournez le bouton de la fixation pour trépied pour la serrer solidement en place.
- Fixez le trépied sur la douille de fixation pour trépied.

#### Avant utilisation

Guide élémentaire

Guide avancé

Notions de base de l'appareil photo

Mode Auto / Mode Auto hybride

Autres modes de prise de vue

Mode P

Modes Tv, Av, M, C1 et C2

Mode de lecture

Fonctions sans fil

Menu de réglage

Accessoires

Annexe

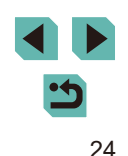

 Avec les objectifs EF pourvus d'une fixation pour trépied (comme les super-téléobjectifs), fixez le trépied sur la fixation pour trépied sur l'objectif.

### Utilisation de la stabilisation de l'image de l'objectif

Corrigez le bougé de l'appareil photo au moyen d'un objectif intégrant la fonction de stabilisation de l'image. Les objectifs intégrant la fonction de stabilisation de l'image sont appelés « IS ».

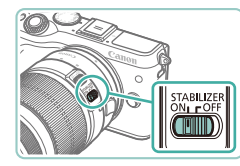

 Placez le bouton de stabilisation de l'image sur l'objectif sur [ON].

## Test de l'appareil photo

#### Photos Vidéos

Allumez l'appareil photo, enregistrez des images fixes ou des vidéos et affichez-les pour vérifier le fonctionnement de l'appareil.

## Prise de vue (Scène intelligente auto)

Pour la sélection entièrement automatique des réglages optimaux pour des scènes données, laissez simplement l'appareil photo déterminer le sujet et les conditions de prise de vue.

#### Mettez l'appareil photo sous tension.

• Placez le commutateur d'alimentation sur [ON].

#### 2 Activez le mode [<sup>1</sup>].

- Positionnez la molette modes sur []].
- Une icône de scène (1) s'affiche dans le coin supérieur gauche de l'écran.
- Vous trouverez également en haut de l'écran le nombre de photos (2) et la durée des vidéos (3) que la carte peut contenir.
- Des cadres sont affichés autour des visages et des sujets détectés pour indiquer qu'ils sont mis au point.

## 3 Composez la vue.

 Lorsque vous utilisez un objectif à zoom, faites un zoom en tournant avec les doigts la bague de zoom sur l'objectif.

#### Avant utilisation

Guide élémentaire

Guide avancé

Notions de base de l'appareil photo

Mode Auto / Mode Auto hybride

Autres modes de prise de vue

Mode P

Modes Tv, Av, M, C1 et C2

Mode de lecture

Fonctions sans fil

Menu de réglage

Accessoires

Annexe

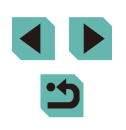

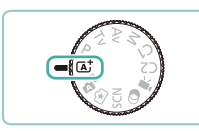

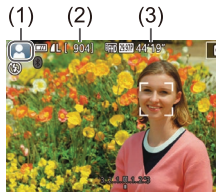

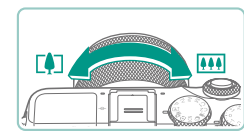

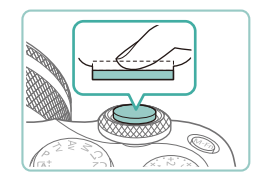

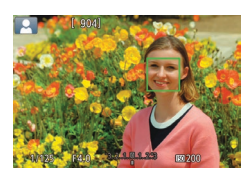

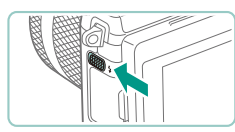

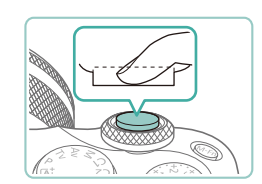

#### Photographiez ou filmez. Prise de photos

- 1) Faites la mise au point.
  - Appuvez légèrement sur le déclencheur à mi-course. L'appareil photo émet deux bips après la mise au point et les zones AF s'affichent pour indiquer les zones d'image mises au point.

• Si [Ériger le flash] s'affiche, déplacez le

commutateur [2] pour relever le flash.

Il se déclenchera au moment de la prise

de vue. Si vous préférez ne pas utiliser le flash, enfoncez-le du doigt dans

• Appuyez sur le déclencheur à fond

conditions d'éclairage, le flash se

 Votre photo reste affichée à l'écran pendant deux secondes environ. Même avec la photo affichée, vous pouvez prendre une autre photo en appuyant à nouveau sur le déclencheur.

déclenche automatiquement si vous

pour prendre la photo. (Dans de faibles

l'appareil photo.

l'avez soulevé.)

2)

Prenez la photo.

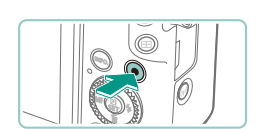

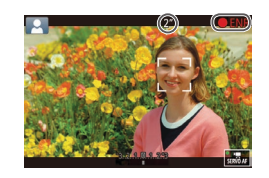

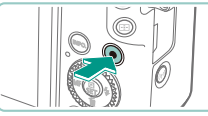

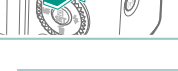

Si l'appareil photo ne parvient pas à faire la mise au point sur les sujets lorsque vous appuyez légèrement sur le déclencheur, une zone AF orange s'affiche avec [1], et aucune image n'est prise si vous enfoncez le déclencheur à fond.

Enregistrement de vidéos

1)

2)

Commencez à filmer.

 Appuvez sur la touche vidéo. L'enregistrement débute et [ ENR]

d'image non enregistrées.

au point.

s'affiche avec le temps écoulé.

Des bandes noires affichées en haut et

en bas de l'écran indiquent les zones

• Les cadres affichés autour des visages détectés indiquent qu'ils sont mis

• Dès que l'enregistrement commence.

retirez le doigt de la touche vidéo.

Terminez l'enregistrement.

Pour arrêter l'enregistrement vidéo,

appuyez à nouveau sur la touche vidéo.

• Une fois que l'enregistrement commence, la zone d'affichage se rétrécit et les sujets sont agrandis.

#### Avant utilisation

Guide élémentaire

Guide avancé

Notions de base de l'appareil photo

Mode Auto / Mode Auto hybride

Autres modes de prise de vue

Mode P

Modes Tv. Av. M. C1 et C2

Mode de lecture

Fonctions sans fil

Menu de réglage

Accessoires

Annexe

Index

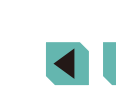

26

### Affichage

Après avoir pris des photos ou filmé des vidéos, vous pouvez les afficher sur l'écran comme suit

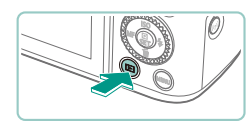

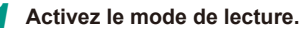

- Appuvez sur la touche [ ]].
- Votre dernière photo est affichée.

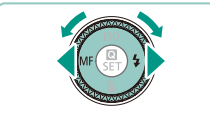

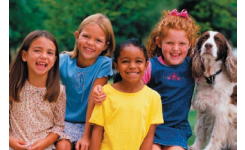

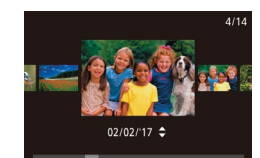

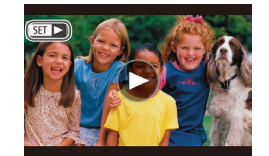

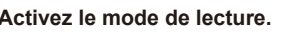

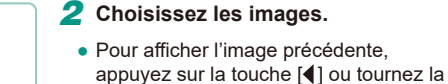

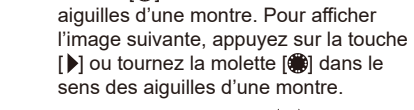

• Maintenez les touches [4][) enfoncées pour parcourir rapidement les images.

molette [@] dans le sens inverse des

- Pour accéder à cet écran (Mode de défilement de l'affichage), tournez rapidement la molette [. Dans ce mode, tournez la molette [@] pour parcourir les images.
- Pour revenir au mode d'affichage image par image, appuyez sur la touche [()].
- Les vidéos sont identifiées par une icône [SET ▶]. Pour lire des vidéos, allez à l'étape 3.

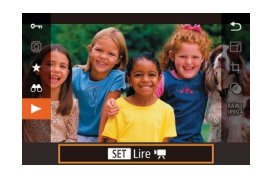

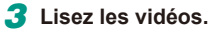

- Appuvez sur la touche [@], puis sur les touches [▲][▼] pour choisir [▶], et à nouveau sur la touche [P].
- La lecture commence et une fois la vidéo terminée. [SET ►] s'affiche.
- Pour régler le volume, appuyez sur les touches [A][V] pendant la lecture.
- Pour basculer sur le mode de prise de vue à partir du mode de lecture, enfoncez le déclencheur à mi-course (130), appuyez sur la touche []] ou sur la touche vidéo, ou tournez la molette modes

• Vous pouvez également démarrer la lecture vidéo en touchant (). Pour ajuster le volume, faites glisser rapidement votre doigt vers le haut ou vers le bas de l'écran pendant la lecture.

Avant utilisation

Guide élémentaire

Guide avancé

Notions de base de l'appareil photo

Mode Auto / Mode Auto hybride

Autres modes de prise de vue

Mode P

Modes Tv. Av. M. C1 et C2

Mode de lecture

Fonctions sans fil

Menu de réglage

Accessoires

Annexe

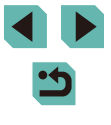

#### Effacement d'images

Vous pouvez choisir et effacer les images inutiles une par une. Prenez garde lorsque vous effacez des images, car elles ne peuvent pas être récupérées.

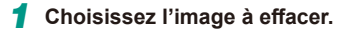

 Appuyez sur les touches [4][) ou tournez la molette [) pour choisir une image.

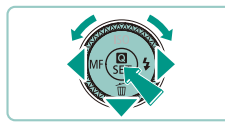

Effacer ?

Effacer

Annuler

#### 2 Effacez l'image.

- Appuyez sur la touche [▼].
- Lorsque [Effacer ?] s'affiche, appuyez sur les touches [4][▶] ou tournez la molette
   [\*] pour choisir [Effacer], puis appuyez sur la touche [<sup>®</sup>].
- L'image actuelle est maintenant effacée.
- Pour annuler l'effacement, appuyez sur les touches [◀][▶] ou tournez la molette
   [♣] pour choisir [Annuler], puis appuyez sur la touche [♣].

 Vous pouvez choisir plusieurs images pour les effacer en une fois (
112).

 Vous pouvez également effacer l'image actuelle en touchant [Effacer] sur l'écran de l'étape 2.

|  | Avan  | t utilisation                       |
|--|-------|-------------------------------------|
|  | Guide | e élémentaire                       |
|  | Guide | e avancé                            |
|  |       | Notions de base de l'appareil photo |
|  |       | Mode Auto /<br>Mode Auto hybride    |
|  |       | Autres modes de prise<br>de vue     |
|  |       | Mode P                              |
|  |       | Modes Tv, Av, M, C1 et C2           |
|  |       | Mode de lecture                     |
|  |       | Fonctions sans fil                  |
|  |       | Menu de réglage                     |
|  |       | Accessoires                         |
|  |       | Annexe                              |
|  | Index |                                     |

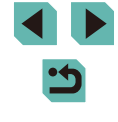

## **Guide avancé**

# Notions de base de l'appareil photo

Autres opérations de base et davantage de moyens pour tirer parti de votre appareil photo, notamment options de prise de vue et de lecture

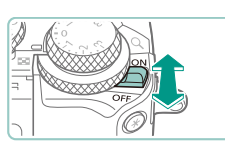

Marche/Arrêt

#### Mode de prise de vue

- Faites glisser le commutateur d'alimentation sur [ON] pour allumer l'appareil photo en mode de prise de vue.
- Pour mettre l'appareil photo hors tension, placez le commutateur d'alimentation sur [OFF].

#### Mode de lecture

- Maintenez enfoncée la touche
   [b] et faites glisser le commutateur d'alimentation sur [ON] pour allumer l'appareil photo en mode de lecture.
- Pour basculer sur le mode de prise de vue, appuyez à nouveau sur la touche [▶].
- Pour mettre l'appareil photo hors tension, placez le commutateur d'alimentation sur [OFF].
- Avec un objectif EF-M monté sur l'appareil photo éteint, le diaphragme se referme pour réduire la quantité de lumière pénétrant dans l'appareil photo et protéger les pièces internes de l'appareil photo. Par conséquent, l'appareil photo émet un léger bruit lorsqu'il est allumé ou éteint, car le diaphragme s'ajuste.
- Pour basculer sur le mode de prise de vue à partir du mode de lecture, enfoncez le déclencheur à mi-course (Q30), appuyez sur la touche [ ] ou sur la touche vidéo, ou tournez la molette modes.

#### Avant utilisation

Guide élémentaire

#### Guide avancé

Notions de base de l'appareil photo

Mode Auto / Mode Auto hybride

Autres modes de prise de vue

Mode P

Modes Tv, Av, M, C1 et C2

Mode de lecture

Fonctions sans fil

Menu de réglage

Accessoires

Annexe

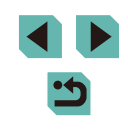

## Fonctions Mode éco (Extinction auto)

- Pour économiser la batterie, l'appareil photo désactive automatiquement l'écran (Aff. désac.), puis s'éteint après une certaine période d'inactivité.
- L'écran est automatiquement désactivé au bout d'une minute d'inactivité environ, et l'appareil photo s'éteint au bout d'une autre minute environ. Pour activer l'écran et vous préparer à la prise de vue lorsque l'écran est éteint, appuyez sur le déclencheur à mi-course (<sup>((()</sup>30)).
  - Si l'écran s'éteint en mode de lecture, vous pouvez également accéder à l'écran de prise de vue enfonçant le déclencheur à mi-course.
  - Vous pouvez désactiver Extinction auto et ajuster le délai d'Aff. désac., si vous préférez ( 155).

## Déclencheur

Pour garantir la netteté du sujet, commencez toujours par maintenir enfoncé le déclencheur à mi-course, puis une fois la mise au point sur le sujet effectuée, enfoncez à fond le déclencheur pour prendre la photo. Dans ce guide, les opérations du déclencheur sont décrites avec les expressions « appuyer sur le déclencheur à *mi-course* ou à fond ».

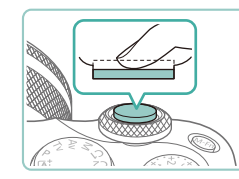

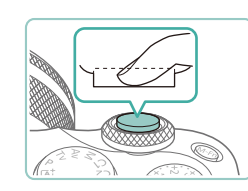

- Appuyez à mi-course. (Appuyez légèrement pour faire la mise au point.)
- Appuyez sur le déclencheur à mi-course. L'appareil photo émet deux bips et les zones s'affichent autour de la zone d'image mise au point.
- 2 Appuyez à fond. (À partir de la position à mi-course, appuyez complètement pour photographier.)
- L'appareil photo prend alors la photo.

 Les sujets peuvent ne pas être nets si vous photographiez sans appuyer d'abord sur le déclencheur à mi-course. Avant utilisation

Guide élémentaire

Guide avancé

Notions de base de l'appareil photo

Mode Auto / Mode Auto hybride

Autres modes de prise de vue

Mode P

Modes Tv, Av, M, C1 et C2

Mode de lecture

Fonctions sans fil

Menu de réglage

Accessoires

Annexe

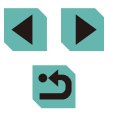

## Modes de prise de vue

Utilisez la molette modes pour accéder à chaque mode de prise de vue.

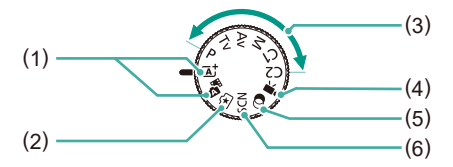

(4)

(5)

(6)

Mode vidéo

la touche vidéo.

(258).

Mode Filtres créatifs

Mode Scène spéciale

données (254).

Pour réaliser des vidéos

(62, 91). Vous pouvez

également filmer des vidéos

lorsque la molette modes n'est

pas réglée sur le mode vidéo

en appuyant simplement sur

Aioutez un vaste choix d'effets

aux images lors de la prise de vue

Photographiez avec les réglages

optimaux pour des scènes

- Mode Scène intelligente auto / Mode Auto hybride
   Prise de vue entièrement automatique, avec réglages déterminés par l'appareil photo (□37, □39).
- (2) Mode Création assistée Prévisualisez des réglages d'image facile à comprendre pendant la prise de vue. Les réglages peuvent également être sauvegardés et appliqués à nouveau plus tard (<u>151</u>).
- (3) Modes P, Tv, Av, M, C1 et C2 Prenez une grande diversité de photos en utilisant vos réglages préférés (<sup>1</sup>—66, <sup>1</sup>—88, <sup>1</sup>—89, <sup>1</sup>—89, <sup>1</sup>—97).

 Vous pouvez tourner la molette modes pour basculer en mode de prise de vue depuis le mode de lecture. Réglage de l'angle de l'écran

Vous pouvez ajuster l'angle et l'orientation de l'écran selon la scène ou votre manière de photographier.

#### Inclinaison de l'écran vers le bas

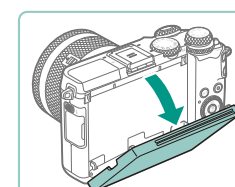

Abaissez le haut de l'écran vers vous.
L'écran peut s'ouvrir à environ 45°.

#### Inclinaison de l'écran vers le haut

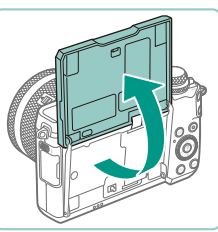

- L'écran se soulève vers le haut et s'ouvre d'environ 180°.
- Lorsque vous vous prenez en photo, vous pouvez voir une image inversée de vous-même en faisant pivoter l'écran vers l'avant de l'appareil photo.

- Lorsque vous n'utilisez pas l'appareil photo, maintenez l'écran fermé.
  - Ne forcez pas trop l'ouverture de l'écran sous peine d'endommager l'appareil photo.

 Pour annuler l'affichage inversé, choisissez MENU (<sup>[]</sup>33) > onglet [<sup>[]</sup>1] > [Aff. inversé] > [Désac.]. Avant utilisation

Guide élémentaire

Guide avancé

Notions de base de l'appareil photo

Mode Auto / Mode Auto hybride

Autres modes de prise de vue

Mode P

Modes Tv, Av, M, C1 et C2

Mode de lecture

Fonctions sans fil

Menu de réglage

Accessoires

Annexe

Index

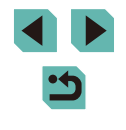

31

## Options d'affichage de la prise de vue

Appuvez sur la touche [INFO] pour afficher ou masquer les informations de prise de vue. le quadrillage ou le niveau électronique. Pour configurer l'affichage à l'écran plus en détail, accédez à l'onglet  $[\square 1] > [Aff. informations de pdv] (\square 92).$ 

- La luminosité de l'écran est automatiquement augmentée par la fonction de vision nocturne lorsque vous photographiez sous un faible éclairage, facilitant ainsi la vérification du cadrage des photos. Cependant, la luminosité de l'image à l'écran peut ne pas correspondre à celle de vos photos. Veuillez noter que les déformations de l'image à l'écran ou le mouvement saccadé du sujet n'affecteront pas les images enregistrées.
- Pour les options d'affichage de lecture, voir « Changement de mode d'affichage » (1102).
- Vous pouvez économiser la batterie dans le mode [[]], [P], [Av], [Tv] ou [M] en sélectionnant MENU (233) > onglet [\vec{2}] > [Mode affichage] > [Priorité aff.] > [Mode éco], mais l'affichage à l'écran peut devenir saccadé.

## Utilisation du menu Réglage rapide

Configurez les fonctions fréquemment utilisées dans le menu (Réglage rapide).

Veuillez noter que les éléments de menu et les options varient en fonction du mode de prise de vue (11195) ou de lecture (11208).

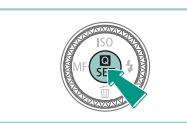

3:2

(1)

## 1 Accédez au menu 🕅.

• Appuvez sur la touche [@].

#### Choisissez un élément du menu.

- Appuvez sur les touches [▲][▼] pour choisir un élément de menu (1).
- Les options disponibles (2) sont indiquées en bas de l'écran.

#### 3 Choisissez une option.

- Appuyez sur les touches [4][)] ou tournez la molette [ ] ou [ ] our choisir une option.
- Les éléments étiquetés avec une icône [INFO] peuvent être configurés en appuyant sur la touche [INFO].

#### Confirmez votre choix et quittez l'écran.

- Appuyez sur la touche [@].
- L'écran antérieur à votre appui sur la touche [<sup>(P)</sup>] à l'étape 1 s'affiche à nouveau, indiguant l'option que vous avez configurée.

#### Avant utilisation

#### Guide élémentaire

Guide avancé

Notions de base de l'appareil photo

Mode Auto / Mode Auto hybride

Autres modes de prise de vue

Mode P

Modes Tv. Av. M. C1 et C2

Mode de lecture

Fonctions sans fil

Menu de réglage

Accessoires

Annexe

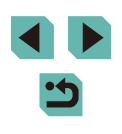

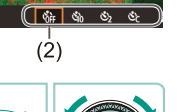

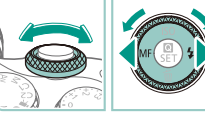

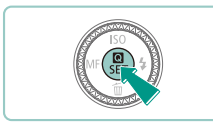

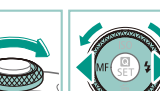

Ø•

• Vous pouvez également choisir une option à l'étape 3 en tournant la molette [

- Vous pouvez également fermer l'écran en choisissant [1] parmi les éléments de menu et en appuyant sur la touche [3].

# Utilisation des opérations sur l'écran tactile pour configurer les réglages

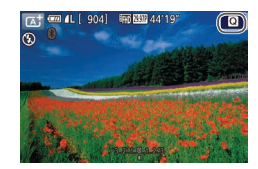

- Touchez [Q] dans le coin supérieur droit de l'écran pour accéder au menu Réglage rapide.
- Touchez un élément du menu, puis une option pour terminer le réglage.
- Pour revenir à l'écran précédent, touchez l'élément de menu [5] ou touchez à nouveau l'option sélectionnée.
- Vous pouvez accéder à l'écran pour les options étiquetées avec une icône [[NFO]] en touchant [[NFO]].

## Utilisation de l'écran de menu

Configurez un éventail de fonctions de l'appareil photo par le biais de l'écran de menu comme suit.

- Accédez à l'écran de menu.
- Appuyez sur la touche [MENU].

#### (1) (2) **2** Choisissez un onglet.

- Appuyez sur les touches [4][>] ou tournez la molette [\*\*\*] pour choisir un onglet.
- Les onglets représentent les fonctions

   comme la prise de vue ([]]),
   la lecture ([])) ou les réglages ([]),
   ou les pages dans chaque fonction (2).
   Les onglets sont identifiés dans ce guide
   en associant la fonction et la page,
   comme dans []1.

#### 3 Choisissez un élément du menu.

- Appuyez sur les touches [▲][▼] ou tournez la molette [⑦] pour choisir un élément, puis appuyez sur la touche [⑧].
- Pour les éléments de menu dont les options ne sont pas affichées, appuyez d'abord sur la touche [<sup>®</sup>] pour changer d'écran, puis appuyez sur les touches [▲][▼] ou tournez la molette [<sup>®</sup>] pour sélectionner l'élément de menu.
- Pour revenir à l'écran précédent, appuyez sur la touche [MENU].

#### Avant utilisation

Guide élémentaire

Guide avancé

Notions de base de l'appareil photo

Mode Auto / Mode Auto hybride

Autres modes de prise de vue

Mode P

Modes Tv, Av, M, C1 et C2

Mode de lecture

Fonctions sans fil

Menu de réglage

Accessoires

Annexe

Index

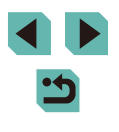

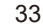

2 3 4 Mensuel Créer dossier Mensuel N° fichiers Continu Formater Système vidéo NTSC Niveau électron.

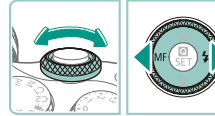

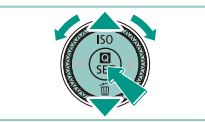

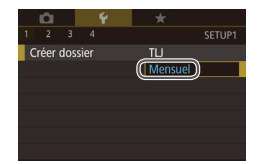

#### **4** Choisissez une option.

- Lorsque les options sont répertoriées à la verticale, appuyez sur les touches [▲][▼] ou tournez la molette [) pour choisir une option.
- Lorsque les options sont répertoriées à l'horizontale, appuyez sur les touches [4][b] ou tournez la molette [) pour choisir une option.

# **5** Confirmez votre choix et quittez l'écran.

- Appuyez sur la touche [<sup>®</sup>] pour confirmer votre choix et revenir à l'écran de sélection des éléments de menu.
- Appuyez sur la touche [**MENU**] pour revenir à l'écran affiché avant votre appui sur la touche [**MENU**] à l'étape 1.
- Vous pouvez également choisir les onglets de fonction en appuyant sur la touche [M-Fŋ] à l'étape 2.
- Pour annuler tout changement de réglage accidentel, vous pouvez rétablir les réglages par défaut de l'appareil photo (<u>1</u>160).

## Opérations sur l'écran tactile

- Pour choisir les onglets, appuyez sur la touche [MENU] pour accéder à l'écran de menu, puis touchez l'onglet de la fonction et l'onglet de la page de votre choix.
- Touchez un élément pour le choisir, puis touchez-le à nouveau.
- Touchez une option pour terminer le réglage et revenir à l'écran de sélection des éléments de menu.
- Pour configurer les éléments de menu pour lesquels aucune option n'est indiquée, touchez d'abord l'élément de menu pour accéder à l'écran de réglage. Pour revenir à l'écran précédent, touchez [MINU+).
- Vous pouvez également toucher les éléments de saisie (comme les cases à cocher ou les zones de texte) pour les sélectionner. Et vous pouvez saisir du texte en touchant le clavier virtuel.
- Toucher [[NFO]], [[MENU]] ou [[SET]] a le même effet qu'appuyer sur les touches [[NFO]], [[MENU]] ou [(இ)], respectivement.
- Pour faire disparaître le menu, appuyez à nouveau sur la touche [MENU].

#### Avant utilisation

Guide élémentaire

Guide avancé

Notions de base de l'appareil photo

Mode Auto / Mode Auto hybride

Autres modes de prise de vue

Mode P

Modes Tv, Av, M, C1 et C2

Mode de lecture

Fonctions sans fil

Menu de réglage

Accessoires

Annexe

## **Clavier virtuel**

Utilisez le clavier virtuel pour renseigner les réglages sans fil (Q124) ou d'autres informations. Veuillez noter que la longueur et le type des informations pouvant être saisies dépendent de la fonction que vous utilisez.

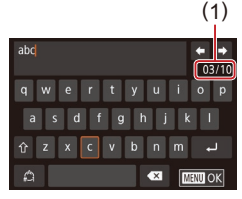

#### Saisir des caractères

- Touchez les caractères pour les saisir.
- La quantité d'informations pouvant être saisies (1) dépend de la fonction que vous utilisez.

#### Déplacer le curseur

• Touchez [←][→].

#### Saisir des sauts de ligne

• Touchez [

#### Changer de mode de saisie

- Pour basculer sur les numéros ou les symboles, touchez [].
- Touchez [<sup>1</sup>/<sub>1</sub>] pour saisir des lettres majuscules.
- Les modes de saisie disponibles dépendent de la fonction que vous utilisez.

#### Supprimer des caractères

- Touchez [ pour effacer le caractère précédent.
- Si vous touchez continuellement [ ], cinq caractères à la fois seront effacés.

## Confirmer la saisie et revenir à l'écran précédent

- Appuyez sur la touche [MENU].
- Pour certaines fonctions, [] ne s'affiche pas et ne peut pas être utilisé.
- Une autre façon d'utiliser le clavier consiste à appuyer sur les touches [▲][♥][◀][▶] ou à tourner les molettes [♣][♥][♥] pour sélectionner les caractères ou les icônes, puis à appuyer sur la touche [♣]. Vous pouvez également déplacer le curseur en tournant la molette [♣]. Pour revenir à l'écran précédent, appuyez sur la touche [♠ENU].

#### Avant utilisation

Guide élémentaire

#### Guide avancé

Notions de base de l'appareil photo

Mode Auto / Mode Auto hybride

Autres modes de prise de vue

Mode P

Modes Tv, Av, M, C1 et C2

Mode de lecture

Fonctions sans fil

Menu de réglage

Accessoires

Annexe

## Affichage de l'indicateur

L'indicateur au dos de l'appareil photo (24) clignote en vert dans les situations suivantes.

- Lors de la connexion à un ordinateur (Q176)
- Affichage éteint (230, 2154, 2155)
- Démarrage, enregistrement ou lecture
- Communication avec d'autres appareils
- Prises d'expositions longues (188, 189)
- Connexion/transmission via Wi-Fi

 Lorsque l'indicateur clignote vert, ne mettez jamais hors tension l'appareil photo, n'ouvrez pas le couvercle du logement de la batterie et de la carte mémoire, et n'agitez ou ne secouez pas l'appareil photo, sous peine d'altérer les images ou d'endommager l'appareil photo ou la carte mémoire.

|  | Avant | utilisation                            |
|--|-------|----------------------------------------|
|  | Guide | élémentaire                            |
|  | Guide | avancé                                 |
|  |       | Notions de base de<br>l'appareil photo |
|  |       | Mode Auto /<br>Mode Auto hybride       |
|  |       | Autres modes de prise<br>de vue        |
|  |       | Mode P                                 |
|  |       | Modes Tv, Av, M, C1 et C2              |
|  |       | Mode de lecture                        |
|  |       | Fonctions sans fil                     |
|  |       | Menu de réglage                        |
|  |       | Accessoires                            |
|  |       | Annexe                                 |
|  | Index |                                        |
## Mode Auto / Mode Auto hybride

Mode pratique pour des photos et des vidéos faciles avec un plus grand contrôle de la prise de vue

## Prise de vue avec les réglages déterminés par l'appareil photo

Pour la sélection entièrement automatique des réglages optimaux pour des scènes données, laissez simplement l'appareil photo déterminer le sujet et les conditions de prise de vue.

## Prise de vue (Scène intelligente auto)

Photos Vidéos

- Mettez l'appareil photo sous tension.
- Placez le commutateur d'alimentation sur [ON].

## 2 Activez le mode [[]].

- Positionnez la molette modes sur [ra<sup>+</sup>].
- Une icône de scène s'affiche dans le coin supérieur gauche de l'écran (241).
- indiquer qu'ils sont mis au point.

## Modes Tv. Av. M. C1 et C2

Notions de base de

Mode Auto hybride

Autres modes de prise

l'appareil photo

Mode Auto /

de vue

Mode P

Mode de lecture

Avant utilisation

Guide élémentaire

Guide avancé

Fonctions sans fil

Menu de réglage

Accessoires

Annexe

Index

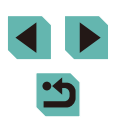

37

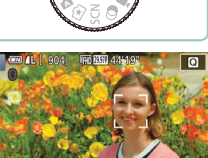

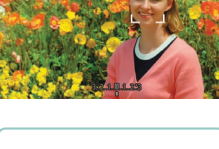

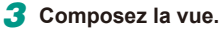

 Lorsque vous utilisez un objectif à zoom, faites un zoom en tournant avec les doigts la baque de zoom sur l'objectif.

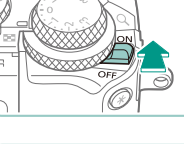

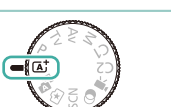

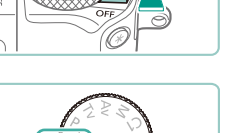

- Des cadres sont affichés autour des visages et des sujets détectés pour

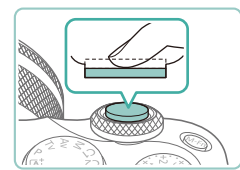

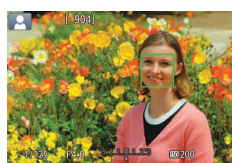

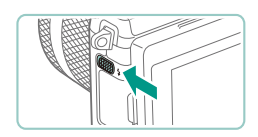

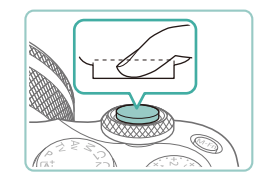

## **4** Photographiez ou filmez. Prise de photos

- 1) Faites la mise au point.
  - Appuyez sur le déclencheur à mi-course. L'appareil photo émet deux bips après la mise au point et les zones AF s'affichent pour indiquer les zones d'image mises au point.

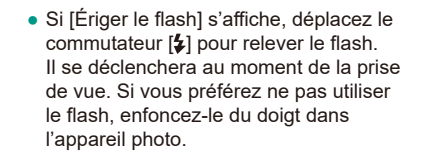

#### 2) Prenez la photo.

- Appuyez sur le déclencheur à fond pour prendre la photo. (Dans de faibles conditions d'éclairage, le flash se déclenche automatiquement si vous l'avez soulevé.)
- Votre photo reste affichée à l'écran pendant deux secondes environ.
- Même avec la photo affichée, vous pouvez prendre une autre photo en appuyant à nouveau sur le déclencheur.

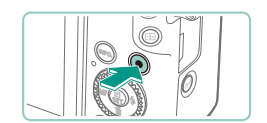

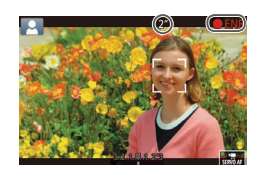

#### Enregistrement de vidéos

#### 1) Commencez à filmer.

- Appuyez sur la touche vidéo.
   L'enregistrement débute et [● ENR] s'affiche avec le temps écoulé.
- Des bandes noires affichées en haut et en bas de l'écran indiquent les zones d'image non enregistrées.
- Les cadres affichés autour des visages détectés indiquent qu'ils sont mis au point.
- Dès que l'enregistrement commence, retirez le doigt de la touche vidéo.
- 2) Redimensionnez le sujet et recadrez la scène au besoin.
  - Pour redimensionner le sujet, répétez les opérations de l'étape 3.
     Veuillez noter toutefois que le bruit de fonctionnement de l'appareil photo sera enregistré.
  - Lorsque vous recadrez les scènes, la mise au point, la luminosité et les couleurs sont automatiquement ajustées.

#### 3) Terminez l'enregistrement.

- Pour arrêter l'enregistrement vidéo, appuyez à nouveau sur la touche vidéo.
- L'enregistrement s'arrête automatiquement lorsque la carte mémoire est pleine.

#### Avant utilisation

Guide élémentaire

#### Guide avancé

Notions de base de l'appareil photo

Mode Auto / Mode Auto hybride

Autres modes de prise de vue

Mode P

Modes Tv, Av, M, C1 et C2

Mode de lecture

Fonctions sans fil

Menu de réglage

Accessoires

Annexe

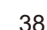

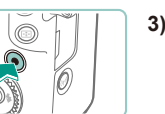

## Prise de vue en Mode Auto hybride

Photos Vidéos

Pour réaliser un court-métrage de la journée, il vous suffit de prendre des photos. L'appareil photo enregistre des clips de 2 à 4 secondes avant chaque prise, lesquels sont ensuite combinés en un résumé vidéo.

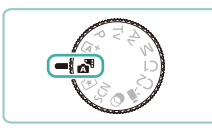

## 1 Activez le mode 🚮.

• Exécutez l'étape 2 de « Prise de vue (Scène intelligente auto) » (237) et choisissez [3].

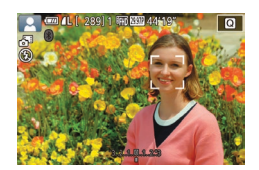

#### Composez la vue.

- Exécutez les étapes 3 à 4 de « Prise de vue (Scène intelligente auto) » (<sup>1</sup>/<sub>2</sub>37) pour cadrer la vue et faire la mise au point.
- Pour des résumés vidéo encore plus impressionnants, dirigez l'appareil photo sur les sujets pendant environ quatre secondes avant de prendre des photos.
- **3** Prenez la photo.
- Exécutez l'étape 4 de « Prise de vue (Scène intelligente auto) » (<sup>1</sup>37) pour prendre une photo.
- L'appareil photo enregistre à la fois une photo et un clip vidéo. Le clip, qui se termine par la photo et un bruit d'obturation, forme un chapitre dans le résumé vidéo.

 La durée de vie de la batterie est plus courte dans ce mode que dans le mode [[4]], étant donné que des résumés vidéo sont enregistrés pour chaque prise.

- Il se peut qu'un résumé vidéo ne soit pas enregistré si vous prenez une photo immédiatement après avoir mis l'appareil photo sous tension, choisi le mode [2] ou utilisé l'appareil photo de toute autre façon.
- Tout bruit et toute vibration liés au fonctionnement de l'appareil photo ou de l'objectif sont enregistrés dans les résumés vidéo.

- La qualité d'image des résumés vidéo est [#]] [29,77] pour NTSC ou [#]] [20,07] pour PAL. Cela dépend du format de sortie vidéo ([]] 154).
- Les sons ne sont pas émis lorsque vous appuyez sur le déclencheur à mi-course ou enclenchez le retardateur.
- Les résumés vidéo sont sauvegardés comme fichiers vidéo distincts dans les cas suivants, même s'ils ont été enregistrés le même jour en mode [20].
  - La taille de fichier du résumé vidéo atteint environ 4 Go ou la durée d'enregistrement totale atteint environ 16 minutes et 40 secondes.
  - Le résumé vidéo est protégé (🛄 109).
- Les réglages d'heure d'été (<sup>1</sup>/<sub>2</sub>20), du système vidéo (<sup>1</sup>/<sub>1</sub>154), du fuseau horaire (<sup>1</sup>/<sub>2</sub>156) ou des informations de copyright (<sup>1</sup>/<sub>2</sub>159) sont modifiés.
- Un nouveau dossier est créé (🛄 152).
- Les bruits d'obturation enregistrés ne peuvent pas être modifiés ou effacés.
- Si vous préférez enregistrer les résumés vidéo sans photos, ajustez au préalable le réglage. Choisissez MENU (<sup>[]</sup>33) > onglet [<sup>[]</sup>6] > [Type de résumé] > [Aucune photo].
- Les chapitres individuels peuvent être édités (<sup>123</sup>).

### Lecture de résumé vidéo

Affichez une photo prise en mode [1] pour lire le résumé vidéo créé le même jour ou spécifiez la date du résumé vidéo à lire (1]103).

## Photos/Vidéos

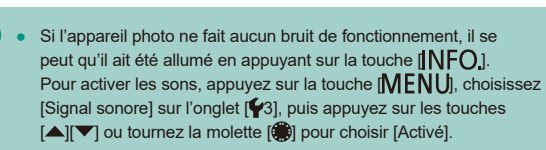

Avant utilisation

Guide élémentaire

Guide avancé

Notions de base de l'appareil photo

Mode Auto / Mode Auto hybride

Autres modes de prise de vue

Mode P

Modes Tv, Av, M, C1 et C2

Mode de lecture

Fonctions sans fil

Menu de réglage

Accessoires

Annexe

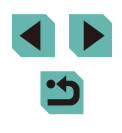

- Si l'appareil photo ne parvient pas à faire la mise au point sur les sujets lorsque vous appuyez sur le déclencheur à mi-course, une zone AF orange s'affiche avec [1], et aucune image n'est prise si vous enfoncez le déclencheur à fond.
- La mise au point peut prendre plus de temps ou être incorrecte si aucune personne ou aucun autre sujet ne sont détectés, si les sujets sont sombres ou manquent de contraste ou sous un éclairage très lumineux.
- Une icône [9] clignotante vous avertit que les images seront plus susceptibles d'être floues en raison du bougé de l'appareil photo. Le cas échéant, montez l'appareil photo sur un trépied ou prenez d'autres mesures pour le stabiliser.
- Si vos photos sont sombres malgré le déclenchement du flash, rapprochez-vous du sujet. Pour en savoir plus sur la portée du flash, voir « Flash » (<sup>[2]</sup>212).
- Pour réduire les yeux rouges et faciliter la mise au point, il arrive que la lampe s'allume lors de la prise de vue dans de faibles conditions d'éclairage.
- Le vignetage ou les zones d'image sombres peuvent se produire avec certains objectifs au déclenchement du flash.
- L'apparition d'une icône [2] clignotante lorsque vous essayez de photographier indique que la prise de vue n'est pas possible tant que le flash n'est pas rechargé. La prise de vue pouvant reprendre dès que le flash est prêt, appuyez sur le déclencheur à fond et patientez ou bien relâchez-le et appuyez à nouveau dessus.
- Bien que vous puissiez photographier à nouveau avant que l'écran de prise de vue s'affiche, votre prise précédente peut déterminer la mise au point, la luminosité et les couleurs utilisées.
- Le vignetage apparaît dans les prévisualisations juste après la prise, avant que les images finales sauvegardées ne s'affichent.
- Vous pouvez modifier la durée d'affichage des images après la prise (2050).

- Vidéos
  - L'appareil photo peut chauffer pendant l'enregistrement répété de vidéos sur une période prolongée. Ceci n'est pas le signe d'une défaillance.
  - Éloignez les doigts du microphone (1) pendant l'enregistrement vidéo. Si vous obstruez le microphone, vous risquez d'empêcher l'enregistrement du son ou le son enregistré risque d'être assourdi.

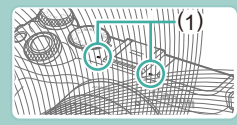

- Évitez de toucher les commandes de l'appareil photo autres que la touche vidéo et le panneau tactile lorsque vous filmez des vidéos, car les sons émis par l'appareil photo seront enregistrés. Pour ajuster les réglages ou effectuer d'autres opérations pendant l'enregistrement, utilisez le panneau tactile dans la mesure du possible.
- Après le lancement de l'enregistrement vidéo, la zone d'affichage de l'image change et les sujets sont agrandis pour permettre la correction d'un bougé important de l'appareil photo. Pour filmer des sujets à la taille affichée avant l'enregistrement, ajustez le réglage de stabilisation de l'image (<sup>1</sup>/<sub>18</sub>84).

#### Avant utilisation

Guide élémentaire

Guide avancé

Notions de base de l'appareil photo

Mode Auto / Mode Auto hybride

Autres modes de prise de vue

Mode P

Modes Tv, Av, M, C1 et C2

Mode de lecture

Fonctions sans fil

Menu de réglage

Accessoires

Annexe

#### • Le son est enregistré en stéréo.

- Pour garder la mise au point fixe pendant l'enregistrement vidéo, choisissez MENU ([]33) > onglet []7] > [AF Servo vidéo] > [Désac.].
- Chaque vidéo dépassant 4 Go est divisée en plusieurs fichiers. Pour vous avertir environ 30 secondes avant que la vidéo n'atteigne 4 Go, la durée écoulée sur l'écran d'enregistrement se met à clignoter. Si vous continuez à filmer et dépasser 4 Go, l'appareil photo crée automatiquement un nouveau fichier vidéo et le clignotement cesse. Veuillez noter que la lecture automatique des fichiers vidéo divisés l'un après l'autre n'est pas possible. Lisez chaque vidéo séparément.

## Icônes de scène

#### 🕨 Þhotos 🕨 Vidéos

En modes [[]] et [], les scènes de prise de vue déterminées par l'appareil photo sont indiquées par l'icône affichée et les réglages correspondants sont automatiquement sélectionnés pour une mise au point, une luminosité du sujet et des couleurs optimales.

| Arrière-plan             | Lors de la<br>de per   | Couleur<br>d'arrière-plan<br>de l'icône |              |  |
|--------------------------|------------------------|-----------------------------------------|--------------|--|
|                          | Personnes En mouvement |                                         |              |  |
| Lumineux                 |                        |                                         | Orio         |  |
| Lumineux et Contre-jour  |                        |                                         | Gils         |  |
| Avec un ciel bleu        |                        | 2                                       | Diava ala in |  |
| Ciel bleu et Contre-jour |                        |                                         | Bieu clair   |  |
| Faisceaux lumineux       | A                      | -                                       |              |  |
| Sombre                   |                        | -                                       | Bleu foncé   |  |
| Sombre, Avec trépied     |                        | -                                       |              |  |

|                             | Lors de la prise de vue d'autres sujets |                 |         | Couleur                      |  |
|-----------------------------|-----------------------------------------|-----------------|---------|------------------------------|--|
| Arrière-plan                | Autres<br>sujets                        | En<br>mouvement | De près | d'arrière-plan<br>de l'icône |  |
| Lumineux                    |                                         |                 | 3       |                              |  |
| Lumineux et<br>Contre-jour  | 3                                       |                 |         | Gris                         |  |
| Avec un ciel bleu           | La†                                     |                 | 8       |                              |  |
| Ciel bleu et<br>Contre-jour | 3                                       | <b>1</b>        |         | Bleu clair                   |  |
| Coucher de soleil           | 2                                       | -               | -       | Orange                       |  |
| Faisceaux<br>Iumineux       |                                         | -               |         |                              |  |
| Sombre                      | <b>⊡</b>                                | <b>⊡</b> †      | *       | Bleu foncé                   |  |
| Sombre,<br>Avec trépied     | )                                       | _               | _       |                              |  |

- Les icônes « En mouvement » ne sont pas affichées lorsque vous prenez une photo avec le retardateur (242).
- Les icônes « Lors de la prise de vue de personnes » et « En mouvement » ne sont pas affichées si vous avez réglé l'objectif sur [MF] ou si vous utilisez un objectif sans autofocus.
  - Essayez de photographier ou filmer en mode [P] ((166) si l'icône de scène ne correspond pas aux conditions de prise de vue réelles ou s'il n'est pas possible de photographier ou filmer avec l'effet, les couleurs ou la luminosité escomptés.

| ant  | utilisation                            |
|------|----------------------------------------|
| iide | élémentaire                            |
| iide | avancé                                 |
|      | Notions de base de<br>l'appareil photo |
|      | Mode Auto /<br>Mode Auto hybride       |
|      | Autres modes de prise<br>de vue        |
|      | Mode P                                 |
|      | Modes Tv, Av, M, C1 et C2              |
|      | Mode de lecture                        |
|      | Fonctions sans fil                     |
|      | Menu de réglage                        |
|      | Accessoires                            |
|      | Annexe                                 |
| dex  |                                        |
|      |                                        |

A١

G

G

In

## Cadres à l'écran

#### Photos Vidéos

Différents cadres s'affichent une fois que l'appareil photo détecte les sujets sur lesquels vous le dirigez.

- Un cadre blanc s'affiche autour du sujet (ou du visage de la personne) détecté comme sujet principal. Les cadres suivent les sujets en mouvement dans une certaine plage pour maintenir la mise au point.
- Les cadres deviennent verts lorsque vous appuyez sur le déclencheur à mi-course, et l'appareil photo fait la mise au point.
- Les cadres deviennent bleus, et la mise au point et la luminosité sont réglées à nouveau au moyen d'AF servo si vous enfoncez le déclencheur à mi-course lorsqu'un mouvement du sujet est détecté en mode [A].
- Une cadre orange s'affiche avec [] si l'appareil photo ne peut pas faire la mise au point sur les sujets lorsque vous appuyez sur le déclencheur à mi-course.
  - Essayez d'utiliser le mode [P] ((Q66) si aucun cadre ne s'affiche, si les cadres ne s'affichent pas autour des sujets désirés ou si les cadres s'affichent sur l'arrière-plan ou sur des zones semblables.
  - Pour désactiver l'AF servo, réglez [Chang. auto AF] sur [Désac.] sur l'onglet [16]. Veuillez noter que les icônes
     « En mouvement » (141) ne s'afficheront plus. [Chang. auto AF] est automatiquement réglé sur [Désac.] et ne peut pas être modifié lorsque le retardateur (142) est réglé sur une autre option que [17].

 Pour choisir des sujets sur lesquels effectuer la mise au point, touchez le sujet souhaité sur l'écran. [<sup>\*</sup> ] s'affiche, et l'appareil photo passe en mode AF tactile.

## Fonctions courantes et pratiques

## Utilisation du retardateur

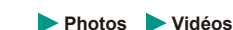

Le retardateur vous permet d'apparaître dans les photos de groupe ou d'autres photos programmées. L'appareil photo se déclenchera environ 10 secondes après que vous appuyez sur le déclencheur.

### Configurez le réglage.

- Appuyez sur la touche [優], choisissez [喩] dans le menu, puis choisissez [心] (〔132).
- Une fois le réglage terminé, [(i)] s'affiche.

#### Avant utilisation

Guide élémentaire

#### Guide avancé

Notions de base de l'appareil photo

Mode Auto / Mode Auto hybride

Autres modes de prise de vue

Mode P

Modes Tv, Av, M, C1 et C2

Mode de lecture

Fonctions sans fil

Menu de réglage

Accessoires

Annexe

Index

## **2** Photographiez ou filmez.

- Pour les photos : appuyez sur le déclencheur à mi-course pour effectuer la mise au point sur le sujet, puis enfoncez-le à fond.
- Pour les vidéos : appuyez sur la touche vidéo.

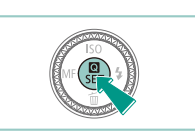

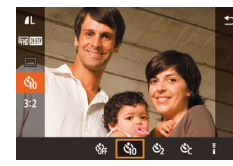

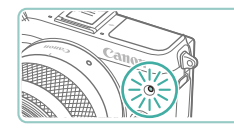

- Lorsque vous déclenchez le retardateur, la lampe clignote et l'appareil photo émet un son de retardateur.
- Deux secondes avant la prise de vue, le clignotement et le son s'accélèrent. (La lampe reste allumée si le flash se déclenche.)
- Pour annuler la prise de vue après avoir déclenché le retardateur, appuyez sur la touche [MENU].
- Pour restaurer le réglage d'origine, choisissez [C)] à l'étape 1.

Utilisation du retardateur pour éviter l'effet de bougé de l'appareil photo

#### 🕨 Photos 🕨 Vidéos

Cette option retarde le déclenchement de l'obturateur de deux secondes environ une fois que vous aurez appuyé sur le déclencheur. Si l'appareil photo n'est pas stable pendant que vous appuyez sur le déclencheur, cela n'aura pas d'incidence sur votre prise de vue.

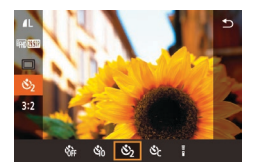

- Exécutez l'étape 1 de « Utilisation du retardateur » (242) et choisissez (2).
- Une fois le réglage terminé, [穴] s'affiche.
- Exécutez l'étape 2 de « Utilisation du retardateur » (242) pour photographier ou filmer.

### Personnalisation du retardateur

🕨 Photos 🕨 Vidéos

Vous pouvez définir le délai (0 à 30 secondes) et le nombre de prises de vue (1 à 10).

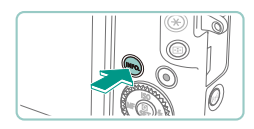

## Choisissez [cc].

• En exécutant l'étape 1 de « Utilisation du retardateur » (□142), choisissez [℃] et appuyez sur la touche [INFO].

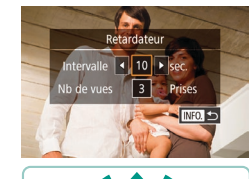

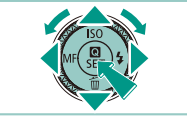

**2** Configurez le réglage.

- Appuyez sur les touches [▲][▼] pour choisir l'intervalle ou le nombre de prises de vue.
- Appuyez sur les touches [◀][▶] ou tournez la molette () pour choisir une valeur, puis appuyez deux fois sur la touche ().
- Une fois le réglage terminé, [Cc] s'affiche.
- Exécutez l'étape 2 de « Utilisation du retardateur » (<sup>142</sup>) pour photographier ou filmer.

 Pour les vidéos enregistrées avec le retardateur, l'enregistrement commence après l'intervalle que vous avez spécifié, mais la spécification du nombre de prises de vue reste sans effet.

- Lorsque vous spécifiez plusieurs prises, la luminosité de l'image et la teinte de couleur sont déterminées par la première prise. Un intervalle de temps plus long est nécessaire entre les prises lorsque le flash se déclenche ou lorsque vous avez spécifié plusieurs prises. La prise de vue s'arrête automatiquement lorsque la carte mémoire est pleine.
- Si vous spécifiez un délai supérieur à deux secondes, deux secondes avant la prise, le clignotement de la lampe et le son du retardateur s'accélèrent. (La lampe reste allumée si le flash se déclenche.)

#### Avant utilisation

Guide élémentaire

#### Guide avancé

Notions de base de l'appareil photo

Mode Auto / Mode Auto hybride

Autres modes de prise de vue

Mode P

Modes Tv, Av, M, C1 et C2

Mode de lecture

Fonctions sans fil

Menu de réglage

Accessoires

Annexe

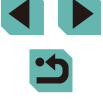

## Prise de vue en touchant l'écran (Déclenchement tactile)

▶ Photos ▶ Vidéos

Avec cette option, au lieu d'appuyer sur le déclencheur, il vous suffit de toucher l'écran et de relâcher le doigt pour photographier. L'appareil photo fait la mise au point sur les sujets et règle automatiquement la luminosité de l'image.

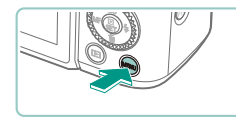

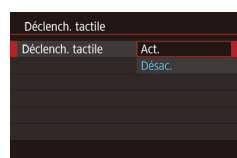

### Activez la fonction de déclenchement tactile.

- Appuyez sur la touche [MENU], choisissez [Déclench. tactile] sur l'onglet [2], puis appuyez sur la touche [8].
- Choisissez [Déclench. tactile], puis [Act.].

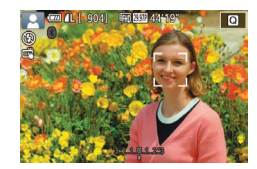

## **2** Prenez la photo.

- Touchez le sujet à l'écran pour prendre la photo.
- Pour annuler le déclenchement tactile, choisissez [Désac.] à l'étape 1.

• Une zone AF orange indique que l'appareil photo n'a pas pu faire la mise au point sur les sujets. Aucune photo n'est prise.

 Même si la photo précédente est affichée, vous pouvez vous préparer pour la prise de vue suivante en touchant [].

## Prise de vue en continu

Photos Vidéos

En mode [[]], maintenez complètement enfoncé le déclencheur pour photographier en continu.

Pour en savoir plus sur la vitesse de la prise de vue en continu, voir « Prise de vue » (💭 212).

## Configurez le réglage.

- Appuyez sur la touche (இ), choisissez
   [□] dans le menu, puis choisissez [□]<sup>H</sup>] ou [□] ([]32).
  - Une fois le réglage terminé, []<sup>H</sup>] ou [] s'affiche.

## **2** Prenez la photo.

• Maintenez complètement enfoncé le déclencheur pour photographier en continu. Avant utilisation

Guide élémentaire

Guide avancé

Notions de base de l'appareil photo

Mode Auto / Mode Auto hybride

Autres modes de prise de vue

Mode P

Modes Tv, Av, M, C1 et C2

Mode de lecture

Fonctions sans fil

Menu de réglage

Accessoires

Annexe

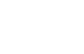

- Pendant la prise de vue en continu, la mise au point est mémorisée sur la position déterminée lorsque vous appuvez sur le déclencheur à mi-course.
- Cette fonction ne peut pas être utilisée avec le retardateur (242).
- La prise de vue peut s'interrompre momentanément ou la prise de vue en continu peut ralentir selon les conditions de prise de vue, les réglages de l'appareil photo et la position du zoom.
- À mesure que d'autres photos sont prises, la prise de vue peut ralentir.
- Il peut y avoir un délai avant que vous puissiez reprendre des photos, selon les conditions de prise de vue, le type de carte mémoire et le nombre de photos prises en continu.
- La prise de vue peut ralentir si le flash se déclenche.
- Avec le déclenchement tactile (244), l'appareil photo prend des photos en rafale pendant que vous touchez l'écran. La mise au point pendant la prise de vue en continu demeure constante une fois qu'elle a été déterminée pour la première prise.
- L'affichage de l'écran pendant la prise de vue en continu est différent des images réellement capturées et peut sembler flou. Certains objectifs peuvent également assombrir l'affichage de l'écran de prise de vue en continu, mais les images sont capturées avec une luminosité standard.
- Lorsque neuf photos ou moins peuvent être prises en continu, le nombre disponible est indiqué à droite du nombre total de photos restantes en haut de l'écran (190). Ce nombre ne s'affiche pas si 10 photos ou plus peuvent être prises.
- Un nombre moins important de photos en continu peuvent être prises dans certaines conditions de prise de vue ou selon les réglages de l'appareil photo.

## **Fonctionnalités de** personnalisation des images

## Modification de la qualité de l'image

#### Photos Vidéos

Choisissez parmi 7 combinaisons de taille (nombre de pixels) et compression (qualité d'image). Spécifiez également si vous souhaitez capturer ou non les images au format RAW (246). Pour des indications sur le nombre de types d'image qu'une carte mémoire peut contenir, voir « Enregistrement » (213).

END AL AL AM

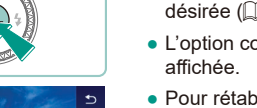

- Appuvez sur la touche [@]. choisissez 1 dans le menu et choisissez l'option désirée (232).
- L'option configurée est maintenant

[ ] et [ ] indiquent différents niveaux de qualité d'image selon

I offre une qualité d'image supérieure. Bien que les images

une carte mémoire peut en contenir davantage. Veuillez noter

[ présentent une qualité d'image légèrement inférieure.

 Vous pouvez également configurer ce réglage en choisissant MENU (233) > onglet [1] > [Qualité image].

que les images de taille [S2] sont de qualité [

Non disponible en mode [ 1].

l'étendue de la compression. À la même taille (nombre de pixels).

 Pour rétablir le réglage d'origine, répétez ce processus, mais choisissez [

Mode Auto /

Mode P

Modes Tv. Av. M. C1 et C2

Mode de lecture

Fonctions sans fil

Menu de réglage

Accessoires

Annexe

Index

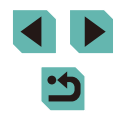

## Avant utilisation

Guide élémentaire

Guide avancé

Notions de base de l'appareil photo

Mode Auto hybride

Autres modes de prise de vue

Pour déterminer le nombre de pixels d'après le format d'impression, prenez le tableau suivant comme référence pour les images dont le rapport largeur-hauteur est de 3:2.

| L  | A2 (420 x 594 mm)                        |
|----|------------------------------------------|
| Μ  | A3 (297 x 420 mm)                        |
| S1 | A4 (210 x 297 mm)                        |
| S2 | 90 x 130 mm, 130 x 180 mm, carte postale |

### Capture au format RAW

L'appareil photo peut capturer des images au format JPEG et RAW.

| Images JPEG | Traitées dans l'appareil photo pour une qualité d'image<br>optimale et compressées pour réduire la taille du<br>fichier. Cependant, le processus de compression<br>est irréversible et les images ne peuvent pas être<br>ramenées à leur état non traité initial. Le traitement<br>de l'image peut également entraîner une perte de la<br>qualité de l'image.                                                                                                    |
|-------------|----------------------------------------------------------------------------------------------------|
| Images RAW  | Données « brutes » (non traitées), enregistrées avec<br>pratiquement aucune perte de qualité de l'image par le<br>traitement de l'image de l'appareil photo. Les données<br>ne peuvent pas être utilisées dans cet état à des fins<br>de visualisation sur un ordinateur ou d'impression.<br>Vous devez d'abord les traiter sur cet appareil<br>photo (Q119) ou utiliser l'application Digital Photo<br>Professional (Q175) pour convertir les images en<br>fichiers ordinaires JPEG ou TIFF. Les images peuvent<br>être réglées avec une perte minime de la qualité de<br>l'image pendant le traitement. |

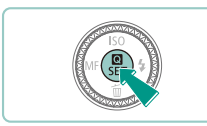

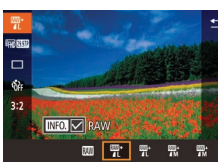

 Pour transférer des images RAW (ou des images RAW et JPEG capturées simultanément) sur un ordinateur, utilisez toujours le logiciel dédié EOS Utility (1175).

• Appuvez sur la touche (@), puis

choisissez [ ] dans le menu (132).

simultanément, choisissez la qualité

touche [INFO]. Une coche  $[\checkmark]$  s'affiche

d'image JPEG, puis appuyez sur la

à côté de [RAW]. Pour annuler ce

réglage, suivez les mêmes étapes et

retirez la coche [/] à côté de [RAW].

 Pour capturer uniquement au format RAW. choisissez l'option [M].

 Pour capturer les images à la fois au format JPEG et au format RAW

- Pour en savoir plus sur la relation entre le nombre de pixels d'enregistrement et le nombre de prises de vue qu'une carte peut contenir, voir « Enregistrement » (<sup>2</sup>213).
- L'extension de fichier est .JPG pour les images JPEG et .CR2 pour les images RAW. Les noms de fichier des images JPEG ou RAW capturées ensemble ont le même numéro d'image.
- Pour en savoir plus sur les applications Digital Photo Professional et EOS Utility, voir « Logiciels » (µ175). Téléchargez les modes d'emploi des logiciels depuis le site Web Canon suivant au besoin. Pour les instructions de téléchargement, voir « Mode d'emploi des logiciels » (µ175).

Avant utilisation

Guide élémentaire

Guide avancé

Notions de base de l'appareil photo

Mode Auto / Mode Auto hybride

Autres modes de prise de vue

Mode P

Modes Tv, Av, M, C1 et C2

Mode de lecture

Fonctions sans fil

Menu de réglage

Accessoires

Annexe

Index

46

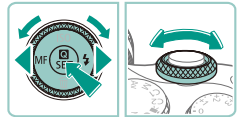

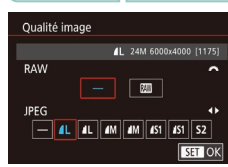

- Appuyez sur la touche [MENU], choisissez [Qualité image] sur l'onglet [1], puis appuyez sur la touche [ (233).
- Pour capturer au format RAW au même moment, tournez la molette [ choisissez [III] sous [RAW]. Notez que seules les images JPEG sont capturées lorsque [-] est sélectionné.
- Appuvez sur les touches [4][1] ou tournez la molette [) pour choisir [JPEG], puis choisissez la taille et la qualité de l'image. Notez que seules les images RAW sont capturées lorsque [-] est sélectionné
- revenir à l'écran de menu.

[RAW] et [JPEG] ne peuvent pas être tous deux réglés sur [-].

## Modification du rapport largeur-hauteur

#### Photos Vidéos

• Appuvez sur la touche [@]. choisissez [3:2] dans le menu et choisissez l'option

• Une fois le réglage terminé, le rapport

ce processus, mais choisissez [3:2].

largeur-hauteur de l'écran est mis à jour.

Pour rétablir le réglage d'origine, répétez

Modifiez le rapport largeur-hauteur de l'image comme suit.

désirée (232).

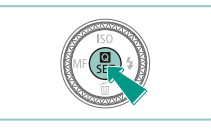

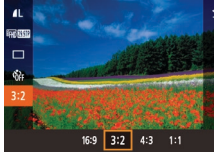

- Utilisé pour l'affichage sur un téléviseur HD grand écran ou un 16:9 moniteur similaire Rapport largeur-hauteur d'origine de l'écran de l'appareil photo.
- **32** équivalent au format 24 x 36 mm. Utilisé pour l'impression d'images 130 x 180 mm ou au format carte postale.
- 4:3 Utilisé pour l'impression d'images 90 x 130 mm ou au format A.
- 1:1 Rapport largeur-hauteur carré.
  - Non disponible en mode
  - Vous pouvez également configurer ce réglage en choisissant MENU (133) > onglet [11] > [Format images fixes].

#### Avant utilisation

Guide élémentaire

#### Guide avancé

Notions de base de l'appareil photo

Mode Auto / Mode Auto hybride

Autres modes de prise de vue

Mode P

Modes Tv. Av. M. C1 et C2

Mode de lecture

Fonctions sans fil

Menu de réglage

Accessoires

Annexe

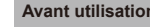

## Modification de la qualité de l'image vidéo

Photos Vidéos

Réglez la qualité de l'image vidéo (taille d'image et cadence d'enregistrement des images). La cadence d'enregistrement des images indique le nombre d'images enregistrées par seconde, ce qui est déterminé automatiquement d'après le réglage NTSC ou PAL ([]154). Pour des indications sur la durée totale d'enregistrement pour les vidéos que peut prendre en charge une carte mémoire à chaque niveau de qualité d'image, voir « Enregistrement » ([]213).

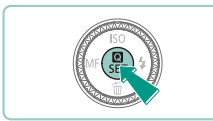

- Appuyez sur la touche [இ], choisissez [Taille enr. vidéo] dans le menu et choisissez l'option désirée (132).
- L'option configurée est maintenant affichée.

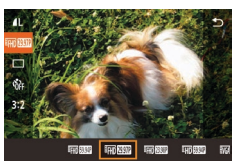

Pour la vidéo NTSC

| Qualité<br>de<br>l'image | Nombre de pixels<br>d'enregistrement | Cadence<br>d'enregistrement<br>des images | Détails                                                                                                    |
|--------------------------|--------------------------------------|-------------------------------------------|----------------------------------------------------------------------------------------------------|
| <sup>11</sup> FHD 59.94P | 1920 x 1080                          | 59,94 images/s                            | Pour filmer en<br>Full-HD (haute                                                                           |
| <sup>11</sup> FHD 29.97P | 1920 x 1080                          | 29,97 images/s                            | définition intégrale).<br>[#]][2393] active une<br>cadenced'enregistremen<br>des images de type<br>cinéma. |
| <sup>11</sup> FHD 23.98P | 1920 x 1080                          | 23,98 images/s                            |                                                                                                    |
| <sup>1</sup> HD 59.94P   | 1280 x 720                           | 59,94 images/s                            | Pour filmer en HD<br>(haute définition).                                                                   |
| <sup>±</sup> VGA 29.97P  | 640 x 480                            | 29,97 images/s                            | Pour filmer en SD<br>(définition standard).                                                                |

| Pour la vic              | léo PAL                                 |                                           |                                             |
|--------------------------|-----------------------------------------|-------------------------------------------|---------------------------------------------|
| Qualité<br>de<br>l'image | Nombre<br>de pixels<br>d'enregistrement | Cadence<br>d'enregistrement<br>des images | Détails                                     |
| #FHD 50.00P              | 1920 x 1080                             | 50,00 images/s                            | Pour filmer en Full-HD                      |
| EFHD 25.00P              | 1920 x 1080                             | 25,00 images/s                            | intégrale).                                 |
| HD 50.00P                | 1280 x 720                              | 50,00 images/s                            | Pour filmer en HD<br>(haute définition).    |
| UGA 25.00P               | 640 x 480                               | 25,00 images/s                            | Pour filmer en SD<br>(définition standard). |

- Des bandes noires (affichées à gauche et à droite dans les modes [<sup>4</sup>\(G\) (29.97P] et [<sup>4</sup>\(G\) (25.00P) et en haut et en bas dans les modes [<sup>4</sup>\(H\) (59.94P], [<sup>4</sup>\(H\) (29.97P), [<sup>4</sup>\(H\) (29.98P), [<sup>4</sup>\(H\) (59.94P]), [<sup>4</sup>\(H\) (50.00P), [<sup>4</sup>\(H\) (59.00P) et [<sup>4</sup>\(H\) (50.00P)) indiquent les zones d'image non enregistrées.

Guide élémentaire
Guide avancé
Notions de base de l'appareil photo
Mode Auto /
Mode Auto /
Mode Auto hybride
Autres modes de prise
de vue
Mode P
Modes Tv, Av, M, C1 et C2

Avant utilisation

Mode de lecture

Fonctions sans fil

Menu de réglage

Accessoires

Annexe

Index

48

## Fonctions de prise de vue pratiques

## Utilisation du niveau électronique à deux axes

Photos Vidéos

Un niveau électronique peut être affiché à titre indicatif pour garantir une bonne inclinaison de l'appareil photo d'avant en arrière et de gauche à droite

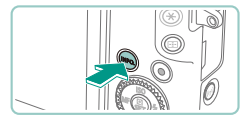

## Affichez le niveau électronique.

• Appuyez à plusieurs reprises sur la touche [INFO] pour afficher le niveau électronique.

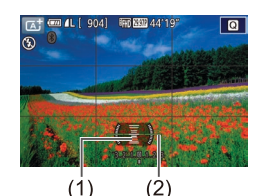

#### 2 Redressez l'appareil photo.

- (1) indigue l'orientation avant-arrière et (2) l'orientation gauche-droite.
- Si l'appareil photo est incliné, déplacez-le de sorte que la ligne rouge devienne verte.

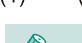

- Si le niveau électronique ne s'affiche pas à l'étape 1, vérifiez le réglage dans MENU (233) > onglet [1] > [Aff. informations de pdv] (292).
- Le niveau électronique ne s'affiche pas en mode [ 💦 ] ou pendant l'enregistrement vidéo.
- Si vous tenez l'appareil photo à la verticale, le sens du niveau électronique sera automatiquement mis à jour pour correspondre à celui de l'appareil photo.
- Étalonnez le niveau électronique s'il semble inefficace pour vous aider à mettre l'appareil photo de niveau (1154).

## Utilisation du Niveau auto

Photos Vidéos

Le nivellement automatique maintient les vidéos droites.

Riveau auto

**D** 

- Appuvez sur la touche [MFNI]. choisissez [77] Niveau auto] sur l'onglet [1]4], puis appuyez sur la touche (233).
- Choisissez [Act.] et appuyez à nouveau sur la touche [@] (133).

Avec [Stab. num.] réglé sur [Act.] ou [Optimisé] (284), Miveau auto] est réglé sur [Désac.] et ne peut pas être modifié.

Une fois que l'enregistrement commence, la zone d'affichage se rétrécit et les sujets sont agrandis (284).

Avant utilisation

Guide élémentaire

Guide avancé

Notions de base de l'appareil photo

Mode Auto / Mode Auto hybride

Autres modes de prise de vue

Mode P

Modes Tv. Av. M. C1 et C2

Mode de lecture

Fonctions sans fil

Menu de réglage

Accessoires

Annexe

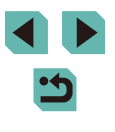

# Personnalisation du fonctionnement de l'appareil photo

Personnalisez les fonctions de prise de vue sur l'onglet [

Pour en savoir plus sur les fonctions du menu, voir « Utilisation de l'écran de menu » (🛄 33).

## Empêcher le déclenchement du faisceau d'assistance autofocus

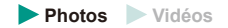

Vous pouvez désactiver la lampe qui s'allume habituellement pour vous aider à faire la mise au point lorsque vous appuyez sur le déclencheur à mi-course dans de faibles conditions d'éclairage.

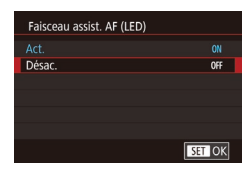

- Appuyez sur la touche [MENU], choisissez [Faisceau assist. AF (LED)] sur l'onglet [13], puis choisissez [Désac.].
- Pour rétablir le réglage d'origine, répétez ce processus, mais choisissez [Act.].

## Désactivation de la lampe atténuateur du phénomène des yeux rouges

▶ Photos ▶ Vidéos

Vous pouvez désactiver la lampe atténuateur du phénomène des yeux rouges qui s'allume pour réduire les yeux rouges lorsque le flash est utilisé dans les scènes faiblement éclairées.

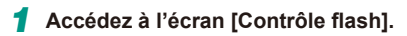

 Appuyez sur la touche [MENU], choisissez [Contrôle flash] sur l'onglet [\$5], puis appuyez sur la touche [\$] (\$3).

| Contrôle flash |                  |
|----------------|------------------|
| Yeux rouges    | Désac.<br>Activé |
|                |                  |

## 2 Configurez le réglage.

- Choisissez [Yeux rouges], puis [Désac.] (233).
- Pour rétablir le réglage d'origine, répétez ce processus, mais choisissez [Activé].

## Modification de la durée d'affichage de l'image prise

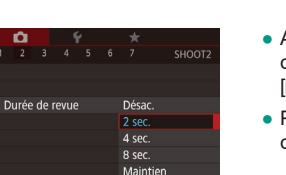

Photos Vidéos

- Appuyez sur la touche [MENU], choisissez [Durée de revue] sur l'onglet [2], puis choisissez l'option désirée.
- Pour rétablir le réglage d'origine, répétez ce processus, mais choisissez [2 sec.].

|   | 2 sec., 4 sec.,<br>8 sec. | Affiche les images pendant la durée spécifiée.<br>Même avec la photo affichée, vous pouvez prendre une<br>autre photo en appuyant à nouveau sur le déclencheur<br>à mi-course. |
|---|---------------------------|----------------------------------------------------------------------------------------------------|
|   | Maintien                  | Affiche les images jusqu'à ce que vous enfonciez le<br>déclencheur à mi-course.                                                                                                |
| Ĩ | Désac.                    | Les images ne sont pas affichées après les prises.                                                                                                    |

 En appuyant sur la touche [INFO.] alors qu'une image est affichée après la prise de vue, vous pouvez changer d'informations d'affichage.

#### Avant utilisation

Guide élémentaire

#### Guide avancé

Notions de base de l'appareil photo

Mode Auto / Mode Auto hybride

Autres modes de prise de vue

Mode P

Modes Tv, Av, M, C1 et C2

Mode de lecture

Fonctions sans fil

Menu de réglage

Accessoires

Annexe

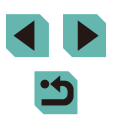

## Autres modes de prise de vue

Utilisez plus efficacement votre appareil photo dans diverses scènes et améliorez vos prises de vue avec des effets d'image uniques ou des fonctions spéciales

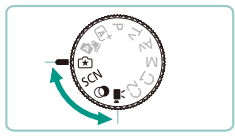

# Prise de vue avec vos réglages préférés (Création assistée)

Capturez des photos telles que vous les imaginez, sans avoir besoin de connaître le vocabulaire photo. Choisissez parmi des options faciles à comprendre pour faire un flou artistique sur l'arrière-plan, ajuster la luminosité ou personnaliser vos photos de différentes façons tout en regardant l'écran. Une fois que vous sauvegardez les réglages que vous aimez, il est très simple de les réappliquer plus tard. Vous pouvez également appliquer les réglages des images précédentes capturées en mode [[]].

Ce mode facilite l'apprentissage des modes de prise de la zone de création (**[P]**, **[Tv]**, **[Av]** et **[M]**), car vous pouvez vérifier les réglages correspondants dans ces modes lorsque vous affichez des images prises en mode **[[\hat{\mathbf{x}}]**]. Personnalisez les prises des façons suivantes.

| Arrière-plan   | Ajustez l'apparence de l'arrière-plan. Choisissez des valeurs supérieures pour rendre les arrière-plans plus nets ou des valeurs inférieures pour les rendre plus flous.                                                                                                    |
|----------------|----------------------------------------------------------------------------------------------------|
| Luminosité     | Réglez la luminosité de l'image. Choisissez des<br>valeurs supérieures pour éclaircir les images.                                                                                                    |
| Contraste      | Réglez le contraste. Choisissez des valeurs<br>supérieures pour augmenter le contraste.                                                                                                    |
| Saturation     | Réglez la vivacité des couleurs. Choisissez des<br>valeurs supérieures pour rendre les couleurs plus<br>éclatantes ou des valeurs inférieures pour les rendre<br>plus douces.                                                                                                    |
| Teinte couleur | Réglez les teintes de couleur. Choisissez des valeurs<br>supérieures pour rendre les couleurs plus chaudes ou<br>des valeurs inférieures pour les rendre plus froides.                                                                                                    |
| Monochrome     | Choisissez parmi cinq options monochromes.<br>[BW Noir et blanc], [S Sépia], [B Bleu], [P Violet], ou<br>[G Vert]. Réglez sur [OFF] pour photographier en<br>couleur. Veuillez noter que [Saturation] et [Teinte<br>couleur] ne sont pas disponibles avec d'autres<br>options que [OFF]. |

Avant utilisation

Guide élémentaire

#### Guide avancé

Notions de base de l'appareil photo

Mode Auto / Mode Auto hybride

Autres modes de prise de vue

Mode P

Modes Tv, Av, M, C1 et C2

Mode de lecture

Fonctions sans fil

Menu de réglage

Accessoires

Annexe

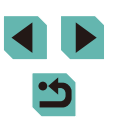

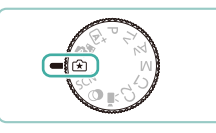

## Activez le mode [🖈].

• Positionnez la molette modes sur [1].

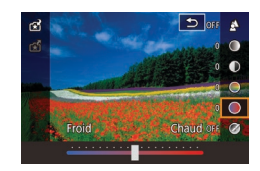

## Configurez les réglages.

- Appuyez sur la touche [இ], appuyez sur les touches [▲][▼] pour choisir un élément, puis ajustez le réglage, en appuyant sur les touches [◀][▶] ou en tournant les molettes [♣♥€][இ] (□32).
- Une fois que vous avez terminé de régler chaque élément, appuyez sur la touche [MENU] pour revenir à l'écran de prise de vue.
- **3** Prenez la photo.

[Arrière-plan] n'est pas disponible lorsque le flash est utilisé.

- Les éléments de réglage étiquetés avec [*\*\*\**] sur l'écran de prise de vue peuvent être ajustés en tournant la molette [*\*\*\**]. En appuyant sur les touches [**^**][**\***], vous pouvez également déplacer [*\*\*\**] pour basculer sur un autre élément pour le réglage.
  - Pour empêcher la réinitialisation de vos réglages lors de la mise hors tension de l'appareil photo, réglez [Garder rég. 1] sur l'onglet [6] sur [Act.].

Vous pouvez également accéder à l'écran de réglage en touchant
[10] dans le coin supérieur droit et vous pouvez toucher les
éléments sur l'écran de réglage pour les ajuster. Touchez [5]
pour revenir à l'écran de prise de vue.

## Sauvegarde/chargement des réglages

Sauvegardez vos réglages préférés et utilisez-les à nouveau au besoin.

## Sauvegarde des réglages

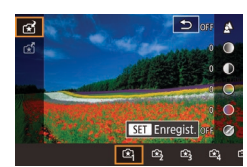

- Exécutez les étapes 1 à 2 de « Prise de vue avec vos réglages préférés (Création assistée) » ([,] 51) pour choisir [[,] et configurez les réglages à votre guise.
- Appuyez sur la touche (இ), appuyez sur les touches [▲][▼] pour choisir [1], puis choisissez un profil pour sauvegarder les réglages, en appuyant sur les touches [4][▶] ou en tournant les molettes [2][1].
- Vous pouvez sauvegarder les réglages dans un maximum de six profils.
- [INFO] Compar.] s'affiche si vous avez déjà attribué le profil sélectionné. Avec ce profil sélectionné, maintenez enfoncée la touche [INFO] pour afficher les réglages précédents et les comparer à vos nouveaux réglages.
- Appuyez sur la touche (இ), puis sur les touches [◀][▶] ou tournez la molette () pour choisir [OK] après le message de confirmation et enfin sur la touche (இ).

#### Avant utilisation

Guide élémentaire

#### Guide avancé

Notions de base de l'appareil photo

Mode Auto / Mode Auto hybride

Autres modes de prise de vue

Mode P

Modes Tv, Av, M, C1 et C2

Mode de lecture

Fonctions sans fil

Menu de réglage

Accessoires

Annexe

## Chargement des réglages

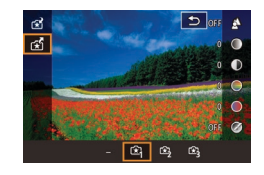

- Exécutez l'étape 1 de « Prise de vue avec vos réglages préférés (Création assistée) » (<sup>[1]</sup>51) et choisissez [<sup>1</sup>].
- Appuyez sur la touche (இ), appuyez sur les touches [▲][▼] pour choisir [[☆]], puis choisissez un profil à charger, en appuyant sur les touches [◀][▶] ou en tournant les molettes [♣][]☆↓].
- Appuyez sur la touche [<sup>®</sup>] pour appliquer les réglages sauvegardés.
- Pour revenir sans appliquer les réglages, choisissez [–] et appuyez sur la touche [இ].

## Utilisation des réglages des images

Chargez les réglages des images capturées en mode [[\*] pour les utiliser lors de la prise de vue.

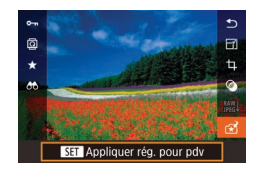

- Exécutez l'étape 1 de « Prise de vue avec vos réglages préférés (Création assistée) » (<sup>15</sup>) et choisissez [<sup>1</sup>].
- Appuyez sur la touche [D] pour accéder au mode de lecture, puis choisissez une image capturée en mode [[]] pour l'afficher.
- Appuyez sur la touche [@], choisissez
   [1] dans le menu et appuyez à nouveau sur la touche [@].
- Les réglages sont appliqués et l'appareil photo passe au mode de prise de vue.
- Les réglages ne peuvent pas être appliqués si la molette modes est réglée sur un autre mode que [[1]]. Un message s'affiche en cas de tentative et l'appareil photo demeure en mode de lecture. Pour appliquer les réglages, placez la molette modes sur [[1]].
  - [\*] ne s'affiche pas pour les images prises dans les modes autres que le mode [\*].

## Affichage des réglages

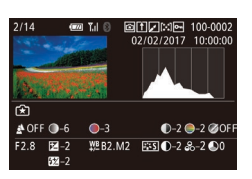

 Pour vérifier les réglages des images que vous affichez et qui ont été capturées en mode [[x]], appuyez sur la touche [INFO]. L'écran de gauche s'affiche.

Réglages de la zone de création correspondant aux réglages du mode de création assistée

| (A) (B)      | (C)              | (D) (E)       | (F)          |
|--------------|------------------|---------------|--------------|
| 🛓 OFF 🌒 – 6  | 5 <b>O</b> -3    | ●-2 ●-2       | <b>ŏ</b> ÕFF |
| F2.8         | 2 <b>₩</b> B2.M2 | 2 🖾 ❶_2 ֎_2 🥊 | 0            |
| 52 -2        | 2                |               |              |
| (a) (b) (b') | ) (c)            | (d) (e)       | ⊘N           |
|              | (-)              | () (-)        | (f)          |

| Réglage du<br>mode [͡★]] | Réglage de la zone de création                                                                                                    |
|--------------------------|----------------------------------------------------------------------------------------------------|
| (A) Arrière-plan         | (a) Valeur d'ouverture (🛄89)                                                                                                    |
| (B) Luminosité           | (b) Correction de l'exposition (��67)<br>Toutefois, dans les prises avec flash, correspond à<br>(b'), correction d'exposition au flash (��82) |
| (C) Teinte couleur       | (c) Correction de la balance des blancs (🛄71)                                                                                                 |
| (D) Contraste            | (d) Contraste du style d'image (囗]74)                                                                                                    |
| (E) Saturation           | (e) Saturation du style d'image (🛄74)                                                                                                    |
| (F) Monochrome           | (f) Filtre de style d'image ॾॾऒ et virage (ୣୣୣୣୣୣୣ 74)                                                                                        |

Avant utilisation

Guide élémentaire

Guide avancé

Notions de base de l'appareil photo

Mode Auto / Mode Auto hybride

Autres modes de prise de vue

Mode P

Modes Tv, Av, M, C1 et C2

Mode de lecture

Fonctions sans fil

Menu de réglage

Accessoires

Annexe

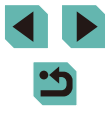

## Scènes données

Choisissez un mode correspondant à la scène de prise de vue, et l'appareil photo configurera automatiquement les réglages pour obtenir des photos optimales.

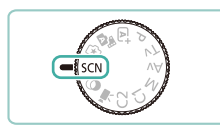

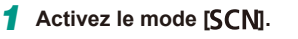

• Positionnez la molette modes sur [SCN].

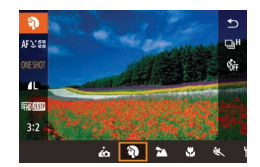

## Choisissez un mode de prise de vue.

Appuyez sur la touche (இ), choisissez
 [iv] dans le menu, puis choisissez un mode de prise de vue (<sup>[]</sup>)32).

## **3** Photographiez ou filmez.

 Vous pouvez également choisir un mode de prise de vue en touchant () dans le coin supérieur gauche après avoir placé la molette modes sur [SCN].

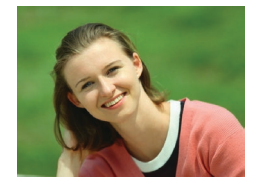

## Prise de vue de portraits (Portrait) Photos Vidéos

• Photographiez ou filmez des personnes avec un effet adouci.

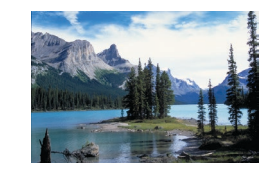

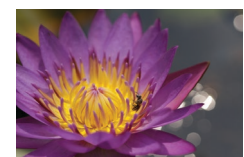

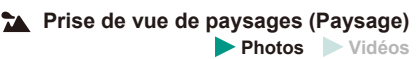

- Capturez de grands espaces ou scènes semblables très nets de près comme de loin, avec un ciel bleu et une végétation aux couleurs éclatantes.
- Prise de vue en gros-plan (Gros-plan)

Photos Vidéos

- Prenez des gros plans de fleurs ou d'autres petits objets pour les agrandir sur vos photos.
- Utilisez un objectif macro (vendu séparément) pour grossir davantage les petits objets.
- Vérifiez la distance focale minimum de l'objectif fixé pour déterminer jusqu'à quelle distance vous pouvez photographier les sujets. La distance focale minimale de l'objectif est mesurée entre le repère [-O-] (plan focal) en haut de l'appareil photo et le sujet.

### K Sujets en mouvement (Sport)

- Photos Vidéos
- Photographiez en continu tant que l'appareil photo maintient la mise au point sur le sujet.

Avant utilisation

Guide élémentaire

#### Guide avancé

Notions de base de l'appareil photo

Mode Auto / Mode Auto hybride

Autres modes de prise de vue

Mode P

Modes Tv, Av, M, C1 et C2

Mode de lecture

Fonctions sans fil

Menu de réglage

Accessoires

Annexe

Index

< ۲

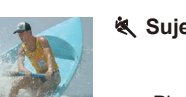

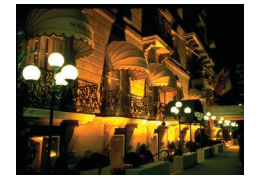

## Scènes nocturnes sans utiliser de trépied (Nocturne manuel) Photos Vidéos

- De magnifiques photos de scènes nocturnes ou de portraits avec paysage nocturne en arrière-plan, sans avoir besoin de tenir l'appareil photo complètement immobile (comme avec un trépied).
- Une image unique est créée en combinant des photos consécutives, réduisant par là le bougé de l'appareil photo et le bruit d'image.
- Les sujets apparaissent plus grands en mode [1] comparé aux autres modes.
  - En modes ( ) et (), les photos peuvent sembler granuleuses, étant donné que la vitesse ISO () augmente selon les conditions de prise de vue.
  - Étant donné que l'appareil photo se déclenche en continu en mode [P], tenez-le fermement pendant la prise de vue.
  - En mode [1], un flou de mouvement excessif ou certaines conditions de prise de vue peuvent vous empêcher d'obtenir les résultats escomptés.
  - Lorsque vous utilisez un trépied pour les scènes nocturnes, la prise de vue en mode [[]] au lieu du mode []] donnera de meilleurs résultats ([]37).

## Prise d'un autoportrait avec des réglages optimaux (Autoportrait)

3

Photos Vidéos

Pour les autoportraits, le traitement personnalisable des images comprend le lissage de peau, ainsi que le réglage de la luminosité et de l'arrière-plan pour vous faire mieux ressortir.

## Choisissez [🛺].

- Exécutez les étapes 1 et 2 de « Scènes données » (<sup>1</sup><sub>2</sub>54) et choisissez [<sup>1</sup><sub>4</sub>C).
- **2** Ouvrez l'écran.
- Ouvrez l'écran comme illustré.

## Configurez le réglage.

- Sur l'écran, touchez l'icône de réglage pour configurer.
- Choisissez l'option désirée.
- Pour revenir à l'écran précédent, touchez [1].

## 4 Prenez la photo.

#### Avant utilisation

Guide élémentaire

Guide avancé

Notions de base de l'appareil photo

Mode Auto / Mode Auto hybride

Autres modes de prise de vue

Mode P

Modes Tv, Av, M, C1 et C2

Mode de lecture

Fonctions sans fil

Menu de réglage

Accessoires

Annexe

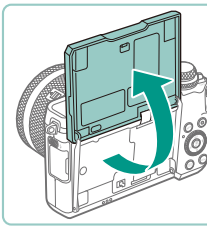

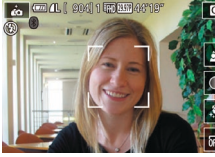

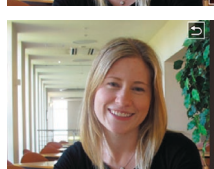

| Élément | Détails                                                                                                    |
|---------|----------------------------------------------------------------------------------------------------|
| *       | Choisissez entre [ <b>AUTO</b> ] et un des cinq niveaux de flou<br>d'arrière-plan.                                   |
|         | Choisissez parmi cinq niveaux de luminosité.                                                                         |
| ٩       | Choisissez parmi cinq niveaux de lissage de peau. Le lissage de peau est optimisé pour le visage du sujet principal. |
| 0FFs    | Pour utiliser le déclenchement tactile, choisissez [🗳].                                                              |

- Les zones autres que la peau des personnes peuvent être modifiées, selon les conditions de prise de vue.
  - Essayez de prendre d'abord des photos tests pour vous assurer d'obtenir les résultats désirés.
- En mode de flash [\$], [\*] est réglé sur [AUTO] et ne peut pas être modifié
- En mode [1], la durée restante avant la prise de vue est affichée en haut de l'écran lorsque vous activez le retardateur en sélectionnant [()] ou bien en sélectionnant [()] et en réglant la durée sur 3 secondes ou plus.

## Amélioration des couleurs sur les photos d'aliments (Aliments)

Photos Vidéos

Réglez les teintes de couleur pour que les aliments aient l'air frais et éclatant.

- Choisissez [¶].
- Exécutez les étapes 1 et 2 de « Scènes données » (254) et choisissez [4].

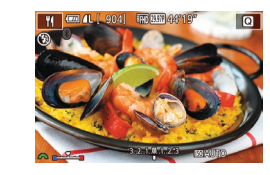

#### Changez la teinte de couleur. 2

• Tournez la molette [ 2004 ] pour ajuster la teinte de couleur

3 Prenez la photo.

- Ces teintes de couleur peuvent ne pas convenir si vous les appliquez à des personnes.
  - Dans les prises de vue avec flash, les teintes de couleur sont automatiquement réglées sur leurs valeurs par défaut.

## Transmettre une sensation de vitesse en rendant flou l'arrière-plan (Panoramique)

Photos Vidéos

La vue panoramique vous permet de rendre flou l'arrière-plan pour transmettre une sensation de vitesse.

La fixation d'un objectif compatible avec le mode [ et de corriger le flou du sujet, maintenant ainsi les sujets clairs et nets. Pour en savoir plus sur les objectifs compatibles avec le mode [ consultez le site Web de Canon.

## Choisissez 🛜].

 Exécutez les étapes 1 et 2 de « Scènes données » (254) et choisissez [27].

## Prenez la photo.

- Avant la prise de vue, enfoncez le déclencheur à mi-course tout en déplaçant l'appareil photo pour qu'il suive le sujet.
- Maintenez le sujet en mouvement dans le cadre affiché et appuyez à fond sur le déclencheur.

#### Avant utilisation

Guide élémentaire

Guide avancé

Notions de base de l'appareil photo

Mode Auto / Mode Auto hybride

Autres modes de prise de vue

Mode P

Modes Tv. Av. M. C1 et C2

Mode de lecture

Fonctions sans fil

Menu de réglage

Accessoires

Annexe

Index

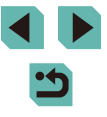

56

🚃 💷 (L ( 904) 🖽 🖽 44

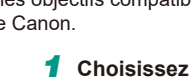

- Même après avoir enfoncé complètement le déclencheur, continuez à déplacer l'appareil photo pour suivre le sujet.
- Le flou du sujet n'est pas réduit si l'objectif n'est pas compatible avec le mode [ ; ], mais la vitesse d'obturation est automatiquement réglée pour correspondre au niveau de l'effet.
  - Essayez de prendre d'abord des photos tests pour vous assurer d'obtenir les résultats désirés.
  - Dans des scènes lumineuses, il peut s'avérer impossible d'appliquer l'effet au niveau que vous avez spécifié.
  - Pour ajuster le niveau d'effet, tournez la molette [
  - Vous pouvez déplacer le cadre en le faisant glisser ou en touchant l'écran.
  - Pour des résultats optimaux, tenez fermement l'appareil photo des deux mains, avec vos coudes près du corps et tournez l'ensemble de votre corps pour suivre le sujet.
  - Cette fonctionnalité est plus efficace pour les sujets se déplaçant à l'horizontale, comme les véhicules ou les trains.

## Prise de scènes en contre-jour (Contrôle rétroéclairage HDR)

Photos Vidéos

Trois photos consécutives sont prises à des niveaux de luminosité différents chaque fois que vous photographiez et l'appareil photo combine les zones d'image affichant une luminosité optimale pour créer une seule image. Ce mode permet de réduire la perte des détails dans les zones d'ombre qui ont tendance à se produire dans les photos comprenant des zones d'image claires et sombres.

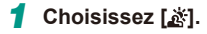

 Exécutez les étapes 1 et 2 de « Scènes données » (<sup>[]</sup>54) et choisissez [<sup>\*</sup>].

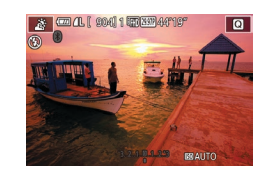

### 2 Prenez la photo.

• Stabilisez l'appareil photo pendant la prise de vue. Lorsque vous appuyez sur le déclencheur à fond, l'appareil photo prend trois photos et les combine.

Les sujets sont affichés plus grands que dans les autres modes.
Un flou de mouvement excessif ou certaines conditions de prise de vue peuvent vous empêcher d'obtenir les résultats escomptés.

- Si un bougé excessif de l'appareil photo perturbe la prise de vue, montez l'appareil photo sur un trépied ou prenez d'autres mesures pour le stabiliser. Dans ce cas, désactivez également la stabilisation de l'image (QQ84).
  - Tout mouvement du sujet rendra les photos floues.
  - Vous ne pourrez pas prendre immédiatement une autre photo, car l'appareil photo traite et combine les images.

Avant utilisation

Guide élémentaire

Guide avancé

Notions de base de l'appareil photo

Mode Auto / Mode Auto hybride

Autres modes de prise de vue

Mode P

Modes Tv, Av, M, C1 et C2

Mode de lecture

Fonctions sans fil

Menu de réglage

Accessoires

Annexe

## Effets d'image (Filtres créatifs)

Ajoutez un vaste choix d'effets aux images lors de la prise de vue.

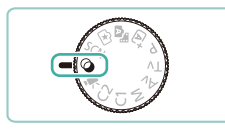

- Activez le mode [Q].
- Positionnez la molette modes sur [].

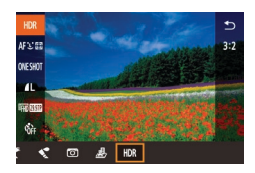

### 2 Choisissez un mode de prise de vue.

• Appuyez sur la touche [இ], choisissez [HDR] dans le menu, puis choisissez un mode de prise de vue (C)32).

## 3 Photographiez ou filmez.

 Vous pouvez également choisir un mode de prise de vue en touchant [H)R] dans le coin supérieur gauche après avoir placé la molette modes sur [2].

## Prise de vue monochrome (N&B granuleux)

Photos Vidéos

Prenez des images monochromes avec une sensation grossière et granuleuse.

## Choisissez [๋].

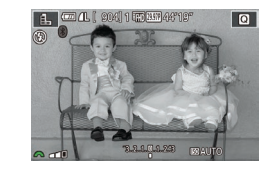

### **2** Choisissez un niveau d'effet.

- Tournez la molette [ ) pour choisir un niveau d'effet.
- Une prévisualisation de votre photo avec l'effet appliqué est affichée.
- **3** Prenez la photo.

## Prise de vue avec un effet Flou artistique

▶ Photos ▶ Vidéos

Cette fonction vous permet de prendre des photos comme si un filtre pour flou artistique était fixé à l'appareil photo. Vous pouvez ajuster le niveau de l'effet à votre guise.

## 🚺 Choisissez [🗶].

- Exécutez les étapes 1 et 2 de « Effets d'image (Filtres créatifs) » (\$\begin{pmatrix} 58\$) et choisissez [\$\begin{pmatrix} 1
- 2 Choisissez un niveau d'effet.
- Tournez la molette [ your choisir un niveau d'effet.
- Une prévisualisation de votre photo avec l'effet appliqué est affichée.
- **3** Prenez la photo.

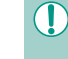

Essayez de prendre d'abord des photos tests pour vous assurer d'obtenir les résultats désirés.

#### Avant utilisation

Guide élémentaire

#### Guide avancé

Notions de base de l'appareil photo

Mode Auto / Mode Auto hybride

Autres modes de prise de vue

Mode P

Modes Tv, Av, M, C1 et C2

Mode de lecture

Fonctions sans fil

Menu de réglage

Accessoires

Annexe

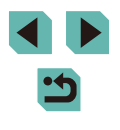

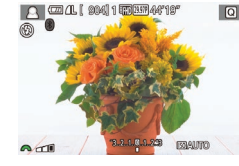

## Prise de vue avec un effet d'objectif à très grand angle (Effet très grand angle)

▶ Photos ▶ Vidéos

Photographiez avec l'effet de distorsion obtenu avec un objectif à très grand angle.

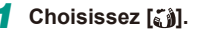

 Exécutez les étapes 1 et 2 de « Effets d'image (Filtres créatifs) » (\$\begin{array}{c} 58\$) et choisissez [\$\begin{array}{c} 1\$].

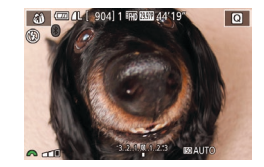

## 2 Choisissez un niveau d'effet.

- Tournez la molette [ ) pour choisir un niveau d'effet.
- Une prévisualisation de votre photo avec l'effet appliqué est affichée.

## **3** Prenez la photo.

 Essayez de prendre d'abord des photos tests pour vous assurer d'obtenir les résultats désirés.

## Photos ressemblant à des peintures à l'huile (Effet Peinture huile)

Photos Vidéos

Donnez plus de poids aux sujets, comme dans des peintures à l'huile.

- Choisissez [**X**].
- Exécutez les étapes 1 et 2 de « Effets d'image (Filtres créatifs) » (<sup>158</sup>) et choisissez [<sup>1</sup>].

### 2 Choisissez un niveau d'effet.

- Tournez la molette [<u>\*\*\*</u>] pour choisir un niveau d'effet.
- Une prévisualisation de votre photo avec l'effet appliqué est affichée.
- **3** Prenez la photo.

## Photos ressemblant à des aquarelles (Effet Aquarelle)

Photos Vidéos

Adoucissez les couleurs pour obtenir des photos ressemblant à des aquarelles.

## Choisissez [😭].

 Exécutez les étapes 1 et 2 de « Effets d'image (Filtres créatifs) » (<sup>10</sup>/<sub>19</sub>58) et choisissez [<sup>1</sup>/<sub>2</sub>].

## **2** Choisissez un niveau d'effet.

- Tournez la molette [ yeur choisir un niveau d'effet.
- Une prévisualisation de votre photo avec l'effet appliqué est affichée.
- 3 Prenez la photo.

#### Avant utilisation

Guide élémentaire

Guide avancé

Notions de base de l'appareil photo

Mode Auto / Mode Auto hybride

Autres modes de prise de vue

Mode P

Modes Tv, Av, M, C1 et C2

Mode de lecture

Fonctions sans fil

Menu de réglage

Accessoires

Annexe

Index

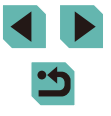

59

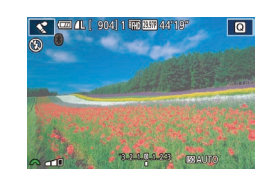

## Prise de vue avec un effet d'appareil photo-jouet (Effet Toy Camera)

▶ Photos ▶ Vidéos

Cet effet fait que les images ressemblent à des photos prises avec un appareil photo-jouet par le vignettage (coins de l'image plus sombres et plus flous) et le changement de la couleur globale.

## Choisissez [0].

 Exécutez les étapes 1 et 2 de « Effets d'image (Filtres créatifs) » (\$\201458\$) et choisissez [\$\vec{1}\$].

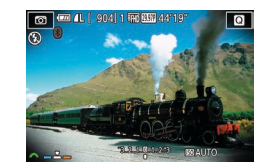

### Choisissez une teinte de couleur.

- Tournez la molette [ year pour choisir une teinte de couleur.
- Une prévisualisation de votre photo avec l'effet appliqué est affichée.

## **3** Prenez la photo.

| Standard | Photos ressemblant aux images d'un appareil photo-jouet.  |
|----------|-----------------------------------------------------------|
| Chaud    | Les images sont plus chaudes qu'avec l'option [Standard]. |
| Froid    | Les images sont plus froides qu'avec l'option [Standard]. |

 Essayez de prendre d'abord des photos tests pour vous assurer d'obtenir les résultats désirés.

## Prises de vue ressemblant à des modèles miniatures (Effet miniature)

#### 🕨 Photos 🜔 Vidéos

Créez l'effet d'un modèle miniature, en rendant floues les zones d'image au-dessus et en dessous de la zone sélectionnée.

Vous pouvez également réaliser des vidéos ressemblant à des scènes de modèles miniatures en choisissant la vitesse de lecture avant d'enregistrer la vidéo. Les personnes et les objets dans la scène se déplaceront rapidement pendant la lecture. Veuillez noter que le son n'est pas enregistré.

## 🚺 Choisissez [<u>4</u>].

- Exécutez les étapes 1 et 2 de « Effets d'image (Filtres créatifs) » (囗58) et choisissez [過].
- Un cadre blanc s'affiche, indiquant la zone d'image qui ne sera pas floue.
- 2 Choisissez la zone sur laquelle maintenir la mise au point.
- Appuyez sur la touche [▲].
- Appuyez sur la touche [INFO] pour redimensionner le cadre et appuyez sur les touches [▲][▼] ou tournez la molette [) pour le déplacer.
- **3** Pour les vidéos, choisissez la vitesse de lecture de la vidéo.
- Tournez la molette [ pour choisir la vitesse.
- 4 Retournez à l'écran de prise de vue et photographiez ou filmez.
- Appuyez sur la touche (
   ) pour revenir à l'écran de prise de vue, puis photographiez ou filmez.

#### Avant utilisation

Guide élémentaire

#### Guide avancé

Notions de base de l'appareil photo

Mode Auto / Mode Auto hybride

Autres modes de prise de vue

Mode P

Modes Tv, Av, M, C1 et C2

Mode de lecture

Fonctions sans fil

Menu de réglage

Accessoires

Annexe

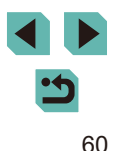

Vitesse de lecture et durée de lecture estimée (pour un clip d'une minute)

| Vitesse | Durée de lecture    |
|---------|---------------------|
| 5x      | Environ 12 secondes |
| 10x     | Environ 6 secondes  |
| 20x     | Environ 3 secondes  |

• Essayez de prendre d'abord des photos tests pour vous assurer d'obtenir les résultats désirés.

- Pour basculer l'orientation du cadre dans le sens vertical, appuyez sur les touches [◀][▶] à l'étape 2. Pour déplacer le cadre, appuyez à nouveau sur les touches [◀][▶]. Pour ramener le cadre à l'orientation horizontale, appuyez sur les touches [▲][▼].
- Tenez l'appareil photo en position verticale pour modifier l'orientation du cadre.
- La qualité vidéo dépend du système vidéo (1154) et du rapport largeur-hauteur des photos (1147).
  - Avec [NTSC], la qualité vidéo est [<sup>a</sup>/(), 200777] pour un rapport largeur-hauteur de [**4:3**].
  - Avec [PAL], la qualité vidéo est [<sup>4</sup>\) [3. 25.000] pour un rapport largeur-hauteur de [4:3].

 Vous pouvez également déplacer le cadre en touchant l'écran ou en faisant glisser votre doigt dessus.

## Prise de vue de scènes au contraste élevé (Plage dynamique élevée)

Photos Vidéos

Trois photos consécutives sont prises à des niveaux de luminosité différents chaque fois que vous photographiez et l'appareil photo combine les zones d'image affichant une luminosité optimale pour créer une seule image. Ce mode peut réduire les hautes lumières délavées et la perte des détails dans les zones d'ombres qui ont tendance à se produire sur les prises de vue à contraste élevé.

## 1 Choisissez [HDR].

• Exécutez les étapes 1 et 2 de « Effets d'image (Filtres créatifs) » (\$\201258) et choisissez [HDR].

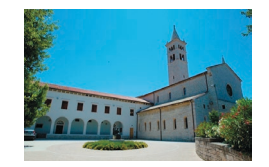

### 2 Prenez la photo.

 Stabilisez l'appareil photo pendant la prise de vue. Lorsque vous appuyez sur le déclencheur à fond, l'appareil photo prend trois photos et les combine.

 Un flou de mouvement excessif ou certaines conditions de prise de vue peuvent vous empêcher d'obtenir les résultats escomptés.

- Si un bougé excessif de l'appareil photo perturbe la prise de vue, montez l'appareil photo sur un trépied ou prenez d'autres mesures pour le stabiliser. Dans ce cas, désactivez également la stabilisation de l'image (<sup>1</sup>284).
- Tout mouvement du sujet rendra les photos floues.
- Vous ne pourrez pas prendre immédiatement une autre photo, car l'appareil photo traite et combine les images.

#### Avant utilisation

Guide élémentaire

Guide avancé

Notions de base de l'appareil photo

Mode Auto / Mode Auto hybride

Autres modes de prise de vue

Mode P

Modes Tv, Av, M, C1 et C2

Mode de lecture

Fonctions sans fil

Menu de réglage

Accessoires

Annexe

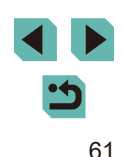

## Ajout d'effets artistiques

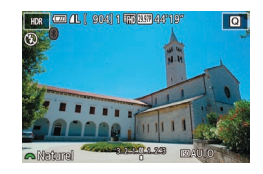

- Exécutez les étapes 1 et 2 de « Effets d'image (Filtres créatifs) » ([2]58) et choisissez [HD].
- Tournez la molette [ ) pour choisir un effet.
- Une prévisualisation de votre photo avec l'effet appliqué est affichée.

| Naturel      | Les images sont naturelles et brutes.                                                         |  |
|--------------|-----------------------------------------------------------------------------------------------|--|
| Art standard | Les images ressemblent à des peintures avec un léger contraste.                               |  |
| Art éclatant | Les images ressemblent à des illustrations éclatantes.                                        |  |
| Art huile    | Les images ressemblent à des peintures à l'huile aux contours marqués.                        |  |
| Art relief   | Les images ressemblent à de vieilles photos aux<br>contours marqués et à l'atmosphère sombre. |  |

## Filmer des vidéos en mode vidéo

Photos **Vidéos** 

### Activez le mode [P, ].

- Positionnez la molette modes sur [\*].
- Des bandes noires affichées en haut et en bas de l'écran indiquent les zones d'image non enregistrées.
- Appuyez sur la touche [இ], choisissez [¹➡] dans le menu, puis choisissez [¹➡] (□32).
- 2 Configurez les réglages selon la vidéo (<sup>1</sup>,193).

## **3** Filmez.

- Appuyez sur la touche vidéo.
- Pour arrêter l'enregistrement vidéo, appuyez à nouveau sur la touche vidéo.

 En mode [<sup>\*</sup>], la zone d'affichage des images se rétrécit et les sujets sont agrandis.

 Pour rerégler la mise au point et l'exposition tout en enregistrant une vidéo, enfoncez le déclencheur à mi-course. (L'appareil photo n'émettra pas de bip.)

## Avant utilisation

Guide élémentaire

Guide avancé

Notions de base de l'appareil photo

Mode Auto / Mode Auto hybride

Autres modes de prise de vue

Mode P

Modes Tv, Av, M, C1 et C2

Mode de lecture

Fonctions sans fil

Menu de réglage

Accessoires

Annexe

Index

62

- ď.
  - Vous pouvez mémoriser la mise au point pendant l'enregistrement en touchant [AF]. [MF] s'affiche ensuite.
  - Pour permuter entre l'enregistrement avec autofocus et une mise au point fixe, touchez [<sup>1</sup><sub>SEROAL</sub>] sur l'écran avant ou pendant l'enregistrement. (L'autofocus est indiqué par un [O] vert dans le coin supérieur gauche de l'icône [<sup>1</sup><sub>SEROAL</sub>].) Veuillez noter que cette icône ne s'affiche pas lorsque [AF Servo vidéo] ([[]40) est réglé sur [Désac.] sur l'onglet [[]8] du menu.

## Mémorisation ou modification de la luminosité de l'image

Photos Vidéos

Vous pouvez mémoriser l'exposition avant ou pendant l'enregistrement ou la modifier par incréments de 1/3 de valeur dans une plage de -3 à +3.

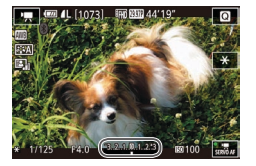

- Appuyez sur la touche [★] pour mémoriser l'exposition. Pour déverrouiller l'exposition, appuyez à nouveau sur la touche [★].
- Tournez la molette de correction d'exposition pour régler l'exposition tout en regardant l'écran.
- Vous pouvez également verrouiller ou déverrouiller l'exposition en touchant [¥].
  - Pendant l'enregistrement, vous pouvez également ajuster l'exposition en touchant la barre de correction de l'exposition au bas de l'écran, puis en touchant [—][+].
  - Le degré de correction de l'exposition en touchant l'écran est différent de la quantité réglée avec la molette de correction d'exposition. Vérifiez l'image affichée.

## Désactivation de Obturateur lent auto

Photos Vidéos

Obturateur lent auto peut être désactivé si le mouvement sur les vidéos est saccadé. Toutefois, sous un faible éclairage, les vidéos pourraient sembler sombres.

Appuvez sur la touche [MFNI].

Pour rétablir le réglage d'origine.

[A-SLOW OFF] (233).

choisissez P. Obturateur lent autol

répétez ce processus, mais choisissez

sur l'onglet [68], puis choisissez

 Image: 2
 3
 4
 5
 6
 7
 8
 SHOOTB

 Taille enr. vidéo
 Resson
 Resson
 Resson
 Resson
 Resson

 Enr. son
 AF Servo vidéo
 ON
 AF Servo vidéo
 ON

 AF Servo vidéo
 ON
 Resson
 ON

 Taille enr. declencheur pendant
 ON
 Resson
 Resson

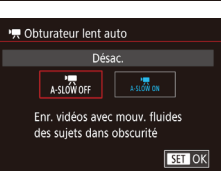

 Obturateur lent auto est disponible pour les vidéos (<sup>#</sup>FH) 59.94P), [<sup>#</sup>HD 59.94P), (<sup>#</sup>FH) 50.00P) et [<sup>#</sup>HD 50.00P).

**[A-SLOW ON].** 

Avant utilisation

Guide élémentaire

Guide avancé

Notions de base de l'appareil photo

Mode Auto / Mode Auto hybride

Autres modes de prise de vue

Mode P

Modes Tv, Av, M, C1 et C2

Mode de lecture

Fonctions sans fil

Menu de réglage

Accessoires

Annexe

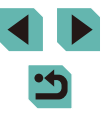

## Enregistrement de vidéos Time-lapse (Vidéo Time-lapse)

Photos Vidéos

Les vidéos Time-lapse combinent des images qui sont prises automatiquement à un intervalle donné. Tout changement progressif du sujet (comme les changements dans le paysage) est lu en accéléré. Vous pouvez régler l'intervalle de prise de vue et le nombre de photos.

## 🚺 Choisissez [🐙].

- Positionnez la molette modes sur [77].
- Appuyez sur la touche [இ], choisissez
   [♥] dans le menu puis choisissez [₰₱]
   (□32).
- Des bandes noires affichées en haut et en bas de l'écran indiquent les zones d'image non enregistrées.

#### Réglages Vidéo Time-lapse Scène de PdV Scène 1 Intervalle prises 3 s' 300 Exposition Fixe Afficher image Act. Durée requise 00.15.00 Durée lecture 00.00.10 Ettit 50

## 2 Configurez les réglages vidéo.

- Appuyez sur la touche [A].
- Appuyez sur les touches [▲][▼] ou tournez la molette [) pour choisir un élément. Choisissez l'option désirée, puis appuyez sur la touche [MENU].

## **3** Stabilisez l'appareil photo.

 Montez l'appareil photo sur un trépied ou prenez d'autres mesures pour le stabiliser.

## 4 Filmez.

- Pour démarrer l'enregistrement, appuyez sur la touche vidéo.
- Ne gênez pas l'appareil photo pendant la prise de vue.
- Pour annuler la prise de vue, appuyez à nouveau sur la touche vidéo.
- L'appareil photo fonctionne en mode veille (
  154) pendant la prise de vue.

| Élément            | Détails                                                                                          |
|--------------------|--------------------------------------------------------------------------------------------------|
| Scène de PdV       | Choisissez parmi quatre types de scènes.                                                         |
| Intervalle/ prises | Choisissez l'intervalle de prise de vue (en secondes) et le nombre total de photos.              |
| Exposition         | Choisissez si l'exposition est déterminée par la<br>première prise ou ajustée pour chaque prise. |
| Afficher image     | Affichez la photo précédente pendant 2 secondes maximum.                                         |

| Élément       | Détails                                                                                                    |
|---------------|----------------------------------------------------------------------------------------------------|
| Durée requise | Durée de la séance d'enregistrement. Dépend de<br>l'intervalle de prise de vue et du nombre de photos.<br>- Scène 1 : 1 heure maximum<br>- Scène 2 ou 3 : 2 heures maximum<br>- Personnaliser : 7,5 heures maximum |
| Durée lecture | Durée de lecture de la vidéo créée à partir des<br>images fixes capturées.                                                                                                    |

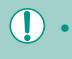

 Les sujets se déplaçant rapidement peuvent sembler déformés dans les vidéos. Avant utilisation

Guide élémentaire

#### Guide avancé

Notions de base de l'appareil photo

Mode Auto / Mode Auto hybride

Autres modes de prise de vue

Mode P

Modes Tv, Av, M, C1 et C2

Mode de lecture

Fonctions sans fil

Menu de réglage

Accessoires

Annexe

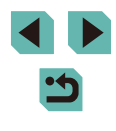

- Avec [Exposition] réglé sur [Fixe], l'exposition peut également être mémorisée en appuyant sur la touche [\*] avant la prise de vue.
- Le son n'est pas enregistré.
- La mise au point demeure constante pendant la prise de vue une fois qu'elle a été déterminée pour la première prise.
- La qualité vidéo est [470] et ne peut pas être modifiée.
- La cadence d'enregistrement des images de la vidéo Time-lapse est automatiquement réglée sur [印] 2027] pour NTSC ou sur [印] 2500] pour PAL et ne peut pas être modifiée (□154).
- Pendant un enregistrement prolongé, si possible, insérez un coupleur secteur et raccordez un adaptateur secteur (tous deux vendus séparément, 2164).

## Réglages audio

Enr. son

Enr. son

-dB 40

Niveau d'enr

Filtre anti-vent/Atténuateur

R .....

Manuel

MENU 🗢

🕨 Photos 🕨 Vidéos

## Réglage du volume d'enregistrement

Même si le niveau d'enregistrement (volume) est automatiquement ajusté dans le réglage Auto, vous pouvez régler manuellement le niveau selon la scène de prise de vue.

## Accédez à l'écran [Enr. son].

- Appuyez sur la touche [MENU], choisissez [Enr. son] sur l'onglet [188], puis appuyez sur la touche [19] (133).
- **2** Configurez le réglage.
- Choisissez [Enr. son], appuyez sur la touche [இ], choisissez [Manuel] sur l'écran suivant (appuyez sur les touches [▲][▼] ou tournez la molette [∰]), puis appuyez sur la touche [இ].

- Appuyez sur la touche [▼] pour choisir [Niveau d'enr.], puis appuyez sur la touche [இ]. Sur l'écran suivant, appuyez sur les touches [4][▶] ou tournez la molette [) pour régler le niveau, puis sur la touche [இ].
- Pour rétablir le réglage d'origine, répétez ce processus, mais choisissez [Auto].

## Désactivation du filtre anti-vent

Le bruit provoqué par un vent fort peut être diminué. Cependant, il se peut que le son enregistré semble peu naturel si vous utilisez cette option alors qu'il n'y a pas de vent. Dans ce cas, vous pouvez désactiver le filtre anti-vent.

| Filtre anti-vent/Att | énuateur |        |
|----------------------|----------|--------|
| Filtre A. vent       | Désac.   |        |
| Atténuateur          | Auto     |        |
|                      |          |        |
| -dB 40               |          | 0      |
|                      |          |        |
| К                    |          |        |
|                      |          | MENU 🗲 |

Filtre anti-vent/Atténuateur

Auto

Activé

-dB 40 12 0

R ------

Filtre A. vent

Atténuateur

- Accédez à l'écran [Enr. son] comme décrit à l'étape 1 de « Réglage du volume d'enregistrement » (Д65).
- Choisissez [Filtre anti-vent/Atténuateur], puis appuyez sur la touche [<sup>®</sup>].
- Choisissez [Filtre A. vent], puis [Désac.].

### Utilisation de l'atténuateur

MENU 🗩

Sélectionnez [Auto] pour réduire la déformation du son en activant et désactivant automatiquement l'atténuateur selon les conditions de prise de vue. Vous pouvez également régler l'atténuateur manuellement sur [Activé] ou [Désac.].

- Accédez à l'écran [Enr. son] comme décrit à l'étape 1 de « Réglage du volume d'enregistrement » (<sup>[]</sup>65).
- Choisissez [Filtre anti-vent/Atténuateur], puis appuyez sur la touche [<sup>®</sup>].
- Choisissez [Atténuateur], puis [Activé] ou [Désac.].

#### Avant utilisation

Guide élémentaire

Guide avancé

Notions de base de l'appareil photo

Mode Auto / Mode Auto hybride

Autres modes de prise de vue

Mode P

Modes Tv, Av, M, C1 et C2

Mode de lecture

Fonctions sans fil

Menu de réglage

Accessoires

Annexe

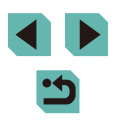

## Prise de vue dans le Programme AE (Mode [P])

#### Photos Vidéos

Vous pouvez personnaliser plusieurs réglages de fonction selon vos préférences en matière de prise de vue.

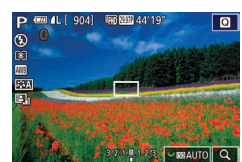

#### Activez le mode [P].

- Positionnez la molette modes sur [P].
- 2 Personnalisez les réglages à votre guise (<sup>1</sup>67 – <sup>1</sup>87), puis photographiez ou filmez.

 Les vidéos aussi peuvent être enregistrées en mode [P] en appuyant sur la touche vidéo. Cependant, certains réglages du menu (<sup>1</sup>232, <sup>1</sup>33) peuvent être ajustés automatiquement pour l'enregistrement vidéo. Avant utilisation

Guide élémentaire

#### Guide avancé

Notions de base de l'appareil photo

Mode Auto / Mode Auto hybride

Autres modes de prise de vue

Mode P

Modes Tv, Av, M, C1 et C2

Mode de lecture

Fonctions sans fil

Menu de réglage

Accessoires

Annexe

Index

## < ۲

## Mode P

Des prises de vue plus saisissantes, selon vos préférences

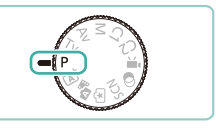

- Les instructions dans ce chapitre s'appliquent à l'appareil photo avec la molette modes positionnée sur le mode [P].
- [P] : Programme AE ; AE : Exposition automatique
- Avant d'utiliser une fonction présentée dans ce chapitre dans les modes autres que [P], assurez-vous que la fonction est disponible dans ce mode (<sup>[]</sup>193).

# Configuration de la prise de vue depuis un seul et même écran

L'écran de contrôle rapide INFO. offre un accès pratique depuis un seul et même écran à un éventail de réglages de prise de vue.

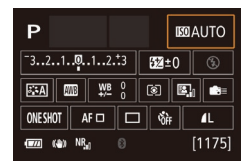

## Accédez à l'écran de Contrôle rapide INFO.

 Appuyez à plusieurs reprises sur la touche [INFO] pour afficher l'écran de Contrôle rapide INFO.

## **2** Choisissez un réglage à configurer.

- Pour voir une description, choisissez un élément en appuyant sur les touches
   [▲][▼][♥][▶].
- Tournez les molettes [ ] pour ajuster un réglage.

 Les éléments affichés et configurables dépendent du mode de prise de vue.

- Certains réglages sont configurés sur un autre écran qui s'ouvre lorsque vous sélectionnez le réglage et appuyez sur la touche (<sup>®</sup>). Les éléments étiquetés avec [<sup>INFO</sup>] sur le deuxième écran peuvent être configurés en appuyant sur la touche [<sup>INFO</sup>]. Pour revenir à l'écran de Contrôle rapide INFO., appuyez sur la touche (<sup>®</sup>).
- Vous pouvez également accéder aux écrans de réglage en touchant un réglage sur l'écran de contrôle rapide INFO., puis en touchant à nouveau le réglage. Pour revenir à l'écran de Contrôle
- rapide INFO., touchez [].
  Pour fermer la description d'un réglage, touchez [] dans le coin supérieur droit de la description.

## Luminosité de l'image (Exposition)

## Réglage de la luminosité de l'image (Correction d'exposition)

#### ▶ Photos ▶ Vidéos

Vous pouvez régler l'exposition standard définie par l'appareil photo par incréments de 1/3 de valeur dans une plage comprise entre -3 et +3.

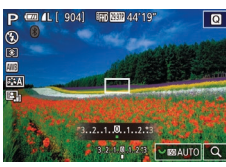

 Tout en regardant l'écran, tournez la molette de correction de l'exposition pour régler la luminosité.

## Désactivation de la Simulation d'exposition

#### Photos Vidéos

Les images sont affichées avec une luminosité simulant la luminosité réelle telle que capturée. Pour cette raison, la luminosité de l'écran est également réglée en réponse aux changements de la correction d'exposition. Cette fonction peut être désactivée pour maintenir l'écran à une luminosité pratique pour la prise de vue, sans être affectée par la correction d'exposition.

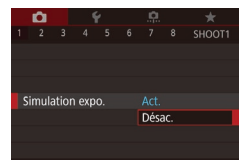

### • Appuyez sur la touche [MENU], choisissez [Simulation expo.] sur l'onglet [C1], puis choisissez [Désac.] (Q33).

#### Avant utilisation

Guide élémentaire

#### Guide avancé

Notions de base de l'appareil photo

Mode Auto / Mode Auto hybride

Autres modes de prise de vue

Mode P

#### Modes Tv, Av, M, C1 et C2

Mode de lecture

Fonctions sans fil

Menu de réglage

Accessoires

Annexe

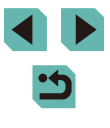

## Mémorisation de la luminosité/exposition de l'image (Mémorisation de l'exposition automatique)

Photos Vidéos

Avant la prise de vue, vous pouvez mémoriser l'exposition ou vous pouvez spécifier séparément la mise au point et l'exposition.

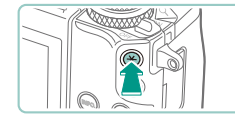

### Mémorisez l'exposition.

- Dirigez l'appareil photo sur le sujet pour effectuer une prise de vue avec l'exposition mémorisée et appuyez sur la touche [++]
- [+] s'affiche et l'exposition est mémorisée
- Pour déverrouiller l'exposition automatique, appuyez à nouveau sur la touche [+]. [+] disparaît.

**2** Cadrez et photographiez ou filmez.

#### AE : Exposition automatique

• Une fois l'exposition mémorisée, vous pouvez ajuster la combinaison de la vitesse d'obturation et de la valeur d'ouverture en tournant la molette [ 2006] (Décalage de programme).

## Modification de la méthode de mesure

Photos Vidéos

Réglez la méthode de mesure (la manière dont la luminosité est mesurée) selon les conditions de prise de vue comme suit.

- Appuyez sur la touche [(P)], choisissez I ans le menu et choisissez l'option désirée (232).
- L'option configurée est maintenant affichée

| ۲ | Mesure<br>évaluative     | Convient aux conditions de prise de vue typiques,<br>y compris en contre-jour. L'exposition standard<br>des sujets est maintenue grâce à des réglages<br>automatiques en fonction des conditions de prise<br>de vue. |
|---|--------------------------|----------------------------------------------------------------------------------------------------|
| 0 | Mesure<br>sélective      | Cela se révèle pratique lorsque l'arrière-plan est<br>bien plus lumineux que le sujet en raison d'un<br>contre-éclairage, etc. La mesure est limitée au cadre<br>de mesure circulaire au centre de l'écran.          |
| • | Mesure spot              | Choisissez ce mode pour mesurer un point spécifique<br>du sujet ou de la scène. La mesure est limitée au<br>cadre de mesure spot circulaire au centre de l'écran.                                                    |
|   | Moy. à préd.<br>centrale | Détermine la luminosité moyenne de la lumière<br>sur l'ensemble de la zone d'image, calculée en<br>considérant la luminosité dans la zone centrale<br>comme la plus importante.                                      |

- Avec [()], l'exposition est verrouillée au niveau déterminé lorsque vous appuyez à mi-course sur le déclencheur. Avec [[C]], [•] ou [], l'exposition n'est pas encore verrouillée, mais déterminée au moment où vous prenez la photo.
  - Vous pouvez également configurer ce réglage en choisissant MENU (233) > onglet [5] > [Mode de mesure].

Avant utilisation

Guide élémentaire

Guide avancé

Notions de base de l'appareil photo

Mode Auto / Mode Auto hybride

Autres modes de prise de vue

Mode P

Modes Tv. Av. M. C1 et C2

Mode de lecture

Fonctions sans fil

Menu de réglage

Accessoires

Annexe

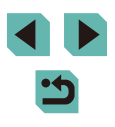

## Modification de la vitesse ISO

Photos Vidéos

Réglez la vitesse ISO sur [AUTO] pour un réglage automatique convenant au mode de prise de vue et aux conditions de prise de vue. Ou bien réglez une vitesse ISO supérieure pour une sensibilité plus importante ou une valeur inférieure pour une sensibilité plus faible.

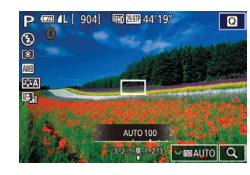

- Pour ajuster un réglage, tournez la molette [ ].
- L'option configurée est maintenant affichée.
- Pour voir la vitesse ISO automatiquement déterminée lorsque vous avez réglé la vitesse ISO sur [AUTO], appuyez sur le déclencheur à mi-course.
- Bien que la sélection d'une vitesse ISO inférieure puisse réduire le grain des images, elle présente un plus grand risque de bougé de l'appareil photo et du sujet dans certaines conditions de prise de vue.
- Le choix d'une vitesse ISO élevée augmente la vitesse d'obturation, ce qui peut réduire le bougé de l'appareil photo et du sujet et augmenter la portée du flash. Cependant, les photos peuvent sembler granuleuses.

## Ajustement des Réglages ISO auto

Photos Vidéos

Vous pouvez limiter la vitesse ISO lorsqu'elle est réglée sur [AUTO].

### Accédez à l'écran de réglage.

 Appuyez sur la touche [MENU], choisissez [Sensibilité ISO] sur l'onglet [\$5], puis appuyez sur la touche [\$] (\$33).

| ISO auto     |
|--------------|
| Max. : 400   |
| Max. : 800   |
| Max. : 1600  |
| Max. : 3200  |
| Max. : 6400  |
| Max. : 12800 |
|              |

### **2** Configurez le réglage.

## Bracketing d'exposition automatique (Bracketing)

Photos Vidéos

Trois images consécutives sont capturées à différents niveaux d'exposition (exposition standard, sous-exposition et surexposition) chaque fois que vous photographiez. Vous pouvez ajuster le degré de sous-exposition et de surexposition (par rapport à l'exposition standard) de -2 à +2 par incréments de 1/3 de valeur.

## Accédez à l'écran de réglage.

 Appuyez sur la touche [MENU], choisissez [Bracketing] sur l'onglet [1]4], puis appuyez sur la touche [3] (1]33).

### **2** Configurez le réglage.

- Appuyez sur les touches [◀][▶] ou tournez la molette (●) pour ajuster le réglage.
- Pour annuler le bracketing d'exposition auto, suivez les étapes 1 à 2 afin de régler la valeur de correction AEB sur 0.

 Le bracketing d'exposition auto n'est pas disponible lorsque le réglage du flash est autre que (%), lorsque la réduction du bruit multivues est activée ((186) ou pendant la prise de vue en continu ou avec pose longue.

#### Avant utilisation

Guide élémentaire

#### Guide avancé

Notions de base de l'appareil photo

Mode Auto / Mode Auto hybride

Autres modes de prise de vue

Mode P

Modes Tv, Av, M, C1 et C2

Mode de lecture

Fonctions sans fil

Menu de réglage

Accessoires

Annexe

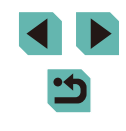

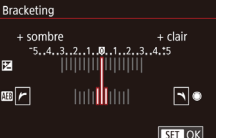

 Si la correction d'exposition est déjà utilisée (<sup>(()</sup>G7), la valeur spécifiée pour cette fonction est considérée comme le niveau d'exposition standard pour celle-ci. Vous pouvez également régler la correction d'exposition en tournant la molette de correction d'exposition à l'étape 2.

## Correction automatique de la luminosité et du contraste (Correction automatique de luminosité)

🕨 Photos 🕨 Vidéos

Corrigez automatiquement la luminosité et le contraste pour éviter les images trop sombres ou manquant de contraste.

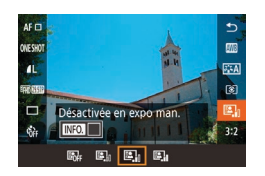

• Appuyez sur la touche [இ], choisissez [2], dans le menu et choisissez l'option désirée (2).

- Cette fonction peut augmenter le bruit dans certaines conditions de prise de vue.
- Lorsque l'effet de la correction automatique de luminosité est trop important et que les images deviennent trop claires, réglez cette option sur [Faible] ou [Désac.].
- Avec les réglages autres que [Désac.], les images peuvent être claires et la correction d'exposition basée sur le bracketing d'exposition auto peut avoir peu d'effet, même si vous réduisez l'exposition dans les réglages de correction d'exposition ou de correction d'exposition au flash. Pour les photos avec la luminosité que vous avez spécifiée, réglez cette fonction sur [Désac.].

 Vous pouvez également configurer ce réglage en choisissant MENU ([]33) > onglet []5] > [Correction auto de luminosité].

## Prise de vue de sujets lumineux (Priorité hautes lumières)

SET OK

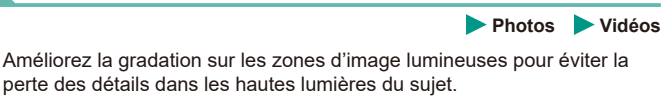

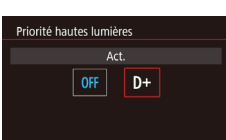

 Appuyez sur la touche [MENU], choisissez [Priorité hautes lumières] sur l'onglet [5], puis choisissez [D+] (133).

 Avec [D+], les vitesses ISO inférieures à 200 ne sont pas disponibles. La correction automatique de luminosité est également désactivée dans ce cas.

#### Avant utilisation

Guide élémentaire

#### Guide avancé

Notions de base de l'appareil photo

Mode Auto / Mode Auto hybride

Autres modes de prise de vue

Mode P

Modes Tv, Av, M, C1 et C2

Mode de lecture

Fonctions sans fil

Menu de réglage

Accessoires

Annexe

## **Couleurs des images**

## Réglage de la balance des blancs

#### ▶ Photos ▶ Vidéos

En réglant la balance des blancs (WB, white balance), les couleurs de l'image pour la scène photographiée ou filmée seront plus naturelles.

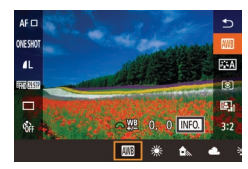

- Appuyez sur la touche [இ], choisissez [[]]] dans le menu et choisissez l'option désirée ([]]32).
- L'option configurée est maintenant affichée.

| AWB | Auto                    | Définit automatiquement la balance des blancs<br>optimale en fonction des conditions de prise<br>de vue. |
|-----|-------------------------|----------------------------------------------------------------------------------------------------|
| ۲   | Lumière<br>du jour      | Pour une prise de vue à l'extérieur par<br>beau temps.                                                   |
|     | Ombragé                 | Pour une prise de vue à l'ombre.                                                                         |
| 2   | Nuageux                 | Pour une prise de vue par temps nuageux ou au<br>crépuscule.                                             |
| *   | Lumière<br>Tungstène    | Pour une prise de vue sous un éclairage<br>incandescent ordinaire.                                       |
|     | Lumière fluo<br>blanche | Pour une prise de vue sous un éclairage fluorescent blanc.                                               |
| 4   | Flash                   | Pour une prise de vue avec le flash.                                                                     |
|     | Personnalisé            | Pour le réglage manuel d'une balance des<br>blancs personnalisée.                                        |
| К   | Température couleur     | Pour régler manuellement la température de<br>couleur de la balance des blancs.                          |

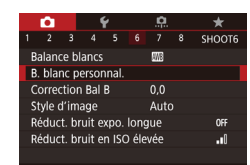

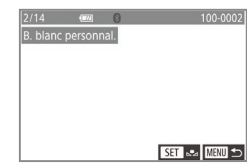

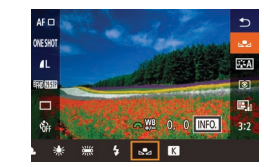

### Balance des blancs personnalisée

Pour obtenir des couleurs d'image ayant l'air naturelles sous la lumière sur votre photo, réglez la balance des blancs selon la source lumineuse de votre scène. Réglez la balance des blancs sous la même source lumineuse que celle qui éclairera votre prise.

### Photographiez un objet blanc.

- Dirigez l'appareil photo sur une feuille de papier ou un autre sujet complètement blanc, de sorte que le blanc remplisse l'écran.

### **2** Choisissez [B. blanc personnal.].

- Choisissez [B. blanc personnal.] sur l'onglet [6], puis appuyez sur la touche [8].
- L'écran de sélection de la balance des blancs personnalisée apparaît.

### **3** Chargez les données de blanc.

- Sélectionnez votre image à partir de l'étape 1, puis appuyez sur (<sup>®</sup>).
- Sur l'écran de confirmation, appuyez sur les touches [◀][▶] ou tournez la molette
   [♥] pour choisir [OK], puis appuyez sur la touche [இ].
- Appuyez sur la touche [MENU] pour fermer le menu.

## 4 Choisissez [🛃].

 Exécutez les étapes de « Réglage de la balance des blancs » (<sup>1</sup>71) pour choisir [].

#### Avant utilisation

Guide élémentaire

Guide avancé

Notions de base de l'appareil photo

Mode Auto / Mode Auto hybride

Autres modes de prise de vue

Mode P

Modes Tv, Av, M, C1 et C2

Mode de lecture

Fonctions sans fil

Menu de réglage

Accessoires

Annexe

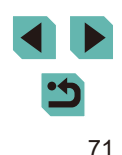

- $\mathbf{I}$  .
  - Les photos à l'étape 1 qui sont trop claires ou trop sombres peuvent vous empêcher de régler correctement la balance des blancs.
  - Un message s'affiche si vous spécifiez une image à l'étape 3 ne convenant pas pour le chargement de données de blanc. Choisissez [Annuler] pour choisir une image différente. Choisissez [OK] pour utiliser cette image pour charger des données de blanc, mais veuillez noter que la balance des blancs obtenue peut ne pas être adéquate.
  - Si [image indisponible] est affiché à l'étape 3, choisissez [OK] pour effacer le message et spécifiez une autre image.
  - Si [Régler Bal. blancs sur ","] est affiché à l'étape 3, appuyez sur la touche [] pour revenir à l'écran du menu, puis choisissez [].
  - Pour obtenir une balance des blancs plus précise, utilisez une échelle de gris ou un réflecteur gris à 18 % (en vente dans le commerce) au lieu d'un objet blanc.
  - La balance des blancs actuelle et les réglages relatifs sont ignorés lorsque vous photographiez à l'étape 1.

### Correction manuelle de la balance des blancs

Photos Vidéos

Vous pouvez corriger manuellement la balance des blancs. Ce réglage peut avoir le même effet que lorsque vous utilisez un filtre de conversion de la température des couleurs ou un filtre de compensation des couleurs vendu dans le commerce.

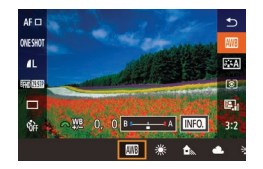

#### Configurez le réglage.

- Exécutez les étapes de « Réglage de la balance des blancs » (<sup>1</sup>/<sub>2</sub>71) pour choisir l'option de la balance des blancs.
- Tournez la molette [ pour ajuster le degré de correction pour B et A.

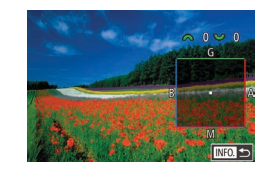

### **2** Configurez les réglages avancés.

- Pour configurer plus de réglages avancés, appuyez sur la touche [INFO] et tournez la molette [INFO] pour ajuster le degré de correction.
- Pour réinitialiser le degré de correction, appuyez sur la touche []].
- Appuyez sur la touche [<sup>®</sup>] pour terminer le réglage.

• Tout niveau de correction défini est conservé même si vous changez l'option de balance des blancs à l'étape 1.

- B : bleu ; A : ambre ; M : magenta ; G : vert
- Un degré de correction du bleu ou de l'ambre est équivalent à environ 5 mireds sur un filtre de conversion de la température des couleurs. (Mired : unité de température de couleur représentant la densité du filtre de conversion de la température des couleurs)
- Vous pouvez également configurer ce réglage en choisissant MENU (<sup>[]</sup>33) > onglet [<sup>[]</sup>6] > [Correction Bal B].
- Vous pouvez également choisir le degré de correction en touchant ou faisant glisser la barre à l'étape 1 ou le cadre à l'étape 2.
  - Vous pouvez également accéder à l'écran de l'étape 2 en touchant [[NFO] à l'étape 1.

#### Avant utilisation

Guide élémentaire

Guide avancé

Notions de base de l'appareil photo

Mode Auto / Mode Auto hybride

Autres modes de prise de vue

Mode P

Modes Tv, Av, M, C1 et C2

Mode de lecture

Fonctions sans fil

Menu de réglage

Accessoires

Annexe
#### Réglage manuel de la température de couleur de la balance des blancs

#### Photos Vidéos

Une valeur peut être réglée pour représenter la température de couleur de la balance des blancs.

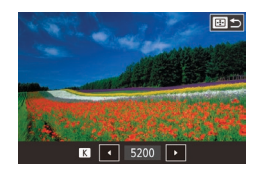

- Exécutez les étapes de « Réglage de la balance des blancs » (271) pour choisir [K].
- Appuyez sur la touche [---], puis ajustez le réglage en appuyant sur les touches [4][)] ou en tournant la molette [)].

La température de couleur peut être réglée par palier de 100 K dans une plage comprise entre 2 500 et 10 000 K.

#### Personnalisation des couleurs (Style d'image)

#### Photos Vidéos

Choisissez un style d'image avec des réglages de couleur qui rendent bien l'atmosphère ou les sujets. Huit styles d'image sont disponibles, lesquels peuvent chacun être personnalisés davantage.

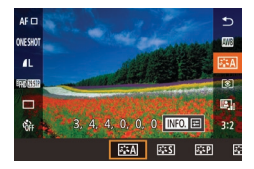

• Appuvez sur la touche [@]. choisissez ans le menu et choisissez l'option désirée (232).

| 2 <b>:</b> A                  | Auto                                                             | La teinte de couleur sera automatiquement ajustée<br>en fonction de la scène. Les couleurs seront<br>éclatantes, en particulier pour le ciel bleu, la | Avant<br>Guide | utilisation<br>élémentai |
|-------------------------------|------------------------------------------------------------------|----------------------------------------------------------------------------------------------------|----------------|--------------------------|
|                               |                                                                  | végétation et les couchers de soleil des scènes dans<br>la nature, à l'extérieur ou à la tombée de la nuit.                                           | Guide          | avancé                   |
| <b>≈:≈</b> S                  | Standard                                                         | L'image paraît vive, nette et lumineuse. Convient à<br>la plupart des scènes.                                                                         |                | Notions de               |
| a:sp                          | Portrait                                                         | Pour des teints de peau sans défaut. L'image<br>paraît plus douce. Convient pour les portraits                                                        |                | Mode Auto<br>Mode Auto   |
|                               |                                                                  | en gros plan. Pour modifier les teints de peau, réglez [Teinte couleur] (囗74).                                                                        |                | Autres mo<br>de vue      |
| 2 <b>:</b> 2                  | Paysage                                                          | Pour des bleus et des verts vifs, ainsi que des<br>images très nettes et lumineuses. Idéal pour des<br>paysages saisissants.                          |                | Mode P                   |
| ≥ <b>≈</b> Ð                  | Détails fins                                                     | Pour un rendu détaillé des contours fins du sujet et<br>des textures subtiles. Les images sont légèrement<br>plus éclatantes.                         |                | Modes Tv,<br>Mode de le  |
| ≥ <b>:</b> ≈N                 | Neutre                                                           | Pour des retouches ultérieures sur un ordinateur.<br>Les images sont adoucies avec un contraste plus<br>faible et des teintes de couleur naturelles.  |                | Fonctions                |
|                               |                                                                  | Pour des retouches ultérieures sur un ordinateur.                                                                                                    |                | Menu de r                |
| a:sF                          | Fidèle                                                           | telles qu'elles sont mesurées sous une lumière                                                                                                    |                | Accessoir                |
|                               | ambiante avec une température<br>5 200 K. Les couleurs éclatante | ambiante avec une température de couleur de<br>5 200 K. Les couleurs éclatantes sont diminuées<br>pour obtenir un aspect adouci.                      |                | Annexe                   |
| 2 <b>:</b> 5M                 | Monochrome                                                       | Crée des images en noir et blanc.                                                                                                    | Index          |                          |
| 2 = = 1<br>2 = = 2<br>2 = = 3 | Déf. ut.                                                         | Ajoutez un nouveau style d'après les préréglages<br>comme [Portrait] ou [Paysage] ou un fichier de style<br>d'image, puis réglez-le au besoin.        |                |                          |

- Les réglages par défaut [Auto] sont utilisés pour [3:1], [3:2] et [3:3] tant que vous n'ajoutez pas de style d'image.
- Vous pouvez également configurer ce réglage en accédant à MENU ( $\square 33$ ) > onglet [ $\square 6$ ] > [Style d'image].

ide élémentaire ide avancé Notions de base de l'appareil photo Mode Auto / Mode Auto hybride Autres modes de prise de vue Mode P Modes Tv. Av. M. C1 et C2 Mode de lecture Fonctions sans fil Menu de réglage Accessoires Annexe

#### Personnalisation des styles d'image

Personnalisez ces réglages de style d'image à votre guise.

|                                                   |           | (§ Force) | Réglez le niveau de l'amélioration des bords.<br>Choisissez des valeurs inférieures pour<br>adoucir (rendre flous) les sujets ou des valeur<br>supérieures pour les rendre nets.                                                                                                    |  |
|---------------------------------------------------|-----------|-----------|----------------------------------------------------------------------------------------------------|--|
| Netteté                                           | Netteté   | Finesse   | Indique l'épaisseur du bord auquel sera<br>appliquée l'amélioration. Choisissez des<br>valeurs inférieures pour des détails encore<br>plus améliorés.                                                                                                    |  |
|                                                   | Nettere   | ি Seuil   | Seuil de contraste entre les bords et les<br>zones d'image environnantes, déterminant<br>l'amélioration des bords. Choisissez des<br>valeurs inférieures pour améliorer les bords<br>ne se détachant pas beaucoup des zones<br>environnantes. Veuillez noter qu'avec des<br>valeurs inférieures, le bruit peut également<br>être accentué. |  |
|                                                   | Contraste |           | Réglez le contraste. Choisissez des valeurs<br>inférieures pour diminuer le contraste ou des<br>valeurs supérieures pour l'augmenter.                                                                                                    |  |
| $\mathcal{O}_{\Theta O}$ Saturation <sup>*1</sup> |           | tion*1    | Réglez l'intensité des couleurs. Choisissez des valeurs inférieures pour donner un air délavé aux couleurs ou des valeurs supérieures pour leur donner plus d'intensité.                                                                                                    |  |
| Teinte couleur*1                                  |           | couleur*1 | Ajustez la teinte de la couleur de peau.<br>Choisissez des valeurs inférieures pour<br>produire des teintes plus rouges ou des<br>valeurs supérieures pour produire des teintes<br>plus jaunes.                                                                                                    |  |

|                | Accentuez les nuages blancs, le vert des<br>arbres ou d'autres couleurs sur les images                             | Avant utilisatio    |
|----------------|----------------------------------------------------------------------------------------------------|---------------------|
|                | monochromes.<br>N: Image en noir et blanc normale sans effet                                                       | Guide élément       |
|                | de filtre.<br>Ye : Le ciel bleu semble plus naturel et les                                                         | Guide avancé        |
| Effet filtre*2 | nuages blancs lumineux.<br>Or : Le ciel bleu semble légèrement plus                                                | Notions<br>l'appare |
|                | sombre. Le coucher de soleil semble<br>plus brillant.                                                              | Mode Au<br>Mode Au  |
|                | Les feuilles d'automne semblent plus vives<br>et plus nettes.                                                      | Autres n<br>de vue  |
|                | G : Les teints de peau et les lèvres semblent<br>adoucis. Les feuilles vertes des arbres                           | Mode P              |
|                | semblent plus vives et plus nettes.                                                                                | Modes T             |
|                | Choisissez parmi les teintes monochromes<br>suivantes : [N:Aucun], [S:Sépia], [B:Bleu],<br>[P:Violet] ou [G:Vert]. | Mode de             |
|                | ;<br>                                                                                                    | -                   |

\*1 Non disponible avec [3:4].

\*2 Uniquement disponible avec [3:4]

• Dans [Netteté], les réglages [Finesse] et [Seuil] ne sont pas appliqués aux vidéos.

#### **1** Accédez à l'écran de réglage.

- Choisissez un style d'image comme décrit dans « Personnalisation des couleurs (Style d'image) » (Q73).
- Appuyez sur la touche [NFO].

aire

de base de l photo

uto / uto hybride

nodes de prise

v, Av, M, C1 et C2

lecture

Fonctions sans fil

Menu de réglage

Accessoires

Annexe

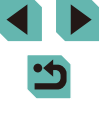

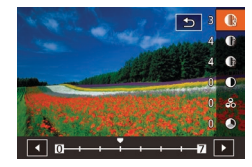

#### 2 Configurez le réglage.

- Appuyez sur les touches [▲][▼] pour choisir un élément, puis choisissez une option en appuyant sur les touches [◀][▶] ou en tournant les molettes [♣][♥].
- Pour annuler un changement, appuyez sur la touche [INFO].
- Ceci fait, appuyez sur la touche [@].

 Les résultats de [Effet filtre] sont plus perceptibles avec des valeurs supérieures de [Contraste].

#### Sauvegarde des styles d'image personnalisés

Sauvegardez les préréglages (comme [ﷺ] ou [ﷺ]) que vous avez personnalisés en tant que nouveaux styles. Vous pouvez créer plusieurs styles d'image avec des réglages différents pour les paramètres tels que la netteté ou le contraste.

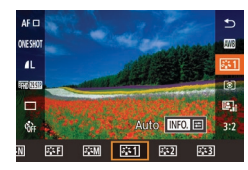

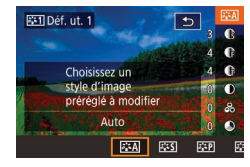

## Sélectionnez un numéro de style défini par l'utilisateur.

 Choisissez [[]:[], []:[2]] ou [[:::3]] comme décrit dans « Personnalisation des couleurs (Style d'image) » ([]]73).

#### Sélectionnez un style à modifier.

- Appuyez sur la touche [INFO].
- Appuyez sur les touches [4][) ou tournez les molettes [\*][\*\*] pour choisir le style d'image qui servira de base.

#### 3 Personnalisez le style.

- Appuyez sur les touches [▲][▼] pour choisir un élément à modifier, puis personnalisez-le en appuyant sur les touches [◀][▶] ou en tournant les molettes [➡][♣].
- Ceci fait, appuyez sur la touche [@].

Avant utilisation

#### Guide élémentaire

Guide avancé

Notions de base de l'appareil photo

Mode Auto / Mode Auto hybride

Autres modes de prise de vue

Mode P

Modes Tv, Av, M, C1 et C2

Mode de lecture

Fonctions sans fil

Menu de réglage

Accessoires

Annexe

#### Mise au point

#### Choix de la méthode autofocus

#### 🕨 🕨 Photos 🕨 Vidéos

Choisissez une méthode de mise au point automatique (AF) pour le sujet et la scène que vous photographiez.

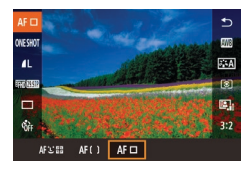

Appuyez sur la touche [இ], choisissez
 [AF ☐] dans le menu et choisissez
 l'option désirée (□32).

 La mise au point peut prendre plus de temps ou être incorrecte si les sujets sont sombres ou manquent de contraste sous un éclairage très lumineux ou avec certains objectifs EF ou EF-S. Pour plus de détails sur les objectifs, visitez le site Web Canon.

 Vous pouvez également configurer ce réglage en accédant à MENU (<sup>[[]</sup>33) > onglet [<sup>[]</sup>3] > [Méthode AF].

#### 1 collimateur AF

- L'appareil photo fait la mise au point au moyen d'une seule zone AF. Pratique pour faire une mise au point fiable.
- Les cadres deviennent verts lorsque vous appuyez sur le déclencheur à mi-course, et l'appareil photo fait la mise au point.

- Déplacez le cadre, au besoin (\$\$\begin{pmatrix} 77\$). Pour cadrer la scène avec des sujets au bord ou dans un coin sans déplacer le cadre, dirigez d'abord l'appareil photo pour amener le sujet dans une zone AF, puis maintenez enfoncé le déclencheur à mi-course. Maintenez le déclencheur enfoncé à mi-course à mesure que vous recadrez la scène, puis appuyez sur le déclencheur à fond (verrouillage de la mise au point).
- Pour agrandir l'emplacement de la zone AF, exécutez les étapes 2 à 4 de « Prise de vue en mode de mise au point manuelle » (Q080). Veuillez noter que le déclenchement tactile n'est pas disponible à cette étape.
- Pour réduire la taille du cadre, choisissez MENU (<sup>[]]</sup>33)
   onglet [<sup>[]</sup>3] > [Taille zone AF] > [Petit]. Veuillez noter qu'AF servo (<sup>[]</sup>78) et AF en continu (<sup>[]</sup>79) ne sont pas disponibles à ce moment.

#### ં≟+Suivi

- Lorsque l'appareil photo détecte un mouvement, les cadres suivent les sujets en mouvement dans des limites déterminées.
- Les cadres deviennent verts lorsque vous appuyez sur le déclencheur à mi-course, et l'appareil photo fait la mise au point.
- Si aucun visage n'est détecté, une pression à mi-course sur le déclencheur affiche des cadres verts autour des autres zones nettes.

#### Avant utilisation

Guide élémentaire

Guide avancé

Notions de base de l'appareil photo

Mode Auto / Mode Auto hybride

Autres modes de prise de vue

Mode P

Modes Tv, Av, M, C1 et C2

Mode de lecture

Fonctions sans fil

Menu de réglage

Accessoires

Annexe

#### • Exemples de visages non détectés :

- Sujets éloignés ou très proches
- Sujets sombres ou clairs
- Visages de profil, en angle ou partiellement cachés
- L'appareil photo peut confondre des sujets non humains avec des visages.
- Une cadre orange s'affiche avec [] si l'appareil photo ne peut pas faire la mise au point sur les sujets lorsque vous appuyez sur le déclencheur à mi-course.
- La mise au point n'est pas possible sur les visages détectés au bord de l'écran (qui sont affichés avec des cadres gris), même lorsque vous enfoncez le déclencheur à mi-course.

#### AF zone fluide

- L'appareil photo fait la mise au point à l'intérieur de la zone désignée. Idéal si le sujet est difficile à capturer avec L+ Suivi ou 1 collimateur AF, car vous pouvez spécifier où faire la mise au point. L'appareil photo fait la mise au point à l'intérieur du cadre blanc affiché. Vous pouvez déplacer le cadre blanc en le faisant glisser ou en touchant l'écran.
- Lorsque vous enfoncez le déclencheur à mi-course, un maximum de neuf cadres verts s'affiche autour des positions nettes à l'intérieur du cadre blanc.
  - Une cadre orange s'affiche avec [1] si l'appareil photo ne peut pas faire la mise au point sur les sujets lorsque vous appuyez sur le déclencheur à mi-course.
  - La taille du cadre dépend des réglages de mode stabilisé et de niveau auto.
  - Des cadres bleus sont affichés autour des positions nettes lorsque vous sélectionnez MENU ((233) > onglet [23] > [Opération AF] > [AF Servo].

## Choix des sujets sur lesquels effectuer la mise au point (AF tactile)

#### Photos Vidéos

Choisissez un sujet, le visage d'une

personne ou un emplacement pour

• Touchez le suiet ou la personne sur l'écran.

Lorsque la méthode autofocus est réglée

• Lorsque la méthode autofocus est réglée

qu'un visage est détecté, et la mise au

• Appuvez sur le déclencheur à mi-course.

Une fois que l'appareil photo a fait la

• Appuyez sur le déclencheur à fond pour

mise au point, []] s'affiche en vert.

sur [AF: ], [ ] s'affiche une fois

point est conservée même si le sujet

se déplace. Pour annuler AF tactile,

Photographiez ou filmez.

sur [AF], une zone AF s'affiche là où

Vous pouvez effectuer la prise de vue une fois que l'appareil photo a fait la mise au point sur le sujet sélectionné, le visage de la personne ou l'emplacement affiché à l'écran.

la mise au point.

vous touchez l'écran

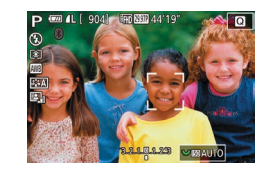

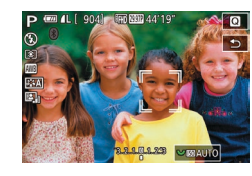

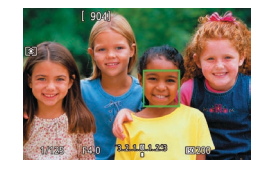

 Si l'appareil photo se déclenche lorsque vous touchez l'écran, choisissez MENU (233) > onglet [2] > [Déclench. tactile], puis réglez [Déclench. tactile] sur [Désac.].

prendre la photo.

touchez [+].

 Le suivi peut se révéler impossible si les sujets sont trop petits ou se déplacent trop rapidement ou encore si le contraste entre les sujets et l'arrière-plan est inadéquat. Avant utilisation

Guide élémentaire

#### Guide avancé

Notions de base de l'appareil photo

Mode Auto / Mode Auto hybride

Autres modes de prise de vue

Mode P

Modes Tv, Av, M, C1 et C2

Mode de lecture

Fonctions sans fil

Menu de réglage

Accessoires

Annexe

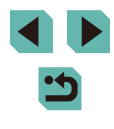

- Vous pouvez également changer de visages et déplacer la zone AF en appuyant sur la touche [---].
- Pour déplacer le cadre lorsque la méthode autofocus est réglée sur [AF], après avoir appuyé sur la touche [], appuyez sur les touches []], pour revenir à l'écran de prise de vue. Pour recentrer le cadre, sur l'écran de prise de vue ou sur l'écran d'ajustement du cadre, maintenez enfoncée la touche []] pendant au moins deux secondes.
- Lorsque la méthode autofocus est réglée sur [AF L<sup>\*</sup> and AF L<sup>\*</sup> and AF L<sup>\*</sup>
- Pour maintenir le cadre sur la même position (là où vous avez touché) après la prise de vue avec [Déclench. tactile] réglé sur [Act.] (244), choisissez MENU (233) > onglet [22] > [Déclench. tactile] > [Position zone AF] > [Point tactile].

## Prise de vue avec mémorisation de la mise au point automatique

Photos Vidéos

Il est possible de mémoriser la mise au point. Après avoir mémorisé la mise au point, la position focale reste inchangée, même lorsque vous retirez le doigt du déclencheur.

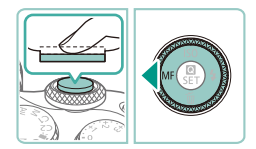

#### Mémorisez la mise au point.

- Avec le déclencheur enfoncé à mi-course, appuyez sur la touche [4].
- La mise au point est désormais mémorisée et [MF] s'affiche.

- Pour déverrouiller la mise au point, relâchez le déclencheur et appuyez à nouveau sur la touche [4]. Dans ce cas, [MF] disparaît.
- **2** Cadrez et photographiez ou filmez.

#### Prise de vue avec la fonction AF servo

#### Photos Vidéos

Grâce à ce mode, vous ne raterez plus les photos de sujets en mouvement, car l'appareil photo continue la mise au point sur le sujet et ajuste l'exposition tant que vous appuyez sur le déclencheur à mi-course.

#### 1 Configurez le réglage.

• Appuyez sur la touche [இ], choisissez [ONE SHOT] dans le menu, puis choisissez [SERVO] ([]32).

#### 2 Faites la mise au point.

 La mise au point et l'exposition sont conservées à l'endroit où la zone AF bleue s'affiche tandis que vous enfoncez le déclencheur à mi-course.

 Il se peut que l'appareil photo ne soit pas en mesure de photographier pendant la mise au point, même si vous enfoncez à fond le déclencheur. Continuez de maintenir enfoncé le déclencheur à mesure que vous suivez le sujet.

- Une zone AF orange est affichée lorsque l'appareil photo ne peut pas faire la mise au point sur les sujets.
- Si vous utilisez le retardateur (242), le mode autofocus sera restreint à [ONE SHOT].
- Si vous choisissez MENU (
   <sup>33</sup>) > onglet [
   <sup>3</sup>] > [Taille zone AF] > [Petit], le mode sera limité à [ONE SHOT].

#### Avant utilisation

Guide élémentaire

#### Guide avancé

Notions de base de l'appareil photo

Mode Auto / Mode Auto hybride

Autres modes de prise de vue

Mode P

Modes Tv, Av, M, C1 et C2

Mode de lecture

Fonctions sans fil

Menu de réglage

Accessoires

Annexe

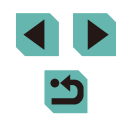

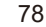

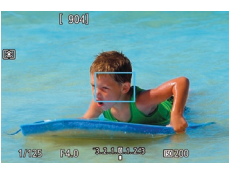

- L'exposition n'est pas verrouillée en mode AF servo lorsque vous appuyez à mi-course sur le déclencheur, mais elle est déterminée au moment où vous prenez la photo, indépendamment du réglage du mode de mesure (<sup>1</sup><sup>6</sup><sup>68</sup>).
- La prise de vue en continu (<sup>[]]</sup>44) avec mise au point automatique est possible en spécifiant AF servo. Veuillez noter que la prise de vue en continu est plus lente à cette étape. Veuillez également noter que la mise au point peut être perdue si vous faites un zoom avant ou arrière pendant la prise de vue en continu.
- Suivant l'objectif utilisé, la distance du sujet et la vitesse du sujet, il se peut que l'appareil photo n'arrive pas à obtenir la bonne mise au point.

#### Modification du réglage de mise au point

Photos Vidéos

Vous pouvez modifier le fonctionnement par défaut de l'appareil photo consistant à maintenir en continu la mise au point sur les sujets sur lesquels il est dirigé, même lorsque le déclencheur n'est pas enfoncé. À l'inverse, vous pouvez limiter la mise au point de l'appareil photo au moment où vous appuyez sur le déclencheur à mi-course.

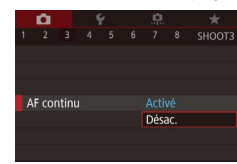

• Appuyez sur la touche [MENU], choisissez [AF continu] sur l'onglet [13], puis choisissez [Désac.] (133).

| Activé | Permet d'éviter de rater des occasions soudaines de photo,<br>car l'appareil photo maintient continuellement la mise au<br>point sur les sujets jusqu'à ce que vous appuyiez sur le<br>déclencheur à mi-course. |
|--------|----------------------------------------------------------------------------------------------------|
| Désac. | Économise la batterie, car l'appareil photo ne fait pas<br>continuellement la mise au point. Toutefois, cela peut retarder<br>la mise au point.                                                                 |

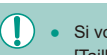

Mode m.a.p.

• Si vous choisissez MENU ([]33) > onglet []3] > [Taille zone AF] > [Petit], le mode sera limité à [Désac.].

#### Réglage précis de la mise au point

#### 🕨 Photos 🕨 Vidéos

Réglez avec précision la mise au point automatique avec un objectif EF-M fixé en tournant la bague de mise au point.

#### Configurez le réglage.

 Appuyez sur la touche [MENU], choisissez [Mode m.a.p.] sur l'onglet [13], puis choisissez [AF+MF] (133).

#### **2** Faites la mise au point.

- Appuyez sur le déclencheur à mi-course pour effectuer la mise au point sur le sujet, puis continuez à maintenir enfoncé le déclencheur à mi-course.
- 3 Ajustez la mise au point.
- Tournez la bague de mise au point sur l'objectif pour régler la mise au point.
- [MF] clignote sur l'écran.
- Pour annuler la mise au point, relâchez le déclencheur.

#### Photographiez ou filmez.

- Appuyez sur le déclencheur à fond pour prendre la photo.
- Impossible à utiliser avec l'AF servo (<sup>[]</sup>78).
- Non disponible avec des objectifs autres que les objectifs EF-M.

#### Avant utilisation

Guide élémentaire

#### Guide avancé

Notions de base de l'appareil photo

Mode Auto / Mode Auto hybride

Autres modes de prise de vue

Mode P

Modes Tv, Av, M, C1 et C2

Mode de lecture

Fonctions sans fil

Menu de réglage

Accessoires

Annexe

Index

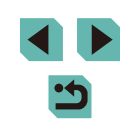

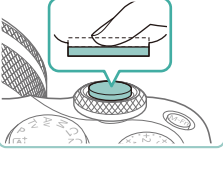

M.a.p. manuelle après autofocus

MF

tournant bague) après autofocus

Activer m.a.p. manuelle (en

AF+MF

SET OK

#### Prise de vue en mode de mise au point manuelle

Photos Vidéos

Lorsque la mise au point n'est pas possible en mode autofocus, utilisez la mise au point manuelle. Pour faciliter la mise au point, agrandissez l'affichage.

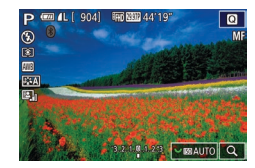

#### Choisissez [MF].

- Objectifs EF-M : Appuyez sur la touche [4].
- Autres objectifs : Éteignez l'appareil photo, placez le bouton de l'objectif sur [MF], puis rallumez l'appareil photo.
- [MF] s'affiche.

#### 2 Affichez le cadre d'agrandissement.

- Appuyez sur la touche [
- Le cadre d'agrandissement s'affiche, centré sur l'écran.

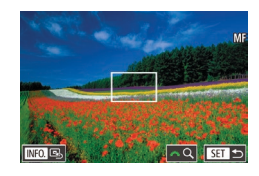

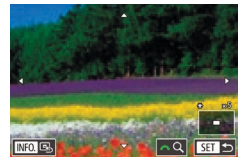

#### Sélectionnez la zone à agrandir.

- Appuyez sur les touches [▲][♥][◀][▶] pour déplacer le cadre sur la zone à agrandir.
- Pour recentrer le cadre, appuyez sur la touche [INFO].
- 4 Activez l'agrandissement.
- Tournez la molette [ ] our permuter l'agrandissement entre 1x (pas d'agrandissement), 5x et 10x.

#### 5 Faites la mise au point.

- Tout en regardant l'image agrandie, tournez la bague de mise au point de l'objectif pour effectuer la mise au point.
- 6 Photographiez ou filmez.
- Vous pouvez également déplacer le cadre d'agrandissement à l'étape 3 en le faisant glisser.
- En touchant [Q] dans le coin inférieur droit, vous pouvez également régler le ratio d'agrandissement et faire glisser pour déplacer la zone agrandie.

## Identification facile de la zone de mise au point (Repère MF)

Paramètres de repères MF

Repère

Niveau

Couleur

Activé

Élevé

Rouge

#### 🕨 Photos 📄 Vidéos

Les bords des sujets mis au point s'affichent en couleur pour faciliter la mise au point manuelle. Vous pouvez ajuster les couleurs et la sensibilité (niveau) de détection des bords au besoin.

#### **1** Accédez à l'écran de réglage.

 Appuyez sur la touche [MENU], choisissez [Paramètres de repères MF] sur l'onglet [1]4], puis réglez [Repère] sur [Activé] (1]33).

#### 2 Configurez le réglage.

- Choisissez un élément de menu à configurer, puis choisissez l'option désirée ([]]33).
- Les couleurs affichées pour le repère MF ne sont pas enregistrées sur vos photos.

#### Avant utilisation

Guide élémentaire

#### Guide avancé

Notions de base de l'appareil photo

Mode Auto / Mode Auto hybride

Autres modes de prise de vue

Mode P

Modes Tv, Av, M, C1 et C2

Mode de lecture

Fonctions sans fil

Menu de réglage

Accessoires

Annexe

Index

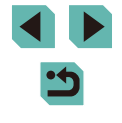

80

#### Flash

#### Modification du mode de flash

#### 🕨 Þhotos 🕨 Vidéos

Vous pouvez modifier le mode de flash selon la scène de prise de vue. Pour en savoir plus sur la portée du flash, voir « Flash » (Q212).

#### Dressez le flash.

• Déplacez le commutateur [5].

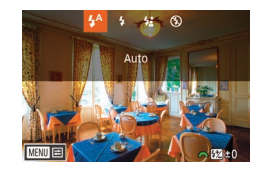

#### 2 Configurez le réglage.

- Appuyez sur la touche [▶], choisissez un mode de flash (appuyez sur les touches [◀][▶] ou tournez la molette (♣)], puis appuyez sur la touche (♣).
- L'option configurée est maintenant affichée.
- Il n'est pas possible d'accéder à l'écran de réglage en appuyant sur la touche [) lorsque le flash est rabattu. Déplacez le commutateur [2] pour soulever le flash, puis configurez les réglages.
  - Si le flash se déclenche, un vignettage peut se produire. Avec certains objectifs, un vignetage ou des zones d'image sombres peuvent également se produire si le flash se déclenche.

- En présence d'un risque de surexposition, l'appareil photo ajuste automatiquement la vitesse d'obturation ou la vitesse ISO pour les prises de vue avec flash pour réduire les hautes lumières délavées et photographier avec une exposition optimale. Ainsi, les vitesses d'obturation et les vitesses ISO affichées lorsque vous appuyez sur le déclencheur à mi-course peuvent ne pas correspondre aux réglages dans les photos avec flash.

#### Auto

Se déclenche automatiquement si la luminosité est trop faible.

#### Activé

Se déclenche pour chaque prise.

#### Synchro lente

Se déclenche pour éclairer le sujet principal (une personne, par exemple) pendant la prise de vue à une vitesse d'obturation lente pour éclairer les arrière-plans hors de portée du flash.

- En mode [42], montez l'appareil photo sur un trépied ou prenez d'autres mesures pour le stabiliser et empêcher le bougé de l'appareil photo. Dans ce cas, désactivez également la stabilisation de l'image (<sup>1</sup>/<sub>1</sub>84).
  - En mode [4\*], même après le déclenchement du flash, assurez-vous que le sujet principal ne bouge pas tant que le son du déclencheur est audible.

#### Désac.

Pour une prise de vue sans flash.

#### Avant utilisation

Guide élémentaire

#### Guide avancé

Notions de base de l'appareil photo

Mode Auto / Mode Auto hybride

Autres modes de prise de vue

#### Mode P

Modes Tv, Av, M, C1 et C2

Mode de lecture

Fonctions sans fil

Menu de réglage

Accessoires

Annexe

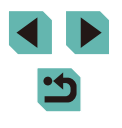

#### Réglage de la correction de l'exposition au flash

Photos Vidéos

Comme pour la correction d'exposition régulière ( $\square 67$ ), vous pouvez régler l'exposition au flash par incréments de 1/3 de valeur dans une plage de -2 à +2.

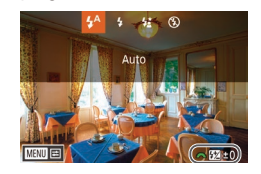

- Soulevez le flash, appuyez sur la touche
   et tournez immédiatement la molette
   pour choisir le degré de correction, puis appuyez sur la touche [<sup>®</sup>].
- Le niveau de correction spécifié s'affiche.
- En présence d'un risque de surexposition, l'appareil photo ajuste automatiquement la vitesse d'obturation ou la valeur d'ouverture pour les prises de vue avec flash pour réduire les hautes lumières délavées et photographier avec une exposition optimale. Cependant, vous pouvez désactiver le réglage automatique de la vitesse d'obturation et de la valeur d'ouverture en accédant à MENU ([]]33) et en choisissant l'onglet []]5] > [Contrôle flash] > [Sécurité flash] > [Désac.].
  - Vous pouvez également configurer la correction d'exposition au flash en accédant à MENU (23) et en choisissant l'onglet
     [65] > [Contrôle flash] > [Réqlages flash intégré] > [Corr. exp. ].
  - Vous pouvez également accéder à l'écran [Contrôle flash]
  - ([]]33) comme suit.
  - Maintenez enfoncée la touche [) pendant au moins une seconde.
  - Avec le flash dressé, appuyez sur la touche [] et immédiatement après appuyez sur la touche [] MENU].

 Vous pouvez également accéder à l'écran [Contrôle flash] (□33) en appuyant sur la touche [▶] et en touchant [□100].

## Prise de vue avec mémorisation de l'exposition au flash

Photos Vidéos

Tout comme pour la mémorisation de l'exposition automatique (CG68), vous pouvez mémoriser l'exposition pour les prises de vue au flash.

- 2 Mémorisez l'exposition au flash.
- Dirigez l'appareil photo sur le sujet pour effectuer une prise de vue avec l'exposition mémorisée et appuyez sur la touche [¥].
- Le flash se déclenche et lorsque [<sup>4</sup>\*] s'affiche, le niveau de puissance du flash est conservé.
- Pour déverrouiller l'exposition au flash, appuyez à nouveau sur la touche [¥].
   [¥\*] disparaît.
- **3** Cadrez et prenez la photo.

#### • FE : Exposition au flash

- La plage de mesure est indiquée avec un cercle au centre de l'écran lorsque FE est verrouillée.
- [\*\*] clignote lorsque l'exposition standard n'est pas possible (même si le flash se déclenche à l'étape 2). Exécutez l'étape 2 lorsque les sujets se trouvent dans la plage pour les photos avec flash.

#### Avant utilisation

Guide élémentaire

Guide avancé

Notions de base de l'appareil photo

Mode Auto / Mode Auto hybride

Autres modes de prise de vue

Mode P

Modes Tv, Av, M, C1 et C2

Mode de lecture

Fonctions sans fil

Menu de réglage

Accessoires

Annexe

#### Modification de la synchronisation du flash

► Photos ► Vidéos

Modifiez le moment de déclenchement du flash et l'activation du déclencheur comme suit.

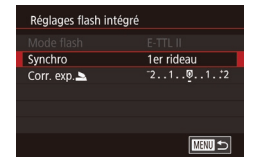

- Appuyez sur la touche [MENU], choisissez [Contrôle flash] sur l'onglet [5], puis choisissez [Réglages flash intéarél.
- Choisissez [Synchro], puis choisissez l'option désirée (233).

| 1er rideau | Le flash se déclenche juste après l'ouverture de<br>l'obturateur.  |
|------------|--------------------------------------------------------------------|
| 2e rideau  | Le flash se déclenche juste avant la fermeture de<br>l'obturateur. |

[1er rideau] est utilisé quand la vitesse d'obturation est 1/100 ou plus rapide, même si vous sélectionnez [2e rideau].

#### Modification du mode de mesure du flash

Photos Vidéos

La mesure du flash [Évaluative], laquelle permet une exposition au flash standard, peut être modifiée au bénéfice de la mesure du flash movenne sur l'ensemble de la zone de mesure, comme lors de l'utilisation d'un flash mesuré en externe.

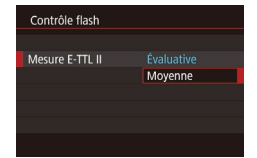

• Appuyez sur la touche [MENU] et choisissez [Contrôle flash] sur l'onglet [5]. Choisissez [Mesure E-TTL II] puis [Movenne].

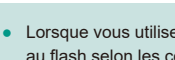

Lorsque vous utilisez [Moyenne], réglez la correction d'exposition au flash selon les conditions de prise de vue.

#### Réinitialisation des réglages du flash

Photos Vidéos

Ramenez [Réglages flash intégré] à ses valeurs par défaut.

- Appuvez sur la touche [MFNI]. choisissez [Contrôle flash] sur l'onglet [5], puis choisissez [Réinit, réglages].
- Choisissez [Réinit, rég, flash intégré]. appuvez sur la touche [3]. choisissez [OK] sur l'écran suivant (appuvez sur les touches [4][)] ou tournez la molette [)) et appuvez sur la touche [@].

Avant utilisation

Guide élémentaire

#### Guide avancé

Notions de base de l'appareil photo

Mode Auto / Mode Auto hybride

Autres modes de prise de vue

Mode P

Modes Tv. Av. M. C1 et C2

Mode de lecture

Fonctions sans fil

Menu de réglage

Accessoires

Annexe

Index

83

#### Autres réglages

#### Modification des réglages de l'option Mode Stabilisé

#### ▶ Photos ▶ Vidéos

Configurez la stabilisation de l'image avec le menu de l'appareil photo lorsque vous utilisez un objectif EF-M avec stabilisation de l'image.

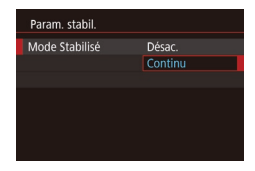

#### Accédez à l'écran de réglage.

 Appuyez sur la touche [MENU], choisissez [Param. stabil.] sur l'onglet [1]4], puis appuyez sur la touche [3] (1]33).

#### 2 Configurez le réglage.

 Choisissez [Mode Stabilisé], puis choisissez l'option désirée (<sup>1</sup>)33).

| Continu | Corrigez le mouvement de l'appareil photo ou le bougé<br>de l'appareil photo au moyen de la stabilisation de l'image<br>intégrée effectuée par l'objectif. |
|---------|----------------------------------------------------------------------------------------------------|
| Désac.  | La stabilisation de l'image est désactivée.                                                                                                    |

- Si la stabilisation de l'image ne parvient pas à empêcher le bougé de l'appareil photo, montez l'appareil photo sur un trépied ou prenez d'autres mesures pour le stabiliser. Dans ce cas, réglez [Mode Stabilisé] sur [Désac.].
  - [Mode Stabilisé] ne s'affiche pas pour les objectifs autres que les objectifs EF-M. Utilisez le commutateur de stabilisation de l'image sur l'objectif à la place (<sup>[]</sup><sub>25</sub>).

## Correction du bougé de l'appareil photo pendant l'enregistrement vidéo

Photos Vidéos

La stabilisation des images intégrée à l'appareil photo corrige le bougé de l'appareil photo lorsque vous enregistrez des vidéos. Le bougé de l'appareil photo peut être corrigé même sans objectif pourvu de la stabilisation d'image.

Une correction encore plus efficace est également possible en utilisant un objectif prenant en charge la stabilisation d'image combinée, laquelle combine la stabilisation d'image de l'objectif avec la stabilisation numérique intégrée à l'appareil photo.

Pour en savoir plus sur les objectifs compatibles avec la stabilisation d'image combinée, consultez le site Web de Canon.

- Param. stabil. Désac. Stab. num. Act. Optimisé Éviter flou des mouvements de main dans les vidéos
- Choisissez [Stab. num.], puis choisissez l'option désirée (233).

| Act.     | ((₩) [)<br>((₩) (Si vous utilisez<br>un objectif prenant<br>en charge la<br>stabilisation<br>d'image combinée) | Corrige le bougé de l'appareil<br>photo pendant l'enregistrement<br>vidéo. La zone d'affichage des<br>images se rétrécit et les sujets<br>sont légèrement agrandis. |
|----------|----------------------------------------------------------------------------------------------------|----------------------------------------------------------------------------------------------------|
| Optimisé | ((C)+<br>((C)+<br>un objectif prenant<br>en charge la<br>stabilisation<br>d'image combinée)                    | Corrige un bougé de l'appareil<br>photo important pendant<br>l'enregistrement vidéo. Les<br>sujets sont encore plus agrandis.                                       |
| Désac.   | (《些美OFF                                                                                                    | -                                                                                                    |

Avant utilisation

Guide élémentaire

Guide avancé

Notions de base de l'appareil photo

Mode Auto / Mode Auto hybride

Autres modes de prise de vue

Mode P

Modes Tv, Av, M, C1 et C2

Mode de lecture

Fonctions sans fil

Menu de réglage

Accessoires

Annexe

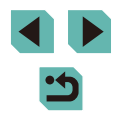

Les objectifs intégrant la fonction de stabilisation de l'image sont appelés « IS ». IS signifie « Image Stabilizer » (stabilisateur d'image).

- - Essayez d'abord de faire des prises de vue de test pour vérifier l'effet avec l'objectif que vous utilisez.
  - [Optimisé] est uniquement disponibles dans les modes [7] et [7]
  - Avec [Stab. num.] réglé sur [Act.] ou [Optimisé], [1] Niveau auto] est réglé sur [Désac.] et ne peut pas être modifié.

#### Correction des aberrations de l'obiectif

Photos Vidéos

Corrigez le vignetage et la frange de couleur sur le sujet dus aux caractéristiques de l'objectif ou le manque de netteté de l'image en raison de l'ouverture

Veuillez noter que si [Données de correction indispo.] s'affiche sur l'écran de réglage, les données de correction n'ont pas été ajoutées à l'appareil photo. Voir « Données de correction d'objectif » (285) pour en savoir plus sur l'ajout des données de correction.

#### Choisissez [Correct. aberration objectif].

 Appuvez sur la touche [MFNI]. choisissez [Correct. aberration objectif] sur l'onglet [04], puis choisissez un élément (233).

#### Correct, aberration objectif EF-M 15-45mm f/3.5-6.3 IS STM Données de correction dispo Vignetage Aberration chromat Diffraction MENU 🕤

#### 2 Confirmez que les données de correction sont disponibles.

- Assurez-vous que [Données de correction dispo.] s'affiche sous le nom de l'objectif.
- 3 Appliquez la correction.
- Choisissez un élément et appuvez sur la touche [ ( ) pour appliquer le réglage ([]]33).

- - Du bruit peut affecter les bords des images prises sous certains conditions si vous réglez [Vignetage] sur [Act.].
  - Lorsque vous réglez [Diffraction] sur [Act.], gardez à l'esprit les points suivants.
    - Lors de la correction des aberrations de l'objectif, cette fonction peut également rendre le bruit plus perceptible dans certaines conditions de prise de vue.
  - Plus la vitesse ISO est élevée, plus le degré de correction est faible
  - La correction n'est pas appliquée aux vidéos.
- L'effet de la correction du vignetage est légèrement inférieur à celui de la correction maximale dans Digital Photo Professional.
- Plus la vitesse ISO est élevée, plus le degré de correction du vignetage est faible.
- [Diffraction] corrige la perte de netteté non seulement due à la diffraction, mais également due au filtre passe-bas et à d'autres facteurs. Ainsi, la correction est également efficace pour les expositions dont l'ouverture est grande ouverte.
- Téléchargez les modes d'emploi des logiciels depuis le site Web Canon suivant au besoin. Pour les instructions de téléchargement, voir « Mode d'emploi des logiciels » (1175).

#### Données de correction d'objectif

Les données de correction d'objectif pour les objectifs compatibles avec cette fonction sont enregistrées (conservées) sur l'appareil photo. Réglez [Vignetage] et [Aberration chromat.] sur [Act.] pour la correction automatique.

EOS Utility vous permet de savoir quels objectifs ont des données de correction enregistrées sur l'appareil photo. Vous pouvez également enregistrer des données de correction pour les objectifs qui n'ont pas encore été enregistrées. Pour en savoir plus, reportez-vous au mode d'emploi d'EOS Utility (2175).

\* Veuillez noter qu'il n'est pas nécessaire d'enregistrer des informations pour les objectifs EF-M ou pour les objectifs EF intégrant leurs propres données de correction.

Avant utilisation

Guide élémentaire

Guide avancé

Notions de base de l'appareil photo

Mode Auto / Mode Auto hybride

Autres modes de prise de vue

Mode P

Modes Tv, Av, M. C1 et C2

Mode de lecture

Fonctions sans fil

Menu de réglage

Accessoires

Annexe

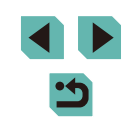

#### **1**.

• Les images JPEG existantes ne peuvent pas être corrigées.

- Les effets de la correction du vignetage et de la correction de l'aberration chromatique ne s'affichent pas si vous photographiez en vue agrandie. De la même manière, l'effet de la correction de la diffraction ne s'affiche pas au moment de la prise de vue.
- Le degré de correction (sauf la correction de la diffraction) est inférieur pour les objectifs ne fournissant pas d'informations sur la distance.
- Les effets de la correction des aberrations de l'objectif varient selon l'objectif et les conditions de prise de vue. Avec certains objectifs et dans certaines conditions de prise de vue, les effets peuvent être moins perceptibles.
- Si les effets de la correction sont difficiles à voir, agrandissez l'image et vérifiez à nouveau.
- Les résultats de la prise de vue sans enregistrer les données de correction pour l'objectif sur l'appareil photo sont les mêmes que pour la prise de vue avec [Vignetage] et [Aberration chromat.] réglés sur [Désac.].

#### Modification du niveau de réduction du bruit

Photos Vidéos

Vous pouvez choisir parmi 3 niveaux de réduction du bruit : [Standard], [Élevée], [Faible]. Cette fonction se révèle particulièrement utile lors de la prise de vue avec une vitesse ISO élevée.

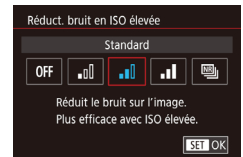

 Appuyez sur la touche [MENU], choisissez [Réduct. bruit en ISO élevée] sur l'onglet [C6], puis choisissez l'option désirée (233).

#### Utilisation de la réduction bruit multivues

Combinez automatiquement quatre images capturées en une fois pour obtenir une réduction du bruit plus importante que l'option [Élevée] dans [Réduct. bruit en ISO élevée].

- Choisissez [].
- Exécutez les étapes de « Modification du niveau de réduction du bruit » (<sup>18</sup>86) pour choisir <sup>19</sup>.
- 2 Prenez la photo.
- Stabilisez l'appareil photo pendant la prise de vue. Lorsque vous appuyez sur le déclencheur à fond, l'appareil photo prend quatre photos et les combine.
- Les résultats escomptés peuvent ne pas être obtenus si les images sont considérablement mal alignées (en raison d'un bougé de l'appareil photo, par exemple). Montez l'appareil photo sur un trépied ou prenez d'autres mesures pour le stabiliser, si possible.
  - Si vous photographiez un sujet se déplaçant, le mouvement du sujet peut laisser des images rémanentes ou la zone autour du sujet peut devenir sombre.
  - Du bruit peut apparaître sur les contours de l'image en fonction des conditions de prise de vue.
  - Non disponible avec le bracketing d'exposition auto ou [Réduct. bruit expo. longue], ou lors de la prise de vue d'images RAW ou de poses longues. Le réglage de ces fonctions ne vous permettra pas d'utiliser [Réduct. bruit multivues].
  - La prise de vue avec flash est impossible.
  - L'enregistrement de l'image sur la carte prendra plus de temps qu'avec la prise de vue normale. Vous ne pouvez pas prendre une autre photo tant que le processus n'est pas terminé.

#### Avant utilisation

Guide élémentaire

Guide avancé

Notions de base de l'appareil photo

Mode Auto / Mode Auto hybride

Autres modes de prise de vue

Mode P

Modes Tv, Av, M, C1 et C2

Mode de lecture

Fonctions sans fil

Menu de réglage

Accessoires

Annexe

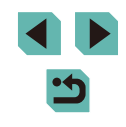

#### Réduction du bruit à une vitesse d'obturation lente

Photos Vidéos

Réduisez le bruit des expositions longues à une vitesse d'obturation d'une seconde ou moins.

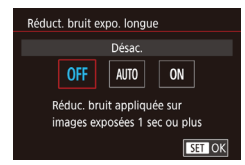

• Appuyez sur la touche [MENU], choisissez [Réduct. bruit expo. longue] sur l'onglet [6], puis choisissez une option (233).

| OFF  | Désactive la réduction du bruit pour les expositions longues.                                                                                                    |  |  |
|------|----------------------------------------------------------------------------------------------------|--|--|
| AUTO | Applique la réduction du bruit si le bruit ayant tendance<br>à se produire avec les expositions longues à une vitesse<br>d'obturation d'une seconde ou moins est détecté. |  |  |
| ON   | Applique toujours la réduction du bruit à une vitesse<br>d'obturation d'une seconde ou moins.                                                                             |  |  |

- Vous ne pourrez peut-être pas prendre immédiatement une autre photo, car l'appareil photo réduit le bruit sur les images.
  - Les images prises à une vitesse de 1600 ISO ou plus peuvent sembler plus granuleuses avec cette option réglée sur [ON] par rapport à [OFF] ou [AUTO].

| Avant | utilisation                         |
|-------|-------------------------------------|
| Guide | élémentaire                         |
| Guide | avancé                              |
|       | Notions de base de l'appareil photo |
|       | Mode Auto /<br>Mode Auto hybride    |
|       | Autres modes de prise<br>de vue     |
|       | Mode P                              |
|       | Modes Tv, Av, M, C1 et C2           |
|       | Mode de lecture                     |
|       | Fonctions sans fil                  |
|       | Menu de réglage                     |
|       | Accessoires                         |
|       | Annexe                              |
|       |                                     |

## Modes Tv, Av, M, C1 et C2

Obtenez des prises de vue plus vives, plus sophistiquées et personnalisez l'appareil photo d'après vos préférences de prise de vue

#### • Les instructions de ce chapitre s'appliquent à l'appareil photo réglé sur le mode respectif.

#### Vitesses d'obturation spécifiques (Mode [Tv])

Photos Vidéos

Réglez votre vitesse d'obturation préférée avant la prise de vue comme suit. L'appareil photo ajuste automatiquement la valeur d'ouverture d'après votre vitesse d'obturation.

Pour en savoir plus sur les vitesses d'obturation disponibles, voir « Obturateur » (211).

#### Activez le mode [Tv].

- Positionnez la molette modes sur [**Tv**].
- **2** Réglez la vitesse d'obturation.
- Tournez la molette [ 2007 définir la vitesse d'obturation.
- Il se peut que vous ne puissiez pas prendre immédiatement une autre photo si [Réduct. bruit expo. longue] est réglé sur [ON] ou [AUTO] et si la vitesse d'obturation est d'une seconde ou moins, car les images sont traitées pour éliminer le bruit.
  - Nous vous recommandons de désactiver la stabilisation de l'image lorsque vous photographiez à une vitesse d'obturation lente sur un trépied (284).
  - La vitesse d'obturation maximum avec le flash est de 1/200. seconde. Si vous spécifiez une vitesse plus rapide. l'appareil photo réinitialise automatiquement la vitesse à 1/200 seconde avant la prise de vue.
  - L'affichage orange de la valeur d'ouverture lorsque vous enfoncez le déclencheur à mi-course indique que l'exposition standard n'a pas été obtenue. Ajustez la vitesse d'obturation jusqu'à ce que la valeur d'ouverture s'affiche en blanc ou utilisez le décalage automatique (293).

#### Avant utilisation

Guide élémentaire

#### Guide avancé

Notions de base de l'appareil photo

Mode Auto / Mode Auto hybride

Autres modes de prise de vue

Mode P

Modes Tv, Av, M, C1 et C2

Mode de lecture

Fonctions sans fil

Menu de réglage

Accessoires

Annexe

Index

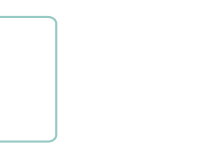

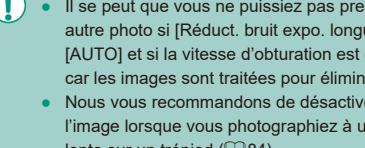

9041 190 190 44'19

#### Valeurs d'ouverture spécifiques (Mode [Av])

#### Photos Vidéos

Réglez votre valeur d'ouverture préférée avant la prise de vue comme suit. L'appareil photo ajuste automatiquement la vitesse d'obturation d'après votre valeur d'ouverture.

Les valeurs d'ouverture disponibles dépendent de l'objectif.

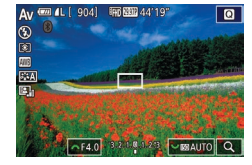

#### Activez le mode [Av].

• Positionnez la molette modes sur [Av].

#### **2** Réglez la valeur d'ouverture.

- Tournez la molette [ ] pour définir la valeur d'ouverture.
- L'affichage orange de la vitesse d'obturation lorsque vous enfoncez le déclencheur à mi-course indique que l'exposition standard n'a pas été obtenue. Ajustez la valeur d'ouverture jusqu'à ce que la vitesse d'obturation s'affiche en blanc ou utilisez le décalage automatique (Q93).
  - La vitesse d'obturation maximum avec le flash est de 1/200 seconde. Pour éviter de dépasser 1/200 seconde dans les photos avec flash, l'appareil photo peut ajuster la valeur d'ouverture.
  - [AV]: Valeur d'ouverture (taille de l'ouverture faite par le diaphragme dans l'objectif)

#### Contrôle de profondeur de champ

L'ouverture change uniquement au moment où vous photographiez, et elle reste ouverte aux autres moments. Pour cette raison, la profondeur de champ indiquée à l'écran semble étroite ou mince. Pour vérifier la zone nette, attribuez [🎲] (contrôle de profondeur de champ) à une touche (🏥 94) et enfoncez-la.

#### Vitesses d'obturation et valeurs d'ouverture spécifiques (Mode [M])

#### Photos Vidéos

Réglez la vitesse d'obturation et la valeur d'ouverture pour obtenir l'exposition souhaitée.

Pour en savoir plus sur les vitesses d'obturation disponibles, voir « Obturateur » (Q211). Les valeurs d'ouverture disponibles dépendent de l'objectif.

#### 1 Activez le mode [[M]].

• Positionnez la molette modes sur [M].

#### 2 Configurez le réglage.

- Tournez la molette [ ) pour définir la vitesse d'obturation (1).
- Tournez la molette [ pour définir la valeur d'ouverture (2).
- Appuyez sur la touche [▲] et tournez la molette [) pour régler la vitesse ISO (3).
- Lorsque la vitesse ISO est fixée, un repère du niveau d'exposition (5) reposant sur les valeurs que vous avez spécifiées apparaît sur l'indicateur du niveau d'exposition pour comparaison avec le niveau d'exposition standard (4). Le repère du niveau d'exposition est indiqué comme [4] ou [▶] lorsque la différence avec l'exposition standard dépasse 3 valeurs.
- La vitesse ISO est déterminée et la luminosité de l'écran change lorsque vous appuyez sur le déclencheur à mi-course après avoir réglé la vitesse ISO sur [AUTO]. Si l'exposition standard ne peut pas être obtenue avec la vitesse d'obturation et la valeur d'ouverture que vous avez spécifiées, la vitesse ISO est affichée en orange.

#### Avant utilisation

Guide élémentaire

#### Guide avancé

Notions de base de l'appareil photo

Mode Auto / Mode Auto hybride

Autres modes de prise de vue

Mode P

Modes Tv, Av, M, C1 et C2

Mode de lecture

Fonctions sans fil

Menu de réglage

Accessoires

Annexe

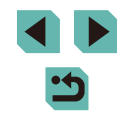

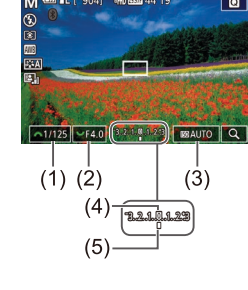

Après avoir défini la vitesse d'obturation et la valeur d'ouverture, le niveau d'exposition peut changer si vous ajustez le zoom ou recadrez la photo.

- Lorsque la vitesse ISO est fixe, la luminosité de l'écran peut changer selon la vitesse d'obturation et la valeur d'ouverture que vous avez spécifiées. Cependant, la luminosité de l'écran demeure inchangée lorsque le flash se dresse et que le mode est réglé sur [4].
- Il se peut que l'exposition ne corresponde pas à ce que vous attendiez lorsque la vitesse ISO est réglée sur [AUTO], car la vitesse ISO est réglée pour garantir une exposition standard en fonction de la vitesse d'obturation et de la valeur d'ouverture que vous avez spécifiées.

#### • [**M**] : Manuel

- Le calcul de l'exposition standard est basé sur la méthode de mesure spécifiée (<sup>16</sup>/<sub>168</sub>).
- Vous pouvez personnaliser le fonctionnement de l'appareil photo de sorte que lorsque vous tournez la molette (), la vitesse d'obturation soit réglée, tandis que lorsque vous tournez la molette (), la valeur d'ouverture soit réglée (), 94).
- Les opérations suivantes sont disponibles lorsque la vitesse ISO est réglée sur [AUTO].
  - Réglez l'exposition en tournant la molette de correction d'exposition.
  - Appuyez sur la touche [★] pour mémoriser la vitesse ISO. La luminosité de l'écran change en conséquence.

 Vous pouvez également ajuster les éléments de réglage au bas de l'écran en touchant un élément pour le sélectionner, puis en touchant/faisant glisser la barre ou en touchant [◀][▶].

#### Prises d'expositions longues (Pose longue)

Avec la pose longue, les photos sont exposées aussi longtemps que vous maintenez enfoncé le déclencheur.

#### Spécifiez la pose longue.

- Réglez la vitesse d'obturation sur [BULB], en suivant les étapes 1 à 2 de « Vitesses d'obturation et valeurs d'ouverture spécifiques (Mode [M]) » ((189).
- 2 Prenez la photo.
- Les photos sont exposées tant que vous maintenez complètement enfoncé le déclencheur. Le temps d'exposition écoulé s'affiche pendant l'exposition.
- Montez l'appareil photo sur un trépied ou prenez d'autres mesures pour le stabiliser et empêcher le bougé de l'appareil photo. Dans ce cas, désactivez également la stabilisation de l'image (<sup>1</sup>/<sub>1</sub>84).
- Les images des poses longues peuvent présenter plus de bruit et sembler granuleuses. Le bruit peut être réduit en réglant [Réduct. bruit expo. longue] sur [AUTO] ou [ON] (<sup>[]</sup> 87).

 Lorsque [Déclench. tactile] est réglé sur [Activé], la prise de vue est lancée en touchant une fois l'écran et arrêtée en le touchant à nouveau. Prenez soin de ne pas bouger l'appareil photo lorsque vous touchez l'écran.

#### Avant utilisation

Guide élémentaire

#### Guide avancé

Notions de base de l'appareil photo

Mode Auto / Mode Auto hybride

Autres modes de prise de vue

Mode P

Modes Tv, Av, M, C1 et C2

Mode de lecture

Fonctions sans fil

Menu de réglage

Accessoires

Annexe

#### Réglage de la puissance du flash

▶ Photos ▶ Vidéos

Choisissez parmi les trois niveaux de flash dans les modes [Tv][Av][M].

- Réglez le mode de flash sur [Flash manuel].
- Appuyez sur la touche [MENU] et choisissez [Contrôle flash] sur l'onglet [5]. Dans [Réglages flash intégré], réglez [Mode flash] sur [Flash manuel] (233).

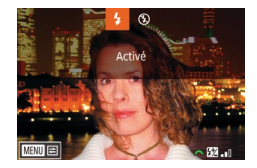

#### **2** Configurez le réglage.

- Soulevez le flash, appuyez sur la touche
   et tournez immédiatement la molette
   pour choisir le niveau de flash, puis appuyez sur la touche [<sup>®</sup>].
- Une fois le réglage terminé, le niveau de puissance du flash s'affiche.
   [1] . Minimale, [1] . Moyenne,
   [1] . Maximale
- Vous pouvez également régler le niveau de flash en accédant à MENU (<sup>[[]</sup>33) et en choisissant l'onglet [<sup>[]</sup>5] > [Contrôle flash] > [Réglages flash intégré] > [Puiss. flash ].

  - Maintenez enfoncée la touche [] pendant au moins une seconde.
  - Avec le flash dressé, appuyez sur la touche [] et immédiatement après appuyez sur la touche [] MENU].

# Enregistrement de vidéos à des vitesses d'obturation et valeurs d'ouverture spécifiques

Photos Vidéos

Réglez la vitesse d'obturation, la valeur d'ouverture et la vitesse ISO de votre préférence. Pour en savoir plus sur les vitesses d'obturation disponibles, voir « Obturateur » (2211). Les valeurs d'ouverture disponibles dépendent de l'objectif.

#### 🚺 Activez le mode [P#].

- Positionnez la molette modes sur [\*].
- Appuyez sur la touche [இ], choisissez [₱] dans le menu puis choisissez [₱] (□32).

#### 2 Configurez les réglages.

- Tournez la molette [ year la pour définir la vitesse d'obturation.
- Tournez la molette [ metric ] pour définir la valeur d'ouverture.
- Appuyez sur la touche [▲] et tournez la molette () pour régler la vitesse ISO.
- Certaines vitesses d'obturation peuvent entraîner un scintillement de l'écran lors de l'enregistrement sous un éclairage fluorescent ou LED, lequel peut être enregistré.
  - De grandes valeurs d'ouverture peuvent retarder ou empêcher une mise au point précise.

#### Avant utilisation

Guide élémentaire

#### Guide avancé

Notions de base de l'appareil photo

Mode Auto / Mode Auto hybride

Autres modes de prise de vue

Mode P

Modes Tv, Av, M, C1 et C2

Mode de lecture

Fonctions sans fil

Menu de réglage

Accessoires

Annexe

Index

91

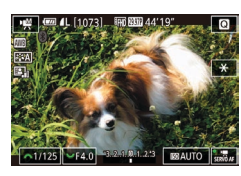

- Lorsque la vitesse ISO est fixée, un repère du niveau d'exposition reposant sur la valeur que vous avez spécifiée apparaît sur l'indicateur du niveau d'exposition pour comparaison avec le niveau d'exposition standard. Le repère du niveau d'exposition est indiqué comme [◀] ou [▶] lorsque la différence avec l'exposition standard dépasse 3 valeurs.
- Vous pouvez vérifier la vitesse ISO en mode [AUTO] en appuyant sur le déclencheur à mi-course. Si l'exposition standard ne peut pas être obtenue avec la vitesse d'obturation et la valeur d'ouverture que vous avez spécifiées, le repère du niveau d'exposition bouge, indiquant la différence par rapport à l'exposition standard. Le repère du niveau d'exposition est indiqué comme [◀] ou [▶] lorsque la différence avec l'exposition standard dépasse 3 valeurs.
- 6 1

 Vous pouvez également ajuster les éléments de réglage au bas de l'écran en touchant un élément pour le sélectionner, puis en touchant/faisant glisser la barre ou en touchant [4][b].

 La mise au point peut être mémorisée pendant l'enregistrement en touchant [AF]. [MF] s'affiche ensuite.

## Personnalisation des commandes et de l'affichage

#### Personnalisation des informations affichées

Personnalisez l'écran qui s'affiche lorsque vous appuyez sur la touche [**INFO**] sur l'écran de prise de vue. Vous pouvez également personnaliser les informations qui s'affichent.

#### 🚺 Accédez à l'écran de réglage.

 Sur l'onglet [1], choisissez [Réglages bascul./infos écran] dans [Aff. informations de pdv], puis appuyez sur la touche [3] (133).

#### 2 Configurez le réglage.

- Appuyez sur les touches [▲][▼] ou tournez la molette [●] pour choisir un écran que vous préférez ne pas afficher, puis appuyez sur la touche [⑧] pour retirer la coche [√]. Si vous appuyez à nouveau sur la touche [⑧], la coche [√] sera ajoutée, ce qui indique que l'écran sera affiché.
- Pour revenir à l'écran de menu, appuyez sur la touche [MENU].
- Un exemple d'affichage avec les options sélectionnées à l'étape 2 est donné à gauche pour référence.
- L'affichage ne peut pas être configuré avec toutes les coches [√] effacées ou avec uniquement [Contrôle rapide INFO.] sélectionné.

#### Avant utilisation

Guide élémentaire

#### Guide avancé

Notions de base de l'appareil photo

Mode Auto / Mode Auto hybride

Autres modes de prise de vue

Mode P

Modes Tv, Av, M, C1 et C2

Mode de lecture

Fonctions sans fil

Menu de réglage

Accessoires

Annexe

Index

92

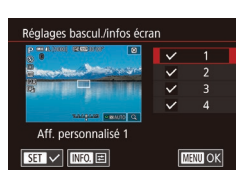

#### Personnalisation des informations affichées

- Réglages aff. personnalisé 1

  Info photo

  Info photo

  Aff. quadrillage

  Niveau électron.

  Info quadrillage

  Info quadrillage

  Info quadrillage

  Info quadrillage

  Info quadrillage

  Info quadrillage

  Info quadrillage

  Info quadrillage

  Info quadrillage

  Info quadrillage

  Info quadrillage

  Info quadrillage

  Info quadrillage

  Info quadrillage

  Info quadrillage

  Info quadrillage

  Info quadrillage

  Info quadrillage

  Info quadrillage

  Info quadrillage

  Info quadrillage

  Info quadrillage

  Info quadrillage

  Info quadrillage

  Info quadrillage

  Info quadrillage

  Info quadrillage

  Info quadrillage

  Info quadrillage

  Info quadrillage

  Info quadrillage

  Info quadrillage

  Info quadrillage

  Info quadrillage

  Info quadrillage

  Info quadrillage

  Info quadrillage

  Info quadrillage

  Info quadrillage

  Info quadrillage

  Info quadrillage

  Info quadrillage

  Info quadrillage

  Info quadrillage

  Info quadrillage

  Info quadrillage

  Info quadrillage

  Info quadrillage

  Info quadrillage

  Info quadrillage

  Info quadrillage

  Info quadrillage

  Info quadrillage

  Info quadrillage

  Info quadrillage

  Info quadrillage

  Info quadrillage

  Info quadrillage

  Info quadrillage

  Info quadrillage

  Info quadrillage

  Info quadrillage

  Info quadrillage

  Info quadrillage

  Info quadrillage

  Info quadrillage

  Info quadrillage

  Info quadrillage

  Info quadrillage

  Info quadrillage

  Info quadrillage

  Info quadrillage

  Info quadrillage

  Info quadrillage

  Info quadrillage

  Info quadrillage

  Info quadrillage

  Info quadrillage

  Info quadrillage

  Info quadrillage

  Info quadrillage

  Info quadrillage

  Info quadrillage

  Info quadrillage

  Info quadrillage

  Info quadrillage

  Info quadrillage

  Info quadrillage

  Info quadrillage

  Info quadrillage

  Info quadrillage

  Info quadrillage

  Info quadrillage

  Info quadrillage

  Info quadrillage

  Info quadrillage

  Info quadrillage

  Info quadrillage

  Info quadrillage

  Info quadrillage

  Info quadrillage

  Info quadrillage

  Info quadrillage

  Info quadrillage

  Info quadrillage

  Info quadrillage

  Info quadrillage

  Info quadrillage

  Info quad
- Suivez les étapes 1 à 2 de

« Personnalisation des informations affichées » (🗐 92) pour choisir [Aff. personnalisé 1] ou [Aff. personnalisé 2], puis appuyez sur la touche [[NFO]].

- Appuyez sur les touches [▲][▼] ou tournez la molette [) pour choisir les informations à afficher, puis appuyez sur la touche [] pour ajouter une coche [√].
- Pour voir un exemple d'affichage, appuyez sur la touche [MENU] pour revenir à l'écran [Réglages bascul./ infos écran].
- Pour un motif de quadrillage plus petit, accédez à l'onglet [1] > [Aff. informations de pdv] > [Aff. quadrillage].
- Les réglages suivants sont disponibles en choisissant l'onglet
   [1]> [Aff. informations de pdv]> [Histogramme].
  - Passer d'un histogramme de luminosité à un histogramme RVB.
  - Réduire la taille de l'histogramme affiché.

#### Configuration des fonctions personnalisées

Configurez les fonctions personnalisées sur l'onglet [1] du menu (1] 33) pour personnaliser le fonctionnement de l'appareil photo selon vos préférences de prise de vue. Vous pouvez également attribuer les fonctions fréquemment utilisées aux molettes et aux touches.

- **1** Choisissez le type de fonction à personnaliser.
- Appuyez sur la touche [MENU] et choisissez l'onglet [A1] (A33).
- Appuyez sur les touches [▲][▼] ou tournez la molette [) pour choisir un type de fonction ([Expo.] ou [Autres]), puis appuyez sur la touche []].

#### **2** Choisissez la fonction.

 Appuyez sur les touches [4][>] ou tournez les molettes [\*\*\*][\*] pour choisir une fonction, puis appuyez sur la touche [\*].

#### **3** Choisissez une option.

- Appuyez sur les touches [▲][▼] ou tournez la molette [) pour choisir une option.
- Ceci fait, appuyez sur la touche [<sup>®</sup>] pour revenir à l'écran précédent.

#### Avant utilisation

Guide élémentaire

Guide avancé

Notions de base de l'appareil photo

Mode Auto / Mode Auto hybride

Autres modes de prise de vue

Mode P

Modes Tv, Av, M, C1 et C2

Mode de lecture

Fonctions sans fil

Menu de réglage

Accessoires

Annexe

Index

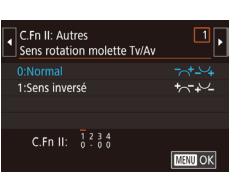

0

C.Fn I: Expo.

C.Fn II: Autres Réinitialiser toutes C.Fn

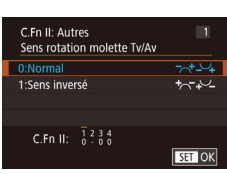

| Type de fonction | Fonction                                | Description                                                                                                    |  |
|------------------|-----------------------------------------|----------------------------------------------------------------------------------------------------|--|
|                  | Extension<br>sensibilité ISO            | Réglez sur [1:Activé] pour l'option de réglage<br>de la vitesse ISO sur [H] en mode [₱₩].<br>[H] correspond à 12800 ISO.                                                                                                    |  |
| Expo.            | Décalage de<br>sécurité                 | Réglez sur [1:Activé] pour le réglage<br>automatique de la vitesse d'obturation et de la<br>valeur d'ouverture pour rapprocher le niveau<br>d'exposition de l'exposition standard si celle-ci<br>n'est pas disponible autrement avec la vitesse<br>d'obturation et la valeur d'ouverture que vous<br>avez spécifiées dans le mode [ <b>TV</b> ] ou [ <b>AV</b> ]. |  |
|                  | Sens rotation<br>molette Tv/Av          | Réglez sur [1:Sens inversé] pour inverser le<br>sens de réglage de la vitesse d'obturation ou<br>de la valeur d'ouverture dans le mode [ <b>Tv</b> ],<br>[ <b>Av</b> ] ou [ <b>P</b> ] avec la molette [ <b>***</b> ], [ <b>***</b> ]<br>ou [ <b>*</b> ].                                                                                                    |  |
| Autres           | Commandes<br>personnalisées             | Attribuez les fonctions fréquemment utilisées aux molettes et aux touches (🛄94).                                                                                                    |  |
|                  | Déclencher<br>obtur. sans obj.          | Réglez sur [1:Activé] pour activer la prise<br>de vue sans objectif fixé, en appuyant sur le<br>déclencheur ou la touche vidéo.                                                                                                    |  |
|                  | Rétracter<br>objectif à<br>l'extinction | Spécifiez si l'objectif doit être rentré<br>automatiquement lorsque l'appareil photo est<br>mis hors tension.                                                                                                    |  |

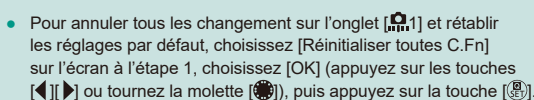

- [H] n'est pas disponible si [Priorité hautes lumières] est réglé sur [D+] (<sup>[]</sup>70), même avec [Extension sensibilité ISO] réglé sur [1:Activé].
- Le décalage automatique est désactivé lorsque le flash se déclenche.
- La rétraction automatique de l'objectif à la mise hors tension est disponible pour les objectifs compatibles avec cette fonction.

#### Attribution de fonctions aux molettes et aux touches

Réattribuez les fonctions du déclencheur, de la touche [ $\bigstar$ ] ou des molettes [ $\bigstar$ ], () ou [ $\bigstar$ , ou bien attribuez des fonctions courantes à la touche [M-Fn], à la touche vidéo ou à d'autres touches.

- Accédez à l'écran pour attribuer les fonctions.
- Exécutez les étapes 1 à 2 de « Configuration des fonctions personnalisées » (<sup>1993</sup>) et choisissez [Commandes personnalisées] dans [Autres].

#### **2** Attribuez la fonction.

- Appuyez sur les touches [▲][♥] ou tournez les molettes [♣][♥] pour choisir la molette ou la touche à laquelle les fonctions seront attribuées, puis appuyez sur la touche [♣].
- Lorsque vous attribuez au déclencheur ou à la touche [♣], appuyez sur les touches [▲][♥] ou tournez la molette [♣] pour choisir une fonction.
- Lorsque vous attribuez aux molettes
   []]]]]]]]]]]]]]]]]]]]]]]]]]]]]]]]]]]
   puis choisissez une fonction.

#### Avant utilisation

Guide élémentaire

Guide avancé

Notions de base de l'appareil photo

Mode Auto / Mode Auto hybride

Autres modes de prise de vue

Mode P

Modes Tv, Av, M, C1 et C2

Mode de lecture

Fonctions sans fil

Menu de réglage

Accessoires

Annexe

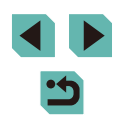

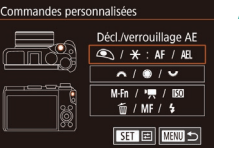

- Lorsque vous attribuez à la molette [ ]. appuyez sur les touches []] pour choisir le mode de prise de vue, choisissez une fonction à attribuer (appuvez sur les touches [▲][▼] ou tournez la molette [). puis appuyez sur la touche [()].
- Lorsque vous attribuez à la touche [M-Fn], vidéo, [**ISO**], [前], [MF] ou [**4**], appuyez sur les touches [▲][▼][4][▶] ou tournez les molettes [ ] [] pour choisir une fonction
- Ceci fait, appuvez sur la touche [3] pour revenir à l'écran précédent. Pour [Régler fonct. [], appuyez sur la touche [MFNU] pour revenir à l'écran précédent.

|                                           | [Autofocus/<br>Verrouillage AE]                                     | Activez le verrouillage de<br>l'exposition en appuyant sur la<br>touche [♣], après avoir fait la<br>mise au point en enfonçant le<br>déclencheur à mi-course. |
|-------------------------------------------|---------------------------------------------------------------------|----------------------------------------------------------------------------------------------------|
| Déclencheur ou<br>touche [ <del>X</del> ] | [Verrouillage AE/<br>Autofocus]                                     | Activez le verrouillage de<br>l'exposition en enfonçant le<br>déclencheur à mi-course et la<br>mise au point en appuyant sur<br>la touche [★].                |
|                                           | [AF/Verr. AF, pas<br>de verr. AE]                                   | Activez la mémorisation de la mise au point en appuyant sur la touche [ <del>X</del> ].                                                                       |
|                                           | [AE/AF, pas de<br>verr. AE]                                         | Activez la correction<br>d'exposition en enfonçant le<br>déclencheur à mi-course et la<br>mise au point en appuyant sur<br>la touche [ $\bigstar$ ].          |
| Molettes [                                | En attribuant [Av/T<br>régler la valeur d'o<br>et la vitesse d'obtu | v], en mode [ <b>M</b> ] vous pouvez<br>uverture avec la molette [ <b>#**</b> ]<br>ration avec la molette [ <b>@</b> ].                                       |

| Molette                     | Activez la configuration de la fonction attribuée<br>dans le mode [ <b>Tv</b> ], [ <b>Av</b> ], [ <b>P</b> ], [ <b>M</b> ] ou [⁰∰] en | Avant utilisation                      |  |
|-----------------------------|----------------------------------------------------------------------------------------------------|----------------------------------------|--|
|                             | tournant la molette [ 🐜 ].                                                                                                    | Guide élémentaire                      |  |
| Touche [M-Fn]               |                                                                                                    | Quide susseé                           |  |
| Touche vidéo                |                                                                                                    | Guide avance                           |  |
| [▲] (touche [ <b>İSO</b> ]) | Appuyez sur la touche pour activer la fonction                                                                                        | Notions de base de<br>l'appareil photo |  |
| [▼] (touche [m])            | attribuée.                                                                                                    | Mode Auto /                            |  |
| [◀] (touche [MF])           |                                                                                                    | Mode Auto hybride                      |  |
| [▶] (touche [ <b>\$</b> ])  |                                                                                                    | Autres modes de pr<br>de vue           |  |
|                             | •                                                                                                    |                                        |  |

- Pour rétablir les fonctions par défaut sur la touche [M-Fn], la touche vidéo, la touche [**ISO**], la touche [**MF**] et la touche [\$], choisissez [0FF], [", [ISO], [0FF], [MF] et [\$].
- Si vous préférez ne pas attribuer de fonctions à la touche, choisissez [OFF]
- Les icônes étiquetées de [N] lors de l'attribution des touches indiquent que la fonction n'est pas disponible dans les conditions actuelles des fonctions.
- Pour spécifier de capturer les images à la fois au format JPEG et au format RAW simultanément à chaque pression sur une touche, attribuez [201]
- Pour prévisualiser la profondeur de champ avec la valeur d'ouverture que vous avez spécifiée tout en maintenant enfoncée une touche, attribuez [1] à la touche.
- Pour désactiver l'affichage de l'écran à chaque pression sur une touche, attribuez [22].

Auto hybride modes de prise Mode P

Modes Tv. Av. M. C1 et C2

Mode de lecture

Fonctions sans fil

Menu de réglage

Accessoires

Annexe

#### Personnalisation du menu Réglage rapide

Photos Vidéos

L'affichage des éléments du menu Réglage rapide peut être personnalisé.

#### Choix d'éléments à inclure dans le menu

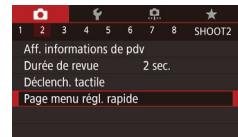

INFO. Trier

#### Accédez à l'écran de réglage.

 Appuyez sur la touche [MENU], choisissez [Page menu régl. rapide] sur l'onglet [2], puis appuyez sur la touche [8] (233).

#### Page menu régl. rapide Méthode AF Sessor 1 a. 7 mean 0 Mes 2 Choisissez la le menu. • Appuyez sur le ou tournez la r

- Choisissez les icônes à inclure dans le menu.
- Appuyez sur les touches [▲][♥][♥][♥]]
   ou tournez la molette [⑦] pour choisir une icône, puis appuyez sur la touche [⑧] pour étiqueter les icônes que vous souhaitez afficher dans le menu Réglage rapide avec [√].
- Les éléments sélectionnés (étiquetés avec [√]) seront inclus dans l'affichage.
- Les éléments sans [√] peuvent être configurés sur l'onglet [1] de l'écran de menu.
- 3 Confirmez votre choix et quittez l'écran.
- Appuyez sur la touche [MENU], choisissez [OK] (appuyez sur les touches [4][▶] ou tournez la molette ()), puis appuyez sur la touche ().

- Un maximum de 11 éléments peuvent être affichés dans le menu.
   L'écran de l'étape 2 est également accessible en maintenant enfoncée la touche (<sup>®</sup>) lorsque le menu Réglage rapide est affiché.
- Vous pouvez également choisir des icônes sur l'écran à l'étape 2 en les touchant.

#### Réagencement des éléments de menu

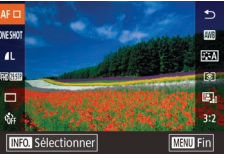

#### Accédez à l'écran de réglage.

- Sur l'écran de l'étape 2 de « Choix d'éléments à inclure dans le menu » (û)96), appuyez sur la touche [INFO].
- Appuyez sur les touches [▲][▼] ou tournez la molette [) pour choisir une icône à déplacer, puis appuyez sur la touche [].
- Appuyez sur les touches [▲][▼] ou tournez la molette () pour choisir la nouvelle position, puis appuyez sur la touche ().

#### 2 Confirmez votre choix et quittez l'écran.

- Appuyez sur la touche [MENU], choisissez [OK] (appuyez sur les touches [◀][▶] ou tournez la molette (♣)], puis appuyez sur la touche (♣).
- Vous pouvez également réorganiser les icônes en les faisant glisser.

#### Avant utilisation

Guide élémentaire

#### Guide avancé

Notions de base de l'appareil photo

Mode Auto / Mode Auto hybride

Autres modes de prise de vue

Mode P

Modes Tv, Av, M, C1 et C2

Mode de lecture

Fonctions sans fil

Menu de réglage

Accessoires

Annexe

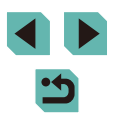

#### Sauvegarde des réglages de prise de vue

Photos Vidéos

Sauvegardez les modes de prise de vue couramment utilisés et vos réglages de fonction configurés pour les réutiliser par la suite. Pour accéder ultérieurement aux réglages sauvegardés, il vous suffit de tourner la molette modes sur [C1] ou [C2]. Même les réglages généralement effacés lorsque vous changez de modes de prise de vue ou mettez l'appareil photo hors tension (comme les réglages du retardateur) peuvent être conservés de cette facon.

#### Réglages pouvant être sauvegardés

- Modes de prise de vue ([P], [Tv], [Av] et [M])
- Éléments réglés en modes [P], [Tv], [Av] et [M] ( $\square 67 \square 89$ )
- Réglages du menu de prise de vue •
- Réglages Mon menu (198) •
  - Activez un mode de prise de vue avec les réglages que vous souhaitez sauvegarder et modifiez les réglages comme souhaité.
  - Accédez à l'écran pour attribuer les fonctions.
  - Appuyez sur la touche [MFNU]. choisissez [Mode de pdv perso (C1, C2)] sur l'onglet [4], puis appuyez sur la touche 📳.

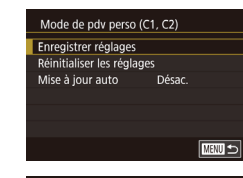

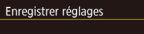

Annuler

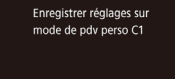

ОК

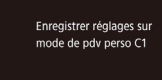

#### 3 Sauvegardez les réglages.

- Appuvez sur les touches [▲][▼] ou tournez la molette [ ] pour choisir [Enregistrer réglages], puis appuyez sur la touche (@)
- Appuyez sur les touches [▲][▼] ou tournez la molette [@] pour choisir un mode de prise de vue personnalisé à attribuer, puis appuvez sur la touche [@].
- Appuvez sur les touches [4][1] ou tournez la molette [@] pour choisir [OK] après le message de confirmation et enfin sur la touche [3].

Pour modifier les réglages sauvegardés (sauf leur mode de prise de vue), choisissez [C1] ou [C2], modifiez les réglages, puis répétez les étapes 2 et 3. Ces détails de réglage ne sont pas appliqués aux autres modes de prise de vue.

- Pour ramener les réglages sauvegardés à leurs valeurs par défaut, choisissez [Réinitialiser les réglages] sur l'écran à l'étape 3, appuvez sur la touche [1], puis choisissez le mode de prise de vue personnalisé. Sur l'écran de confirmation qui s'affiche ensuite, choisissez [OK] et appuvez sur la touche [
- · Pour mettre automatiquement à jour les réglages sauvegardés avec tout changement apporté pendant la prise de vue en mode **[C1**] ou **[C2**], réglez [Mise à jour auto] sur [Act.] sur l'écran à l'étape 3.

Avant utilisation

Guide élémentaire

Guide avancé

Notions de base de l'appareil photo

Mode Auto / Mode Auto hybride

Autres modes de prise de vue

Mode P

Modes Tv. Av. M. C1 et C2

Mode de lecture

Fonctions sans fil

Menu de réglage

Accessoires

Annexe

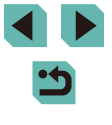

## Sauvegarde des éléments du menu de prise de vue fréquemment utilisés (Mon menu)

#### Photos Vidéos

Vous pouvez sauvegarder jusqu'à six éléments du menu de prise de vue fréquemment utilisés sur l'onglet [ $\bigstar$ 1]. En personnalisant l'onglet [ $\bigstar$ 1], vous pouvez accéder rapidement à ces éléments depuis un écran unique.

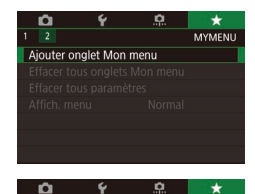

Réaler

Réaler

Effacer onglet

Renommer onglet

Sélectionner paramètre à enr.

MY MENU1

MY MENU1

MY MENU1

## Accédez à l'écran de réglage. Appuvez sur la touche IMFNI II.

- Appuyez sur la toucne [IVI EINU], choisissez [Ajouter onglet Mon menu] sur l'onglet [★1], puis appuyez sur la touche [இ] (□33).
- Appuyez sur les touches [4][b] ou tournez la molette () pour choisir [OK], puis appuyez sur la touche ().
- Choisissez [Régler MY MENU1] sur l'onglet [★1], puis appuyez sur la touche [இ].

#### 2 Configurez le réglage.

- Appuyez sur les touches [▲][▼] ou tournez la molette () pour choisir [Sélectionner paramètre à enr.], puis appuyez sur la touche ().
- Appuyez sur les touches [▲][♥] ou tournez la molette [) pour choisir un élément de menu à sauvegarder (six éléments maximum), puis appuyez sur la touche [) pour le sauvegarder.
- [√] s'affiche.
- Pour annuler la sauvegarde, appuyez sur la touche [இ]. [√] disparaît.
- Appuyez sur la touche [MENU].

Régler MY MENU1 Sélectionner paramètre à enr. Trier paramètres enregistrés Effac: tots param. sur onglet Efface onglet Renommer onglet

MENU 🕤

- **3** Réorganisez les éléments de menu, au besoin.
- Appuyez sur les touches [▲][▼] ou tournez la molette () pour choisir [Trier paramètres enregistrés], puis appuyez sur la touche ().
- Choisissez un élément de menu à déplacer (appuyez sur les touches
   [▲][▼] ou tournez la molette [♣]), puis appuyez sur la touche [♣].
- Appuyez sur les touches [▲][▼] ou tournez la molette [) pour modifier l'ordre, puis appuyez sur la touche [).
- Appuyez sur la touche [MENU].

• Les éléments estompés en gris à l'étape 2 peuvent également être spécifiés, mais ils peuvent ne pas être disponibles dans certains modes de prise de vue.

- Vous pouvez ajouter jusqu'à [★5] en répétant ce processus depuis l'étape 1.
- Si vous choisissez [Effac. tous param. sur onglet] sur l'écran à l'étape 2, tous les éléments ajoutés à l'onglet seront effacés.
- Sur l'écran [Sélectionner paramètre à enr.] permettant de sauvegarder ou d'effacer des éléments, vous pouvez également toucher les éléments pour les sélectionner.
- Sur l'écran [Trier paramètres enregistrés], vous pouvez également faire glisser les éléments pour modifier l'ordre d'affichage.

#### Avant utilisation

Guide élémentaire

Guide avancé

Notions de base de l'appareil photo

Mode Auto / Mode Auto hybride

Autres modes de prise de vue

Mode P

Modes Tv, Av, M, C1 et C2

Mode de lecture

Fonctions sans fil

Menu de réglage

Accessoires

Annexe

MANU 🕤

#### Suppression de tous les onglet ou éléments Mon menu

Avant utilisation

 Régler
 MY MENU1

 Sélectionner paramètre à enr.
 Trier paramètres enregistrés

 Effac. tous param. sur onglet
 Effacer onglet

 Renommer onglet
 Image: Second Second Sec

#### Choisissez [Renommer onglet].

#### 2 Changez le nom de l'onglet.

- Utilisez le clavier affiché pour saisir un nouveau nom d'onglet (235).
- Appuyez sur les touches [4][b] ou tournez la molette () pour choisir [Oui], puis appuyez sur la touche [).

#### Suppression d'un onglet Mon menu

MANU 🕤

## Régler MY MENU1 Sélectionner paramètre à enr. Trier paramètres enregistrés Effac. tous param. sur onglet Effacer onglet Renommer onglet

#### Choisissez [Effacer onglet].

#### 2 Supprimez l'élément.

 Appuyez sur les touches [4][b] ou tournez la molette () pour choisir [OK], puis appuyez sur la touche ().

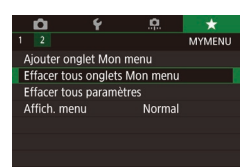

#### Choisissez un élément.

 Choisissez [Effacer tous onglets Mon menu] ou [Effacer tous paramètres] sur l'écran de l'étape 1 de « Sauvegarde des éléments du menu de prise de vue fréquemment utilisés (Mon menu) » (<sup>(()</sup>98).

#### 2 Supprimez l'élément.

- Si vous choisissez [Effacer tous onglets Mon menu], tous les onglets Mon menu seront supprimés et l'onglet [★] par défaut sera rétabli.
- Si vous choisissez [Effacer tous paramètres], tous les éléments ajoutés aux onglets [★1] à [★5] seront supprimés.

#### Personnalisation de l'affichage de l'onglet Mon menu

Spécifiez l'écran qui s'affichera lorsque la touche [MENU] est enfoncée en mode de prise de vue.

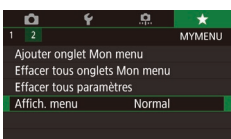

 Sur l'écran à l'étape 1 de « Sauvegarde des éléments du menu de prise de vue fréquemment utilisés (Mon menu) » (<sup>1</sup>98), choisissez [Affich. menu], puis choisissez un élément à votre guise.

| Affichage normal                 | Affichez le plus récent menu, comme illustré<br>pour votre opération précédente. |
|----------------------------------|----------------------------------------------------------------------------------|
| Affic. depuis onglet<br>Mon menu | Démarrez l'affichage depuis les écrans<br>d'onglet [★].                          |
| Seul onglet Mon menu<br>affiché  | Limitez l'affichage aux écrans d'onglet [★].                                     |

#### Guide élémentaire

#### Guide avancé

Notions de base de l'appareil photo

Mode Auto / Mode Auto hybride

Autres modes de prise de vue

Mode P

Modes Tv, Av, M, C1 et C2

Mode de lecture

Fonctions sans fil

Menu de réglage

Accessoires

Annexe

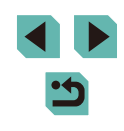

### Mode de lecture

Amusez-vous à voir vos prises de vue et parcourez-les ou modifiez-les de différentes façons

 En vue de préparer l'appareil photo pour ces opérations, appuyez sur la touche [b] pour activer le mode de lecture.

> Il peut s'avérer impossible de lire ou d'éditer les images qui ont été renommées ou préalablement éditées sur un ordinateur, ou les images d'autres appareils photo.

#### Affichage

#### 🕨 Photos 🕨 Vidéos

Après avoir pris des photos ou filmé des vidéos, vous pouvez les afficher sur l'écran comme suit.

- Activez le mode de lecture.
- Placez le commutateur d'alimentation sur [ON].
- Appuyez sur la touche []].
- Votre dernière photo est affichée.

#### **2** Choisissez les images.

- Pour afficher l'image précédente, appuyez sur la touche [4] ou tournez la molette [3] dans le sens inverse des aiguilles d'une montre. Pour afficher l'image suivante, appuyez sur la touche
   ou tournez la molette [3] dans le sens des aiguilles d'une montre.
- Maintenez les touches [◀][▶] enfoncées pour parcourir rapidement les images.
- Pour accéder à cet écran (Mode de défilement de l'affichage), tournez rapidement la molette (). Dans ce mode, appuyez sur les touches [↓] ou tournez la molette ) pour parcourir les images.
- Pour revenir au mode d'affichage image par image, appuyez sur la touche [<sup>®</sup>].
- Pour parcourir les images regroupées par date de prise de vue, appuyez sur les touches [▲][▼] en mode de défilement de l'affichage.
- Les vidéos sont identifiées par une icône
   [SED >]. Pour lire des vidéos, allez à l'étape 3.

#### Avant utilisation

Guide élémentaire

#### Guide avancé

Notions de base de l'appareil photo

Mode Auto / Mode Auto hybride

Autres modes de prise de vue

Mode P

Modes Tv, Av, M, C1 et C2

Mode de lecture

Fonctions sans fil

Menu de réglage

Accessoires

Annexe

Index

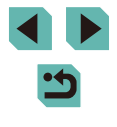

100

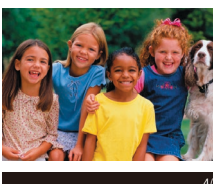

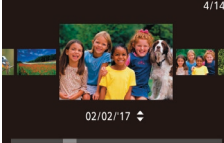

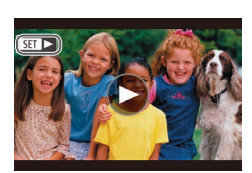

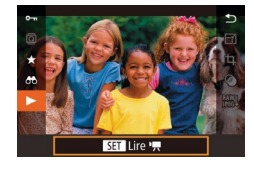

#### 3 Lisez les vidéos.

 Pour démarrer la lecture, appuyez sur la touche [∰], appuyez sur les touches [▲][▼] pour choisir [▶], puis appuyez à nouveau sur la touche [∰].

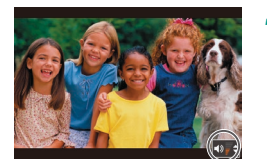

#### 4 Réglez le volume.

- Appuyez sur les touches [▲][▼] pour régler le volume.
- Pour régler le volume lorsque l'indicateur de volume (1) n'est plus affiché, appuyez sur les touches [▲][▼].
- 5 Suspendez la lecture.
- Pour suspendre ou reprendre la lecture, appuyez sur la touche [<sup>®</sup>].
- Une fois la vidéo terminée,
   [SET >] s'affiche.
- Pour passer au mode de prise de vue depuis le mode de lecture, appuyez sur le déclencheur à mi-course.
- Des lignes blanches indiquant le rapport largeur-hauteur s'affichent lorsque vous voyez des images RAW. Ces lignes sont affichées en haut et en bas des images prises à un rapport largeur-hauteur de [16:9] et à gauche et à droite des images prises à un rapport largeur-hauteur de [4:3] ou [1:1].
- Pour que la prise la plus récente s'affiche lorsque vous accédez au mode de lecture, choisissez MENU (□33) > onglet [▶5] > [Poursuivre] > [Dern. enr.].
- Pour changer la transition entre les images, accédez à MENU (\$\lambda\$33) et sélectionnez l'effet de votre choix sur l'onglet [\$\begin{bmatrix} 4] & \$\$[Effet transition].

#### **Opérations sur l'écran tactile**

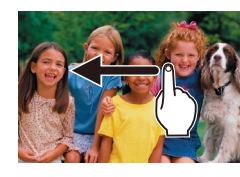

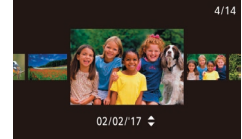

- Pour afficher l'image suivante, faites glisser votre doigt vers la gauche de l'écran et pour afficher l'image précédente vers la droite.
- Pour accéder au mode de défilement de l'affichage, faites glisser rapidement et à plusieurs reprises votre doigt vers la gauche ou la droite.
- Vous pouvez également parcourir les images en mode de défilement de l'affichage en faisant glisser votre doigt vers la gauche ou vers la droite.
- Si vous touchez l'image centrale, l'affichage image par image est rétabli.
- Pour parcourir les images regroupées par date de prise de vue en mode de défilement de l'affichage, faites glisser rapidement votre doigt vers le haut ou vers le bas.
- Pour démarrer la lecture vidéo, touchez
   [) à l'étape 3 de « Affichage » ([] 100).
- Pour ajuster le volume pendant la lecture vidéo, faites glisser rapidement votre doigt vers le haut ou vers le bas de l'écran.
- Pour arrêter la lecture vidéo, touchez l'écran. L'écran illustré ici s'affiche, et l'appareil photo est prêt pour la prochaine opération.
  - Touchez [◄)] pour afficher le panneau du volume, puis touchez [▲][▼] pour ajuster le volume.
  - Pour changer d'image, touchez la barre de défilement ou faites glisser votre doigt vers la gauche ou vers la droite.
  - Pour reprendre la lecture, touchez [].

#### Avant utilisation

Guide élémentaire

Guide avancé

Notions de base de l'appareil photo

Mode Auto / Mode Auto hybride

Autres modes de prise de vue

Mode P

Modes Tv, Av, M, C1 et C2

Mode de lecture

Fonctions sans fil

Menu de réglage

Accessoires

Annexe

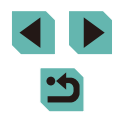

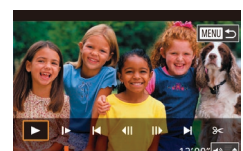

- Touchez [**^**] pour revenir à l'écran de l'étape 2 de « Affichage » ([**1**] 100).

#### Changement de mode d'affichage

Appuyez sur la touche []NFO] en mode de lecture pour passer de « Aucun aff. d'infos » à « Aff. informations 1 » (infos de base) à « Aff. informations 2 » (détails).

 Il est impossible de changer de modes d'affichage pendant que l'appareil photo est connecté via Wi-Fi à des appareils autres qu'une imprimante.

## Personnalisation des informations de prise de vue affichées

Personnalisez les informations indiquées sur chaque écran. Pour en savoir plus sur les informations disponibles, voir « Pendant la lecture » ([] 191).

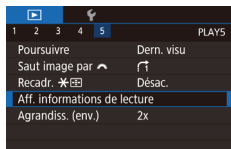

# Aff. informations de lecture

## Accédez à l'écran de réglage. Appuvez sur la touche [MENU].

Appuyez sur la toucne **[IVI E IV U]**, choisissez [Aff. informations de lecture] sur l'onglet **[▶**5], puis appuyez sur la touche [இ].

#### Choisissez les informations à afficher.

- Appuyez sur les touches [▲][▼] ou tournez la molette [⑦] pour choisir les informations à afficher, puis appuyez sur la touche [⑧] pour ajouter une coche [√].
- Pour revenir à l'écran de menu, appuyez sur la touche [MENU].

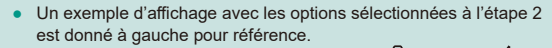

 Pour afficher les détails de réglage du mode [[1]], cochez [1]
 [Aff. informations 2]. Ces informations de réglage, suivies de [Aff. informations 2], s'affichent lorsque vous appuyez sur la touche []NFO].

## Avertissement de surexposition (pour les hautes lumières de l'image)

#### 🕨 Photos 🜔 Vidéos

Montrez les hautes lumières surexposées dans les images comme zones clignotantes.

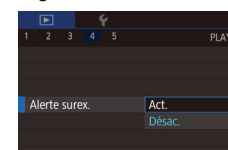

#### Affichage du collimateur AF

- Photos Vidéos
- Vérifiez la zone AF qui était nette pour une photo en l'affichant entourée de rouge.

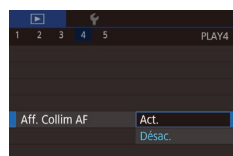

 Appuyez sur la touche [MENU], choisissez [Aff. Collim AF] sur l'onglet [I]4], puis choisissez [Act.].

Appuyez sur la touche [MFNU].

choisissez [Alerte surex.] sur l'onglet [▶4], puis choisissez [Act.].

#### Affichage quadrillage

#### Affichez un quadrillage.

|                           | PLAY4 |
|---------------------------|-------|
|                           |       |
|                           |       |
|                           |       |
| Masquer                   |       |
| 3x3 井                     |       |
| Quadrill. lecture 6x4 ### |       |
| 3x3+diag 🚧                |       |

▶ Photos ▶ Vidéos

#### Appuyez sur la touche [MENU], choisissez [Quadrill. lecture] sur l'onglet [ ] 4], puis choisissez l'option désirée.

#### Avant utilisation

Guide élémentaire

#### Guide avancé

Notions de base de l'appareil photo

Mode Auto / Mode Auto hybride

Autres modes de prise de vue

Mode P

Modes Tv, Av, M, C1 et C2

Mode de lecture

Fonctions sans fil

Menu de réglage

Accessoires

Annexe

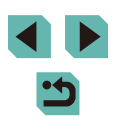

#### Histogramme de luminosité

#### 🕨 Photos 🕨 Vidéos

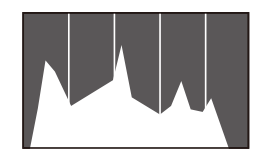

 Les affichages d'informations 2 à 8 comprennent un graphique en haut appelé histogramme de luminosité, lequel montre la distribution de la luminosité dans les images. L'axe horizontal représente le niveau de luminosité et l'axe vertical le pourcentage de l'image pour chaque niveau de luminosité. L'histogramme permet de vérifier l'exposition.

#### **Histogramme RVB**

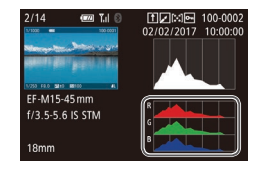

- 🕨 Photos 🕨 Vidéos
- L'affichage d'informations 3 comprend un histogramme RVB, montrant la distribution des rouges, verts et bleus dans les images. L'axe horizontal représente la luminosité R, V ou B et l'axe vertical quel pourcentage de l'image est à chaque niveau de luminosité. Cet histogramme permet de vérifier les caractéristiques de couleur de l'image.
- Un histogramme RVB peut également être affiché en haut des affichages d'informations 2 à 8. Choisissez l'une des options d'affichage des informations entre 2 et 8 dans [Aff. informations de lecture] sur l'onglet [▶]5], appuyez sur la touche [][♥] O, ], choisissez [RVB] (appuyez sur les touches [▲][♥] ou tournez la molette [♥]), puis appuyez sur la touche [\$]]. Veuillez noter que l'affichage des informations 3 montrera un histogramme de luminosité au bas de l'écran.
- Vous pouvez également accéder à l'histogramme pendant la prise de vue (2190).

## Lecture des courts-métrages créés lors de la prise de photos (Résumés vidéo)

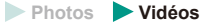

Regardez les résumés vidéo enregistrés automatiquement en mode [27] (23) le jour d'une prise de photos comme suit.

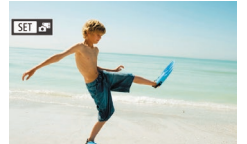

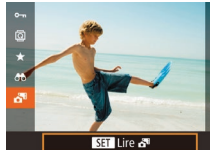

#### étiquetées avec une icône [SET 🚮].

Choisissez une image.

Choisissez une photo étiquetée avec
 [SET 3] et appuyez sur la touche [.].

• Les photos prises en mode [

#### 2 Lisez la vidéo.

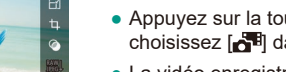

- Appuyez sur la touche [<sup>®</sup>], puis choisissez [<sup>™</sup>] dans le menu (<sup>©</sup>32).
- La vidéo enregistrée automatiquement le jour de la prise de photos est lue depuis le début.

 Vous pouvez également lire les résumés vidéo en touchant [SET A<sup>3</sup>] sur l'écran de l'étape 1 et en touchant [SET] sur l'écran de l'étape 2.

#### Avant utilisation

Guide élémentaire

#### Guide avancé

Notions de base de l'appareil photo

Mode Auto / Mode Auto hybride

Autres modes de prise de vue

Mode P

Modes Tv, Av, M, C1 et C2

Mode de lecture

Fonctions sans fil

Menu de réglage

Accessoires

Annexe

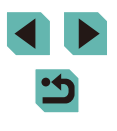

#### Affichage par date

Les résumés vidéo peuvent être affichés par date.

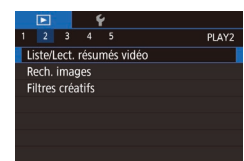

#### Choisissez une vidéo.

 Appuyez sur la touche [MENU], choisissez [Liste/Lect. résumés vidéo] sur l'onglet [▶2] puis choisissez la date (□33).

#### 2 Lisez la vidéo.

 Appuyez sur la touche [<sup>®</sup>] pour lancer la lecture.

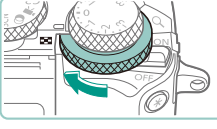

🗿 🚵 (a) 🧶 ォ

#### Navigation et filtrage des images

#### Navigation dans les images d'un index

#### 🕨 Photos 🕨 Vidéos

En affichant plusieurs images dans un index, vous pouvez rapidement trouver les images que vous recherchez.

#### Affichez les images dans un index.

- Tournez la molette [ ] dans le sens des aiguilles d'une montre pour afficher les images dans un index. Pour voir plus d'images à la fois, tournez à nouveau la molette.
  - Pour voir moins d'images à la fois, tournez la molette [ ] dans le sens inverse des aiguilles d'une montre. Moins d'images s'affichent chaque fois que vous tournez la molette.

#### **2** Choisissez une image.

- Tournez la molette [) pour parcourir les images.
- Appuyez sur les touches [▲][▼][◀][▶] pour choisir une image.
- Un cadre orange s'affiche autour de l'image sélectionnée.
- Appuyez sur la touche [<sup>®</sup>] pour voir l'image sélectionnée dans l'affichage image par image.

#### Avant utilisation

#### Guide élémentaire

#### Guide avancé

Notions de base de l'appareil photo

Mode Auto / Mode Auto hybride

Autres modes de prise de vue

Mode P

Modes Tv, Av, M, C1 et C2

Mode de lecture

Fonctions sans fil

Menu de réglage

Accessoires

Annexe

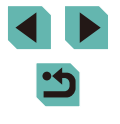

- Pour utiliser les touches [★] et [♣] comme vous utiliseriez la molette [♣] à l'étape 1, choisissez MENU (□33) > onglet [▶5] > [Recadr. ★ ♣] > [Act.].
- Pour désactiver l'effet d'affichage 3D (affiché si vous maintenez enfoncées les touches [▲][▼] ou tournez rapidement la molette [()), choisissez MENU (□33) > onglet [▶4] > [Effet d'index] > [Désac.].

#### Opérations sur l'écran tactile

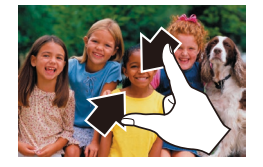

- Pincez l'écran pour basculer de l'affichage image par image à l'affichage d'un index.
- Pour voir davantage de vignettes par écran, pincez à nouveau.
- Faites glisser votre doigt vers le haut ou vers le bas de l'écran pour faire défiler les images affichées.
- Pour voir moins de vignettes par écran, écartez vos doigts.
- Touchez une image pour la choisir et touchez-la à nouveau pour la voir dans l'affichage image par image.

#### Agrandissement par double toucher

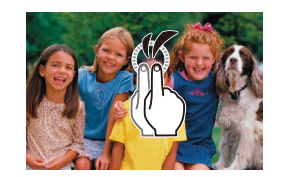

- Touchez rapidement l'écran deux fois pour agrandir l'image d'environ 3x.
- Pour revenir à l'affichage image par image depuis l'affichage agrandi, touchez rapidement l'écran deux fois.

## Trouver des images correspondant aux critères spécifiés

#### Photos Vidéos

Trouvez rapidement les images souhaitées sur une carte mémoire pleine d'images en filtrant l'affichage des images d'après les critères que vous avez spécifiés. Vous pouvez également protéger (20109) ou supprimer (20111) ces images toutes à la fois.

| ★ Classement    | Affiche les images auxquelles vous avez attribué un classement (🛄 114). |
|-----------------|-------------------------------------------------------------------------|
| ⊙ Saut par date | Affiche les images prises à une date spécifique.                        |
| 🗞 Personnes     | Affiche les images avec les visages détectés.                           |
| 🖳 Image/vidéo   | Affiche des photos, vidéos ou vidéos filmées en mode [🚰] (🎞 39).        |

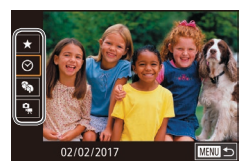

#### Choisissez le premier critère.

- Appuyez sur la touche (இ), choisissez
   [1] dans le menu, puis appuyez sur la touche (@). Appuyez sur les touches
   [1] v pour choisir un critère.
- Avec [\*] sélectionné, vous ne pouvez voir que les images correspondant à ce critère en appuyant sur les touches [4][>] ou en tournant la molette [\*]. Pour réaliser une action pour toutes ces images à la fois, appuyez sur la touche [\*] et allez à l'étape 3.

## 2 Choisissez le deuxième critère et affichez les images filtrées.

 Lorsque vous avez sélectionné [★], [⊙] ou [♣] comme premier critère, choisissez le deuxième en appuyant sur les touches [◀][▶] puis tournez la molette [♣] pour ne voir que les images correspondant au filtre.

#### Avant utilisation

Guide élémentaire

#### Guide avancé

Notions de base de l'appareil photo

Mode Auto / Mode Auto hybride

Autres modes de prise de vue

Mode P

Modes Tv, Av, M, C1 et C2

Mode de lecture

Fonctions sans fil

Menu de réglage

Accessoires

Annexe

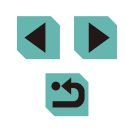

- Pour basculer sur l'affichage filtré des images, appuyez sur la touche [<sup>®</sup>] et allez à l'étape 3.

#### **3** Affichez les images filtrées.

- Les images correspondant à vos critères s'affichent dans des cadres jaunes. Pour ne voir que ces images, appuyez sur les touches [◀][▶] ou tournez la molette [♣].
- Pour annuler l'affichage filtré, appuyez sur la touche [<sup>®</sup>], choisissez [<sup>®</sup>] dans le menu, et appuyez sur la touche [<sup>®</sup>].

• Si l'appareil photo n'a trouvé aucune image correspondant à certains critères, ces critères ne sont pas disponibles.

- Les options d'affichage des images trouvées (à l'étape 3) comprennent « Navigation dans les images d'un index » ((1)104), « Agrandissement des images » ((1)107) et « Affichage des diaporamas » ((1)108). Vous pouvez également appliquer les opérations d'images à toutes les images trouvées, en choisissant [Protéger ttes im.] dans « Protection des images » ((1)109) ou [Sél. toutes vues] dans « Effacement de plusieurs images en une fois » ((1)12), « Ajout d'images à la liste d'impression (DPOF) » ((1)180) ou « Ajout d'images à un livre photo » ((1)183).
- Si vous modifiez des images et les sauvegardez en tant que nouvelles images (115 – 1118), un message s'affiche et les images précédemment trouvées ne sont plus affichées.
- Les mêmes opérations sont disponibles en appuyant sur la touche [MENU] et en choisissant l'onglet [ 2] > [Rech. images].

• Vous pouvez également choisir les critères en touchant les écrans des étapes 1 et 2.

## Utilisation de la molette principale pour sauter entre les images

Utilisez la molette principale pour rapidement trouver les images souhaitées et sauter entre elles en filtrant l'affichage des images d'après vos propres critères.

| ന്ന്ത്ത്ത് <del>റ</del> ്ത് | Affiche les images auxquelles vous avez attribué un classement (🛄 114).       |
|-----------------------------|-------------------------------------------------------------------------------|
| ര്                          | Saute à la première image de chaque groupe<br>d'images prises à la même date. |
| <b>f</b> 10                 | Saute de 10 images à la fois.                                                 |
| 100                         | Saute de 100 images à la fois.                                                |

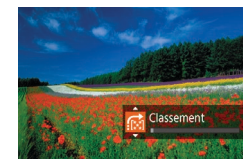

#### Choisissez un critère.

- Choisissez un critère (ou une méthode de saut) dans l'affichage image par image en tournant la molette [→→↓], puis en appuyant sur les touches [▲][▼].
- Affichez les images correspondant au critère que vous avez spécifié ou sautez du nombre spécifié.
- Tournez la molette [ ] pour ne voir que les images correspondant au critère ou sauter d'après le nombre spécifié d'images en avant ou en arrière.

Utilisez [1] pour sauter entre les images avec un classement.
Si vous tournez la molette [1] lorsque vous parcourez les

- Si vous tournez la molette incluing lorsque vous parcourez les images dans l'affichage index, vous sautez à l'image précédente ou suivante d'après la méthode de saut choisie dans l'affichage image par image.
- Vous pouvez également régler la condition (ou la méthode de saut) en choisissant MENU (<sup>[]</sup>33) > onglet [**]**5] > [Saut image par <sup>[]</sup>2.

#### Avant utilisation

Guide élémentaire

Guide avancé

Notions de base de l'appareil photo

Mode Auto / Mode Auto hybride

Autres modes de prise de vue

Mode P

Modes Tv, Av, M, C1 et C2

Mode de lecture

Fonctions sans fil

Menu de réglage

Accessoires

Annexe

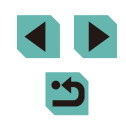

#### Opérations sur l'écran tactile

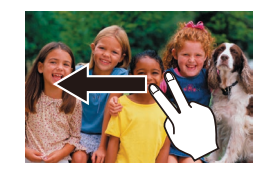

 Vous pouvez également sauter jusqu'à l'image précédente ou suivante selon la méthode de saut choisie à l'étape 1 de « Utilisation de la molette principale pour sauter entre les images » (<sup>1</sup>, 106) en faisant glisser deux doigts vers la gauche ou la droite.

#### Options d'affichage des images

#### Agrandissement des images

(1)

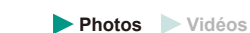

#### Agrandissez une image.

- Chaque fois que vous tournez la molette [ ] dans le sens inverse des aiguilles d'une montre, les images sont agrandies jusqu'à 10x environ.
- La position approximative de la zone affichée (1) est indiquée à titre de référence.
- Pour réduire l'affichage des images, tournez la molette [ ] [ ] dans le sens des aiguilles d'une montre.
- 2 Déplacez la position d'affichage et changez d'images selon vos besoins.
- Pour déplacer la position d'affichage, appuyez sur les touches [▲][♥][◀][▶].
   Appuyez sur la touche [இ] pour déplacer la zone AF qui était nette au moment de la prise de vue.
- Pour passer à d'autres images pendant le zoom, tournez la molette [.

#### Avant utilisation

#### Guide élémentaire

#### Guide avancé

Notions de base de l'appareil photo

Mode Auto / Mode Auto hybride

Autres modes de prise de vue

Mode P

Modes Tv, Av, M, C1 et C2

Mode de lecture

Fonctions sans fil

Menu de réglage

Accessoires

Annexe

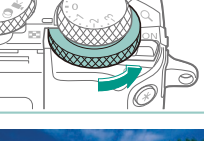

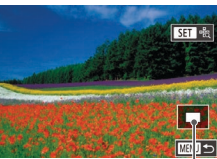

- Vous pouvez revenir à l'affichage image par image depuis l'affichage agrandi en appuyant sur la touche [MENU].
- Dans [Agrandiss. (env.)] sur l'onglet [ 5], vous pouvez régler l'agrandissement sur l'affichage image par image lorsque la molette [ 5] est tournée dans le sens inverse des aiguilles d'une montre. Réglez sur [Réutiliser le dernier agrandiss.] pour agrandir jusqu'à l'agrandissement utilisé la dernière fois, avant d'avoir agraybyé sur la touche [MENU]. Réglez sur [Taille réelle (depuis col. sél)] pour l'affichage avec les pixels d'image affichés approximativement en pleine grandeur, centrés sur la zone AF nette.
- Pour utiliser les touches [★] et [♣] comme vous utiliseriez la molette [♣] à l'étape 1, choisissez MENU (□33) > onglet [▶5] > [Recadr. ★ ♣] > [Act.].

#### Opérations sur l'écran tactile

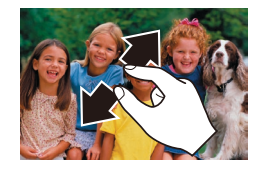

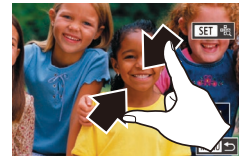

- Écartez vos doigts pour faire un zoom avant.
- Vous pouvez agrandir les images jusqu'à environ 10x en répétant cette action.
- Pour déplacer la position d'affichage, faites glisser votre doigt sur l'écran.
- Pincez l'écran pour faire un zoom arrière.
- Touchez [MENU] pour rétablir l'affichage image par image.

#### Affichage des diaporamas

#### 🕨 Photos 🕨 Vidéos

Lisez automatiquement les images d'une carte mémoire comme suit.

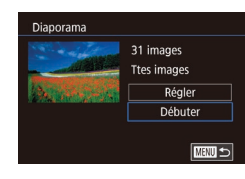

- Appuyez sur la touche [MENU] et choisissez [Diaporama] sur l'onglet [
   1] (
   33).
- Appuyez sur les touches [▲][▼] ou tournez la molette () pour choisir [Débuter], puis appuyez sur la touche ()].
- Le diaporama débutera après l'affichage pendant quelques secondes de [Chargement de l'image].
- Appuyez sur la touche [MENU] pour arrêter le diaporama.
- Les fonctions du Mode éco de l'appareil photo (130) sont désactivées pendant les diaporamas.
- Pour suspendre ou reprendre un diaporama, appuyez sur la touche [<sup>®</sup>].
  - Vous pouvez passer à d'autres images pendant la lecture en appuyant sur les touches [4][) ou en tournant la molette [).
     Pour effectuer une avance rapide ou un retour rapide, maintenez enfoncées les touches [4][).
  - Vous pouvez configurer la répétition du diaporama, la durée d'affichage par image et la transition entre les images sur l'écran auquel vous avez accédé en choisissant [Régler] et en appuyant sur la touche [<sup>®</sup>] (<sup>(1)</sup>/<sub>(2)</sub>33).
- Vous pouvez également arrêter les diaporamas en touchant l'écran.

Avant utilisation

Guide élémentaire

#### Guide avancé

Notions de base de l'appareil photo

Mode Auto / Mode Auto hybride

Autres modes de prise de vue

Mode P

Modes Tv, Av, M, C1 et C2

Mode de lecture

Fonctions sans fil

Menu de réglage

Accessoires

Annexe

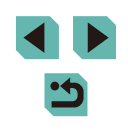
### **Protection des images**

#### Sélection individuelle des images

#### Avant utilisation

Photos Vidéos

Protégez les images importantes pour empêcher l'effacement accidentel ([]111).

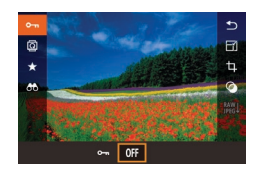

- Appuyez sur la touche [ ), choisissez [O-n] dans le menu, puis choisissez [Om] (appuvez sur les touches [4][)] ou tournez la molette [1]), [1] s'affiche.
- Pour annuler la protection, choisissez [OFF]. [m] disparaît.

Les images protégées sur une carte mémoire sont effacées si vous formatez la carte (C. 153).

Les images protégées ne peuvent pas être effacées à l'aide de la fonction Effacer de l'appareil photo. Pour les effacer de cette facon, annulez d'abord la protection.

#### Utilisation du menu

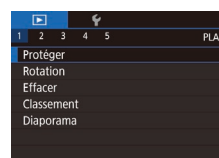

| Protéger               |
|------------------------|
| Choisir                |
| Sélectionner série     |
| Protéger ttes im.      |
| Déverrouiller ttes im. |
|                        |
|                        |

#### Accédez à l'écran de réglage.

 Appuvez sur la touche [MFNI] et choisissez [Protéger] sur l'onglet [ 1] ([]]33).

#### 2 Choisissez une méthode de sélection.

- Choisissez une option à votre guise (233).
- Pour revenir à l'écran de menu, appuyez sur la touche [MENU]

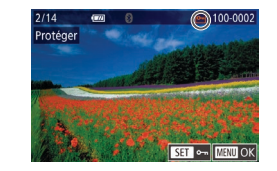

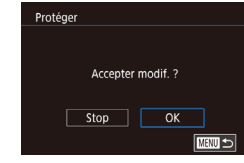

## Choisissez [Choisir].

• En exécutant l'étape 2 de « Utilisation du menu » (Q 109), choisissez [Choisir] et appuyez sur la touche [@].

#### 2 Choisissez une image.

- Appuyez sur les touches [4][)] ou tournez la molette [) pour choisir une image, puis appuyez sur la touche [@]. [m] s'affiche.
- Pour annuler la sélection, appuvez à nouveau sur la touche () disparaît.
- Répétez ce processus pour spécifier d'autres images.

#### 3 Protégez l'image.

- Appuyez sur la touche [MENU]. Un message de confirmation s'affiche.
- Appuyez sur les touches [4][) ou tournez la molette [) pour choisir [OK], puis appuyez sur la touche [3].
- Les images ne sont pas protégées si vous passez en mode de prise de vue ou mettez l'appareil photo hors tension avant de terminer le processus de réglage à l'étape 3.
- - Vous pouvez également sélectionner ou effacer les images en touchant l'écran de l'étape 2, et vous pouvez accéder à l'écran de confirmation en touchant [MENU]
  - Vous pouvez également protéger des images en touchant [OK] sur l'écran de l'étape 3.

Guide élémentaire

#### Guide avancé

Notions de base de l'appareil photo

Mode Auto / Mode Auto hybride

Autres modes de prise de vue

Mode P

Modes Tv. Av. M. C1 et C2

Mode de lecture

Fonctions sans fil

Menu de réglage

Accessoires

Annexe

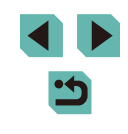

#### Sélection d'une plage

#### 1 Choisissez [Sélectionner série].

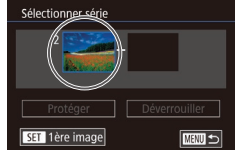

(177)

lère image

- 2 Choisissez une première image.
   Appuyez sur la touche [<sup>®</sup>].
- Appuyez sur les touches [◀][▶] ou tournez la molette [♣] pour choisir une image, puis appuyez sur la touche [♣].

SET 😓 MENU \*

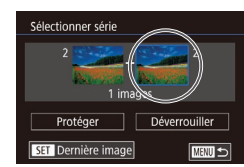

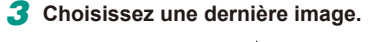

 Appuyez sur la touche [) pour choisir [Dernière image], puis appuyez sur la touche [).

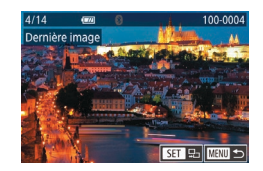

- Appuyez sur les touches [◀][▶] ou tournez la molette [♣] pour choisir une image, puis appuyez sur la touche [♣].
- Les images avant la première image ne peuvent pas être sélectionnées comme dernière image.

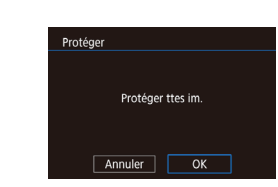

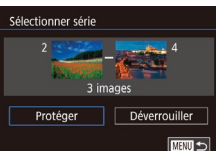

#### 4 Protégez les images.

- Appuyez sur la touche [▼] pour choisir [Protéger], puis appuyez sur la touche [இ].
- Vous pouvez également choisir la première ou dernière image en tournant la molette () lorsque l'écran supérieur des étapes 2 et 3 est affiché.
  - Pour annuler la protection des groupes d'images, choisissez [Déverrouiller] à l'étape 4.
- Vous pouvez également afficher l'écran pour choisir la première ou la dernière image en touchant une image en haut de l'écran aux étapes 2 ou 3.
- Vous pouvez également protéger des images en touchant [Protéger] sur l'écran de l'étape 4.

Protection de toutes les images en une fois

#### **1** Choisissez [Protéger ttes im.].

- En exécutant l'étape 2 de « Utilisation du menu » ( 109), choisissez [Protéger ttes im.] puis appuyez sur la touche [ ].
- 2 Protégez les images.
- Appuyez sur les touches [4][b] ou tournez la molette () pour choisir [OK], puis appuyez sur la touche ().

#### Avant utilisation

Guide élémentaire

#### Guide avancé

Notions de base de l'appareil photo

Mode Auto / Mode Auto hybride

Autres modes de prise de vue

Mode P

Modes Tv, Av, M, C1 et C2

Mode de lecture

Fonctions sans fil

Menu de réglage

Accessoires

Annexe

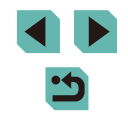

#### Suppression de toute la protection en une fois

Vous pouvez supprimer la protection de toutes les images en même temps. Pour supprimer la protection, choisissez [Déverrouiller ttes im.] à l'étape 1 de « Protection de toutes les images en une fois » ([] 110), puis effectuez les opérations de l'étape 2.

## **Effacement d'images**

#### Photos Vidéos

Vous pouvez choisir et effacer les images inutiles une par une. Prenez garde lorsque vous effacez des images, car elles ne peuvent pas être récupérées. Cependant, les images protégées (CQ 109) ne peuvent pas être effacées.

#### Choisissez l'image à effacer.

- Appuyez sur les touches [4][>] ou tournez la molette (\*) pour choisir une image.
- 2 Effacez l'image.
- Appuyez sur la touche [▼].
- Lorsque [Effacer ?] s'affiche, appuyez sur les touches [4][>] ou tournez la molette
   [\*] pour choisir [Effacer], puis appuyez sur la touche [<sup>®</sup>].
- L'image actuelle est maintenant effacée.
- Pour annuler l'effacement, appuyez sur les touches [4][>] ou tournez la molette [\*] pour choisir [Annuler], puis appuyez sur la touche [\*].

 Pour les images capturées à la fois au format RAW et JPEG, si vous appuyez sur la touche [▼] pendant que l'image est affichée, vous avez la possibilité de choisir [Effacer III], [Effacer JPEG] ou [Effacer III]+JPEG].

• Vous pouvez également effacer l'image actuelle en touchant [Effacer] sur l'écran de l'étape 2.

#### Avant utilisation

Guide élémentaire

#### Guide avancé

Notions de base de l'appareil photo

Mode Auto / Mode Auto hybride

Autres modes de prise de vue

Mode P

Modes Tv, Av, M, C1 et C2

Mode de lecture

Fonctions sans fil

Menu de réglage

Accessoires

Annexe

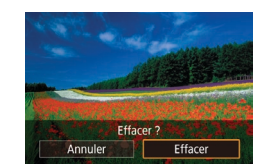

#### Effacement de plusieurs images en une fois

Vous pouvez choisir plusieurs images pour les effacer en une fois. Prenez garde lorsque vous effacez des images, car elles ne peuvent pas être récupérées. Cependant, les images protégées (1109) ne peuvent pas être effacées.

([]]33).

#### Choix d'une méthode de sélection

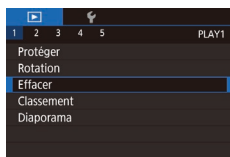

#### Accédez à l'écran de réglage. Appuyez sur la touche [MENU] et choisissez [Effacer] sur l'onglet [▶1]

Effacer Choisir Sélectionner série Sél, toutes vues 

#### 2 Choisissez une méthode de sélection.

- Appuvez sur les touches [▲][▼] ou tournez la molette [) pour choisir une méthode de sélection, puis appuyez sur la touche [@].
- Pour revenir à l'écran de menu appuyez sur la touche [MENU].

#### Sélection individuelle des images

- Choisissez [Choisir].
- En exécutant l'étape 2 de « Choix d'une méthode de sélection » ( 112), choisissez [Choisir] et appuyez sur la touche 📳.

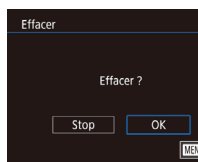

# 

#### Si vous choisissez une image capturée à la fois au format RAW et JPEG les deux versions seront effacées

3

#### Sélection d'une plage

#### Choisissez [Sélectionner série].

 En exécutant l'étape 2 de « Choix d'une méthode de sélection » (112), choisissez [Sélectionner série] et appuyez sur la touche [2].

#### Choisissez les images.

2 Choisissez une image.

d'autres images.

Effacez les images.

• Une fois l'image choisie en exécutant

images » (C109), [1] s'affiche.

Pour annuler la sélection, appuvez à

• Répétez ce processus pour spécifier

Appuyez sur la touche [MENU].

• Appuyez sur les touches [4][1] ou

puis appuyez sur la touche [3].

Un message de confirmation s'affiche.

tournez la molette [) pour choisir [OK],

l'étape 2 de « Sélection individuelle des

nouveau sur la touche [@]. [/] disparaît.

 Exécutez les étapes 2 et 3 de « Sélection d'une plage » ( 110) pour spécifier les images.

#### Avant utilisation

#### Guide élémentaire

#### Guide avancé

Notions de base de l'appareil photo

Mode Auto / Mode Auto hybride

Autres modes de prise de vue

Mode P

Modes Tv. Av. M. C1 et C2

Mode de lecture

Fonctions sans fil

Menu de réglage

Accessoires

Annexe

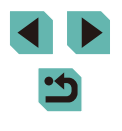

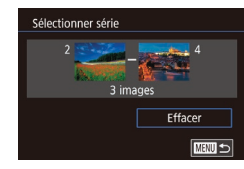

#### 3 Effacez les images.

 Appuyez sur la touche [▼] pour choisir [Effacer], puis appuyez sur la touche [இ].

#### Spécification de toutes les images en une fois

#### Choisissez [Sél. toutes vues].

 En exécutant l'étape 2 de « Choix d'une méthode de sélection » (112), choisissez [Sél. toutes vues] puis appuyez sur la touche [<sup>®</sup>].

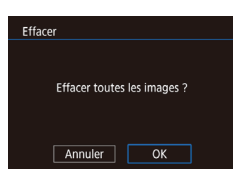

#### Effacez les images.

 Appuyez sur les touches [◀][▶] ou tournez la molette (♣) pour choisir [OK], puis appuyez sur la touche (♣).

## Rotation des images

#### ▶ Photos ▶ Vidéos

Changez l'orientation des images et sauvegardez-les comme suit.

#### Choisissez [@].

 Appuyez sur la touche [@], puis choisissez [@] dans le menu ([]32).

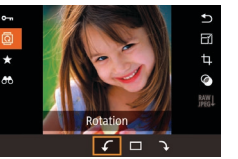

#### 2 Faites pivoter l'image.

 Appuyez sur les touches [◀][▶] ou tournez la molette (♣) pour choisir [√] ou [▶], ce qui fait pivoter l'image de 90° dans le sens spécifié. Appuyez sur la touche (♣) pour terminer le réglage.

 La rotation n'est pas possible lorsque [Rotation auto] est réglé sur [Désac.] (((14)).

#### Utilisation du menu

Protéger Rotation Effacer Classement Diaporama

#### Choisissez [Rotation].

 Appuyez sur la touche [MENU] et choisissez [Rotation] sur l'onglet [▶1] (□33).

#### Avant utilisation

Guide élémentaire

Guide avancé

Notions de base de l'appareil photo

Mode Auto / Mode Auto hybride

Autres modes de prise de vue

Mode P

Modes Tv, Av, M, C1 et C2

Mode de lecture

Fonctions sans fil

Menu de réglage

Accessoires

Annexe

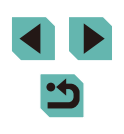

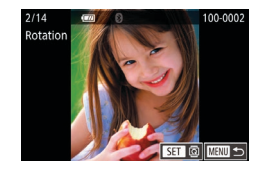

#### 2 Faites pivoter l'image.

- Appuyez sur les touches [4][) ou tournez la molette () pour choisir une image.
- Appuyez sur la touche [B] pour faire pivoter l'image de 90° dans le sens des aiguilles d'une montre. Appuyez à nouveau sur cette touche pour la faire pivoter de 90° dans le sens inverse des aiguilles d'une montre, et appuyez une troisième fois pour rétablir l'orientation initiale.
- Pour revenir à l'écran de menu, appuyez sur la touche [MENU].

 Sur l'écran de l'étape 2, vous pouvez également toucher [SET] pour faire pivoter des images ou toucher [MINU] pour revenir à l'écran de menu.

#### Désactivation de la rotation automatique

Exécutez ces étapes pour désactiver la rotation automatique de l'image, laquelle fait pivoter les images d'après l'orientation actuelle de l'appareil photo.

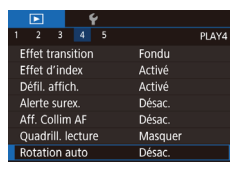

 Appuyez sur la touche [MENU], choisissez [Rotation auto] sur l'onglet [1]4], puis choisissez [Désac.] (1]33).

 Les images ne peuvent pas être pivotées (<u>1113</u>) lorsque vous réglez [Rotation auto] sur [Désac.]. Par ailleurs, les images déjà pivotées s'affichent dans le sens original.

## Classement des images (Classement)

#### 🕨 Photos 🕨 Vidéos

Organisez les images en leur attribuant un classement sur une échelle de 1 à 5 ([0ff], [[ $\star$ ]], [[ $\star$ ]], [[ $\star$ ]], [[ $\star$ ]], [[ $\star$ ]], [[ $\star$ ]]) ou [[ $\star$  $\star$ ]]). En affichant uniquement les images avec un classement donné, vous pouvez limiter les opérations suivantes à toutes les images ayant ce classement.

 « Affichage » ([]100), « Affichage des diaporamas » ([]108), « Protection des images » ([]109), « Effacement d'images » ([]111), « Ajout d'images à la liste d'impression (DPOF) » ([]180), « Ajout d'images à un livre photo » ([]183)

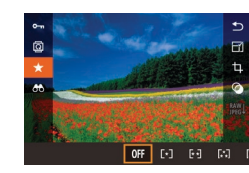

- Appuyez sur la touche [இ], choisissez
   [★] dans le menu, puis attribuez un classement à l'image (□32).
- Pour retirer le classement, répétez ce processus mais choisissez [0FF], puis appuyez sur la touche (இ).

Choisissez [Classement].

**[**▶ 1] (<u></u>33).

• Appuvez sur la touche [MFNI] et

choisissez [Classement] sur l'onglet

#### Utilisation du menu

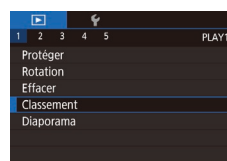

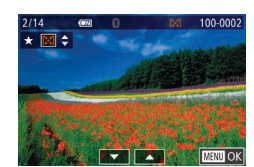

- Choisissez une image et attribuezlui un classement.
- Choisissez une image (appuyez sur les touches [◀][▶] ou tournez la molette (♣)], puis appuyez sur les touches [▲][▼] pour choisir un classement.

#### Avant utilisation

Guide élémentaire

#### Guide avancé

Notions de base de l'appareil photo

Mode Auto / Mode Auto hybride

Autres modes de prise de vue

Mode P

Modes Tv, Av, M, C1 et C2

Mode de lecture

Fonctions sans fil

Menu de réglage

Accessoires

Annexe

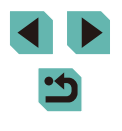

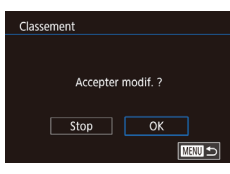

#### **3** Configurez le réglage.

- Appuyez sur la touche [MENU]. Un message de confirmation s'affiche.
- Appuyez sur les touches [◀][▶] ou tournez la molette [♣] pour choisir [OK], puis appuyez sur la touche [♣].

 Les classements ne sont pas appliqués si vous passez en mode de prise de vue ou mettez l'appareil photo hors tension avant de terminer le processus de réglage à l'étape 3.

 Vous pouvez également attribuer un classement à des images en touchant [▲][▼] au bas de l'écran de l'étape 2.

## Édition des photos

 L'édition des images (
 <sup>115</sup> – 
 <sup>1118</sup>) est disponible uniquement si la carte mémoire dispose d'assez d'espace libre.

• Avec [SET] affiché sur l'écran, vous pouvez toucher [SET] au lieu d'appuyer sur la touche [®], si vous préférez.

• Avec [MANU] affiché sur l'écran, vous pouvez toucher [MANU] au lieu d'appuyer sur la touche [MENU], si vous préférez.

#### Recadrage des images

SET P

M 51 52

Photos Vidéos

Sauvegardez une copie des images à un nombre inférieur de pixels d'enregistrement.

#### Choisissez une taille d'image.

- Appuyez sur la touche [இ], choisissez [[-]] dans le menu et choisissez une taille d'image ([]] 32).
- Appuyez sur la touche [@].

#### **2** Sauvegardez la nouvelle image.

 Lorsque [Enregistrer nouvelle image ?] s'affiche, appuyez sur les touches [4][) ou tournez la molette () pour choisir [OK], puis appuyez sur la touche []. Avant utilisation

Guide élémentaire

Guide avancé

Notions de base de l'appareil photo

Mode Auto / Mode Auto hybride

Autres modes de prise de vue

Mode P

Modes Tv, Av, M, C1 et C2

Mode de lecture

Fonctions sans fil

Menu de réglage

Accessoires

Annexe

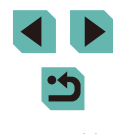

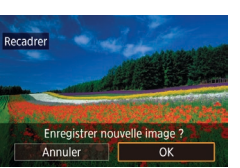

# • Appuyez sur les touches [4][1] ou

#### Examinez la nouvelle image.

Sélectionner l'image à afficher

#### Image d'origine Img. traitée

- tournez la molette [@] pour choisir [Img. traitée], puis appuvez sur la touche [@]. L'image sauvegardée est désormais
- affichée
- L'édition n'est pas possible pour les images prises à un réglage des pixels d'enregistrement de [S2] ( $\Box$ 45).
  - Les images RAW ne peuvent pas être éditées.
- Les images ne peuvent pas être recadrées à un nombre supérieur de pixels d'enregistrement.
- Si vous choisissez [Image d'origine] à l'étape 3, l'image d'origine est affichée.

#### Utilisation du menu

|   |                    |        | 1     | ŕ    |  |    |
|---|--------------------|--------|-------|------|--|----|
|   |                    |        |       |      |  | PL |
| 1 | Recad              | rer    |       |      |  |    |
|   | Rogne              | r      |       |      |  |    |
|   | Correc yeux rouges |        |       |      |  |    |
|   | Traitement im. RAW |        |       |      |  |    |
|   | Réglages imp.      |        |       |      |  |    |
|   | Config             | j. liv | re ph | ioto |  |    |
|   |                    |        |       |      |  |    |

#### Choisissez [Recadrer].

• Appuvez sur la touche [MFNI] et choisissez [Recadrer] sur l'onglet [ ] 3] ([]]33).

#### 2 Choisissez une image.

• Appuyez sur les touches [4][1] ou tournez la molette [) pour choisir une image, puis appuyez sur la touche [P].

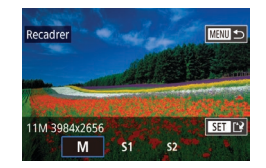

#### 3 Choisissez une taille d'image.

 Appuyez sur les touches [4][1] ou tournez la molette [@] pour choisir la taille, puis appuvez sur la touche [@].

- Sauvegardez l'image modifiée en tant que nouvelle image et examinez-la
- Exécutez l'étape 2 de « Recadrage des images » (22115).
- Appuvez sur la touche [MFNU] et exécutez l'étape 3 de « Recadrage des images » (22115).

#### Rognage

#### Photos Vidéos

Vous pouvez spécifier une zone d'une image pour la sauvegarder dans un autre fichier d'image.

#### Accédez à l'écran de réglage.

- Appuvez sur la touche [@]. choisissez [禸] dans le menu, puis appuyez sur la touche [()] ([]32).
- Redimensionnez, déplacez et 2 aiustez le rapport largeur-hauteur du cadre de rognage.
- Pour redimensionner le cadre, tournez la
- Pour déplacer le cadre, appuyez sur les touches [▲][▼][4][▶].
- Pour modifier l'orientation du cadre. tournez la molette [) pour choisir [1]] puis appuyez sur la touche [?].
- Pour changer le rapport largeur-hauteur du cadre, tournez la molette [) pour les rapports largeur-hauteur ([3:2], [16.9], [4.3] et [1.1]), appuyez à plusieurs reprises sur la touche [2].

#### Avant utilisation

Guide élémentaire

#### Guide avancé

Notions de base de l'appareil photo

Mode Auto / Mode Auto hybride

Autres modes de prise de vue

Mode P

Modes Tv. Av. M. C1 et C2

Mode de lecture

Fonctions sans fil

Menu de réglage

Accessoires

Annexe

Index

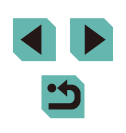

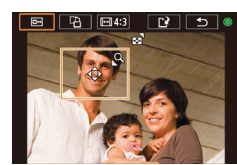

<sup>1</sup><sup>C</sup>A ⊡ 4:3

12 5

#### **3** Prévisualisez l'image rognée.

- Tournez la molette [) pour choisir [.
- Pour basculer entre l'affichage de l'image rognée et du cadre de rognage, appuyez à plusieurs reprises sur la touche [@].

#### 4 Sauvegardez l'image modifiée en tant que nouvelle image et examinez-la.

- Tournez la molette [) pour choisir [], puis appuyez sur la touche [].
- Exécutez les étapes 2 et 3 de « Recadrage des images » (
  115).
- Les images RAW ne peuvent pas être éditées.
- Les images rognées ne peuvent pas être de nouveau rognées.
- Vous ne pouvez pas redimensionner les images rognées ni leur appliquer des filtres créatifs.
- Les images rognées ont un nombre de pixels d'enregistrement inférieur à celui des images non rognées.
- Pendant que vous prévisualisez l'image rognée à l'étape 3, vous pouvez redimensionner, déplacer et régler le rapport largeur-hauteur du cadre de rognage.
- Les opérations à l'étape 2 sont également possibles en appuyant sur la touche [MENU], en choisissant l'onglet [D3] > [Rogner], en appuyant sur la touche [<sup>(A)</sup>], en choisissant une image et en appuyant à nouveau sur la touche [<sup>(A)</sup>].
- Vous pouvez également déplacer le cadre de rognage à l'étape 2 en le faisant glisser. Vous pouvez également redimensionner les cadres en pinçant l'écran avec les doigts ou en les écartant (µ108).

#### Application d'effets de filtre

Appliquez des effets équivalant à la prise de vue dans les modes [4], [2], [3], [4], [4], [4], [6] et [4] aux images et sauvegardez-les comme des images distinctes.

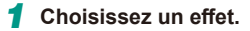

- Appuyez sur la touche [இ], choisissez [] dans le menu, puis choisissez l'effet (]] 32).
- Appuyez sur la touche [@].

#### **2** Ajustez l'effet au besoin.

- [♣] : Appuyez sur les touches [◀][▶] ou tournez la molette [♣] pour ajuster le contraste.
- [☆]] ou [♥] : Appuyez sur les touches [◀][▶] ou tournez la molette [♣] pour ajuster le niveau de l'effet.
- [1]: Appuyez sur les touches [1]: ] ou tournez la molette [1]: pour ajuster la saturation des couleurs.
- [O]: Appuyez sur les touches [4][b] ou tournez la molette () pour ajuster la teinte de couleur.
- [過]: Appuyez sur les touches [INFO] pour redimensionner le cadre et appuyez sur les touches [▲][▼] pour le déplacer.

#### Avant utilisation

Guide élémentaire

Guide avancé

Notions de base de l'appareil photo

Mode Auto / Mode Auto hybride

Autres modes de prise de vue

Mode P

Modes Tv, Av, M, C1 et C2

Mode de lecture

Fonctions sans fil

Menu de réglage

Accessoires

Annexe

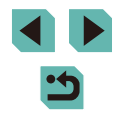

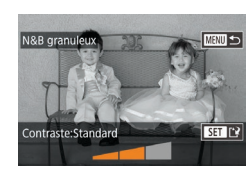

#### **3** Sauvegardez l'image modifiée en tant que nouvelle image et examinez-la.

- Appuyez sur la touche [ ]
- Exécutez les étapes 2 et 3 de « Recadrage des images » (
  115).
- [ﷺ]: Pour basculer l'orientation du cadre dans le sens vertical, appuyez sur les touches [4][) sur l'écran de l'étape 2. Pour déplacer le cadre, appuyez à nouveau sur les touches [4][). Pour ramener le cadre à l'orientation horizontale, appuyez sur les touches [4][].
- Les mêmes opérations sont disponibles en appuyant sur la touche [MENU] et en choisissant l'onglet [[]2] > [Filtres créatifs], en choisissant une image, puis en appuyant sur la touche [()].

 Vous pouvez également régler l'effet en touchant ou faisant glisser la barre au bas de l'écran à l'étape 2. Pour [20], vous pouvez également déplacer le cadre en touchant l'écran ou en faisant glisser votre doigt dessus.

#### Correction des yeux rouges

Photos Vidéos

Corrige automatiquement les images affectées par le phénomène des yeux rouges. Vous pouvez sauvegarder l'image corrigée en tant que fichier distinct.

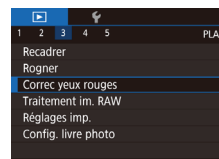

#### Choisissez [Correc yeux rouges].

 Appuyez sur la touche [MENU] et choisissez [Correc yeux rouges] sur l'onglet [▶3] (□33).

#### **2** Choisissez une image.

 Appuyez sur les touches [◀][▶] ou tournez la molette [♣] pour choisir une image.

#### **3** Corrigez l'image.

- Appuyez sur la touche [@].
- Les yeux rouges détectés par l'appareil photo sont à présent corrigés et les cadres s'affichent autour des zones de l'image corrigées.
- Agrandissez ou réduisez les images au besoin. Exécutez les étapes de « Agrandissement des images » (
  107).

#### Sauvegardez l'image modifiée en tant que nouvelle image et examinez-la.

- Appuyez sur les touches [▲][♥][◀][▶] ou tournez la molette () pour choisir [Nouv. Fichier], puis appuyez sur la touche ().
- L'image est désormais sauvegardée dans un nouveau fichier.
- Appuyez sur la touche [MENU] et exécutez l'étape 3 de « Recadrage des images » (Q115).

Il arrive que certaines images ne soient pas corrigées précisément.
Pour écraser l'image d'origine avec l'image corrigée, choisissez [Ecraser] à l'étape 4. Dans ce cas, l'image d'origine sera effacée.

- Les images protégées ne peuvent pas être écrasées.
- Les images RAW ne peuvent pas être éditées de cette façon.
- La correction des yeux rouges peut être appliquée aux images JPEG également prises au format RAW, mais l'image d'origine ne peut pas être écrasée.

 Vous pouvez également sauvegarder les images en touchant [Nouv. Fichier] ou [Ecraser] sur l'écran de l'étape 4.

#### Avant utilisation

Guide élémentaire

Guide avancé

Notions de base de l'appareil photo

Mode Auto / Mode Auto hybride

Autres modes de prise de vue

Mode P

Modes Tv, Av, M, C1 et C2

Mode de lecture

Fonctions sans fil

Menu de réglage

Accessoires

Annexe

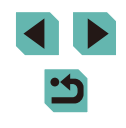

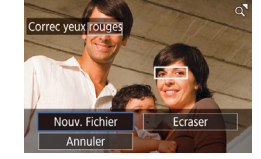

## Traitement des images RAW sur l'appareil photo

Photos Vidéos

Traitez les images capturées au format RAW sur l'appareil photo. L'image RAW d'origine est conservée et une copie est sauvegardée au format JPEG

#### Choisissez une image RAW.

• Appuvez sur les touches [4][1] ou tournez la molette [) pour choisir une image RAW.

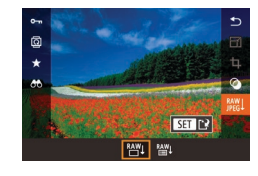

10mm

#### 2 Accédez à l'écran de réglage.

- Appuyez sur la touche [@] et choisissez [蹤]] dans le menu. Choisissez l'option désirée (appuyez sur les touches [◀][▶] ou tournez la molette [...]).
- Pour choisir [<sup>RAW</sup>↓], allez à l'étape 5.

#### Réglez les conditions de traitement.

• Si vous avez choisi [\*\*\*], appuyez sur la touche [3], puis sur les touches [▲][▼][4][▶] pour choisir une option et enfin sur la touche 📳.

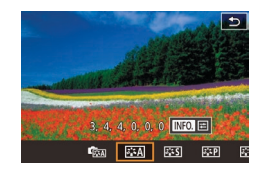

#### Configurez les réglages avancés.

· Choisissez un effet (appuyez sur les touches  $[\P][\]$  ou tournez la molette  $[\textcircled{\]})$ , puis appuyez sur la touche [@] pour revenir à l'écran de l'étape 3.

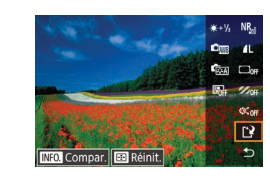

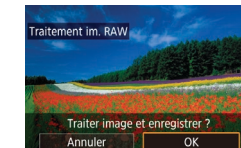

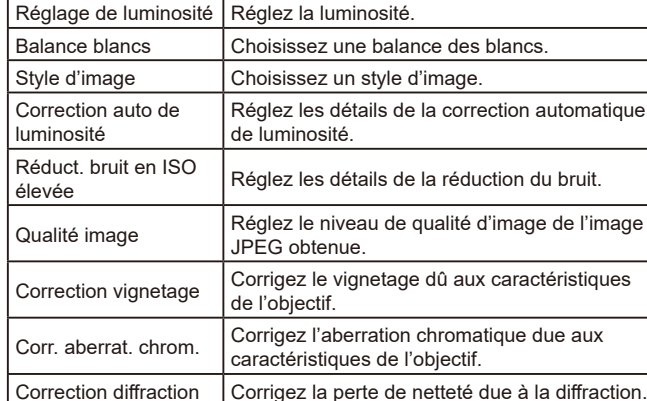

#### 5 Sauvegardez l'image.

- Si vous avez choisi [RAW], appuyez sur les touches [▲][▼][4][▶] pour choisir [[\*]]. Appuvez sur la touche [@], choisissez [OK] (appuyez sur les touches []]] ou tournez la molette [@]), puis appuyez à nouveau sur la touche (@).
- Si vous avez choisi [RAWL], appuvez sur les touches [4][)] ou tournez la molette [) pour choisir [OK], puis appuyez sur la touche [@].

|        | Modes Tv, Av, I |
|--------|-----------------|
|        | Mode de lectur  |
| atique | Fonctions sans  |
| t.     | Menu de réglag  |
| image  | Accessoires     |
| ques   | Annexe          |
|        |                 |

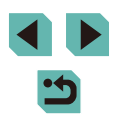

Avant utilisation

Guide élémentaire

Guide avancé

Notions de base de l'appareil photo

Mode Auto / Mode Auto hybride

Autres modes de prise de vue

Mode P

M. C1 et C2

s fil

- Vous pouvez également choisir un effet pour un critère de traitement sélectionné sur l'écran à l'étape 3 en tournant la molette [).
- Pour l'affichage agrandi sur l'écran à l'étape 3, tournez la molette [346] dans le sens inverse des aiguilles d'une montre.
- Vous pouvez comparer l'image actuelle à l'image d'origine en appuyant sur la touche [INFO] et en tournant la molette [) sur l'écran à l'étape 3. Pour revenir à l'écran de réglage, appuyez sur la touche [IMENU].
- Pour rétablir les réglages initiaux, sur l'écran à l'étape 3, appuyez sur la touche [.], choisissez [OK] (appuyez sur les touches [4][b] ou tournez la molette [.), puis appuyez sur la touche [.].
- Vous pouvez configurer les réglages avancés pour les fonctions étiquetées de [[NFO]] sur l'écran à l'étape 4 en appuyant sur la touche []NFO].

#### Utilisation du menu

|                    |         | - 1   | ŕ   |  |    |
|--------------------|---------|-------|-----|--|----|
|                    |         |       |     |  | PU |
| Recad              | rer     |       |     |  |    |
| Rogne              | er      |       |     |  |    |
| Correc yeux rouges |         |       |     |  |    |
| Traite             | ment    | t im. | RAW |  |    |
| Réglag             | ges i   | mp.   |     |  |    |
| Config             | g. livi | re ph | oto |  |    |
|                    |         |       |     |  |    |

#### Accédez à l'écran de réglage.

• Appuyez sur la touche [MENU] et choisissez [Traitement im. RAW] sur l'onglet [▶3] (□33).

#### 2 Choisissez une méthode de sélection.

- Choisissez une option à votre guise (🛄 33).
- Pour revenir à l'écran de menu, appuyez sur la touche [MENU].

#### Sélection individuelle des images

#### Choisissez [Choisir].

 En exécutant la procédure de « Utilisation du menu » (<sup>1</sup>20), choisissez [Choisir] et appuyez sur la touche [<sup>®</sup>].

#### **2** Choisissez une image.

- Une fois l'image choisie en exécutant l'étape 2 de « Sélection individuelle des images » (□109), [√] s'affiche.
- Pour annuler la sélection, appuyez à nouveau sur la touche [<sup>®</sup>]. [√] disparaît.
- Répétez ce processus pour spécifier d'autres images.
- Appuyez sur la touche [MENU] pour passer à l'écran suivant.

#### 3 Traitez l'image.

 Suivez les étapes 2 à 5 dans « Traitement des images RAW sur l'appareil photo » (
119) pour traiter l'image.

#### Avant utilisation

Guide élémentaire

#### Guide avancé

Notions de base de l'appareil photo

Mode Auto / Mode Auto hybride

Autres modes de prise de vue

Mode P

Modes Tv, Av, M, C1 et C2

Mode de lecture

Fonctions sans fil

Menu de réglage

Accessoires

Annexe

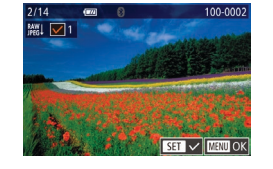

#### Sélection d'une plage

#### **1** Choisissez [Sélectionner série].

#### 2 Choisissez les images.

• Exécutez les étapes 2 et 3 de « Sélection d'une plage » ([] 110) pour spécifier les images.

#### 3 Traitez les images.

 Suivez les étapes 2 à 5 dans
 « Traitement des images RAW sur l'appareil photo » (
119) pour traiter les images.

 Les images produites par un traitement dans l'appareil photo ne correspondront pas exactement à celles traitées avec Digital Photo Professional.

Vous pouvez sélectionner un maximum de 500 images à la fois.
 Lors du traitement des images depuis le menu, servez-vous des touches [▲][♥] à l'étape 3 pour choisir l'option souhaitée.

## Édition des vidéos

Photos Vidéos

Vous pouvez retirer les portions inutiles en début et fin de vidéos (sauf pour les résumés vidéo, 239).

#### 🚺 Choisissez [%].

- Exécutez les étapes 1 à 5 de « Affichage » (
   <sup>[1]</sup>100), choisissez [<sup>8</sup>] et appuyez sur la touche [<sup>®</sup>].
- Le panneau d'édition vidéo et la barre d'édition sont désormais affichés.

#### **2** Spécifiez les portions à couper.

- (1) correspond au panneau d'édition vidéo et (2) à la barre d'édition.
- Appuyez sur les touches [▲][▼] pour choisir [¾] ou [¼].
- Pour spécifier une portion à découper (indiquée par [℅]), appuyez sur les touches [◀][▶] ou tournez la molette [⑦] pour déplacer l'icône orange [◀] ou [▶]. Coupez le début de la vidéo (à partir de [℅]) en choisissant [썄] et coupez la fin de la vidéo en choisissant [♫½].
- Si vous déplacez [] ou [] sur une position autre qu'un repère [], dans []] la portion avant le repère [], le plus proche à gauche sera coupée, tandis que dans []] la portion après le repère [], le plus proche à droite sera coupée.

#### Avant utilisation

Guide élémentaire

Guide avancé

Notions de base de l'appareil photo

Mode Auto / Mode Auto hybride

Autres modes de prise de vue

Mode P

Modes Tv, Av, M, C1 et C2

Mode de lecture

Fonctions sans fil

Menu de réglage

Accessoires

Annexe

Index

< ج

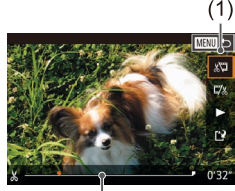

(Ż)

#### 3 Examinez la vidéo éditée.

- Appuyez sur les touches [▲][▼] pour choisir [▶], puis appuyez sur la touche [இ]. La vidéo éditée est maintenant lue.
- Pour éditer à nouveau la vidéo, répétez l'étape 2.
- Pour annuler l'édition, appuyez sur la touche [MENU], choisissez [OK] (appuyez sur les touches [4][) ou tournez la molette [), puis appuyez sur la touche [).

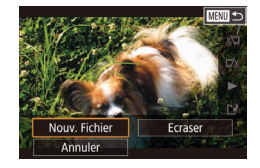

#### Sauvegardez la vidéo éditée.

- Appuyez sur les touches [▲][▼] pour choisir [[⊥]], puis appuyez sur la touche [இ].
- Appuyez sur les touches [▲][♥][◀][▶] ou tournez la molette (●) pour choisir [Nouv. Fichier], puis appuyez sur la touche (④).
- Choisissez [Enr. ss compr.], puis appuyez sur la touche [<sup>®</sup>].
- La vidéo est désormais sauvegardée comme nouveau fichier.

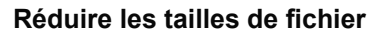

Les tailles de fichier vidéo peuvent être réduites en comprimant les vidéos comme suit.

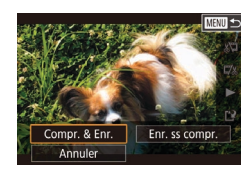

- Choisissez [Compr. & Enr.] et appuyez sur la touche [<sup>®</sup>].

La qualité d'image après la compression est la suivante.

| Avant la compression           | Après la compression   |  |
|--------------------------------|------------------------|--|
| <sup>#</sup> FHD 59.94P        | <sup>≝</sup> HD 29.97P |  |
| #FHD 50.00P                    | <sup>≝</sup> HD 25.00P |  |
| <sup>#</sup> FHD <b>29.97P</b> | <sup>≝</sup> HD 29.97P |  |
| <sup>#</sup> FHD 23.98P        | <sup>≝</sup> HD 23.98P |  |
| <sup>#</sup> HD 59.94P         | <sup>≝</sup> HD 29.97P |  |
| <sup>#</sup> FHD 25.00P        | <sup>≝</sup> HD 25.00P |  |
| <sup>≝</sup> HD 50.00P         | <sup>≝</sup> HD 25.00P |  |

- Les vidéos (<sup>E</sup>VGA 29.9777) et (<sup>E</sup>VGA 25.0077) ne peuvent pas être comprimées.
- Les vidéos éditées ne peuvent pas être enregistrées au format comprimé lorsque vous choisissez [Ecraser].

Avant utilisation

Guide élémentaire

#### Guide avancé

Notions de base de l'appareil photo

Mode Auto / Mode Auto hybride

Autres modes de prise de vue

Mode P

Modes Tv, Av, M, C1 et C2

Mode de lecture

Fonctions sans fil

Menu de réglage

Accessoires

Annexe

Index

•
 •

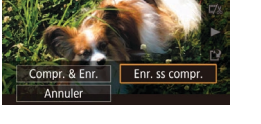

- Pour écraser la vidéo d'origine avec celle coupée, choisissez [Ecraser] à l'étape 4. Dans ce cas, la vidéo d'origine sera effacée.
- Si la carte mémoire n'a pas assez d'espace libre, seul [Ecraser] sera disponible.
- Il se peut que les vidéos ne soient pas sauvegardées si la batterie se décharge pendant la sauvegarde.
- Lors de l'édition des vidéos, si possible, utilisez une batterie complètement chargée ou insérez un coupleur secteur et raccordez un adaptateur secteur (tous deux vendus séparément, []] 164).

#### Édition des résumés vidéo

Photos Vidéos

Les chapitres (clips) individuels (239) enregistrés en mode 239 peuvent être effacés, au besoin. Prenez garde lorsque vous effacez des clips, car ils ne peuvent pas être récupérés.

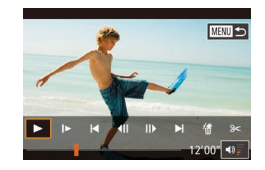

Annuler

OK

#### Sélectionnez le clip à effacer.

- Lisez une vidéo enregistrée en mode
   [1] comme décrit aux étapes 1 à 2 de « Lecture des courts-métrages créés lors de la prise de photos (Résumés vidéo) » (1) 103), puis appuyez sur la touche [<sup>®</sup>] pour accéder au panneau de commande des vidéos.
- Appuyez sur les touches [◀][▶] ou tournez la molette () pour choisir (|◀] ou (▶], puis appuyez sur la touche ().

#### 2 Choisissez [#].

- Appuyez sur les touches [4][) ou tournez la molette () pour choisir (), puis appuyez sur la touche ().
- Le clip sélectionné est lu en boucle.

#### **3** Confirmez l'effacement.

- Appuyez sur les touches [4][b] ou tournez la molette () pour choisir [OK], puis appuyez sur la touche ().
- Le clip est effacé et la courte vidéo est remplacée.

 (f) ne s'affiche pas si vous sélectionnez un clip lorsque l'appareil photo est connecté à une imprimante.

| Avant utilisation |                                        |  |  |  |
|-------------------|----------------------------------------|--|--|--|
| Guide élémentaire |                                        |  |  |  |
| Guide avancé      |                                        |  |  |  |
|                   | Notions de base de<br>l'appareil photo |  |  |  |
|                   | Mode Auto /<br>Mode Auto hybride       |  |  |  |
|                   | Autres modes de prise<br>de vue        |  |  |  |
|                   | Mode P                                 |  |  |  |
|                   | Modes Tv, Av, M, C1 et C2              |  |  |  |
|                   | Mode de lecture                        |  |  |  |
|                   | Fonctions sans fil                     |  |  |  |
|                   | Menu de réglage                        |  |  |  |
|                   | Accessoires                            |  |  |  |
|                   | Annexe                                 |  |  |  |
|                   |                                        |  |  |  |

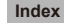

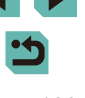

## **Fonctions sans fil**

Envoyez des images avec la fonction sans fil depuis l'appareil photo vers un éventail d'appareils compatibles et utilisez l'appareil photo avec les services Web

•

Avant d'utiliser les fonctions sans fil, veillez à lire « Précautions relatives aux fonctions sans fil (Wi-Fi, Bluetooth ou autres) » (
(
219).

## Fonctions sans fil disponibles

#### Utilisation des fonctions Wi-Fi

Vous pouvez envoyer et recevoir des images et commander à distance l'appareil photo en le connectant à ces appareils et services via Wi-Fi.

• Smartphones et tablettes

Envoyez des images vers des smartphones et des tablettes PC disposant de fonctions Wi-Fi. Vous pouvez également photographier en regardant un écran de prise de vue sur votre smartphone ou tablette. Par commodité, dans ce guide, les smartphones, tablettes et autres appareils compatibles sont collectivement appelés « smartphones ».

Services Web

Ajoutez les informations de votre compte à l'appareil photo pour le service de photographie en ligne CANON iMAGE GATEWAY ou d'autres services Web pour envoyer des images de l'appareil photo aux services. Les images non envoyées sur l'appareil photo peuvent également être envoyées vers un ordinateur ou un service Web via CANON iMAGE GATEWAY.

- Lecteur multimédia Affichez les images sur un téléviseur ou autre appareil compatibles DLNA\*.
   \* Digital Living Network Alliance
- Imprimantes

Envoyez des images sans fil vers une imprimante compatible PictBridge (prenant en charge DPS sur IP) pour les imprimer.

Un autre appareil photo

Envoyez sans fil des images entre des appareils photo Canon compatibles Wi-Fi.

#### Utilisation des fonctions Bluetooth®

Vous pouvez facilement synchroniser l'appareil photo avec un smartphone intégrant la technologie Bluetooth Low Energy\*. Vous pouvez également prendre ou afficher des images en utilisant votre smartphone comme télécommande.

\* Appelée ci-après « Bluetooth ».

#### Avant utilisation

Guide élémentaire

Guide avancé

Notions de base de l'appareil photo

Mode Auto / Mode Auto hybride

Autres modes de prise de vue

Mode P

Modes Tv, Av, M, C1 et C2

Mode de lecture

Fonctions sans fil

Menu de réglage

Accessoires

Annexe

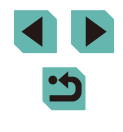

## Transfert des images vers un smartphone

Transférez les images vers un smartphone comme suit.

• Connecter via Bluetooth (125)

Vous pouvez facilement connecter l'appareil photo à un smartphone avec Bluetooth en les synchronisant. Ceci simplifie le transfert des images vers un smartphone.

• Connecter via NFC (Q127)

Il suffit de mettre en contact un smartphone Android compatible NFC avec l'appareil photo pour connecter les appareils.

• Connecter via le menu Wi-Fi (
129)

Vous pouvez connecter l'appareil photo à un smartphone comme vous le connecteriez à un ordinateur ou un autre appareil. Plusieurs smartphones peuvent être ajoutés.

Avant de pouvoir vous connecter à l'appareil photo, il est nécessaire d'installer l'app gratuite Camera Connect dédiée sur le smartphone. Pour plus de détails sur cette application (smartphone pris en charge et fonctions incluses), reportez-vous au site Web Canon.

> Les détenteurs d'un appareil photo Canon compatible Wi-Fi qui utilisent EOS Remote pour connecter leur appareil photo via Wi-Fi à un smartphone doivent envisager d'opter pour l'application mobile Camera Connect.

# Transfert des images vers un smartphone avec Bluetooth

Une fois que vous avez synchronisé l'appareil photo avec un smartphone via Bluetooth, il vous suffit de commander votre smartphone pour afficher et sauvegarder les images de l'appareil photo.

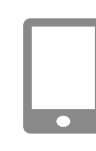

Réglages sans fil

Réinitialiser les paramètres

Réglages Bluetooth Bluetooth

Synchronisation

Vérif. adresse

MENU 🗲

Activé

Pseudo

#### Installez Camera Connect.

- Pour les smartphones Android, trouvez Camera Connect dans Google Play, puis téléchargez et installez l'application.
- Pour iPhone ou iPad, trouvez Camera Connect dans l'App Store, puis téléchargez et installez l'application.

#### 2 Enregistrez un pseudonyme.

- Mettez l'appareil photo sous tension.
- Appuyez sur la touche [MENU], choisissez [Réglages sans fil] sur l'onglet [¥4], puis choisissez [Pseudo].
- Appuyez sur la touche [இ] pour accéder au clavier (1135), puis saisissez un pseudonyme.
- Pour revenir à [Réglages sans fil] après avoir appuyé sur la touche [MENU], appuyez à nouveau sur la touche [MENU].
- **3** Préparez-vous pour la synchronisation.
- Choisissez [Réglages Bluetooth], appuyez sur les touches [▲][▼] ou tournez la molette [) pour choisir [Synchronisation], puis appuyez sur la touche []].

#### Avant utilisation

Guide élémentaire

#### Guide avancé

Notions de base de l'appareil photo

Mode Auto / Mode Auto hybride

Autres modes de prise de vue

Mode P

Modes Tv, Av, M, C1 et C2

Mode de lecture

Fonctions sans fil

Menu de réglage

Accessoires

Annexe

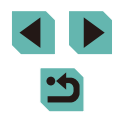

#### Synchronisation Synchronisation en cours. Utiliser l'app dédiée sur le smartphone pour terminer la synchronisation.

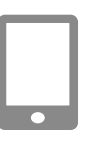

 Un écran s'affiche indiquant que l'appareil photo est en attente de connexion.

**4** Lancez Camera Connect

smartphone.

l'appareil photo.

du smartphone.

s'affiche

Activez Bluetooth sur le smartphone.

puis démarrez Camera Connect sur le

Après que l'appareil photo est reconnu,

Sélectionnez l'appareil photo auquel vous souhaitez vous connecter.

Terminez le processus de synchronisation

un écran de sélection de l'appareil

Choisissez le pseudonyme de

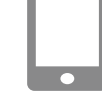

#### 7 Transférez les images.

- L'appareil photo bascule automatiquement sur Wi-Fi si vous choisissez [Images sur l'appareil photo] dans Camera Connect.
- Sur un iPhone ou iPad, dans le menu de réglage Wi-Fi du dispositif, choisissez le SSID (nom de réseau) affiché sur l'appareil photo pour établir une connexion.
- Utilisez le smartphone pour transférer les images depuis l'appareil photo vers le smartphone.
- Pour basculer sur Bluetooth, désactivez la connexion Wi-Fi sur le smartphone.
- La durée de vie de la batterie peut être réduite si vous utilisez l'appareil photo après la synchronisation, étant donné qu'il y a consommation d'électricité même si le Mode éco est actif.
- Le statut de la connexion Bluetooth est indiqué par l'une des icônes suivantes.
  - [8] Connecté, [8] Déconnecté
- Vous pouvez également utiliser l'appareil photo pour désactiver la connexion Wi-Fi décrite à l'étape 7.

Avant utilisation

Guide élémentaire

Guide avancé

Notions de base de l'appareil photo

Mode Auto / Mode Auto hybride

Autres modes de prise de vue

Mode P

Modes Tv, Av, M, C1 et C2

Mode de lecture

Fonctions sans fil

Menu de réglage

Accessoires

Annexe

Index

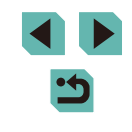

Synchronisation
Se connecter à ce smartphone :
Smartphone1
Annuler
OK
Appuyez
tournez la
après le r
l'appareil

6

Synchronisation Synchronisé avec: Smartphone 1 OK  Appuyez sur les touches [◀][▶] ou tournez la molette [♣] pour choisir [OK] après le message de confirmation sur l'appareil photo et enfin sur la touche [♣].

Terminez la synchronisation.

 Appuyez sur la touche [<sup>®</sup>] lorsque l'écran de gauche s'affiche.

# Transfert d'images vers un smartphone compatible NFC

Utilisez la fonction NFC d'un smartphone Android pour simplifier le processus d'installation de Camera Connect et de connexion à l'appareil photo.

Les opérations lorsque les appareils sont initialement connectés via NFC dépendent du mode de l'appareil photo lorsque les appareils sont mis en contact.

- Si l'appareil photo est en mode de prise de vue lorsque les appareils sont mis en contact, vous pouvez choisir et envoyer des images sur l'écran de sélection des images. Une fois que les appareils sont connectés, vous pouvez également prendre des photos à distance tout en regardant un écran de prise de vue sur le smartphone ou géomarquer vos photos (Q146). Il est facile de se reconnecter aux appareils récents, qui figurent dans le menu Wi-Fi.
- Si l'appareil photo est en mode de lecture lorsque les appareils sont mis en contact, vous pouvez choisir et envoyer des images depuis l'affichage de l'index montré pour la sélection des images.

## Connexion via NFC avec un appareil photo en mode de prise de vue

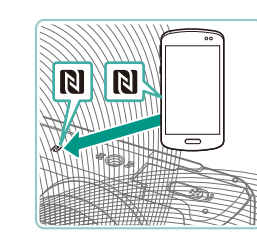

Pseudo du périphérique

appareil photo

Saisir un pseudo pour cet

ОК

MRW Annuler

#### Installez Camera Connect.

- Placez le commutateur d'alimentation sur [ON].
- Activez NFC sur le smartphone et mettez en contact les repères N des appareils (N) pour lancer automatiquement Google Play sur le smartphone. Une fois la page de téléchargement Camera Connect affichée, téléchargez et installez l'application.

#### 2 Établissez la connexion.

- Mettez le repère N (N) sur le smartphone sur lequel est installé Camera Connect en contact avec le repère N de l'appareil photo.
- L'écran de l'appareil photo change automatiquement.
- Si l'écran [Pseudo du périphérique] s'affiche, appuyez sur les touches [▲][▼] ou tournez la molette [♣] pour choisir [OK], puis appuyez sur la touche [♣].
- Camera Connect démarre sur le smartphone et les appareils sont automatiquement connectés.

#### Avant utilisation

Guide élémentaire

#### Guide avancé

Notions de base de l'appareil photo

Mode Auto / Mode Auto hybride

Autres modes de prise de vue

Mode P

Modes Tv, Av, M, C1 et C2

Mode de lecture

Fonctions sans fil

Menu de réglage

Accessoires

Annexe

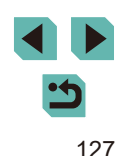

#### Img affichable

Toutes les images Images prises aujourd'hui Images prises récemment Sélectionner par classement Plage de numéro de fichier

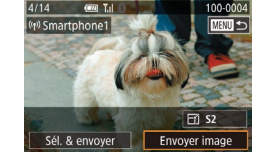

#### 3 Réglez le paramètre de confidentialité.

- Lorsque cet écran s'affiche, appuyez sur les touches [▲][▼] ou tournez la molette
   [●] pour choisir [Toutes les images], puis appuyez sur la touche [இ].
- Vous pouvez à présent utiliser le smartphone pour la prise de vue en direct à distance ou pour naviguer, transférer ou géomarquer des images sur l'appareil photo.

#### Envoyez une image.

- Tournez la molette () pour choisir une image à envoyer, appuyez sur les touches [4][) pour choisir [Envoyer image], puis appuyez sur la touche ().
- [Transfert effectué] s'affiche après que l'image est envoyée, et l'écran de transfert d'images s'affiche à nouveau.
- Pour mettre fin à la connexion, appuyez sur la touche [MENU], choisissez [OK] sur l'écran de confirmation (appuyez sur les touches [◀][▶] ou tournez la molette [♣]) et appuyez sur la touche [♣]. Vous pouvez également utiliser le smartphone pour mettre fin à la connexion.

- Lorsque vous utilisez NFC, ayez à l'esprit les points suivants.
- Évitez de soumettre l'appareil photo et le smartphone à un fort impact sous peine de les endommager.
- Selon le smartphone, il se peut que les appareils ne se reconnaissent pas immédiatement. Dans ce cas, essayez de tenir les appareils ensemble dans des positions légèrement différentes. Si la connexion n'est pas établie, maintenez les appareils en contact jusqu'à ce que l'écran de l'appareil photo soit mis à jour.
- Ne placez pas d'objets entre l'appareil photo et le smartphone.
   Par ailleurs, veuillez noter que les étuis d'appareil photo ou de smartphone ou les accessoires similaires peuvent bloquer la communication.
- Pour la prise de vue en direct à distance, choisissez [Toutes les images] à l'étape 3.
- Les connexions nécessitent qu'une carte mémoire soit insérée dans l'appareil photo.
- Vous pouvez également modifier le pseudonyme de l'appareil photo sur l'écran de l'étape 2 (<sup>1</sup> 150).
- Pour désactiver les connexions NFC, choisissez MENU (\$\[\]33)
   > onglet [\$\frac{4}\$] > [Réglages sans fil] > [Paramètres Wi-Fi] > [NFC]
   > [Désac.].

Avant utilisation

Guide élémentaire

Guide avancé

Notions de base de l'appareil photo

Mode Auto / Mode Auto hybride

Autres modes de prise de vue

Mode P

Modes Tv, Av, M, C1 et C2

Mode de lecture

Fonctions sans fil

Menu de réglage

Accessoires

Annexe

## Connexion via NFC avec un appareil photo en mode de lecture

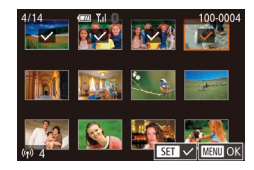

- Placez le commutateur d'alimentation sur [ON].
- Appuyez sur la touche [**b**].
- Mettez le smartphone sur lequel est installé Camera Connect (µ127) en contact avec le repère N (N) de l'appareil photo.
- Appuyez sur les touches [▲][▼][4][▶] pour choisir une image à envoyer, puis appuyez sur la touche [இ]. [√] s'affiche.
- Pour annuler la sélection, appuyez à nouveau sur la touche [இ]. [√] disparaît.
- Répétez ce processus pour choisir d'autres images.
- Lorsque vous avez fini de choisir les images, appuyez sur la touche [MENU].
- Appuyez sur les touches [4][) ou tournez la molette [) pour choisir [OK], puis appuyez sur la touche [].
- Appuyez sur les touches [◀][▶] ou tournez la molette (♣) pour choisir [Envoyer], puis appuyez sur la touche (♣).
- Les images sont à présent envoyées.
- Pour mettre fin à la connexion, décochez
   [√] toutes les images, appuyez sur la touche [MENU] puis appuyez sur les touches [4][▶] ou tournez la molette [♣] pour choisir [OK].

- L'appareil photo ne conserve pas de trace des smartphones connectés via NFC en mode de lecture.

#### Connexion d'un smartphone via le menu Wi-Fi

Ces étapes vous expliquent comment utiliser l'appareil photo comme point d'accès, mais vous pouvez également utiliser un point d'accès existant (2111).

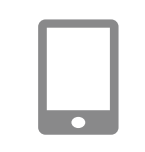

#### Installez Camera Connect.

- Pour les smartphones Android, trouvez Camera Connect dans Google Play, puis téléchargez et installez l'application.
- Pour iPhone ou iPad, trouvez Camera Connect dans l'App Store, puis téléchargez et installez l'application.

#### 2 Accédez au menu Wi-Fi.

- Placez le commutateur d'alimentation sur [ON].
- Appuyez sur la touche [((p))].
- Si l'écran [Pseudo du périphérique] s'affiche, appuyez sur les touches [▲][▼] ou tournez la molette [) pour choisir [OK], puis appuyez sur la touche [).

#### 3 Choisissez [[]].

 Appuyez sur les touches [▲][♥][◀][▶] ou tournez la molette (♣) pour choisir [□], puis appuyez sur la touche (♣).

#### Avant utilisation

Guide élémentaire

#### Guide avancé

Notions de base de l'appareil photo

Mode Auto / Mode Auto hybride

Autres modes de prise de vue

Mode P

Modes Tv, Av, M, C1 et C2

Mode de lecture

Fonctions sans fil

Menu de réglage

Accessoires

Annexe

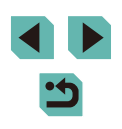

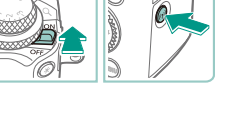

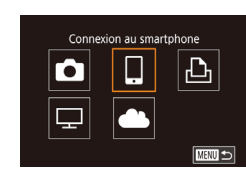

## Sélectionner périph. Ajouter un périphérique MENU 🗩

#### Attente connexion Se connecter au réseau suivant du réglage Wi-Fi du smartphone SSID: XXXX XXXXX XXXX Mot de passe: XXXXXXXX Annuler Changer réseau

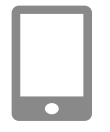

#### Connectez le smartphone au réseau.

- Dans le menu de réglage Wi-Fi du smartphone, choisissez le SSID (nom de réseau) affiché sur l'appareil photo pour établir la connexion
- Dans le champ du mot de passe, tapez le mot de passe affiché sur l'appareil photo.

#### Lancez Camera Connect

Choisissez [Aiouter un]

Appuvez sur les touches [▲][▼] ou

tournez la molette [) pour choisir

[Aiouter un périphérique], puis appuvez

• Le SSID de l'appareil photo et le mot de

périphérique].

sur la touche [3].

passe s'affichent.

 Démarrez Camera Connect sur le smartphone.

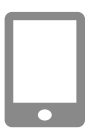

#### Choisissez l'appareil photo auquel yous souhaitez yous connecter.

• Sur l'écran de sélection des appareils photo affiché sur le smartphone. choisissez l'appareil photo pour lancer l'association

Img affichable Toutes les images mages prises aujourd'hui Images prises récemment Sélectionner par classement Plage de numéro de fichier

#### 8 Réglez le paramètre de confidentialité.

- Lorsque cet écran s'affiche, appuvez sur les touches [A][V] ou tournez la molette [@] pour choisir [Toutes les images]. puis appuvez sur la touche [@].
- Vous pouvez à présent utiliser le smartphone pour la prise de vue en direct à distance ou pour naviguer. transférer ou géomarquer des images sur l'appareil photo.

#### Envoyez une image. 9

- Tournez la molette [) pour choisir une image à envoyer, appuyez sur les touches []] pour choisir [Envoyer image], puis appuyez sur la touche [?).
- [Transfert effectué] s'affiche après que l'image est envoyée, et l'écran de transfert d'images s'affiche à nouveau.
- Pour mettre fin à la connexion, appuvez sur la touche [MFNI], choisissez [OK] sur l'écran de confirmation (appuvez sur les touches [4][ ] ou tournez la molette ()) et appuvez sur la touche (). Vous pouvez également utiliser le smartphone pour mettre fin à la connexion.
- Pour la prise de vue en direct à distance, choisissez [Toutes les images] à l'étape 8.
- Toutes les images de l'appareil photo pourront être vues sur le smartphone connecté si vous sélectionnez [Toutes les images] à l'étape 8. Pour limiter les images de l'appareil photo affichables sur le smartphone, choisissez une option différente à l'étape 8 (149). Une fois que vous avez enregistré un smartphone. vous pouvez changer ses paramètres de confidentialité sur l'appareil photo (22149).

#### Avant utilisation

Guide élémentaire

Guide avancé

Notions de base de l'appareil photo

Mode Auto / Mode Auto hybride

Autres modes de prise de vue

Mode P

Modes Tv. Av. M. C1 et C2

Mode de lecture

Fonctions sans fil

Menu de réglage

Accessoires

Annexe

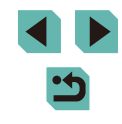

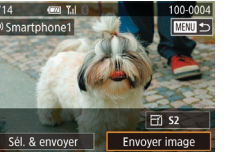

- ፇ.
- Les connexions nécessitent qu'une carte mémoire soit insérée dans l'appareil photo.
- Vous pouvez également modifier le pseudonyme de l'appareil photo sur l'écran de l'étape 2 (2150).
- Vous pouvez également accéder à l'écran à l'étape 3 en choisissant MENU (<sup>133</sup>) > onglet [<sup>4</sup>] > [Connexion Wi-Fi].
- Pour une connexion sans mot de passe à l'étape 5, choisissez MENU (<sup>((1)</sup>33) > onglet [<sup>4</sup>4] > [Réglages sans fil] > [Paramètres Wi-Fi] > [Mot de passe] > [Désac.]. [Mot de passe] ne s'affiche plus sur l'écran SSID (à l'étape 4).
- Une fois que vous vous êtes connecté aux appareils, les destinations récentes apparaîtront en premier lorsque vous accéderez au menu Wi-Fi. Vous pouvez facilement vous reconnecter en appuyant sur les touches [▲][▼] pour choisir l'appareil, puis en appuyant sur la touche [▲]. Pour ajouter un nouvel appareil, affichez l'écran de sélection de l'appareil en appuyant sur les touches [◀][▶], puis configurez le réglage.
- Si vous préférez ne pas afficher les derniers appareils cibles, choisissez MENU (233) > onglet [4] > [Réglages sans fil] > [Paramètres Wi-Fi] > [Historique cible] > [Désac.].

#### Utilisation d'un autre point d'accès

Lorsque vous connectez l'appareil photo à un smartphone par le biais du menu Wi-Fi, vous pouvez également utiliser un point d'accès existant. Consultez également le mode d'emploi du point d'accès.

#### Confirmation de la compatibilité du point d'accès

Confirmez que le routeur Wi-Fi ou la station de base sont conformes aux normes Wi-Fi dans « Interface » ( $\square 215$ ).

Les méthodes de connexion varient selon que le point d'accès prend en charge (2132) ou non (2133) le WPS (Wi-Fi Protected Setup). Pour les points d'accès non WPS, vérifiez les informations suivantes.

- Nom du réseau (SSID/ESSID) SSID ou ESSID du point d'accès que vous utilisez. Également appelé
  - « nom du point d'accès » ou « nom du réseau ».

 Authentification du réseau/cryptage des données (méthode de cryptage/mode de cryptage)
 Méthode de cryptage des données pendant la transmission

Methode de cryptage des donnees pendant la transmission sans fil. Vérifiez quel réglage de sécurité est utilisé : WPA2-PSK (AES), WPA2-PSK (TKIP), WPA-PSK (AES), WPA-PSK (TKIP), WEP (authentification système ouvert) ou pas de sécurité.

- Mot de passe (clé de cryptage/clé du réseau)
   Clé utilisée pour le cryptage des données pendant la transmission sans fil. Également appelée « clé de cryptage » ou « clé de réseau ».
- Index de clé (clé transmise)
   Clé définie lors de l'utilisation du WEP pour l'authentification du réseau ou le cryptage des données. Utilisez « 1 » comme réglage.
  - Si un statut d'administrateur système est nécessaire pour régler les paramètres du réseau, contactez l'administrateur du système pour plus de détails.
    - Ces paramètres sont très importants pour la sécurité du réseau. Soyez prudent lorsque vous modifiez ces paramètres.
  - Pour des informations sur la compatibilité WPS et pour des instructions sur la vérification des réglages, reportez-vous au mode d'emploi du point d'accès.
  - Un routeur est un appareil qui crée une structure de réseau (LAN) pour connecter plusieurs ordinateurs. Un routeur qui contient une fonction Wi-Fi interne est appelé « routeur Wi-Fi ».
  - Ce guide fera référence à tous les routeurs Wi-Fi et aux stations de base en tant que « points d'accès ».
  - Si vous utilisez le filtrage de l'adresse MAC sur votre réseau Wi-Fi, veillez à ajouter l'adresse MAC de votre appareil photo au point d'accès. Vous pouvez vérifier l'adresse MAC de votre appareil photo en choisissant MENU (\$\$\begin{array}{c} 33 > 0 nglet [\$\$\pm41\$] > [Réglages sans fil] > [Paramètres Wi-Fi] > [Vérifier l'adresse MAC].

Avant utilisation

Guide élémentaire

Guide avancé

Notions de base de l'appareil photo

Mode Auto / Mode Auto hybride

Autres modes de prise de vue

Mode P

Modes Tv, Av, M, C1 et C2

Mode de lecture

Fonctions sans fil

Menu de réglage

Accessoires

Annexe

#### Utilisation de points d'accès compatibles WPS

Le système WPS facilite le réglage lors de la connexion d'appareils par Wi-Fi. Vous pouvez utiliser soit la méthode de configuration par bouton-poussoir, soit la méthode PIN pour effectuer les réglages sur un appareil prenant en charge le protocole WPS.

la connexion

s'affiche.

la touche 📳.

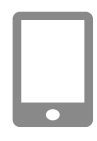

Connectez le smartphone au point d'accès.

Procédez aux préparatifs pour

Accédez à l'écran [Attente connexion]

« Connexion d'un smartphone via le

• Appuyez sur les touches [4][]] ou tournez

réseau], puis appuyez sur la touche 📳.

la molette [ ) pour choisir [Changer

• Une liste des points d'accès détectés

4 Choisissez [Connexion WPS].

Appuvez sur les touches [▲][▼] ou

tournez la molette [) pour choisir

[Connexion WPS], puis appuyez sur

en suivant les étapes 1 à 4 dans

3 Choisissez [Changer réseau].

menu Wi-Fi » (22129).

#### Attente connexion

Se connecter au réseau suivant du réglage Wi-Fi du smartphone SSID: XXXX\_XXXXX\_XXXX Mot de passe: XXXXXXXXXX Annuler Changer réseau

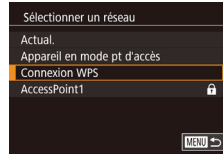

Connexion WPS Méthode PBC Méthode PIN

# Connexion WPS Appuyer et maintenir bouton point d'accès et continuer Suivant

## Établissez la connexion. Sur le point d'accès mainte

- Sur le point d'accès, maintenez enfoncé le bouton de connexion WPS pendant quelques secondes.
- Sur l'appareil photo, appuyez sur la touche [இ] pour passer à l'étape suivante.

#### 7 Envoyez les images.

- Exécutez les étapes 6 à 9 de « Connexion d'un smartphone via le menu Wi-Fi » (1129) pour choisir le smartphone, régler le paramètre de confidentialité et envoyer les images.
- Si vous choisissez [Méthode PIN] à l'étape 5, un code PIN s'affichera sur l'écran. Veillez à définir ce code dans le point d'accès. Choisissez un appareil dans l'écran [Sélectionner périph.]. Pour plus de détails, reportez-vous au mode d'emploi fourni avec votre point d'accès.

#### Avant utilisation

Guide élémentaire

#### Guide avancé

Notions de base de l'appareil photo

Mode Auto / Mode Auto hybride

Autres modes de prise de vue

Mode P

Modes Tv, Av, M, C1 et C2

Mode de lecture

Fonctions sans fil

Menu de réglage

Accessoires

Annexe

Index

#### **5** Choisissez [Méthode PBC].

 Appuyez sur les touches [▲][▼] ou tournez la molette () pour choisir [Méthode PBC], puis appuyez sur la touche ().

132

#### Connexion aux points d'accès répertoriés

A

MAND 🆘

MINU Annuler

## Consultez les points d'accès répertoriés.

 Consultez les réseaux (points d'accès) répertoriés comme décrit aux étapes 1 à 3 de « Utilisation de points d'accès compatibles WPS » ([] 132).

#### 2 Choisissez un point d'accès.

 Appuyez sur les touches [▲][▼] ou tournez la molette () pour choisir un réseau (point d'accès), puis appuyez sur la touche ().

#### 3 Saisissez le mot de passe du point d'accès.

- Appuyez sur la touche [<sup>®</sup>/<sub>®</sub>] pour accéder au clavier, puis saisissez le mot de passe (<sup>Ω</sup>/<sub>1</sub>35).

#### Choisissez [Auto].

 Appuyez sur les touches [▲][▼] ou tournez la molette () pour choisir [Auto], puis appuyez sur la touche ().

#### 5 Envoyez les images.

• Exécutez les étapes 6 à 9 de

« Connexion d'un smartphone via le menu Wi-Fi » (<sup>1</sup>29) pour choisir le smartphone, régler le paramètre de confidentialité et envoyer les images.

- Pour déterminer le mot de passe du point d'accès, vérifiez sur le point d'accès lui-même ou consultez le mode d'emploi.
- Si aucun point d'accès n'est détecté même après avoir choisi [Actual.] à l'étape 2 pour mettre la liste à jour, choisissez [Paramètres manuels] à l'étape 2 pour effectuer manuellement les réglages du point d'accès. Suivez les instructions à l'écran et saisissez un SSID, les paramètres de sécurité et un mot de passe.
- Les mots de passe des points d'accès auxquels vous vous êtes déjà connectés s'affichent comme [\*] à l'étape 3. Pour utiliser le même mot de passe, choisissez [Suivant] (appuyez sur les touches [▲][▼] ou tournez la molette [)) et appuyez sur la touche [].

#### Points d'accès précédents

Vous pouvez vous reconnecter automatiquement à n'importe quel point d'accès précédent en suivant l'étape 4 dans « Connexion d'un smartphone via le menu Wi-Fi » (129).

- Pour utiliser l'appareil photo comme point d'accès, choisissez [Changer réseau] sur l'écran affiché lorsque vous établissez une connexion, puis choisissez [Appareil en mode pt d'accès].
- Pour changer de points d'accès, choisissez [Changer réseau] sur l'écran lorsque vous établissez une connexion, puis suivez la procédure de « Utilisation de points d'accès compatibles WPS » (
  132) depuis l'étape 4 ou la procédure de « Connexion aux points d'accès répertoriés » (
  133) depuis l'étape 2.

#### Avant utilisation

Guide élémentaire

#### Guide avancé

Notions de base de l'appareil photo

Mode Auto / Mode Auto hybride

Autres modes de prise de vue

Mode P

Modes Tv, Av, M, C1 et C2

Mode de lecture

Fonctions sans fil

Menu de réglage

Accessoires

Annexe

Index

Paramètres réseau Auto Manuel

Sélectionner un réseau

Saisie du mot de passe

Saisir un mot de passe

Sécurité: WPA2-PSK (AES)

Suivant

Appareil en mode pt d'accès

Actual

Connexion WPS

AccessPoint1

# Envoi d'images à un service Web enregistré

#### **Enregistrement des services Web**

Utilisez un smartphone ou un ordinateur à ajouter aux services Web de l'appareil photo que vous souhaitez utiliser.

- Un smartphone ou un ordinateur avec un navigateur et une connexion Internet est nécessaire pour effectuer les réglages de l'appareil photo pour CANON iMAGE GATEWAY et d'autres services Web.
- Vérifiez le site Web CANON iMAGE GATEWAY pour en savoir plus sur les exigences du navigateur (Microsoft Internet Explorer, etc.), notamment les réglages et les informations sur la version.
- Pour plus d'informations sur les pays et les régions où CANON iMAGE GATEWAY est disponible, visitez le site Web Canon (http://www.canon.com/cig/).
- Pour des instructions et des détails sur les réglages de CANON iMAGE GATEWAY, consultez les informations de l'aide pour CANON iMAGE GATEWAY.
- Vous devez avoir un compte auprès des services Web autres que CANON iMAGE GATEWAY si vous souhaitez les utiliser. Pour plus de détails, consultez les sites Web de chaque service Web auquel vous souhaitez vous enregistrer.
- Des frais séparés pour la connexion au fournisseur d'accès et au point d'accès peuvent s'appliquer.

 CANON iMAGE GATEWAY propose également des guides d'utilisateur à télécharger.

#### Enregistrement de CANON iMAGE GATEWAY

Reliez l'appareil photo et CANON iMAGE GATEWAY en ajoutant CANON iMAGE GATEWAY comme service Web de destination sur l'appareil photo. Veuillez noter que vous aurez besoin de saisir une adresse électronique utilisée sur votre ordinateur ou smartphone pour recevoir un message de notification indiquant que les réglages de liaison sont terminés.

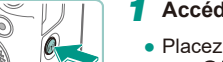

- Accédez au menu Wi-Fi.
- Placez le commutateur d'alimentation sur [ON].
- Appuyez sur la touche [((p))].
- Si l'écran [Pseudo du périphérique] s'affiche, appuyez sur les touches [▲][▼] ou tournez la molette [) pour choisir [OK], puis appuyez sur la touche [).

#### 2 Choisissez [

 Appuyez sur les touches [▲][♥][◀][▶] ou tournez la molette () pour choisir (▲), puis appuyez sur la touche ().

#### Donnez votre accord pour saisir une adresse électronique.

 Lisez l'accord affiché, appuyez sur les touches [◀][▶] ou tournez la molette [♣] pour choisir [J'accepte], puis appuyez sur la touche [♣].

#### Avant utilisation

Guide élémentaire

Guide avancé

Notions de base de l'appareil photo

Mode Auto / Mode Auto hybride

Autres modes de prise de vue

Mode P

Modes Tv, Av, M, C1 et C2

Mode de lecture

Fonctions sans fil

Menu de réglage

Accessoires

Annexe

Index

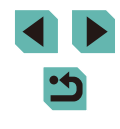

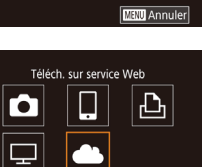

Param, du lien Internet de l'app.

Avec les param, lien Internet

de l'app., vous pouvez env. vos données de l'app. vers

les services Web

Annuler

Pour les param., entrez

J'accepte

Pseudo du périphérique

appareil photo

Saisir un pseudo pour cet

ОК

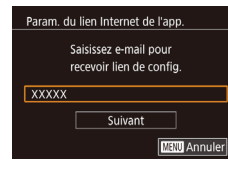

| Param. du lien Internet d               | le l'app.            |
|-----------------------------------------|----------------------|
| Entrez code à 4 o<br>pour vérif. config | chiffres<br>guration |
| ****                                    |                      |
| Suivant                                 |                      |
|                                         | MENU Annuler         |
|                                         |                      |

#### 4 Établissez une connexion avec un point d'accès.

 Connectez-vous au point d'accès comme décrit aux étapes 4 à 6 de « Utilisation de points d'accès compatibles
 WPS » (21132) ou aux étapes 2 à 4 de « Connexion aux points d'accès répertoriés » (21133).

#### Saisissez votre adresse électronique.

- Une fois que l'appareil photo est connecté à CANON iMAGE GATEWAY via le point d'accès, un écran permettant de saisir une adresse électronique s'affiche.
- Saisissez votre adresse électronique, appuyez sur les touches [▲][▼] ou tournez la molette [♣] pour choisir [Suivant], puis appuyez sur la touche [♣].

#### Saisissez un numéro à quatre chiffres.

- Tapez un numéro à quatre chiffres de votre choix, appuyez sur les touches
   [▲][▼] ou tournez la molette [♣] pour choisir [Suivant], puis appuyez sur la touche [♣].
- Vous aurez besoin ultérieurement de ce numéro à quatre chiffres pour configurer la liaison avec CANON iMAGE GATEWAY à l'étape 8.

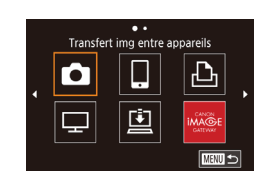

#### **7** Vérifiez le message de notification.

- Une fois que les informations ont été envoyées à CANON iMAGE GATEWAY, vous recevrez un message de notification à l'adresse électronique saisie à l'étape 5.
- [ ] devient alors [ ].

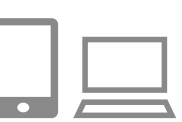

Notification

Ô

P

E-mail envoyé par Canon.

Vérif. param. compte si

récept., utilisez URL et

rempl. param, lien Internet app.

OK

Mise à jour des services Web

Ļ

**G** 

Ъ

e-mail non recu. Dès

- 8 Accédez à la page mentionnée dans le message de notification et terminez les réglages de liaison de l'appareil photo.
- Depuis un ordinateur ou un smartphone, accédez à la page dont le lien apparaît dans le message de notification.
- Suivez les instructions pour terminer les réglages sur la page des réglages de liaison de l'appareil photo.

## **9** Terminez les réglages CANON iMAGE GATEWAY sur l'appareil photo.

- Appuyez sur les touches [▲][▼][◀][▶] ou tournez la molette () pour choisir (), puis appuyez sur la touche ().
- [] (□144) et CANON iMAGE GATEWAY sont désormais ajoutés comme destinations.
- Vous pouvez ajouter d'autres services Web au besoin. Dans ce cas, suivez les instructions à partir de l'étape 2 de « Enregistrement d'autres services Web » (<sup>Ω</sup>136).

#### Avant utilisation

Guide élémentaire

#### Guide avancé

Notions de base de l'appareil photo

Mode Auto / Mode Auto hybride

Autres modes de prise de vue

Mode P

Modes Tv, Av, M, C1 et C2

Mode de lecture

Fonctions sans fil

Menu de réglage

Accessoires

Annexe

Index

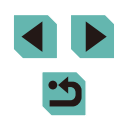

135

- Assurez-vous au préalable que l'application mail de votre ordinateur ou smartphone n'est pas configurée pour bloquer les e-mails provenant des domaines pertinents, ce qui pourrait vous empêcher de recevoir le message de notification.
- Vous pouvez également modifier le pseudonyme de l'appareil photo sur l'écran de l'étape 1 (<sup>1</sup>[150).
- Une fois que vous vous êtes connecté aux appareils via le menu Wi-Fi, les destinations récentes apparaîtront en premier lorsque vous accéderez au menu. Appuyez sur les touches [4][b] pour accéder à l'écran de sélection de l'appareil, puis configurez le réglage.

#### Enregistrement d'autres services Web

Vous pouvez également ajouter des services Web autres que CANON iMAGE GATEWAY à l'appareil photo.

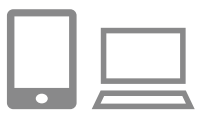

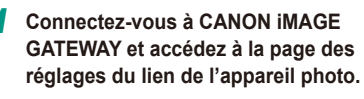

 Depuis un ordinateur ou un smartphone, accédez à http://www.canon.com/cig/ pour visiter CANON iMAGE GATEWAY.

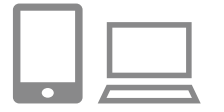

- Configurez le service Web que vous souhaitez utiliser.
- Suivez les instructions affichées sur l'ordinateur ou le smartphone pour configurer le service Web.

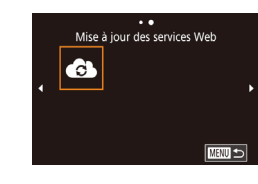

#### 3 Choisissez [6].

- Appuyez sur la touche [((p))].
- Appuyez sur les touches [▲][♥][◀][▶] ou tournez la molette (♣) pour choisir (♣), puis appuyez sur la touche (♣).
- Les réglages du service Web sont maintenant mis à jour.

 Si un réglage configuré change, exécutez à nouveau ces étapes pour mettre à jour les réglages de l'appareil photo.

#### Téléchargement d'images vers des services Web

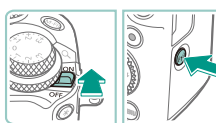

Téléch, sur service Web

Ē

모

#### Accédez au menu Wi-Fi.

- Placez le commutateur d'alimentation sur [ON].
- Appuyez sur la touche [((p))].

#### 2 Choisissez la destination.

- Choisissez l'icône du service Web auquel vous souhaitez vous connecter (appuyez sur les touches [▲][♥][♥][♥][♥] ou tournez la molette [♣]), puis appuyez sur la touche [♣].
- Si plusieurs destinataires ou options de partage sont utilisées avec un service Web, choisissez l'élément souhaité sur l'écran [Sélect. destin.] (appuyez sur les touches [▲][▼] ou tournez la molette
   [●]), puis appuyez sur la touche [④].

#### Avant utilisation

Guide élémentaire

#### Guide avancé

Notions de base de l'appareil photo

Mode Auto / Mode Auto hybride

Autres modes de prise de vue

Mode P

Modes Tv, Av, M, C1 et C2

Mode de lecture

Fonctions sans fil

Menu de réglage

Accessoires

Annexe

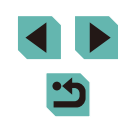

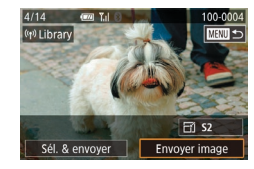

#### 3 Envoyez une image.

- Tournez la molette (♣) pour choisir une image à envoyer, appuyez sur les touches [◀][▶] pour choisir [Envoyer image], puis appuyez sur la touche [♣].
- Lors du téléchargement sur YouTube, lisez les conditions de service, choisissez [J'accepte] et appuyez sur la touche [இ].
- Appuyez sur la touche (இ) pour revenir à l'écran de lecture une fois que [OK] est affiché après l'envoi de l'image.
- Les connexions nécessitent qu'une carte mémoire contenant des images sauvegardées soit insérée dans l'appareil photo.
- Vous pouvez également envoyer plusieurs images à la fois, redimensionner les images et ajouter des commentaires avant de les envoyer (
  141).
- Pour voir les images téléchargées sur CANON iMAGE GATEWAY sur un smartphone, essayez l'app dédiée Canon Online Photo Album. Téléchargez et installez l'app Canon Online Photo Album pour iPhone ou iPad depuis l'App Store ou pour les appareils Android depuis Google Play.

# Visionnage des images à l'aide d'un lecteur multimédia

Affichez les images sur la carte mémoire de l'appareil photo sur un téléviseur ou un autre appareil.

Outre un téléviseur compatible DLNA, vous aurez besoin d'un lecteur multimédia comme une console de jeu ou un smartphone pour cette fonction. Dans ce guide, le terme « lecteur multimédia » fait référence à n'importe lequel de ces dispositifs.

Suivez ces instructions uniquement après avoir connecté le lecteur multimédia à un point d'accès. Pour des instructions spécifiques, reportez-vous au mode d'emploi de l'appareil.

#### Accédez au menu Wi-Fi.

- Placez le commutateur d'alimentation sur [ON].
- Appuyez sur la touche [((p))].

#### 2 Choisissez [[]].

 Appuyez sur les touches [▲][♥][◀][▶] ou tournez la molette (♣) pour choisir (□], puis appuyez sur la touche (♣).

## Établissez une connexion avec un point d'accès.

#### Avant utilisation

Guide élémentaire

#### Guide avancé

Notions de base de l'appareil photo

Mode Auto / Mode Auto hybride

Autres modes de prise de vue

Mode P

Modes Tv, Av, M, C1 et C2

Mode de lecture

Fonctions sans fil

Menu de réglage

Accessoires

Annexe

Index

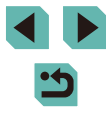

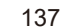

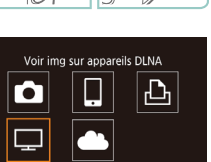

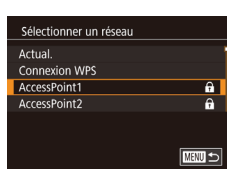

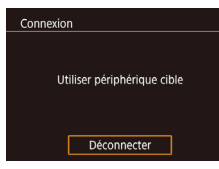

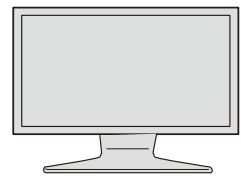

- Une fois que l'appareil photo est prêt pour la connexion du lecteur multimédia, cet écran s'affiche. L'écran s'éteindra au bout d'un instant.
- Une fois que les appareils sont connectés, utilisez le lecteur multimédia pour afficher les images. Pour en savoir plus, reportez-vous au mode d'emploi du lecteur multimédia.
- 4 Affichez l'écran de réglage du lecteur multimédia sur votre téléviseur.
- Utilisez le lecteur multimédia pour afficher [EDS M6] sur le téléviseur.
- Une icône différente peut s'afficher selon le lecteur multimédia. Trouvez une icône étiquetée [cacon EOS M6].

#### 5 Affichez les images.

- Choisissez [Canon EOS M6] > carte mémoire (SD ou autre) > dossier > images.
- Sélectionnez une image pour l'afficher sur le téléviseur. Pour en savoir plus, reportez-vous au mode d'emploi du lecteur multimédia.
- Lorsque vous avez terminé, appuyez sur la touche [இ] sur l'appareil photo pour mettre fin à la connexion. Si l'écran est éteint, appuyez sur n'importe quelle touche. Une fois que le deuxième écran à l'étape 3 s'affiche, appuyez sur la touche [இ].

- Les connexions nécessitent qu'une carte mémoire contenant des images sauvegardées soit insérée dans l'appareil photo.
- Une fois que vous vous êtes connecté aux appareils via le menu Wi-Fi, les destinations récentes apparaîtront en premier lorsque vous accéderez au menu Wi-Fi. Vous pouvez facilement vous reconnecter en appuyant sur les touches [A][V] pour choisir l'appareil, puis en appuyant sur la touche (B). Pour ajouter un nouvel appareil, affichez l'écran de sélection de l'appareil en appuyant sur les touches [A][V], puis configurez le réglage.
- Les connexions précédentes de lecteur multimédia sont répertoriées sous « Serv.média ».
- Les images RAW et les vidéos ne s'affichent pas.
- Le recouvrement des informations et les détails affichés sur le téléviseur dépendent du lecteur multimédia. Certains lecteurs multimédias peuvent ne pas afficher d'informations d'image ou peuvent afficher des images verticales horizontalement.
- Les icônes étiquetées avec une plage de numéros comme « 1-100 » contiennent des images regroupées par numéro de fichier dans le dossier sélectionné.
- Les dates données pour les cartes ou les dossiers peuvent correspondre à la date sur l'appareil photo de leur dernière visualisation.

#### Avant utilisation

Guide élémentaire

Guide avancé

Notions de base de l'appareil photo

Mode Auto / Mode Auto hybride

Autres modes de prise de vue

Mode P

Modes Tv, Av, M, C1 et C2

Mode de lecture

Fonctions sans fil

Menu de réglage

Accessoires

Annexe

# Impression d'images sans fil depuis une imprimante connectée

Connectez l'appareil photo à une imprimante via le Wi-Fi pour imprimer comme suit.

Ces étapes vous expliquent comment utiliser l'appareil photo comme point d'accès, mais vous pouvez également utiliser un point d'accès existant (🖾 131).

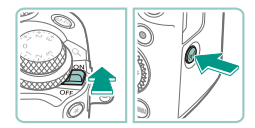

#### Accédez au menu Wi-Fi.

- Placez le commutateur d'alimentation sur [ON].
- Appuyez sur la touche [((•)].

2 Choisissez [凸].

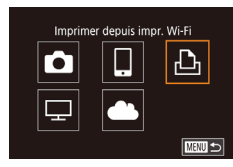

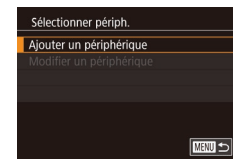

| Attente connexion          |                |  |  |
|----------------------------|----------------|--|--|
| Connecter périph. cible au |                |  |  |
| point d'accès affiché      |                |  |  |
|                            |                |  |  |
| SSID: XXXX_XXXXX_XXXX      |                |  |  |
| Mot de passe: XXXXXXXX     |                |  |  |
|                            |                |  |  |
| Annuler                    | Changer réseau |  |  |
|                            |                |  |  |

#### Appuyez sur les touches [▲][♥][◀][▶] ou tournez la molette [♣] pour choisir [♣], puis appuyez sur la touche [♣].

#### Choisissez [Ajouter un périphérique].

- Appuyez sur les touches [▲][▼] ou tournez la molette [) pour choisir [Ajouter un périphérique], puis appuyez sur la touche [).
- Le SSID de l'appareil photo et le mot de passe s'affichent.

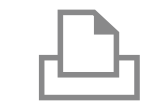

🖓 Standard

Standard

Rogner

Infos papier

Imprimer

🖓 1 unités

Sélectionner périph.

Sél. le périph. hôte

Q] Standard

J Standard

D Standard

#### **4** Connectez l'imprimante au réseau.

• Dans le menu de réglage Wi-Fi de l'imprimante, choisissez le SSID (nom de réseau) affiché sur l'appareil photo pour établir la connexion.

#### **5** Choisissez l'imprimante.

 Choisissez le nom de l'imprimante (appuyez sur les touches [▲][▼] ou tournez la molette [♣]), puis appuyez sur la touche [♣].

#### 6 Choisissez une image à imprimer.

- Appuyez sur les touches [◀][▶] ou tournez la molette [♣] pour choisir une image.
- Appuyez sur la touche [இ], choisissez [D], puis appuyez à nouveau sur la touche [இ].
- Appuyez sur les touches [▲][▼] ou tournez la molette [) pour choisir [Imprimer], puis appuyez sur la touche [).
- Pour en savoir plus sur les instructions d'impression, voir « Impression de photos » (<sup>1</sup>/<sub>1</sub>177).
- Pour mettre fin à la connexion, appuyez sur la touche [▲], choisissez [OK] sur l'écran de confirmation (appuyez sur les touches [◀][▶] ou tournez la molette [♣]) et appuyez sur la touche [♣].

#### Avant utilisation

Guide élémentaire

Guide avancé

Notions de base de l'appareil photo

Mode Auto / Mode Auto hybride

Autres modes de prise de vue

Mode P

Modes Tv, Av, M, C1 et C2

Mode de lecture

Fonctions sans fil

Menu de réglage

Accessoires

Annexe

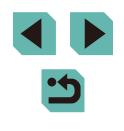

- Les connexions nécessitent qu'une carte mémoire contenant des images sauvegardées soit insérée dans l'appareil photo.
- Une fois que vous vous êtes connecté aux appareils via le menu Wi-Fi, les destinations récentes apparaîtront en premier lorsque vous accéderez au menu Wi-Fi. Vous pouvez facilement vous reconnecter en appuyant sur les touches [A][V] pour choisir l'appareil, puis en appuyant sur la touche [()]. Pour ajouter un nouvel appareil, affichez l'écran de sélection de l'appareil en appuyant sur les touches [4][ ], puis configurez le réglage.
- Si vous préférez ne pas afficher les derniers appareils cibles, choisissez MENU (233) > onglet [4] > [Réglages sans fil] > [Paramètres Wi-Fi] > [Historique cible] > [Désac.].
- Si vous utilisez un autre point d'accès, voir « Utilisation d'un autre point d'accès » (1131).

## Envoi d'images vers un autre appareil photo

Connectez deux appareils photo via Wi-Fi et transférez les images entre eux comme suit

• Seuls les appareils photo Canon compatibles Wi-Fi peuvent être connectés par Wi-Fi. Vous ne pouvez pas vous connecter à un appareil photo Canon à moins qu'il soit compatible Wi-Fi, même s'il accepte les cartes FlashAir/Eve-Fi.

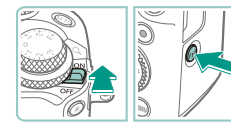

Transfert img entre appareils

Ô

모

Sélectionner périph

Ajouter un périphérique

#### Accédez au menu Wi-Fi.

- Placez le commutateur d'alimentation sur [ON].
- Appuyez sur la touche [((p))].

#### 2 Choisissez [

• Appuyez sur les touches [▲][▼][◀][▶] ou tournez la molette [) pour choisir [ puis appuyez sur la touche [3].

**3** Choisissez [Ajouter un périphérique].

- Appuyez sur les touches [▲][▼] ou tournez la molette [) pour choisir [Ajouter un périphérique], puis appuyez sur la touche [3].
- Exécutez également les étapes 1 à 3 sur l'appareil photo cible.
- Les informations de connexion de l'appareil photo sont ajoutées lorsque [Démarrer la connexion sur appareil photo cible] s'affiche sur les écrans des deux appareils photo.

#### Avant utilisation

Guide élémentaire

#### Guide avancé

Notions de base de l'appareil photo

Mode Auto / Mode Auto hybride

Autres modes de prise de vue

Mode P

Modes Tv. Av. M. C1 et C2

Mode de lecture

Fonctions sans fil

Menu de réglage

Accessoires

Annexe

Index

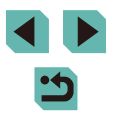

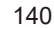

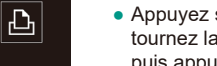

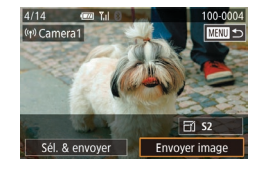

#### Envoyez une image.

- Tournez la molette (∰) pour choisir une image à envoyer, appuyez sur les touches [◀][▶] pour choisir [Envoyer image], puis appuyez sur la touche (∰].
- [Transfert effectué] s'affiche après que l'image est envoyée, et l'écran de transfert d'images s'affiche à nouveau.
- Pour mettre fin à la connexion, appuyez sur la touche [MENU], choisissez [OK] sur l'écran de confirmation (appuyez sur les touches [◀][▶] ou tournez la molette [♣]) et appuyez sur la touche [♣].
- Les connexions nécessitent qu'une carte mémoire soit insérée dans l'appareil photo.
  - Une fois que vous vous êtes connecté aux appareils via le menu Wi-Fi, les destinations récentes apparaîtront en premier lorsque vous accéderez au menu Wi-Fi. Vous pouvez facilement vous reconnecter en appuyant sur les touches [▲][▼] pour choisir l'appareil, puis en appuyant sur la touche [④]. Pour ajouter un nouvel appareil, affichez l'écran de sélection de l'appareil en appuyant sur les touches [◀][▶], puis configurez le réglage.
  - Si vous préférez ne pas afficher les derniers appareils cibles, choisissez MENU (\$\$\overlime\$133) > onglet [\$\$\verlime\$4] > [Réglages sans fil] > [Paramètres Wi-Fi] > [Historique cible] > [Désac.].
  - Vous pouvez également envoyer plusieurs images à la fois et changer la taille d'image avant de les envoyer (
    141).

## Options d'envoi des images

Vous pouvez choisir plusieurs images à envoyer en une fois et changer le réglage des pixels d'enregistrement d'image (taille) avant de les envoyer. Certains services Web vous permettent également d'annoter les images que vous envoyez.

#### Envoi de plusieurs images

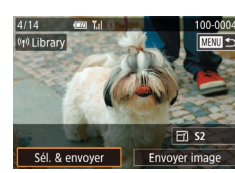

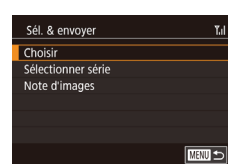

#### 1 Choisissez [Sél. & envoyer].

 Sur l'écran de transfert d'image, appuyez sur les touches [◀][▶] pour choisir [Sél. & envoyer], puis appuyez sur la touche [இ].

#### 2 Choisissez une méthode de sélection.

 Appuyez sur les touches [▲][♥] ou tournez la molette [) pour choisir une méthode de sélection.

#### Sélection individuelle des images

#### Choisissez [Choisir].

#### Avant utilisation

Guide élémentaire

Guide avancé

Notions de base de l'appareil photo

Mode Auto / Mode Auto hybride

Autres modes de prise de vue

Mode P

Modes Tv, Av, M, C1 et C2

Mode de lecture

Fonctions sans fil

Menu de réglage

Accessoires

Annexe

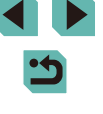

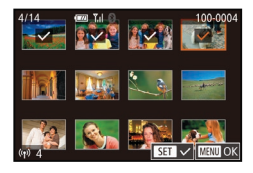

#### **2** Choisissez une image.

- Appuyez sur les touches [▲][♥][◀][▶] pour choisir une image à envoyer, puis appuyez sur la touche [இ]. [√] s'affiche.
- Pour annuler la sélection, appuyez à nouveau sur la touche [இ]. [√] disparaît.
- Répétez ce processus pour choisir d'autres images.
- Lorsque vous avez fini de choisir les images, appuyez sur la touche [MENU].
- Appuyez sur les touches [4][b] ou tournez la molette () pour choisir [OK], puis appuyez sur la touche ().

#### 3 Envoyez les images.

 Appuyez sur les touches [◀] [▶] ou tournez la molette (♣) pour choisir [Envoyer], puis appuyez sur la touche (♣).

 Vous pouvez également choisir des images à l'étape 2 en tournant la molette [ ]
 d'une montre pour accéder à l'affichage image par image, puis en appuyant sur les touches [ ] [ ] ou en tournant la molette [ ].

#### Sélection d'une plage

#### Choisissez [Sélectionner série].

 En exécutant l'étape 2 de « Envoi de plusieurs images » ( 141), choisissez [Sélectionner série] et appuyez sur la touche ( ].

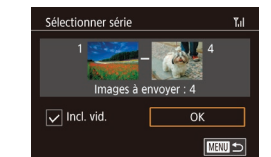

#### 2 Choisissez les images.

- Exécutez les étapes 2 et 3 de « Sélection d'une plage » (
  110) pour spécifier les images.
- Pour inclure des vidéos, appuyez sur les touches [▲][♥][◀][▶] pour choisir [Incl. vid.], puis appuyez sur la touche [இ] pour marquer l'option comme sélectionnée (√).
- Appuyez sur les touches [▲][♥][◀][▶] pour choisir [OK], puis appuyez sur la touche [இ].

#### 3 Envoyez les images.

 Appuyez sur les touches [◀][▶] ou tournez la molette (∰) pour choisir [Envoyer], puis appuyez sur la touche (இ).

#### Envoi des images classées

Envoyez plusieurs images avec le même classement (2114).

#### Choisissez [Note d'images].

- En exécutant l'étape 2 de « Envoi de plusieurs images » ( 141), choisissez [Note d'images] et appuyez sur la touche [ ].
- Appuyez sur les touches [▲][▼] ou tournez la molette () pour choisir un classement, puis appuyez sur la touche (). Un écran de sélection des images ne comprenant que les images avec ce classement s'affiche.
- Vous pouvez également retirer les images du groupe à envoyer, en choisissant une image et en appuyant sur la touche [இ] pour supprimer la coche [√].

#### Avant utilisation

Guide élémentaire

#### Guide avancé

Notions de base de l'appareil photo

Mode Auto / Mode Auto hybride

Autres modes de prise de vue

Mode P

Modes Tv, Av, M, C1 et C2

Mode de lecture

Fonctions sans fil

Menu de réglage

Accessoires

Annexe

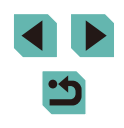

- Lorsque vous avez fini de choisir les images, appuyez sur la touche [MENU].
- Appuyez sur les touches [4][) ou tournez la molette () pour choisir [OK], puis appuyez sur la touche ().

#### 2 Envoyez les images.

 Appuyez sur les touches [◀][▶] ou tournez la molette () pour choisir [Envoyer], puis appuyez sur la touche ().

#### Remarques sur l'envoi d'images

- Selon l'état du réseau que vous utilisez, l'envoi de vidéos peut être long. Veillez à garder un œil sur le niveau de charge de la batterie de l'appareil photo.
- Les services Web peuvent limiter le nombre d'images ou la longueur des vidéos que vous pouvez envoyer.
- Lorsque vous envoyez des vidéos à un smartphone, veuillez noter que la qualité d'image prise en charge dépend du smartphone. Pour en savoir plus, reportez-vous au mode d'emploi du smartphone.
- Sur l'écran, la force du signal sans fil est indiquée par les icônes suivantes.
   [][] élevée, [][] moyenne, []] basse, []] faible
- L'envoi d'images à des services Web prendra moins de temps si vous renvoyez des images que vous avez déjà envoyées et qui sont toujours sur le serveur CANON iMAGE GATEWAY.

# Choix du nombre de pixels d'enregistrement (Taille d'image)

Sur l'écran de transfert d'image, choisissez  $[\Box']$  en appuyant sur les touches  $[\blacktriangle][\triangledown]$ , puis appuyez sur la touche [B]. Sur l'écran affiché, choisissez le réglage des pixels d'enregistrement (taille d'image) (appuyez sur les touches  $[\blacktriangle][\triangledown]$  ou tournez la molette [B]), puis appuyez sur la touche [B].

- Pour envoyer des images à leur taille originale, sélectionnez [Non] comme option de redimensionnement.
- Si vous choisissez [52], les images plus grandes que la taille sélectionnée seront redimensionnées avant d'être envoyées.
- Les vidéos ne peuvent pas être redimensionnées.

#### Ajout de commentaires

Au moyen de l'appareil photo, vous pouvez ajouter des commentaires aux images que vous envoyez aux adresses électroniques, services de réseau social, etc. Le nombre de caractères et de symboles pouvant être saisis peut être différent selon le service Web.

#### Accédez à l'écran pour ajouter des commentaires.

- Sur l'écran de transfert d'image, choisissez [□] en appuyant sur les touches [▲][♥][♥][♥], puis appuyez sur la touche [இ].
- **2** Ajoutez un commentaire ( $\square$ 35).
- **3** Envoyez l'image.
- Si aucun commentaire n'est saisi, le commentaire défini dans CANON iMAGE GATEWAY est automatiquement envoyé.
- Vous pouvez également annoter plusieurs images avant de les envoyer. Le même commentaire est ajouté à toutes les images envoyées ensemble.

#### Avant utilisation

Guide élémentaire

Guide avancé

Notions de base de l'appareil photo

Mode Auto / Mode Auto hybride

Autres modes de prise de vue

Mode P

Modes Tv, Av, M, C1 et C2

Mode de lecture

Fonctions sans fil

Menu de réglage

Accessoires

Annexe

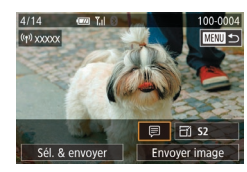

# Envoi automatique d'images (Synchro d'images)

Les images sur la carte mémoire qui n'ont pas encore été transférées peuvent être envoyées vers un ordinateur ou des services Web via CANON iMAGE GATEWAY.

Veuillez noter que les images ne peuvent pas être envoyées uniquement aux services Web.

#### **Préparatifs initiaux**

#### Préparation de l'appareil photo

Enregistrez [[1]] comme destination. Sur l'ordinateur cible, vous installerez et configurerez Image Transfer Utility, logiciel libre compatible avec la Synchro d'images.

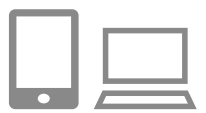

#### Ajoutez [] comme destination.

- Ajoutez []] comme destination, comme décrit dans « Enregistrement de CANON iMAGE GATEWAY » (]] 134).
- Pour inclure un service Web comme destination, connectez-vous à CANON iMAGE GATEWAY (21134), sélectionnez le modèle de votre appareil photo, accédez à l'écran de réglage du service Web et choisissez le service Web de destination dans les réglages Synchro d'images. Pour en savoir plus, reportez-vous à l'Aide de CANON iMAGE GATEWAY.

- 2 Choisissez le type d'images à envoyer (uniquement lors de l'envoi de vidéos avec des images).
- Appuyez sur la touche [MENU], choisissez [Réglages sans fil] sur l'onglet [4], puis choisissez [Paramètres Wi-Fi] (233).
- Appuyez sur les touches [▲][▼] pour choisir [Sync. Image], puis choisissez [Photos/vidéos] (□33).

#### Préparation de l'ordinateur

Installez et configurez le logiciel sur l'ordinateur de destination.

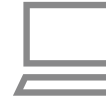

#### Installez Image Transfer Utility.

- Image Transfer Utility peut également être téléchargé depuis la page des réglages de la Synchro d'images de CANON iMAGE GATEWAY (2144).

#### **2** Enregistrez l'appareil photo.

- Windows : dans la barre des tâches, cliquez avec le bouton droit de la souris sur []], puis cliquez sur [Ajouter un nouvel appareil photo].
- Mac OS : dans la barre du menu, cliquez sur []], puis cliquez sur [Ajouter un nouvel appareil photo].
- Une liste des appareils photo reliés à CANON iMAGE GATEWAY s'affiche. Choisissez l'appareil photo à partir duquel vous enverrez les images.
- Une fois l'appareil photo enregistré et l'ordinateur prêt à recevoir les images, l'icône devient []].

Avant utilisation

Guide élémentaire

Guide avancé

Notions de base de l'appareil photo

Mode Auto / Mode Auto hybride

Autres modes de prise de vue

Mode P

Modes Tv, Av, M, C1 et C2

Mode de lecture

Fonctions sans fil

Menu de réglage

Accessoires

Annexe

Index

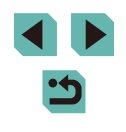

144
# Envoi d'images

Les images envoyées depuis l'appareil photo sont automatiquement sauvegardées sur l'ordinateur.

Si l'ordinateur auquel vous essayez d'envoyer les images est éteint, les images sont provisoirement stockées sur le serveur de CANON iMAGE GATEWAY. Les images stockées étant régulièrement effacées, pensez à allumer l'ordinateur pour les sauvegarder.

#### Envoyez les images.

- Exécutez les étapes 1 et 2 de « Téléchargement d'images vers des services Web » ([] 136) et choisissez []].
- Les images envoyées sont étiquetées avec une icône [[1]].

#### 2 Sauvegardez les images de l'appareil photo sur l'ordinateur.

- Les images sont automatiquement sauvegardées sur l'ordinateur lorsque vous l'allumez.
- Les images sont automatiquement envoyées aux services Web depuis le serveur de CANON iMAGE GATEWAY, même si l'ordinateur est éteint.

 Lors de l'envoi d'images, il est recommandé d'utiliser une batterie complètement chargée ou un kit adaptateur secteur (vendu séparément, <u>1164</u>).

- Même si les images ont été importées sur l'ordinateur par une méthode différente, les images non envoyées sur l'ordinateur via CANON iMAGE GATEWAY seront envoyées à l'ordinateur.
- L'envoi est plus rapide si la destination est un ordinateur sur le même réseau que l'appareil photo, car les images sont envoyées via le point d'accès au lieu de CANON iMAGE GATEWAY.
   Veuillez noter qu'étant donné que les images stockées sur l'ordinateur sont envoyées à CANON iMAGE GATEWAY, l'ordinateur doit être connecté à Internet.

# Affichage des images envoyées via Synchro d'images sur un smartphone

En installant l'app Canon Online Photo Album (Canon OPA), vous pouvez utiliser votre smartphone pour afficher et télécharger les images envoyées via Synchro d'images alors qu'elles sont provisoirement stockées sur le serveur de CANON iMAGE GATEWAY.

En préparation, autorisez l'accès au smartphone comme suit.

- Assurez-vous d'avoir terminé les réglages décrits dans « Préparation de l'ordinateur » (2144).
- Téléchargez et installez l'app Canon Online Photo Album pour iPhone ou iPad depuis l'App Store ou pour les appareils Android depuis Google Play.
- Connectez-vous à CANON iMAGE GATEWAY (1134), sélectionnez le modèle de votre appareil photo, accédez à l'écran de réglage du service Web et activez l'affichage et le téléchargement depuis un smartphone dans les réglages Synchro d'images. Pour en savoir plus, reportez-vous à l'Aide de CANON iMAGE GATEWAY.
  - Une fois que les images provisoirement stockées sur le serveur de CANON iMAGE GATEWAY ont été supprimées, elles ne pourront plus être affichées.
  - Les images que vous avez envoyées avant d'autoriser l'affichage et le téléchargement sur le smartphone dans les réglages Synchro d'images ne sont pas accessibles de cette manière.
  - Pour des instructions sur Canon Online Photo Album, reportez-vous à l'Aide de Canon Online Photo Album.

Avant utilisation

Guide élémentaire

Guide avancé

Notions de base de l'appareil photo

Mode Auto / Mode Auto hybride

Autres modes de prise de vue

Mode P

Modes Tv, Av, M, C1 et C2

Mode de lecture

Fonctions sans fil

Menu de réglage

Accessoires

Annexe

Index

145

# Utilisation du smartphone pour voir les images de l'appareil photo et commander l'appareil photo

Vous pouvez effectuer les actions suivantes avec l'app Camera Connect dédiée pour smartphone.

- Parcourir les images sur l'appareil photo et les sauvegarder sur le smartphone
- Géomarquer les images sur l'appareil photo (QQ146)
- - Les paramètres de confidentialité doivent être configurés au préalable pour pouvoir afficher les images sur le smartphone (
    129, 148).

# Géomarquage des images sur l'appareil photo

Les données GPS enregistrées sur un smartphone au moyen de l'application dédiée Camera Connect peuvent être ajoutées aux images sur l'appareil photo. Les images sont marquées avec les informations comprenant la latitude, la longitude et l'altitude.

- Avant la prise de vue, assurez-vous que la date et l'heure ainsi que le fuseau horaire de votre pays sont correctement réglés, comme décrit à la section « Réglage de la date et de l'heure » (<sup>1</sup>20). Exécutez également les étapes de « Horloge mondiale » (<sup>1</sup>156) pour spécifier une destination de prise de vue dans un autre fuseau horaire.
  - Vous pouvez être localisé ou identifié par des tiers utilisant les données d'emplacement de vos photos ou vidéos géomarquées. Soyez prudent lorsque vous partagez ces images avec des tiers, tout comme lorsque vous mettez des images en ligne sur des sites où de nombreuses autres personnes peuvent les voir.

# Commande à distance de l'appareil photo depuis un smartphone

### Commande de l'appareil photo par Wi-Fi

Vous pouvez photographier en regardant un écran de prise de vue sur votre smartphone.

• Les paramètres de confidentialité doivent être configurés au préalable pour pouvoir afficher toutes les images sur le smartphone (<sup>(1)</sup>/<sub>(149)</sub>).

#### Stabilisez l'appareil photo.

- Stabilisez l'appareil photo en le montant sur un trépied ou en prenant d'autres mesures.
- 2 Connectez l'appareil photo et le smartphone (1129).
- Dans les paramètres de confidentialité, choisissez [Toutes les images].
- Choisissez la prise de vue en direct à distance.
- Dans Camera Connect sur le smartphone, choisissez [Prise de vue en direct à distance].
- Une fois l'appareil photo prêt pour la prise de vue en direct à distance, une image en direct de l'appareil photo s'affiche sur le smartphone.
- À cette étape, un message s'affiche sur l'appareil photo et toutes les commandes de l'appareil photo, sauf l'utilisation du commutateur d'alimentation, sont désactivées.

#### Avant utilisation

Guide élémentaire

#### Guide avancé

Notions de base de l'appareil photo

Mode Auto / Mode Auto hybride

Autres modes de prise de vue

Mode P

Modes Tv, Av, M, C1 et C2

Mode de lecture

Fonctions sans fil

Menu de réglage

Accessoires

Annexe

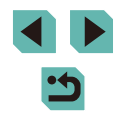

### Prenez la photo.

• Utilisez le smartphone pour photographier.

#### L'enregistrement vidéo n'est pas disponible.

- La mise au point peut prendre plus de temps.
- L'affichage des images ou le déclenchement de l'obturateur peuvent être retardés selon le statut de connexion.
- Tout mouvement brusque du sujet montré sur le smartphone en raison de l'environnement de connexion n'affectera pas les images enregistrées.
- Les images capturées ne sont pas transférées sur le smartphone. Utilisez le smartphone pour naviguer et transférer des images depuis l'appareil photo.

### Commande de l'appareil photo par Bluetooth

Vous pouvez utiliser un smartphone avec Bluetooth pour la prise de vue à distance et le changement d'affichage des images.

Ceci se révèle pratique pour vous connecter rapidement tout en photographiant ou si vous commandez la lecture tout en étant connecté à un téléviseur.

#### Préparez l'appareil photo.

- Réglez le mode de prise de vue et les fonctions de prise de vue sur l'appareil photo.
- Stabilisez l'appareil photo en le montant sur un trépied ou en prenant d'autres mesures pendant la prise de vue.
- Connectez l'appareil photo et le smartphone (1125).
- Assurez-vous que la connexion Bluetooth est bien établie.

- Choisissez la télécommande Bluetooth.
- Dans Camera Connect sur le smartphone. choisissez [Télécommande Bluetooth].
- L'écran du smartphone bascule sur un écran pour la commande à distance via Bluetooth

#### Photographiez et changez d'images. 4

 Utilisez le smartphone pour photographier en mode de prise de vue et changez d'images en mode de lecture.

[Télécommande Bluetooth] n'est pas disponible si vous êtes connecté via Wi-Fi.

Vous pouvez vérifier le statut de la connexion Bluetooth en consultant l'icône sur l'écran (1191).

#### Avant utilisation

Guide élémentaire

#### Guide avancé

Notions de base de l'appareil photo

Mode Auto / Mode Auto hybride

Autres modes de prise de vue

Mode P

Modes Tv. Av. M. C1 et C2

Mode de lecture

Fonctions sans fil

Menu de réglage

Accessoires

Annexe

# Modification ou effacement des réglages sans fil

Modifiez ou effacez les réglages sans fil comme suit.

# Modification des informations de connexion

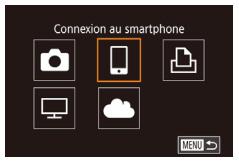

Sélectionner périph.

Smartphone1

Smartphone2

Ajouter un périphérique

Modifier un périphérique

# Accédez au menu Wi-Fi et choisissez un appareil à modifier.

- Placez le commutateur d'alimentation sur [ON].
- Appuyez sur la touche [('
  )].
- Appuyez sur les touches [◀][▶] pour accéder à l'écran de sélection de l'appareil, choisissez l'icône d'un appareil à modifier (appuyez sur les touches [▲][♥][◀][▶] ou tournez la molette [♣]), puis appuyez sur la touche [♣].

# 2 Choisissez [Modifier un périphérique].

- Appuyez sur les touches [▲][▼] ou tournez la molette () pour choisir [Modifier un périphérique], puis appuyez sur la touche ().

#### Choisissez l'appareil à modifier.

 Appuyez sur les touches [▲][▼] ou tournez la molette [) pour choisir l'appareil à modifier, puis appuyez sur la touche [).

# **4** Choisissez l'élément à éditer.

- Appuyez sur les touches [▲][▼] ou tournez la molette [) pour choisir l'élément à modifier, puis appuyez sur la touche [].
- Les éléments pouvant être modifiés dépendent de l'appareil ou du service.

|                                    | Connexion |   |   |   |                 |
|------------------------------------|-----------|---|---|---|-----------------|
| Éléments configurables             |           |   | Ъ | ₽ | Services<br>Web |
| Modifier pseudo du périph. (🛄 148) | 0         | 0 | 0 | - | -               |
| Param. affich. (🛄 149)             | -         | 0 | - | - | -               |
| Effacer infos connexion (🛄 149)    | 0         | 0 | 0 | - | -               |

O : Configurable -: Non configurable

## Modification du pseudonyme d'un appareil

Vous pouvez modifier le pseudonyme d'appareil (nom d'affichage) qui s'affiche sur l'appareil photo.

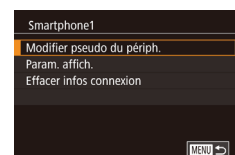

- En exécutant l'étape 4 de « Modification des informations de connexion » ( 148), choisissez [Modifier pseudo du périph.] et appuyez sur la touche [<sup>®</sup>].
- Sélectionnez la zone de saisie et appuyez sur la touche [இ]. Utilisez le clavier affiché pour saisir un nouveau pseudonyme (235).

#### Avant utilisation

Guide élémentaire

Guide avancé

Notions de base de l'appareil photo

Mode Auto / Mode Auto hybride

Autres modes de prise de vue

Mode P

Modes Tv, Av, M, C1 et C2

Mode de lecture

Fonctions sans fil

Menu de réglage

Accessoires

Annexe

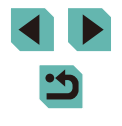

### Effacement des informations de connexion

Effacez les informations de connexion (informations sur les appareils auxquels vous vous êtes connecté) comme suit.

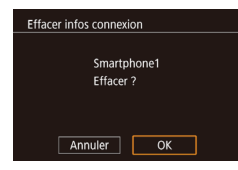

- Lorsque [Effacer ?] s'affiche, appuyez sur les touches [◀][▶] pour choisir [OK], puis appuyez sur la touche [இ].
- Les informations de connexion seront effacées.

#### Spécification des images affichables sur un smartphone

Spécifiez les images sur la carte mémoire de l'appareil photo qui peuvent être affichées sur un smartphone connecté à l'appareil photo.

| Option de réglage           | Images affichables sur un smartphone                    |
|-----------------------------|---------------------------------------------------------|
| Toutes les images           | Toutes les images sur la carte mémoire                  |
| Images prises aujourd'hui   | Images prises ce jour-là                                |
| Images prises récemment     | lmages prises au cours du nombre de<br>jours spécifiés  |
| Sélectionner par classement | Images avec le classement spécifié<br>(囗114)            |
| Plage de numéro de fichier  | Images dans la plage spécifiée de<br>numéros de fichier |

Les mêmes instructions peuvent être suivies lorsque l'écran à l'étape 2 s'affiche après que vous établissez la connexion avec un smartphone.

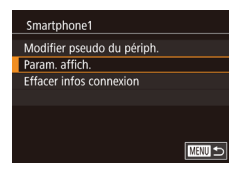

#### Accédez à l'écran de réglage.

Img affichable Toutes les images Images prises aujourd'hui Images prises récemment Sélectionner par classement Plage de numéro de fichier

#### 2 Choisissez et réglez une option.

- Appuyez sur les touches [▲][▼] ou tournez la molette [♣] pour choisir une option.
- Après avoir choisi [Toutes les images] ou [Images prises aujourd'hui] : Appuyez sur la touche [இ].
- Après avoir choisi [Images prises récemment] : Appuyez sur la touche [<sup>®</sup>], appuyez sur les touches [<sup>▲</sup>][<sup>♥</sup>] sur l'écran suivant pour spécifier le nombre de jours et appuyez sur la touche [<sup>®</sup>].
- Après avoir choisi [Sélectionner par classement] : Appuyez sur la touche [♣], appuyez sur les touches [▲][▼] sur l'écran suivant pour choisir le classement et appuyez sur la touche [♣].
- Après avoir choisi [Plage de numéro de fichier] : Appuyez sur la touche [இ], spécifiez la première et la dernière image sur l'écran suivant, choisissez [OK], puis appuyez sur la touche [®]. Pour des instructions sur la spécification de la plage, voir les étapes 2 à 3 de « Sélection d'une plage » ([] 110).

Pour la prise de vue en direct à distance, choisissez [Toutes les images].

Avant utilisation

Guide élémentaire

Guide avancé

Notions de base de l'appareil photo

Mode Auto / Mode Auto hybride

Autres modes de prise de vue

Mode P

Modes Tv, Av, M, C1 et C2

Mode de lecture

Fonctions sans fil

Menu de réglage

Accessoires

Annexe

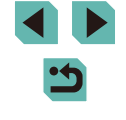

# Modification du pseudonyme de l'appareil photo

Modifiez à votre quise le pseudonyme de l'appareil photo (affiché sur les appareils connectés).

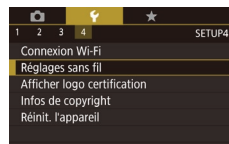

XXXXX

Réglages sans fil

Paramètres Wi-Fi

Pseudo

Pseudo

XXXXX

Réglages Bluetooth

Réinitialiser les paramètres

Saisir un pseudo pour cet

appareil photo

# Choisissez [Réglages sans fil].

 Appuvez sur la touche [MFNI] et choisissez [Réglages sans fil] sur l'onglet **[4**] (**[]**33).

# 2 Choisissez [Pseudo].

 Appuvez sur les touches [▲][▼] ou tournez la molette [@] pour choisir [Pseudo], puis appuvez sur la touche [@].

### 3 Modifiez le pseudonyme.

- Appuyez sur la touche [()) pour accéder au clavier (235), puis saisissez un pseudonyme.
- Un message s'affiche si le pseudonyme que vous saisissez commence par un symbole ou un espace. Appuyez sur la touche [(A)] et saisissez un pseudonyme différent.
  - Vous pouvez également modifier le pseudonyme depuis l'écran [Pseudo du périphérique] affiché lorsque vous utilisez pour la première fois le Wi-Fi. Dans ce cas, sélectionnez la zone de texte, appuyez sur la touche [() pour accéder au clavier, puis saisissez un nouveau pseudonyme.

# Rétablissement des réglages sans fil par défaut

Rétablissez les réglages sans fil par défaut si vous transférez la propriété de l'appareil photo à un tiers ou si vous le jetez.

La réinitialisation des réglages sans fil effacera également tous les réglages du service Web. Sovez bien sûr de vouloir réinitialiser tous les paramètres du Wi-Fi avant d'utiliser cette option.

SETUP

n (\*

2 3 4

Connexion Wi-Fi

Réglages sans fil

Infos de copyright

Réinit, l'appareil

Réglages sans fil

Paramètres Wi-Fi

Pseudo

Réglages Bluetooth

Réinitialiser les paramètres

Afficher logo certification

- Choisissez [Réglages sans fil].
- Appuvez sur la touche [MFNI]] et choisissez [Réglages sans fil] sur l'onglet **[4**] (**[**]33).

# 2 Choisissez [Réinitialiser les paramètres].

• Appuvez sur les touches [▲][▼] ou tournez la molette [ ) pour choisir [Réinitialiser les paramètres], puis appuvez sur la touche [3].

#### 3 Rétablissez les réglages par défaut.

- Appuvez sur les touches [4][1] ou tournez la molette [ ) pour choisir [OK]. puis appuvez sur la touche [@].
- · Les réglages sans fil sont maintenant réinitialisés
- Pour réinitialiser les réglages autres que les réglages sans fil à leur valeur par défaut, choisissez [Réinit. l'appareil] sur l'onglet [4] (1160).

#### Avant utilisation

Guide élémentaire

#### Guide avancé

Notions de base de l'appareil photo

Mode Auto / Mode Auto hybride

Autres modes de prise de vue

Mode P

Modes Tv. Av. M. C1 et C2

Mode de lecture

Fonctions sans fil

Menu de réglage

Accessoires

Annexe

Index

150

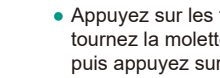

# Effacement des informations des appareils synchronisés via Bluetooth

Avant de procéder à la synchronisation avec un smartphone différent, effacez les informations sur les smartphones connectés.

| Réglages sans fil         |       |      |
|---------------------------|-------|------|
| Paramètres Wi-Fi          |       |      |
| Réglages Bluetooth        |       |      |
| Pseudo                    | XXXXX |      |
| Réinitialiser les paramèt | res   |      |
|                           |       |      |
|                           |       |      |
|                           |       | MENU |

Réglages Bluetooth Bluetooth Activé Synchronisation Vérifieir/dfacer info connex. Vérif. adresse

# Choisissez [Réglages Bluetooth]. • Appuyez sur la touche [MENU] et

choisissez l'onglet [**¥**4] > [Réglages sans fil] > [Réglages Bluetooth].

2 Choisissez [Vérifier/effacer info connex.].

 Appuyez sur les touches [▲][▼] ou tournez la molette [♣] pour choisir [Vérifier/effacer info connex.], puis appuyez sur la touche [♣].

# **3** Effacez les informations.

 Sur l'écran [Vérifier/effacer info connex.], appuyez sur la touche [<sup>®</sup>].

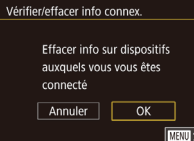

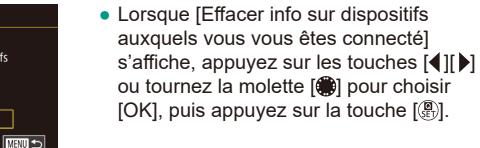

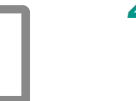

# 4 Effacez les informations de l'appareil photo.

 Dans le menu de réglage Bluetooth sur le smartphone, effacez les informations sur l'appareil photo enregistrées sur le smartphone.

|  | Avant | utilisation                            |
|--|-------|----------------------------------------|
|  | Guide | élémentaire                            |
|  | Guide | avancé                                 |
|  |       | Notions de base de<br>l'appareil photo |
|  |       | Mode Auto /<br>Mode Auto hybride       |
|  |       | Autres modes de prise<br>de vue        |
|  |       | Mode P                                 |
|  |       | Modes Tv, Av, M, C1 et C2              |
|  |       | Mode de lecture                        |
|  |       | Fonctions sans fil                     |
|  |       | Menu de réglage                        |
|  |       | Accessoires                            |
|  |       | Annexe                                 |
|  | Index |                                        |

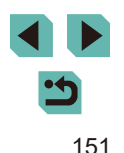

# Menu de réglage

Personnalisez ou ajustez les fonctions de base de l'appareil photo pour plus de facilité

# Réglage des fonctions de base de l'appareil photo

Les réglages MENU (133) sur les onglets [11, [2], [2], [3] et [4] peuvent être configurés. Personnalisez les fonctions couramment utilisées à votre guise pour plus de facilité.

# Stockage des images d'après les données

Au lieu de sauvegarder les images dans des dossiers créés chaque mois, l'appareil photo peut créer des dossiers chaque jour que vous photographiez pour stocker les photos prises ce jour-là.

- Choisissez [Créer dossier] sur l'onglet [<sup>4</sup>], puis choisissez [TLJ].
- Les images sont maintenant sauvegardées dans les dossiers créés à la date de prise de vue.

# Numérotation de fichiers

TU

Vos prises de vue sont automatiquement numérotées dans un ordre séquentiel (0001 à 9999) et sauvegardées dans des dossiers pouvant contenir jusqu'à 2 000 images chacun. Vous pouvez modifier la manière dont l'appareil photo attribue les numéros de fichier.

1 2 3 4 SETUP1 N° fichiers Continu Réinit. Auto

D 9 \*

Créer dossier

 Choisissez [N° fichiers] sur l'onglet [¥1], puis choisissez une option.

| Continu         | Les images sont numérotées à la suite (jusqu'à ce que la<br>9999e photo soit prise/sauvegardée) même si vous changez<br>de carte mémoire. |
|-----------------|----------------------------------------------------------------------------------------------------|
| Réinit.<br>Auto | La numérotation des images est réinitialisée à 0001 si vous<br>changez de carte mémoire ou lorsqu'un nouveau dossier est créé             |

#### Avant utilisation

Guide élémentaire

#### Guide avancé

Notions de base de l'appareil photo

Mode Auto / Mode Auto hybride

Autres modes de prise de vue

Mode P

Modes Tv, Av, M, C1 et C2

Mode de lecture

Fonctions sans fil

Menu de réglage

Accessoires

Annexe

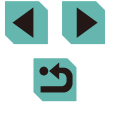

 Quelle que soit l'option sélectionnée dans ce réglage, les prises de vue peuvent être numérotées à la suite à partir du dernier numéro des images présentes sur la carte mémoire nouvellement insérée.
 Pour commencer à sauvegarder des prises de vue depuis 0001, utilisez une carte mémoire vide (ou formatée, 1153).

# Formatage des cartes mémoire

Avant d'utiliser une nouvelle carte mémoire ou une carte mémoire formatée sur un autre appareil, il est nécessaire de la formater avec cet appareil photo.

Le formatage efface toutes les données sur la carte mémoire. Avant le formatage, copiez les images de la carte mémoire vers un ordinateur ou prenez d'autres mesures pour en faire une copie de sauvegarde.

# Accédez à l'écran [Formater].

 Choisissez [Formater] sur l'onglet [[1], puis appuyez sur la touche [@].

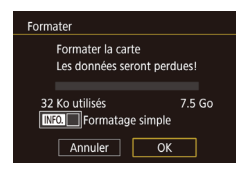

## 2 Choisissez [OK].

 Appuyez sur les touches [◀][▶] ou tournez la molette (♣) pour choisir [OK], puis appuyez sur la touche (♣).

# **3** Formatez la carte mémoire.

- Pour lancer le processus de formatage, appuyez sur les touches [▲][▼] ou tournez la molette () pour choisir [OK], puis appuyez sur la touche ().
- Lorsque le formatage est terminé, [Formatage carte mémoire terminé] s'affiche. Appuyez sur la touche [இ].

 Le formatage ou l'effacement des données d'une carte mémoire modifie uniquement les informations de gestion des fichiers sur la carte et n'efface pas complètement les données. Lorsque vous transférez ou jetez les cartes mémoire, prenez des mesures pour protéger vos informations personnelles, au besoin en détruisant physiquement les cartes.

 La capacité totale de la carte indiquée sur l'écran de formatage peut être inférieure à celle annoncée.

### Formatage simple

Effectuez un formatage simple dans les cas suivants : [Erreur carte mémoire] s'affiche, l'appareil photo ne fonctionne pas correctement, la lecture/écriture des images sur la carte est plus lente, la prise de vue en continu est plus lente ou l'enregistrement vidéo s'arrête brusquement. Le formatage simple efface toutes les données sur la carte mémoire. Avant le formatage simple, copiez les images de la carte mémoire vers un ordinateur ou prenez d'autres mesures pour en faire une copie de sauveqarde.

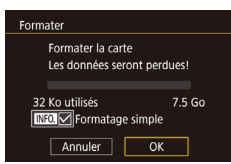

- Sur l'écran de l'étape 2 de « Formatage des cartes mémoire » (□153), appuyez sur la touche [INFO] pour choisir [Formatage simple]. Une icône [√] s'affiche.
- Exécutez l'étape 2 de « Formatage des cartes mémoire » (<sup>1</sup>153) pour poursuivre le processus de formatage.
- Le formatage simple prend plus de temps que le « Formatage des cartes mémoire » (1153), car les données sont effacées de toutes les zones de stockage de la carte mémoire.
  - Vous pouvez annuler le formatage simple en cours en choisissant [Annuler]. Dans ce cas, toutes les données sont effacées, mais la carte mémoire peut être utilisée normalement.

#### Avant utilisation

Guide élémentaire

#### Guide avancé

Notions de base de l'appareil photo

Mode Auto / Mode Auto hybride

Autres modes de prise de vue

Mode P

Modes Tv, Av, M, C1 et C2

Mode de lecture

Fonctions sans fil

Menu de réglage

Accessoires

Annexe

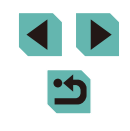

# Changement du système vidéo

Réglez le système vidéo de n'importe quel téléviseur utilisé pour l'affichage. Ce réglage détermine la qualité d'image (cadence d'enregistrement des images) disponible pour les vidéos.

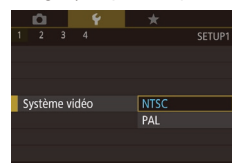

 Choisissez [Système vidéo] sur l'onglet [¥1], puis choisissez une option.

# Étalonnage du niveau électronique

Étalonnez le niveau électronique s'il semble inefficace pour vous aider à mettre l'appareil photo de niveau.

Pour une plus grande précision d'étalonnage, affichez le quadrillage (QQ92) pour vous aider à mettre l'appareil photo de niveau au préalable.

# Assurez-vous que l'appareil photo est à niveau.

• Placez l'appareil photo sur une surface plane, une table par exemple.

2 Étalonnez le niveau électronique.

#### Niveau électron.

Etalonnage inclinaison horizon. Etalonnage inclinaison verticale Réinitialiser

# Choisissez [Niveau électron.] sur l'onglet

- [**\u03e9**1], puis appuyez sur la touche [**\u03e9**].
- Pour ajuster l'inclinaison gauche/droite, sélectionnez [Etalonnage inclinaison horizon.] et pour ajuster l'inclinaison avant/arrière, sélectionnez [Etalonnage inclinaison verticale], suivi de la touche [®]. Un message de confirmation s'affiche
- Choisissez [OK] et appuyez sur la touche [<sup>(</sup>)].

# Réinitialisation du niveau électronique

Ramenez le niveau électronique à son état initial comme suit. Veuillez noter que ceci est possible uniquement si vous avez étalonné le niveau électronique.

- Choisissez [Niveau électron.] sur l'onglet [¥1], puis appuyez sur la touche [இ].
- Choisissez [Réinitialiser] et appuyez sur la touche [<sup>®</sup>].
- Choisissez [OK] et appuyez sur la touche [<sup>®</sup>].

# Utilisation du Mode veille

Cette fonction vous permet d'économiser la batterie en mode de prise de vue. Lorsque l'appareil photo n'est pas utilisé, l'écran s'assombrit rapidement pour économiser la batterie.

#### 1 Configurez le réglage.

puis choisissez [Activé].

Niveau électron

Réinitialiser

n d

Etalonnage inclinaison horizon.

Etalonnage inclinaison verticale

prise de vue (<sup>[]</sup> 190).
L'écran s'assombrit lorsque l'appareil photo n'est pas utilisé pendant environ deux secondes ; puis environ dix secondes après s'être assombri, l'écran s'éteint. L'appareil photo s'éteint après environ trois minutes d'inactivité.

• [F(O] s'affiche à présent sur l'écran de

# 2 Photographiez ou filmez.

 Pour activer l'écran et vous préparer à la prise de vue lorsque l'écran est éteint, appuyez sur le déclencheur à mi-course.

#### Avant utilisation

Guide élémentaire

#### Guide avancé

Notions de base de l'appareil photo

Mode Auto / Mode Auto hybride

Autres modes de prise de vue

Mode P

Modes Tv, Av, M, C1 et C2

Mode de lecture

Fonctions sans fil

Menu de réglage

Accessoires

Annexe

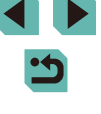

# Réglage du Mode éco

Réglez le délai de désactivation automatique de l'appareil photo et de l'écran (Extinction auto et Aff. désac., respectivement) au besoin (230).

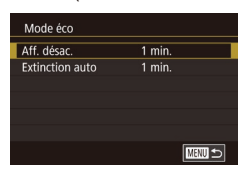

- Choisissez [Mode éco] sur l'onglet [¥2], puis appuyez sur la touche [<sup>®</sup>].
- Choisissez un élément et appuyez sur la touche (இ). Appuyez sur les touches
   [▲][▼] ou tournez la molette () pour ajuster le réglage, puis appuyez à nouveau sur la touche (இ).

 Pour économiser la batterie, il est habituellement recommandé de choisir [1 min.] pour [Extinction auto] et [1 min.] ou moins pour [Aff. désac.].

- Le réglage [Aff. désac.] est appliqué même si vous réglez [Extinction auto] sur [Désac.].
- Ces fonctions du Mode éco ne sont pas disponibles lorsque vous avez réglé le Mode veille (
  154) sur [Activé].

# Luminosité de l'écran

#### Réglez la luminosité de l'écran comme suit.

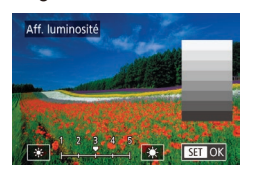

- Choisissez l'onglet [\u03c62] > [Aff. luminosité], appuyez sur la touche (\u03c6)], puis appuyez sur les touches [\u03c6]]) ou tournez la molette (\u00c6) pour ajuster la luminosité.
- Pour une luminosité maximale, maintenez enfoncée la touche [INFO.] pendant au moins une seconde. (Ceci annulera le réglage [Aff. luminosité] sur l'onglet [Y2].) Pour rétablir la luminosité initiale, maintenez enfoncée la touche [INFO.] une nouvelle fois pendant au moins une seconde ou redémarrez l'appareil photo.

# Changement de couleur des informations de l'écran

La couleur des informations affichées sur l'écran et les menus peut être modifiée pour convenir à la prise de vue dans des conditions de faible éclairage.

- 1 2 3 4 SETUP2 Affichage nuit Activé Désac.
- Choisissez [Affichage nuit] sur l'onglet [<sup>6</sup>2], puis choisissez [Activé].
- Pour rétablir l'affichage d'origine, choisissez [Désac.].

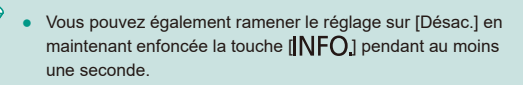

#### Avant utilisation

Guide élémentaire

#### Guide avancé

Notions de base de l'appareil photo

Mode Auto / Mode Auto hybride

Autres modes de prise de vue

Mode P

Modes Tv, Av, M, C1 et C2

Mode de lecture

Fonctions sans fil

Menu de réglage

Accessoires

Annexe

# Horloge mondiale

Afin de garantir que vos prises de vue comprendront la date et l'heure locales correctes lorsque vous voyagez à l'étranger, il vous suffit d'enregistrer au préalable la destination et de passer sur ce fuseau horaire. Cette fonction pratique élimine la nécessité de modifier manuellement le réglage de Date/Heure.

Avant d'utiliser l'horloge mondiale, il est nécessaire de régler la date et l'heure ainsi que le fuseau horaire de votre pays, comme décrit à la section « Réglage de la date et de l'heure » ([20]20).

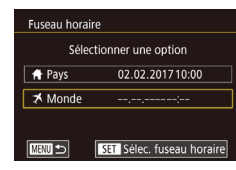

### Spécifiez votre destination.

- Choisissez [Fuseau horaire] sur l'onglet [¥2], puis appuyez sur la touche [®].
   Appuyez sur les touches [▲][▼] ou
  - Appuyez sur les touches [▲][▼] ou tournez la molette [♣] pour choisir [✗ Monde], puis appuyez sur la touche [♣].
- Appuyez sur les touches [4][) pour choisir la destination.
- Pour régler l'heure d'été (1 heure d'avance), choisissez [☆] en appuyant sur les touches [▲][♥], puis choisissez [♀] en appuyant sur les touches [◀][▶].
- Appuyez sur la touche [<sup>®</sup>].

| Fuseau hora | ire                       |
|-------------|---------------------------|
| Séle        | ctionner une option       |
| 📌 Pays      | 02.02.201710:00           |
| ≯ Monde     | 02.02.201711:00           |
|             |                           |
| MENU 🗩      | SET Sélec. fuseau horaire |

#### 2 Basculez sur le fuseau horaire de destination.

- Appuyez sur les touches [▲][▼] ou tournez la molette [) pour choisir [⊀ Monde], puis appuyez sur la touche [MENU].

# Date et heure

#### Ajustez la date et l'heure comme suit.

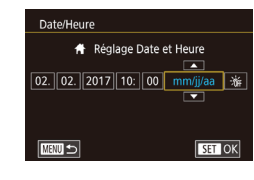

# Langue d'affichage

Changez de langue d'affichage au besoin.

| English    | Norsk    | Română  |
|------------|----------|---------|
| Deutsch    | Svenska  | Türkçe  |
| Français   | Español  | العربية |
| Nederlands | Ελληνικά | ภาษาไทย |
| Dansk      | Русский  | 简体中文    |
| Português  | Polski   | 繁體中文    |
| Suomi      | Čeština  | 한국어     |
| Italiano   | Magyar   | 日本語     |
| Українська |          | SET OK  |
|            |          |         |

- Choisissez [Langue ⅔] sur l'onglet [¥3], puis appuyez sur la touche [இ].
- Appuyez sur les touches [▲][♥][◀][▶] ou tournez la molette [♣] pour choisir une langue, puis appuyez sur la touche [♣].

 Choisissez [Signal sonore] sur l'onglet [¥3], puis choisissez [Désac.].

# Mise en sourdine des sons de l'appareil photo

Empêchez l'appareil photo d'émettre des sons lorsque vous appuyez sur le déclencheur à mi-course ou enclenchez le retardateur.

Signal sonore Activé Désac.

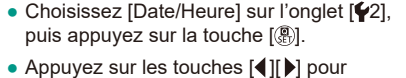

choisir un élément, puis ajustez le réglage, en appuyant sur les touches  $[\Delta][\Psi]$  ou en tournant la molette [B].

Notions de base de l'appareil photo

Avant utilisation

Guide avancé

Mode Auto / Mode Auto hybride

Autres modes de prise de vue

Mode P

Modes Tv, Av, M, C1 et C2

Mode de lecture

Fonctions sans fil

Menu de réglage

Accessoires

Annexe

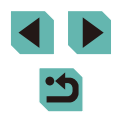

# Activation des sons de l'appareil photo

Les sons peuvent être émis à titre informatif après les opérations de l'appareil photo, lorsque vous appuyez sur les touches ou touchez l'écran, par exemple.

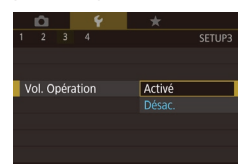

 Choisissez [Vol. Opération] sur l'onglet [¥3], puis choisissez [Activé].

# Masquage des conseils et des astuces

Les conseils s'affichent en principe lorsque vous choisissez des éléments dans le menu Réglage rapide (232) ou sur l'écran de prise de vue (267). Vous pouvez désactiver ces informations si vous le préférez.

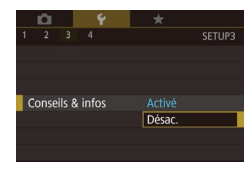

Choisissez [Conseils & infos] sur l'onglet
 [¥3], puis choisissez [Désac.].

# Énumération des modes de prise de vue par icône

Énumérez les modes de prise de vue sur l'écran de sélection par icône uniquement, sans noms de mode, pour une sélection plus rapide.

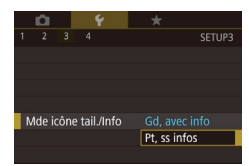

• Choisissez [Mde icône tail./Info] sur l'onglet [**Ý**3], puis choisissez [Pt, ss infos].

# Réglage du panneau tactile

La sensibilité du panneau tactile peut être augmentée pour répondre à un effleurement plus léger ou vous pouvez désactiver la commande tactile.

- fonct. tactile Standard Sensible Désac.
  - Prenez les précautions suivantes lorsque vous utilisez le panneau tactile.

choisissez [Désac.].

• Choisissez l'onglet [43] > [Fonct. tactile],

et pour désactiver la commande tactile.

puis choisissez l'option désirée.

 Pour augmenter la sensibilité du panneau tactile, choisissez [Sensible]

- L'écran n'est pas sensible à la pression. N'utilisez pas d'objets pointus comme l'ongle ou un stylo à bille pour les opérations tactiles.
- N'effectuez pas d'opérations sur l'écran tactile si vous avez les doigts mouillés.
- Si vous effectuez des opérations sur l'écran tactile alors que l'écran ou vos doigts sont mouillés, l'appareil photo peut ne pas répondre ou présenter un dysfonctionnement. Dans ce cas, éteignez l'appareil photo et essuyez l'écran avec un chiffon.
- N'appliquez pas de protecteurs d'écran ou de film adhésif vendus séparément. Cela risque de réduire la réactivité des opérations tactiles.
- L'appareil photo peut être moins réactif si vous effectuez rapidement les opérations tactiles lorsque le réglage est sur [Sensible].

#### Avant utilisation

Guide élémentaire

#### Guide avancé

Notions de base de l'appareil photo

Mode Auto / Mode Auto hybride

Autres modes de prise de vue

Mode P

Modes Tv, Av, M, C1 et C2

Mode de lecture

Fonctions sans fil

Menu de réglage

Accessoires

Annexe

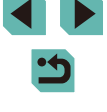

# Nettoyage du capteur d'image

Le capteur d'image est automatiquement nettoyé pour éliminer la poussière chaque fois que vous allumez ou éteignez l'appareil photo, ou lorsque l'appareil photo s'éteint en Mode éco. Vous pouvez désactiver le nettoyage automatique ou activer le nettoyage au besoin.

### Désactivation du nettoyage automatique

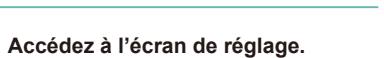

- Allumez l'appareil photo en mode de prise de vue, choisissez [Nettoyage du capteur] sur l'onglet [¥3] et appuyez sur la touche [<sup>®</sup>].
- Appuyez sur les touches [▲][▼] ou tournez la molette [♣] pour choisir [Nettoyage auto , →], puis appuyez sur la touche [♣].

#### Nettoyage auto 📇

Nettoie automatiquement le capteur lorsque l'appareil est mis sous ou hors tension

Act. Désac.

#### Configurez le réglage.

 Appuyez sur les touches [◀][▶] ou tournez la molette [♣] pour choisir [Désac.], puis appuyez sur la touche [♣].

# Activation du nettoyage du capteur

# Accédez à l'écran de réglage.

- Allumez l'appareil photo en mode de prise de vue, choisissez [Nettoyage du capteur] sur l'onglet [¥3] et appuyez sur la touche [<sup>®</sup>].
- Appuyez sur les touches [▲][▼] ou tournez la molette () pour choisir [Nettoyage immédiat , ], puis appuyez sur la touche ().

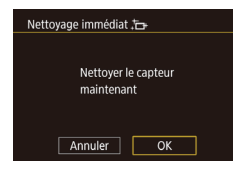

#### **2** Lancez le nettoyage.

- Appuyez sur les touches [4][) ou tournez la molette [] pour choisir [OK], puis appuyez sur la touche [].
- Un message s'affiche pour indiquer que le nettoyage est en cours. Même si un bruit de déclenchement de l'obturateur se fait entendre, aucune image n'est prise.
- Le nettoyage du capteur fonctionne également sans objectif monté sur l'appareil photo. Si aucun objectif n'est monté, n'introduisez pas le doigt ou la pointe de la poire soufflante au-delà de la monture d'objectif, ce qui pourrait abîmer les rideaux de l'obturateur.
- Pour des résultats optimaux, procédez au nettoyage avec l'appareil photo posé droit sur un bureau ou une autre surface.
- Un nettoyage répétitif ne produira pas de résultats significativement meilleurs. Veuillez noter que [Nettoyage immédiat , ] peut ne pas être disponible juste après le nettoyage.
- Adressez-vous à un Centre d'assistance Canon en cas de poussières ou d'autres matières ne pouvant être éliminées avec le nettoyage du capteur.

#### Nettoyage manuel du capteur

Toute poussière restant après le nettoyage automatique peut également être éliminée au moyen d'une poire soufflante en option ou d'un autre outil spécialisé.

La surface du capteur d'image est extrêmement délicate. Si le capteur doit être nettoyé manuellement, nous vous recommandons de solliciter ce service auprès du Centre d'assistance Canon.

> Assurez-vous que l'appareil photo est hors tension.

- 2 Retirez l'objectif.
- 3 Nettoyez le capteur.

#### Avant utilisation

Guide élémentaire

#### Guide avancé

Notions de base de l'appareil photo

Mode Auto / Mode Auto hybride

Autres modes de prise de vue

Mode P

Modes Tv, Av, M, C1 et C2

Mode de lecture

Fonctions sans fil

Menu de réglage

Accessoires

Annexe

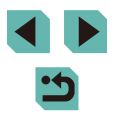

- Le capteur d'image est extrêmement délicat. Nettoyez le capteur avec soin.
- Utilisez une poire soufflante sans brosse. Vous pourriez rayer le capteur.
- N'introduisez pas l'extrémité de la poire soufflante dans l'appareil plus loin que la monture d'objectif. Elle pourrait endommager les rideaux de l'obturateur.
- N'utilisez jamais d'air ou de gaz comprimé pour nettoyer le capteur. La pression risquerait d'endommager le capteur et l'aérosol pourrait le geler.
- Si vous ne parvenez pas à retirer une tache avec une poire soufflante, nous vous recommandons de confier le nettoyage du capteur à un Centre d'assistance Canon.

### Vérification des logos de certification

Certains logos pour les exigences de certification satisfaites par l'appareil photo peuvent être vus sur l'écran. D'autres logos de certification sont imprimés dans ce guide, sur l'emballage de l'appareil photo ou sur le boîtier de l'appareil photo.

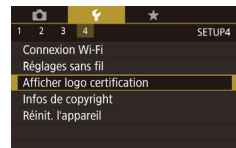

 Choisissez [Afficher logo certification] sur l'onglet [4], puis appuyez sur la touche [8].

# Réglage des informations de copyright à enregistrer sur les images

Infos de copyright

Afficher infos copyright

Saisir détails du copyright

Supprimer infos de copyright

Saisir nom de l'auteur

Pour enregistrer le nom de l'auteur et les détails de copyright sur les images, réglez au préalable ces informations comme suit.

- Choisissez [Infos de copyright] sur l'onglet [¥4], puis appuyez sur la touche [<sup>®</sup>].
- Appuyez sur les touches [▲][▼] ou tournez la molette [♣] pour choisir [Saisir nom de l'auteur] ou [Saisir détails du copyright]. Appuyez sur la touche [♣] pour accéder au clavier, puis saisissez le nom (□35).
- Appuyez sur la touche [MENU]. Lorsque [Accepter modif. ?] s'affiche, choisissez [Oui] (appuyez sur les touches [◀][▶] ou tournez la molette [♣]), puis appuyez sur la touche [♣].
- Les informations définies ici sont à présent enregistrées sur les images.
- Pour vérifier les informations saisies, choisissez [Afficher infos copyright] sur l'écran ci-dessus, puis appuyez sur la touche [<sup>®</sup>/<sub>(L)</sub>].
- Vous pouvez vérifier les informations de copyright enregistrées sur les images en utilisant le logiciel, une fois que vous avez sauvegardé les images sur un ordinateur.
- Téléchargez le mode d'emploi d'EOS Utility depuis le site Web Canon au besoin. Pour les instructions de téléchargement, voir « Mode d'emploi des logiciels » (<sup>[2]</sup> 175).

#### Avant utilisation

Guide élémentaire

Guide avancé

Notions de base de l'appareil photo

Mode Auto / Mode Auto hybride

Autres modes de prise de vue

Mode P

Modes Tv, Av, M, C1 et C2

Mode de lecture

Fonctions sans fil

Menu de réglage

Accessoires

Annexe

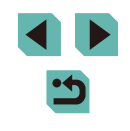

### Effacement de toutes les informations de copyright

Vous pouvez effacer simultanément le nom de l'auteur et les détails de copyright comme suit.

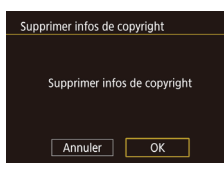

- Exécutez les étapes de « Réglage des informations de copyright à enregistrer sur les images » (2159) et choisissez [Supprimer infos de copyright].
- Appuyez sur les touches [◀][▶] ou tournez la molette (♣) pour choisir [OK], puis appuyez sur la touche (♣).

 Les infos de copyright déjà enregistrées sur les images ne seront pas effacées.

# Ajustement d'autres réglages

Vous pouvez également ajuster les réglages suivants.

- [Réglages sans fil] (onglet [¥4]) ([]124)
- [Firmware ver. ] (onglet [4]) (utilisé pour les mises à jour de firmware)

 Pendant les mises à jour du firmware, le panneau tactile est désactivé pour empêcher un fonctionnement intempestif.

# Rétablissement des réglages par défaut de l'appareil photo

Si vous modifiez par inadvertance un réglage, vous pouvez rétablir les réglages par défaut de l'appareil photo.

# Rétablissement de tous les réglages par défaut de l'appareil photo

#### Accédez à l'écran [Régl. de base].

- Choisissez [Réinit. l'appareil] sur l'onglet
   [4], puis appuyez sur la touche [8].
- Appuyez sur les touches [▲][▼] ou tournez la molette [) pour choisir [Régl. de base], puis appuyez sur la touche [).

#### Rétablissez les réglages par défaut.

- Appuyez sur les touches [◀][▶] ou tournez la molette (♣) pour choisir [OK], puis appuyez sur la touche (♣).
- Tous les réglages par défaut de l'appareil photo sont maintenant rétablis.
- Les fonctions suivantes ne sont pas ramenées à leur valeur par défaut.
  - Réglage sur l'onglet [[1] [Système vidéo] ([[]154)
  - Réglages sur l'onglet [¥2] [Fuseau horaire] (ጪ156), [Date/Heure] (ጪ156) et [Langue 孫] (ጪ156)
  - Réglages sur l'onglet [10]5] [Réglage fonct. flash externe] et [Réglages C.Fn flash externe] dans [Contrôle flash]
  - Onglet [**P**1]
  - Réglage de correction de l'exposition (QQ67)
  - Mode de prise de vue (🛄 54)
  - Réglages sans fil (🛄 124)
  - Valeur étalonnée pour le niveau électronique (🛄 154)
  - Informations de copyright (1111)

#### Avant utilisation

Guide élémentaire

Guide avancé

Notions de base de l'appareil photo

Mode Auto / Mode Auto hybride

Autres modes de prise de vue

Mode P

Modes Tv, Av, M, C1 et C2

Mode de lecture

Fonctions sans fil

Menu de réglage

Accessoires

Annexe

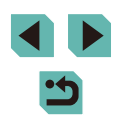

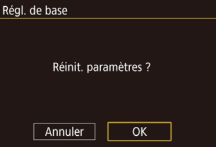

# Rétablissement des réglages par défaut pour les fonctions individuelles

Les réglages pour les fonctions suivantes peuvent être ramenés à leurs valeurs par défaut individuellement.

- Réglages utilisateur pour les modes de prise de vue personnalisés
- Réglages sur l'onglet [1]5] [Réglages flash intégré], [Réglage fonct. flash externe] et [Réglages C.Fn flash externe] dans [Contrôle flash]
- Onglet [**P**1]
- Réglages sans fil
- Valeur étalonnée pour le niveau électronique
- Informations de copyright

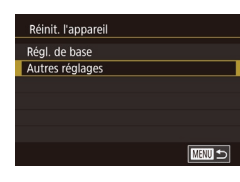

- Accédez à l'écran [Autres réglages].
- Choisissez [Réinit. l'appareil] sur l'onglet [¥4], puis appuyez sur la touche [<sup>®</sup>].
- Appuyez sur les touches [▲][▼] ou tournez la molette () pour choisir [Autres réglages], puis appuyez sur la touche ().

### **2** Choisissez la fonction à réinitialiser.

 Appuyez sur les touches [▲][▼] ou tournez la molette [) pour choisir une fonction à réinitialiser, puis appuyez sur la touche [).

# **3** Rétablissez les réglages par défaut.

- Appuyez sur les touches [4][b] ou tournez la molette () pour choisir [OK], puis appuyez sur la touche ().
- Les réglages par défaut des fonctions sont maintenant rétablis.

| Avant | utilisation                            |
|-------|----------------------------------------|
| Guide | élémentaire                            |
| Guide | avancé                                 |
|       | Notions de base de<br>l'appareil photo |
|       | Mode Auto /<br>Mode Auto hybride       |
|       | Autres modes de prise<br>de vue        |
|       | Mode P                                 |
|       | Modes Tv, Av, M, C1 et C2              |
|       | Mode de lecture                        |
|       | Fonctions sans fil                     |
|       | Menu de réglage                        |
|       | Accessoires                            |
|       | Annexe                                 |
| Index |                                        |

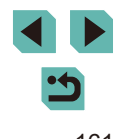

# Accessoires

Profitez davantage de l'appareil photo avec les accessoires Canon en option et d'autres accessoires compatibles vendus séparément

#### L'utilisation d'accessoires Canon d'origine est recommandée.

Cet appareil photo numérique est conçu pour offrir des performances optimales avec des accessoires Canon d'origine.

Canon décline toute responsabilité en cas de dommage subi par ce produit et/ou d'accidents (incendie, etc.) causés par le dysfonctionnement d'un accessoire d'une marque autre que Canon (fuite et/ou explosion de la batterie, par exemple). Veuillez noter que toutes réparations que pourrait nécessiter votre produit Canon suite à un tel dysfonctionnement ne sont pas couvertes par la garantie et seront payantes. Avant utilisation

Guide élémentaire

Guide avancé

Notions de base de l'appareil photo

Mode Auto / Mode Auto hybride

Autres modes de prise de vue

Mode P

Modes Tv, Av, M, C1 et C2

Mode de lecture

Fonctions sans fil

Menu de réglage

Accessoires

Annexe

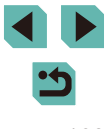

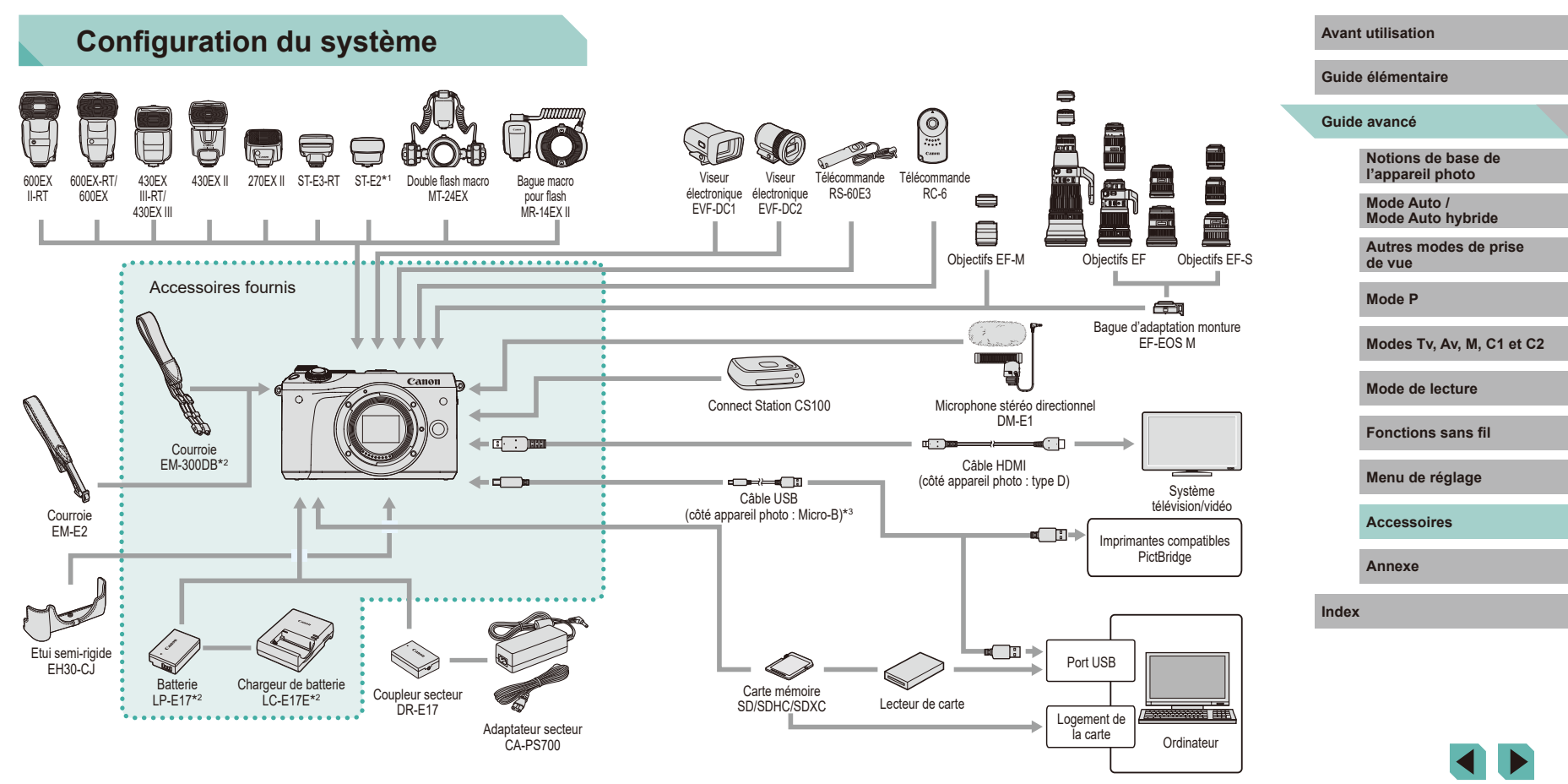

<sup>\*1</sup> Avec certains objectifs, l'adaptateur sabot TTL externe OC-E3 peut être nécessaire.

\*2 Également disponible séparément.

\*3 Un accessoire Canon d'origine est également disponible (Câble d'interface IFC-600PCU).

# Accessoires en option

Les accessoires suivants sont vendus séparément. Veuillez noter que la disponibilité varie selon la région et que certains accessoires peuvent ne plus être disponibles.

# Objectif

#### **Objectifs EF-M, EF et EF-S**

 Changez d'objectifs selon le sujet ou vos préférences en matière de prise de vue. Veuillez noter que les objectifs EF et EF-S nécessitent la bague d'adaptation monture EF-EOS M.

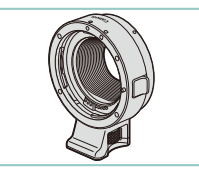

Alimentation

#### Bague d'adaptation monture EF-EOS M

 Utilisez cette bague d'adaptation monture lorsque vous fixez les objectifs EF ou EF-S.

 Le message [Err. de comm. batterie.] s'affiche si vous utilisez une batterie d'une marque autre que Canon et la réponse de l'utilisateur est requise. Veuillez noter que Canon ne saurait être tenu responsable de tout dommage résultant d'accidents, comme un dysfonctionnement ou un incendie, ayant lieu en raison de l'utilisation de batteries de marque autre que Canon.

 La batterie comporte un couvercle pratique que vous pouvez fixer pour voir en un clin d'œil l'état de charge. Fixez le couvercle de sorte que ▲ soit visible sur une batterie chargée et fixez-le de sorte que ▲ ne soit pas visible sur une batterie non chargée.

#### Adaptateur secteur CA-PS700

 Pour alimenter l'appareil photo sur le secteur. Recommandé pour utiliser l'appareil photo pendant une période prolongée ou en cas de connexion à un ordinateur ou à une imprimante. Ne peut pas être utilisé pour charger la batterie dans l'appareil photo.

#### Coupleur secteur DR-E17

- Utilisé avec un adaptateur secteur.
- Le chargeur de batterie et l'adaptateur secteur peuvent être utilisés dans les régions ayant une alimentation CA de 100 à 240 V (50/60 Hz).
- Pour les prises secteur de forme différente, utilisez un adaptateur en vente dans le commerce pour la fiche. N'utilisez jamais un transformateur électrique de voyage, car il pourrait endommager la batterie.

#### Avant utilisation

Guide élémentaire

#### Guide avancé

Notions de base de l'appareil photo

Mode Auto / Mode Auto hybride

Autres modes de prise de vue

Mode P

Modes Tv, Av, M, C1 et C2

Mode de lecture

Fonctions sans fil

Menu de réglage

Accessoires

Annexe

Index

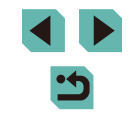

# \_\_\_\_\_

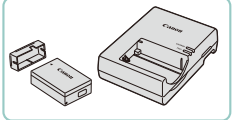

### Batterie LP-E17

• Batterie lithium-ion rechargeable

#### Chargeur de batterie LC-E17E

Chargeur pour batterie LP-E17

### Flashs

### Speedlite 600EX II-RT/600EX-RT/600EX/ 430EX III-RT/430EX III/430EX II/270EX II

 Flash monté sur griffe offrant un éventail de styles de photographie avec flash. Les flashs Speedlite 580EX II, 580EX, 550EX, 430EX, 420EX, 380EX, 320EX, 270EX, 220EX et 90EX sont également pris en charge.

# Transmetteur Speedlite ST-E3-RT/ST-E2

- Permet le contrôle sans fil des flashs Speedlite asservis (à l'exception des Speedlite 220EX/270EX).
- L'adaptateur sabot TTL externe OC-E3 peut être nécessaire lorsque vous utilisez ST-E2 avec certains objectifs.

#### Double flash macro MT-24EX Bague macro pour flash MR-14EX II

 Flash macro externe offrant un éventail de styles de photographie avec flash macro. MR-14EX est également pris en charge.

# Microphone

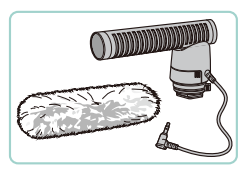

# Autres accessoires

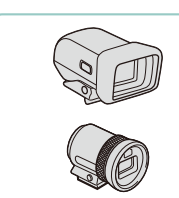

# Viseur électronique EVF-DC1/EVF-DC2

Microphone stéréo directionnel DM-E1

Lorsque des vidéos sont enregistrées.

et de l'appareil photo capturé par le

microphone sera plus faible.

tout bruit de fonctionnement de l'objectif

• Facilite la prise de vue en vous aidant à vous concentrer sur le maintien de la mise au point sur les sujets.

# Télécommande RS-60E3

 Permet d'actionner le déclencheur à distance (l'enfoncer à mi-course ou à fond).

#### Télécommande RC-6

 Permet la prise de vue à distance sur un appareil photo que vous avez configuré.

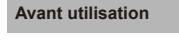

#### Guide élémentaire

#### Guide avancé

Notions de base de l'appareil photo

Mode Auto / Mode Auto hybride

Autres modes de prise de vue

Mode P

Modes Tv, Av, M, C1 et C2

Mode de lecture

Fonctions sans fil

Menu de réglage

Accessoires

Annexe

Index

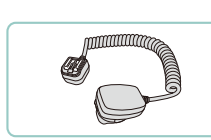

#### Adaptateur sabot TTL externe OC-E3

 Cordon de connexion à utiliser avec un flash Speedlite sans le monter sur l'appareil photo.

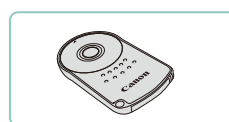

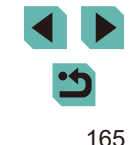

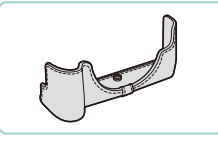

#### Etui semi-rigide EH30-CJ

• Protège l'appareil photo de la poussière et des égratignures.

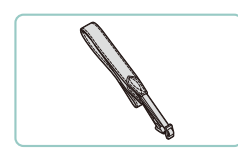

#### Courroie EM-E2

• Courroie faite du même matériau que l'étui semi-rigide EH30-CJ.

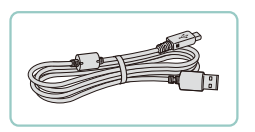

#### Câble d'interface IFC-600PCU

• Permet de raccorder l'appareil photo à un ordinateur ou une imprimante.

 Les boucles et capuchons fournis avec la courroie EM-300DB sont nécessaires lors de la fixation de la courroie EM-E2.

# Imprimantes

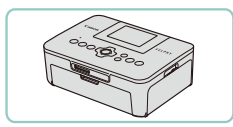

# Imprimantes de marque Canon compatibles PictBridge

 Vous pouvez imprimer des images même sans utiliser un ordinateur en connectant l'appareil photo directement à une imprimante.
 Pour en savoir plus, consultez votre détaillant Canon le plus proche.

# Stockage des photos et des vidéos

#### **Connect Station CS100**

• Une plateforme média pour stocker les images de l'appareil photo, les afficher sur un téléviseur connecté, les imprimer sans fil sur une imprimante Wi-Fi compatible, les partager sur Internet et bien plus. Avant utilisation

#### Guide élémentaire

#### Guide avancé

Notions de base de l'appareil photo

Mode Auto / Mode Auto hybride

Autres modes de prise de vue

Mode P

Modes Tv, Av, M, C1 et C2

Mode de lecture

Fonctions sans fil

Menu de réglage

Accessoires

Annexe

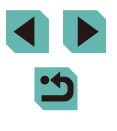

# Utilisation d'accessoires en option

🕨 Photos 🕨 Vidéos

### Lecture sur un téléviseur

Photos Vidéos

Vous pouvez afficher vos images sur un téléviseur en connectant l'appareil photo à un téléviseur HD au moyen d'un câble HDMI en vente dans le commerce (ne dépassant pas 2,5 m, avec un connecteur type D sur l'appareil photo). Il est possible de voir les vidéos filmées à une qualité d'image de [###050579], [###050579], [##050579], [##050579], [###050579], [##050579], [##050579], [##050579], [###050579], [##050579], [###050579], [##050579], [##050579], [##050579], [##050579], [##050579], [##050579], [##050579], [##050579], [##050579], [##050579], [##050579], [#

Pour en savoir plus sur la connexion ou sur la manière de changer d'entrée, reportez-vous au mode d'emploi du téléviseur.

#### Assurez-vous que l'appareil photo et le téléviseur sont éteints.

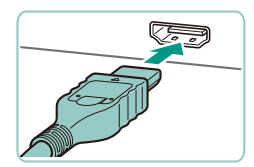

- 2 Connectez l'appareil photo au téléviseur.
- Sur le téléviseur, insérez la fiche du câble à fond dans l'entrée HDMI comme illustré.

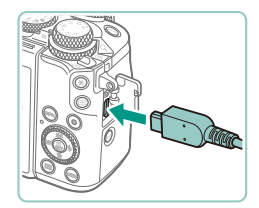

 Sur l'appareil photo, ouvrez le couvre-bornes et insérez la fiche du câble à fond dans la borne.

- **3** Mettez le téléviseur sous tension et sélectionnez l'entrée externe.
- Placez l'entrée du téléviseur sur l'entrée externe à laquelle le câble a été raccordé à l'étape 2.
- **4** Mettez l'appareil photo sous tension.
- Placez le commutateur d'alimentation sur [ON].
- Appuyez sur la touche []].
- Les images de l'appareil photo sont maintenant affichées sur le téléviseur. (Rien ne s'affiche sur l'écran de l'appareil photo.)
- Lorsque vous avez terminé, mettez l'appareil photo et le téléviseur hors tension avant de débrancher le câble.

 Les opérations sur l'écran tactile ne sont pas prises en charge pendant que l'appareil photo est connecté à un téléviseur.

 Lorsque l'appareil photo et le téléviseur sont raccordés, vous pouvez également prendre des photos tout en prévisualisant les images sur le grand écran du téléviseur. Pour photographier, procédez de la même manière qu'avec l'écran de l'appareil photo. Toutefois, l'affichage ne peut pas être agrandi ([] 107) et Affichage nuit ([] 155) n'est pas disponible.

#### Avant utilisation

Guide élémentaire

Guide avancé

Notions de base de l'appareil photo

Mode Auto / Mode Auto hybride

Autres modes de prise de vue

Mode P

Modes Tv, Av, M, C1 et C2

Mode de lecture

Fonctions sans fil

Menu de réglage

Accessoires

Annexe

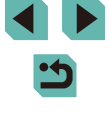

# Alimenter l'appareil photo sur le secteur

#### Photos Vidéos

En alimentant l'appareil photo à la fois avec l'adaptateur secteur CA-PS700 et le coupleur secteur DR-E17 (tous deux vendus séparément), vous n'avez pas besoin de surveiller le niveau de charge restante de la batterie.

est hors tension

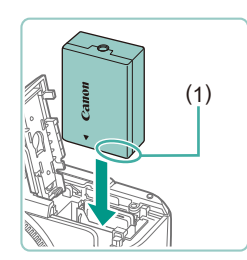

#### 2 Insérez le coupleur secteur.

Assurez-vous que l'appareil photo

- Exécutez l'étape 1 de « Insertion de la batterie et de la carte mémoire » (
  19) pour ouvrir le couvercle.

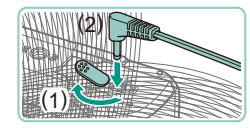

#### Raccordez l'adaptateur à le coupleur secteur.

 Ouvrez le couvercle et insérez complètement la fiche dans le coupleur secteur.

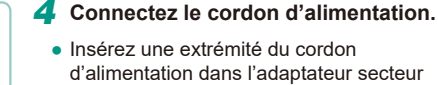

- d'alimentation dans l'adaptateur secteur compact, puis branchez l'autre extrémité sur la prise secteur.
- Mettez l'appareil photo sous tension et utilisez-le à votre guise.

- Quand vous avez terminé, mettez l'appareil photo hors tension et débranchez le cordon d'alimentation de la prise secteur.
- Ne débranchez pas l'adaptateur ni le cordon d'alimentation alors que l'appareil photo est encore sous tension, sous peine d'effacer vos prises de vue ou d'endommager l'appareil photo.
- Ne fixez pas l'adaptateur ou le cordon de l'adaptateur à d'autres objets, sous peine d'endommager le produit ou de provoquer son dysfonctionnement.

# Prise de vue à distance

Utilisez la télécommande RC-6 (vendue séparément) pour photographier depuis 5 mètres maximum environ devant l'appareil photo.

- Exécutez l'étape 1 de « Utilisation du retardateur » (<sup>1</sup>/<sub>4</sub>42) et choisissez <sup>1</sup>/<sub>5</sub>.
- Dirigez la télécommande vers le capteur de télécommande de l'appareil photo et appuyez sur la touche de transmission pour photographier.
- L'appareil photo ne photographie pas tant que les sujets ne sont pas nets.
- L'obturateur peut se déclencher accidentellement à cause de l'éclairage fluorescent ou LED adjacent. Utilisez l'appareil photo aussi loin que possible de ces sources lumineuses.
- L'utilisation d'une télécommande de téléviseur ou d'un dispositif similaire dirigé vers l'appareil photo peut déclencher accidentellement l'obturateur.

#### Avant utilisation

Guide élémentaire

#### Guide avancé

Notions de base de l'appareil photo

Mode Auto / Mode Auto hybride

Autres modes de prise de vue

Mode P

Modes Tv, Av, M, C1 et C2

Mode de lecture

Fonctions sans fil

Menu de réglage

Accessoires

Annexe

Index

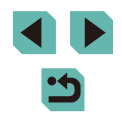

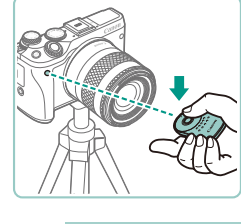

168

# Utilisation d'une télécommande (vendue séparément)

La télécommande RS-60E3 en option peut être utilisée pour éviter le bougé de l'appareil photo susceptible de se produire lorsque vous appuyez directement sur le déclencheur. Cet accessoire en option se révèle pratique lorsque vous photographiez à une vitesse d'obturation lente.

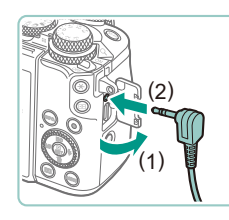

### Connectez la télécommande.

- Assurez-vous que l'appareil photo est hors tension.
- Ouvrez le couvre-bornes et insérez la fiche de la télécommande.

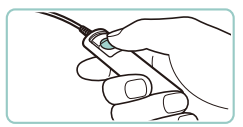

#### Prenez la photo.

- Mettez l'appareil photo sous tension.
- Appuyez sur le bouton de commande de la télécommande pour prendre une photo.

# Utilisation de la griffe porte-accessoires

Utilisez la griffe porte-accessoires pour fixer un flash externe ou un microphone externe en option.

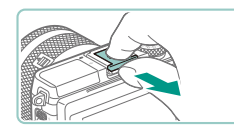

# Retirez le cache de griffe porte-accessoires.

- Tirez sur le cache comme illustré.
- Pour éviter de perdre le cache, placez-le dans l'étui du flash externe ou du microphone externe.

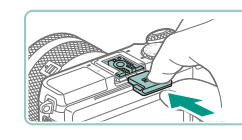

# 2 Fixez le cache de griffe porte-accessoires.

- Après avoir retiré le flash externe ou le microphone externe, remettez en place le cache pour protéger la griffe porte-accessoires.
- Insérez le cache comme illustré.

# Utilisation d'un viseur électronique (vendu séparément)

#### Photos Vidéos

La prise de vue est plus facile avec un viseur électronique en option, lequel vous aide à vous concentrer à maintenir la mise au point sur les sujets. Veuillez noter que le nombre de prises et la durée d'enregistrement sont moins importants que lorsque vous utilisez l'écran (moniteur LCD) au dos de l'appareil photo.

- Assurez-vous que l'appareil photo est hors tension.
- 2 Fixez le viseur électronique sur la griffe porte-accessoires.
- Retirez le cache du viseur.
- Insérez le composant de connexion du viseur dans la griffe porte-accessoires (<sup>[]</sup>169) comme illustré jusqu'à ce que vous entendiez un déclic.

Avant utilisation

Guide élémentaire

Guide avancé

Notions de base de l'appareil photo

Mode Auto / Mode Auto hybride

Autres modes de prise de vue

Mode P

Modes Tv, Av, M, C1 et C2

Mode de lecture

Fonctions sans fil

Menu de réglage

Accessoires

Annexe

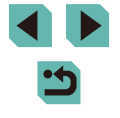

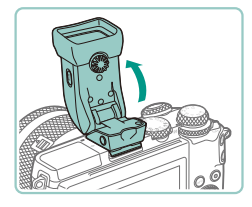

# **3** Fixez le viseur électronique dans l'angle souhaité.

- Vous pouvez ajuster l'angle du viseur jusqu'à environ 90° selon la scène ou votre manière de photographier.
- Mettez l'appareil photo sous tension et basculez sur l'écran ou le viseur au besoin.
- Si vous rapprochez le viseur de votre œil, son affichage s'activera et l'écran de l'appareil photo sera désactivé.
- Si vous éloignez le viseur de votre œil, son affichage se désactivera et l'écran de l'appareil photo sera activé.

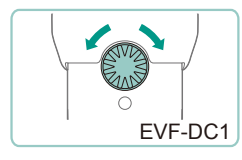

#### Réglez la dioptrie.

• Tournez la molette pour rendre bien nettes les images du viseur.

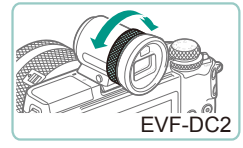

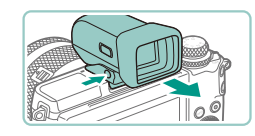

#### **6** Une fois terminé, retirez le viseur électronique.

- Pour retirer le viseur de l'appareil photo, mettez l'appareil photo hors tension et maintenez enfoncée la touche [UNLOCK] du viseur alors que vous le retirez.
- Retirez et rangez le viseur lorsque vous ne l'utilisez pas.

- L'affichage du viseur et l'écran de l'appareil photo ne peuvent pas être activés simultanément.
- Les opérations tactiles sur l'écran de l'appareil photo ne sont pas possibles pendant que l'affichage du viseur est utilisé.
- Bien que le viseur fasse appel à des techniques de fabrication de très haute précision et que plus de 99,99 % des pixels répondent aux spécifications, il peut exceptionnellement arriver que certains pixels s'affichent sous la forme de points rouges ou noirs. Ceci n'est pas le signe d'une défaillance de l'appareil photo et n'affectera pas les images enregistrées.
- Certains réglages du rapport largeur-hauteur (\$\overline\$47\$) provoqueront l'apparition de bandes noires en haut et en bas ou à gauche et à droite de l'écran. Ces zones ne seront pas enregistrées.
- Vous pouvez basculer entre l'affichage du viseur et de l'écran en appuyant sur la touche [[]] du viseur.
- L'écran n'est pas activé lorsque vous éloignez votre œil du viseur si vous avez sélectionné MENU (\$\overline\$33) > onglet [\$\pm1]\$] > [Param. d'aff.] > [Affichage] > [Manuel] et réglé [Aff. manuel] sur [Viseur]. Pour activer l'écran, appuyez sur la touche [\$\overline\$1]\$] sur le viseur.
- L'affichage des informations de prise de vue n'est pas ajusté lorsque vous tenez verticalement l'appareil photo si vous avez sélectionné MENU (\$\20133) > onglet [\$\20131] > [Aff. informations de pdv] > [Aff. vert. viseur] > [Désac.].
- L'affichage bascule sur l'écran de l'appareil photo si vous accédez au menu Wi-Fi (22) pendant l'affichage du viseur.
- Vous pouvez configurer la luminosité de l'affichage (
  155) pour le viseur et l'écran de l'appareil photo séparément.
- Pour réduire l'écran de prise de vue, choisissez MENU (<sup>[]</sup>33)
   > onglet [<sup>[]</sup>2] > [Format d'aff. viseur] > [Affichage 2].
- Le réglage angulaire est impossible avec EVF-DC2.

Avant utilisation

Guide élémentaire

Guide avancé

Notions de base de l'appareil photo

Mode Auto / Mode Auto hybride

Autres modes de prise de vue

Mode P

Modes Tv, Av, M, C1 et C2

Mode de lecture

Fonctions sans fil

Menu de réglage

Accessoires

Annexe

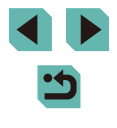

# Utilisation d'un flash externe (vendu séparément)

#### Photos Vidéos

Une photographie au flash plus sophistiquée est possible avec un flash Speedlite de la série EX en option.

- Les flashs Canon autres que la série EX peuvent ne pas se déclencher correctement ou ne pas se déclencher du tout, dans certains cas.
  - L'utilisation de flashs (particulièrement les flashs à haute tension) ou d'accessoires pour flash de marque autre que Canon peut affecter le bon fonctionnement de l'appareil photo et l'endommager.
- Reportez-vous également au manuel de la série Speedlite EX pour de plus amples informations. Cet appareil est un appareil photo de type A prenant en charge toutes les fonctions des flashs Speedlite de la série EX.

# Fixez le flash.

- Assurez-vous que l'appareil photo est hors tension, puis fixez le flash.
- 2 Mettez le flash et l'appareil photo sous tension.
- Une icône [**\$**] orange s'affiche à présent.
- La lampe témoin du flash s'allume lorsque le flash est prêt.

# Choisissez le mode de prise de vue [P], [Tv], [Av] ou [M].

 Les réglages du flash ne peuvent être effectués que dans ces modes.
 Dans d'autres modes, le flash est automatiquement réglé et déclenché selon les besoins.

## **4** Configurez le flash externe (Q171).

- Éloignez les cordons (de la bague macro pour flash ou du double flash macro, ainsi que l'adaptateur sabot TTL externe) des têtes de flash.
  - Lorsque vous utilisez un trépied, ajustez la position des pieds pour empêcher les têtes de flash d'entrer en contact avec les pieds.
- Les réglages du flash intégré ne peuvent pas être configurés alors qu'un flash Speedlite de la série EX est fixé, étant donné que l'écran de réglage n'est plus accessible.
- Vous pouvez également accéder à l'écran de réglage en maintenant enfoncée la touche [] pendant au moins une seconde.
- Le faisceau d'assistance autofocus sur le flash externe ne se déclenchera pas.

# Réglage des fonctions du flash externe

Si un flash externe est fixé, configurez les réglages suivants dans MENU (233) > onglet [5] > [Contrôle flash].

- Émission éclair (<sup>[[]</sup>81)
- Mesure E-TTL II (
   83)
- Atténuation des yeux rouges (<sup>1</sup><sub>1</sub>50)
- Sécurité flash (<sup>[]</sup>82)
- Réglages des fonctions du flash externe (2171)
- Réglages des fonctions personnalisées du flash externe ([]173)
- Réinitialiser les réglages (
  173)

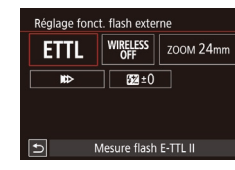

- Appuyez sur les touches [▲][▼][◀][▶] ou tournez la molette [●] pour choisir un élément, puis appuyez sur la touche [⑧]. Sur l'écran affiché, choisissez une option (appuyez sur les touches [◀][▶] ou tournez la molette [●]), puis appuyez sur la touche [⑨].

#### Avant utilisation

Guide élémentaire

#### Guide avancé

Notions de base de l'appareil photo

Mode Auto / Mode Auto hybride

Autres modes de prise de vue

Mode P

Modes Tv, Av, M, C1 et C2

Mode de lecture

Fonctions sans fil

Menu de réglage

Accessoires

Annexe

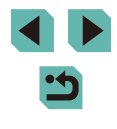

| Option de réglage                            | Description                                                                                                    |
|----------------------------------------------|----------------------------------------------------------------------------------------------------|
|                                              | Choisissez un mode de flash convenant à vos besoins.                                                                                                    |
|                                              | <ul> <li>[Mesure flash E-TTL II] est le mode standard pour<br/>les flashs Speedlite de la série EX capables de se<br/>déclencher automatiquement.</li> </ul>                                                                                                    |
|                                              | <ul> <li>Utilisez le mode [Flash manuel] si vous décidez du<br/>[Niveau de puissance flash] du flash vous-même.</li> </ul>                                                                                                    |
|                                              | <ul> <li>Pour en savoir plus sur les autres modes de flash,<br/>consultez le mode d'emploi d'un flash Speedlite<br/>compatible avec ces modes.</li> </ul>                                                                                                    |
| Fonc. sans fil                               | Permet la prise de vue avec flash sans fil au moyen<br>de plusieurs flashs. Lors de la prise de vue avec<br>plusieurs flashs, vous pouvez également configurer le<br>canal radio, le canal optique et le déclenchement du<br>flash maître. Pour en savoir plus, consultez le mode<br>d'emploi des flashs compatibles avec la prise de vue<br>avec flash sans fil. |
| Couverture flash<br>(couverture<br>du flash) | Avec les flashs pourvus d'une tête de flash zoom,<br>vous pouvez régler la couverture du flash. En règle<br>générale, choisissez [Auto] pour que l'appareil photo<br>règle automatiquement la couverture du flash en<br>fonction de la focale de l'objectif.                                                                                                    |
|                                              | Modifiez le moment de déclenchement du flash et<br>l'activation du déclencheur comme suit.                                                                                                    |
|                                              | <ul> <li>[) Le flash se déclenche juste après<br/>l'ouverture de l'obturateur.</li> </ul>                                                                                                    |
| Mode de<br>synchronisation                   | <ul> <li>[&gt;]: Le flash se déclenche juste avant la<br/>fermeture du deuxième rideau. Si la vitesse<br/>d'obturation est 1/100 de seconde ou plus<br/>rapide, la synchronisation sur le premier<br/>rideau est automatiquement utilisée même si<br/>[Synchronisation sur 2e rideau] est réglé.</li> </ul>                                                       |
|                                              | • [Fin] : Le flash peut être utilisé à toutes les vitesses<br>d'obturation. Particulièrement efficace pour<br>photographier des portraits au moyen du flash<br>d'appoint afin de donner la priorité au réglage<br>d'ouverture.                                                                                                    |

| Option de réglage                       | Description                                                                                                    |  | Avant | utilisation            |
|-----------------------------------------|----------------------------------------------------------------------------------------------------|--|-------|------------------------|
|                                         | Permet de régler la correction d'exposition au<br>moment où le flash se déclenche. Pour en savoir<br>plus reportez vous au mode d'emploi du flash. Si la                                                                 |  | Guide | élémentai              |
| Correction<br>exposition au flash       | correction d'exposition au flash est réglée sur le<br>flash, elle ne peut pas être réglée sur l'appareil photo.<br>Si elle est réglée à la fois sur l'appareil photo et le<br>flash, les réglages du flash ont priorité. |  | Guide | avancé                 |
|                                         |                                                                                                    |  |       | Notions de             |
| Niveau de                               | Configurez le niveau de puissance du flash. Pour en savoir plus, reportez-vous au mode d'emploi du flash.                                                                                                    |  |       | Mode Auto<br>Mode Auto |
| puissance flash                         | Si elle est réglée à la fois sur l'appareil photo et le<br>flash, les réglages du flash ont priorité.                                                                                                    |  |       | Autres mo<br>de vue    |
| Bracketing                              | Active FEB (Bracketing d'exposition au flash), qui<br>prend trois photos tout en modifiant automatiquement                                                                                                    |  |       | Mode P                 |
| exposition au flash                     | le mode d'emploi des flashs compatibles avec le<br>bracketing d'exposition au flash.                                                                                                    |  |       | Modes Tv,              |
| Nombre d'éclairs/<br>Fréquence du flash | Réglez le nombre de flashs et leur fréquence lorsque<br>[Mode flash] est réglé sur [MULTI].                                                                                                    |  |       | Mode de le             |
| Commande ratio                          | Réglez le niveau de puissance du flash relatif dans la prise de vue avec flash sans fil (multi flach) ou avec                                                                                                    |  |       | Fonctions              |
|                                         | le MR-14EX II.                                                                                                    |  |       | Menu de r              |

- [Réglages flash intégré] n'est pas disponible si un flash externe est fixé.
  - Les informations affichées et les éléments de réglage disponibles dépendent du type de flash, du mode de flash actuel, des réglages des fonctions personnalisées du flash et d'autres facteurs. Pour en savoir plus sur les fonctions disponibles avec votre flash, consultez le mode d'emploi du flash.
  - Avec un flash Speedlite de la série EX non compatible avec les réglages de fonction du flash, seul [Correction exposition au flash] peut être réglé. ([Mode de synchronisation] peut également être réglé pour certains flashs Speedlite de la série EX.)

ntaire s de base de eil photo Auto / Auto hybride modes de prise Tv, Av, M, C1 et C2 le lecture ons sans fil le réglage Accessoires Annexe

# Réglage des fonctions personnalisées du flash externe

Pour en savoir plus sur les fonctions personnalisées des flashs, consultez le mode d'emploi du flash (vendu séparément).

| Contrôle flash         |            |
|------------------------|------------|
|                        |            |
| Mesure E-TTL II        | Evaluative |
| Yeux rouges            | Activé     |
| Sécurité flash         | Act.       |
| Réglages flash intégr  | é          |
| Réglage fonct. flash e | externe    |
| Réglages C.Fn flash e  | xterne     |
| Réinit. réglages       |            |

- Appuyez sur la touche [MENU], choisissez [Contrôle flash] sur l'onglet [5], choisissez [Réglages C.Fn flash externe], puis appuyez sur la touche [<sup>®</sup>].
- Appuyez sur les touches [◀][▶] ou tournez la molette [♣] pour choisir un élément, puis appuyez sur la touche [♣]. Sur l'écran affiché, choisissez une option (appuyez sur les touches [▲][▼] ou tournez la molette [♣]), puis appuyez sur la touche [♣].

 Pour le déclenchement total du flash lorsque vous photographiez, réglez [Mode mesure flash] sur [1:TTL] (mesure automatique du flash) dans [Réglages C.Fn flash externe].

# Rétablissement des réglages par défaut du flash externe

Rétablissez les réglages [Réglage fonct. flash externe] et [Réglages C.Fn flash externe] par défaut.

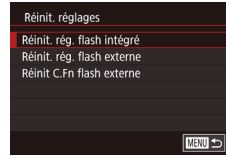

- Appuyez sur la touche [MENU], choisissez l'onglet [1]5] > [Contrôle flash] > [Réinit. réglages], puis appuyez sur la touche [1].
- Appuyez sur les touches [▲][▼] ou tournez la molette [) pour choisir un élément, puis appuyez sur la touche [). Sur l'écran suivant, choisissez [OK] (appuyez sur les touches [4]]) ou tournez la molette [), puis appuyez sur la touche [).

 [Réinit. rég. flash intégré] n'est pas disponible si un flash externe est fixé.

# Utilisation de microphones externes (vendus séparément)

Photos Vidéos

L'utilisation d'un microphone stéréo directionnel DM-E1 (vendu séparément) peut réduire le bruit de fonctionnement de l'objectif et de l'appareil photo susceptible d'être enregistré dans les vidéos. Veuillez noter que le microphone intégré n'est pas utilisé pour l'enregistrement lorsqu'un microphone externe est connecté.

• Consultez également le mode d'emploi de DM-E1.

- Assurez-vous que l'appareil photo est hors tension.
- 2 Fixez le microphone externe sur la griffe porte-accessoires.
- Insérez le microphone stéréo directionnel dans la griffe porte-accessoires (<sup>1</sup>/<sub>4</sub>) comme illustré.
- Déplacez le levier sur le côté [LOCK].

# Connectez la fiche de sortie du microphone.

 Connectez la fiche de sortie du microphone à la borne d'entrée (IN) pour microphone externe (14) comme illustré.

#### Avant utilisation

Guide élémentaire

Guide avancé

Notions de base de l'appareil photo

Mode Auto / Mode Auto hybride

Autres modes de prise de vue

Mode P

Modes Tv, Av, M, C1 et C2

Mode de lecture

Fonctions sans fil

Menu de réglage

Accessoires

Annexe

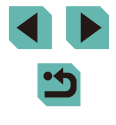

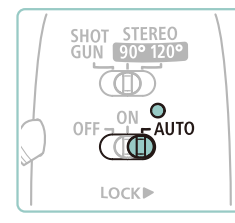

# 4 Allumez l'appareil photo, puis le microphone externe.

 Faites glisser le commutateur d'alimentation du microphone externe de [OFF] à [AUTO]. S'il est réglé sur [AUTO], le microphone s'allumera et s'éteindra automatiquement en synchronisation avec le commutateur d'alimentation de l'appareil photo et la fonction Extinction auto.

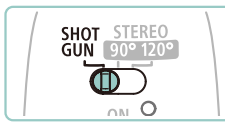

- Réglez la directivité du microphone selon le sujet.
- Utilisez le bouton de directivité du microphone pour régler la directivité.

# 6 Retirez le microphone une fois terminé.

 Après avoir éteint l'appareil photo et le microphone, débranchez la fiche de sortie et retirez le microphone en suivant les instructions de fixation à l'envers.

- Le microphone externe nécessite une pile. Remplacez la pile lorsque le témoin de vérification de l'alimentation n'est plus allumé.
- Lorsque vous testez le fonctionnement du microphone, vérifiez en parlant plutôt qu'en tapotant ou en respirant sur le microphone.
- Pendant l'enregistrement, ne touchez pas le microphone, le câble ou l'écran anti-vent. Ces sons seront enregistrés.
- Du bruit provenant d'interférences radio ou haute tension des tours radio, des lignes à haute tension, des téléphones portables ou d'autres sources d'ondes électromagnétiques puissantes à proximité peut être enregistré.
- Du bruit peut être enregistré lorsque les fonctions sans fil de l'appareil photo sont utilisées. Pour des résultats optimaux, évitez d'utiliser les fonctions sans fil pendant l'enregistrement.
- Si vous utilisez le microphone dans un lieu froid, les enregistrements peuvent être déformés.
- Tous réglages de l'atténuateur que vous avez configurés sont également appliqués à l'enregistrement avec le microphone externe (2065).
- Si vous connectez un microphone externe, le réglage [Filtre A. vent] sera désactivé (265).
- L'enregistrement est également possible en raccordant un microphone en vente dans le commerce avec mini-fiche (3,5 mm de diamètre) à la borne d'entrée (IN) pour microphone externe.

#### Avant utilisation

Guide élémentaire

Guide avancé

Notions de base de l'appareil photo

Mode Auto / Mode Auto hybride

Autres modes de prise de vue

Mode P

Modes Tv, Av, M, C1 et C2

Mode de lecture

Fonctions sans fil

Menu de réglage

Accessoires

Annexe

# Utilisation des logiciels

Les logiciels disponibles pour le téléchargement depuis le site Web de Canon sont présentés ci-dessous, accompagnés d'instruction d'installation et d'explications sur la sauvegarde des images sur un ordinateur.

# Logiciels

Après avoir installé les logiciels, vous pouvez effectuer les actions suivantes sur votre ordinateur.

- EOS Utility
- Importer des images et changer les réglages de l'appareil photo
- Digital Photo Professional
  - Parcourir, traiter et modifier les photos, y compris les images RAW
- Picture Style Editor
- Modifier les styles d'image pour créer et sauvegarder des fichiers de style d'image
- Image Transfer Utility
  - Configurer la Synchro d'images (2144) et recevoir des images
- Map Utility
  - Utiliser une carte pour voir les informations GPS ajoutées aux images
    - Pour afficher et éditer les vidéos sur un ordinateur, servez-vous d'un logiciel préinstallé ou d'usage courant compatible avec les vidéos enregistrées par l'appareil photo.

 Image Transfer Utility peut également être téléchargé depuis la page des réglages de la Synchro d'images de CANON iMAGE GATEWAY.

# Mode d'emploi des logiciels

Téléchargez les modes d'emploi des logiciels depuis le site Web Canon suivant au besoin.

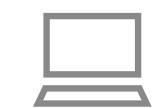

- Avec un ordinateur connecté à Internet, accédez à http://www.canon.com/icpd/.
- Accédez au site de votre pays ou région.

# Vérification de l'environnement de votre ordinateur

Pour connaître les exigences logicielles du système détaillées et les informations sur la compatibilité (notamment dans les nouveaux systèmes d'exploitation), consultez le site Web de Canon.

# Installation des logiciels

# Téléchargez les logiciels.

- Avec un ordinateur connecté à Internet, accédez à http://www.canon.com/icpd/.
- Accédez au site de votre pays ou région.
- Téléchargez les logiciels.
- 2 Suivez les instructions affichées.
- Double-cliquez sur le fichier téléchargé pour l'installer.

#### Avant utilisation

Guide élémentaire

#### Guide avancé

Notions de base de l'appareil photo

Mode Auto / Mode Auto hybride

Autres modes de prise de vue

Mode P

Modes Tv, Av, M, C1 et C2

Mode de lecture

Fonctions sans fil

Menu de réglage

Accessoires

Annexe

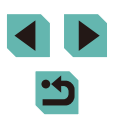

# Sauvegarde des images sur un ordinateur

Utilisez un câble USB (vendu séparément ; côté appareil photo : Micro B) pour connecter l'appareil photo et sauvegarder les images sur un ordinateur.

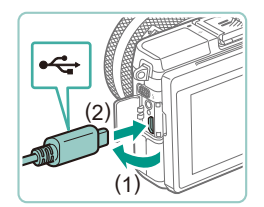

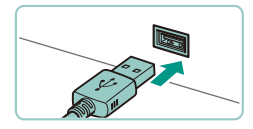

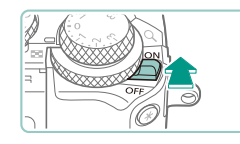

# Connectez l'appareil photo à l'ordinateur.

- L'appareil photo éteint, ouvrez le couvercle (1). Positionnez la plus petite fiche du câble dans le sens illustré, puis insérez-la complètement dans la borne de l'appareil photo (2).
- Insérez la fiche la plus grosse du câble dans le port USB de l'ordinateur. Pour en savoir plus sur les connexions USB de l'ordinateur, reportez-vous au mode d'emploi de l'ordinateur.

# Mettez l'appareil photo sous tension et affichez EOS Utility.

- Placez le commutateur d'alimentation sur [ON].
- Windows : double-cliquez sur l'icône EOS Utility sur le bureau.
- Mac OS : cliquez sur l'icône EOS Utility dans le Dock.
- Désormais, EOS Utility démarre automatiquement lorsque vous connectez l'appareil photo à l'ordinateur et allumez l'appareil photo.

# **3** Sauvegardez les images de l'appareil photo sur l'ordinateur.

 Cliquez sur [Télécharger les images sur l'ordinateur] >5 [Démarrer le téléchargement automatique].

- Une fois que les images sont sauvegardées dans le dossier Images sur l'ordinateur (dans des dossiers séparés identifiés par date), Digital Photo Professional démarre automatiquement et affiche les images importées.
- Une fois les images sauvegardées, fermez EOS Utility, faites glisser le commutateur d'alimentation sur [OFF] pour mettre l'appareil photo hors tension, puis débranchez le câble.
- Utilisez Digital Photo Professional pour voir les images sauvegardées sur un ordinateur. Pour lire les vidéos, servez-vous d'un logiciel préinstallé ou d'usage courant compatible avec les vidéos enregistrées par l'appareil photo.
- La première fois que vous raccordez l'appareil photo à l'ordinateur, les pilotes devant être installés, quelques minutes peuvent être nécessaires avant que les images de l'appareil photo ne deviennent accessibles.
  - Bien que vous puissiez sauvegarder les images sur un ordinateur en connectant simplement votre appareil photo à l'ordinateur sans utiliser les logiciels, les limitations suivantes s'appliquent.
    - Une fois l'appareil photo connecté à l'ordinateur, vous devrez peut-être patienter quelques minutes avant que les images de l'appareil photo soient accessibles.
    - Il est possible que les images prises en orientation verticale soient sauvegardées en orientation horizontale.
    - Il se peut que les images RAW (ou les images JPEG enregistrées avec des images RAW) ne soient pas sauvegardées.
  - Les réglages de protection des images peuvent être effacés des images sauvegardées sur un ordinateur.
  - Des problèmes peuvent surgir lorsque vous sauvegardez des images ou des informations sur les images, selon la version du système d'exploitation, les logiciels utilisés ou les tailles de fichier d'images.

#### Avant utilisation

Guide élémentaire

#### Guide avancé

Notions de base de l'appareil photo

Mode Auto / Mode Auto hybride

Autres modes de prise de vue

Mode P

Modes Tv, Av, M, C1 et C2

Mode de lecture

Fonctions sans fil

Menu de réglage

Accessoires

Annexe

Index

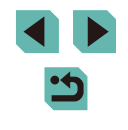

176

# Impression de photos

#### Photos Vidéos

Vos photos peuvent être facilement imprimées en raccordant l'appareil photo à une imprimante. Sur l'appareil photo, vous pouvez spécifier les images qui seront imprimées par lot, préparer des commandes de tirage photo, et préparer des commandes d'impression ou imprimer les images en livres photos.

Une imprimante photo compacte de la série Canon SELPHY CP est utilisée ici à titre d'illustration. Les écrans affichés et les fonctions disponibles dépendent de l'imprimante. Reportez-vous également au mode d'emploi de l'imprimante pour de plus amples informations.

# Impression facile

Photos Vidéos

Imprimez facilement vos photos en connectant l'appareil photo à une imprimante compatible PictBridge (vendu séparément) avec un câble USB (vendu séparément : côté appareil photo : Micro-B).

> Assurez-vous que l'appareil photo et l'imprimante sont éteints.

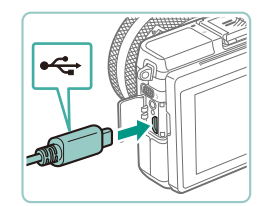

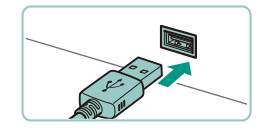

# Connectez l'appareil photo à l'imprimante.

- Ouvrez le couvre-bornes. Tout en tenant. la plus petite fiche du câble dans le sens indiqué, insérez-la à fond dans la borne de l'appareil photo.
- Raccordez la fiche la plus grosse du câble à l'imprimante. Pour d'autres détails de branchement, reportez-vous au mode d'emploi de l'imprimante.

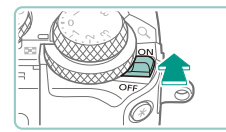

#### Mettez l'appareil photo sous tension. 4

- Placez le commutateur d'alimentation sur [ON].
- 5 Choisissez une image.
- Appuvez sur les touches [4][1] ou tournez la molette [ ) pour choisir une image.

### 6 Accédez à l'écran d'impression.

• Appuyez sur la touche [3], choisissez [凸], puis appuyez à nouveau sur la touche [@].

# 7 Imprimez l'image.

- Appuyez sur les touches [▲][▼] ou tournez la molette [ ) pour choisir [Imprimer], puis appuyez sur la touche [@].
- L'impression débute maintenant.
- Pour imprimer d'autres images, répétez les procédures ci-dessus en partant de l'étape 5 une fois l'impression terminée.
- Lorsque vous avez terminé d'imprimer. mettez l'appareil photo et l'imprimante hors tension, et débranchez le câble.
- Pour les imprimantes de margue Canon compatibles PictBridge (vendues séparément), voir « Imprimantes » (1166).

#### Avant utilisation

Guide élémentaire

#### Guide avancé

Notions de base de l'appareil photo

Mode Auto / Mode Auto hybride

Autres modes de prise de vue

Mode P

Modes Tv. Av. M. C1 et C2

Mode de lecture

Fonctions sans fil

Menu de réglage

Accessoires

Annexe

Index

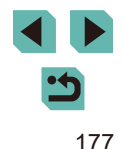

3 Mettez l'imprimante sous tension.

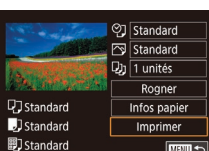

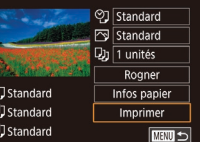

# Configuration des réglages d'impression

Photos Vidéos

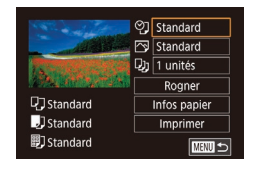

#### Accédez à l'écran d'impression.

 Exécutez les étapes 1 à 6 de « Impression facile » (
177) pour accéder à cet écran.

# 2 Configurez les réglages.

 Appuyez sur les touches [▲][▼] ou tournez la molette [) pour choisir un élément, puis appuyez sur la touche []. Sur l'écran suivant, choisissez une option (appuyez sur les touches [▲][▼] ou tournez la molette
 [), puis appuyez sur la touche [] pour revenir à l'écran d'impression.

|                 | Standard        | Correspond aux réglages actuels de l'imprimante.                                                   |
|-----------------|-----------------|----------------------------------------------------------------------------------------------------|
| Q               | Date            | Imprime les images avec horodatage.                                                                |
|                 | Fich. N°        | Imprime les images avec le numéro de fichier.                                                      |
|                 | Les 2           | Imprime les images à la fois avec la date et le<br>numéro de fichier.                              |
|                 | Désac.          | -                                                                                                  |
|                 | Standard        | Correspond aux réglages actuels de l'imprimante.                                                   |
|                 | Désac.          | -                                                                                                  |
|                 | Activé          | Utilise les informations au moment de la prise de<br>vue pour imprimer sous des réglages optimaux. |
|                 | Yrouges1        | Corrige le phénomène des yeux rouges.                                                              |
| D)              | Nb de<br>copies | Choisissez le nombre de copies à imprimer.                                                         |
| Rogner          | -               | Spécifiez la zone d'image que vous souhaitez imprimer (📖 178).                                     |
| Infos<br>papier | _               | Spécifiez le format du papier, la mise en page et d'autres détails (🛄 179).                        |

### Rognage des images avant l'impression

Standard

1 unités

Rogner

Infos papier

Imprimer

Standard

Q] Standard

J Standard

I Standard

Photos Vidéos

En rognant les images avant impression, vous pouvez imprimer la zone d'image de votre choix au lieu de l'image entière.

#### Choisissez [Rogner].

- Après avoir exécuté l'étape 1 de « Configuration des réglages d'impression » ( 178) pour accéder à l'écran d'impression, choisissez [Rogner] et appuyez sur la touche ( ).
- Un cadre de rognage s'affiche alors, indiquant la zone d'image à imprimer.
- 2 Ajustez le cadre de rognage, au besoin.
- Pour redimensionner le cadre, tournez les molettes [\*\*][\*].
- Pour déplacer le cadre, appuyez sur les touches [▲][♥][◀][▶].
- Pour faire pivoter le cadre, appuyez sur la touche [INFO].
- Ceci fait, appuyez sur la touche [3].
- **3** Imprimez l'image.
- Exécutez l'étape 7 de « Impression facile » (
  177) pour imprimer.

Le rognage peut s'avérer impossible avec de petites tailles d'image ou certains rapports largeur-hauteur.

#### Avant utilisation

Guide élémentaire

Guide avancé

Notions de base de l'appareil photo

Mode Auto / Mode Auto hybride

Autres modes de prise de vue

Mode P

Modes Tv, Av, M, C1 et C2

Mode de lecture

Fonctions sans fil

Menu de réglage

Accessoires

Annexe

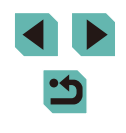

# Choix du format de papier et de la mise en page avant l'impression

Photos Vidéos

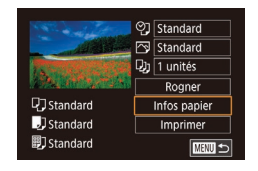

Taille papier

10x14.8cm

MENU Annuler

# Choisissez [Infos papier].

 Après avoir exécuté l'étape 1 de « Configuration des réglages d'impression » (<sup>1</sup> 178) pour accéder à l'écran d'impression, choisissez [Infos papier] et appuyez sur la touche [<sup>®</sup>].

# Choisissez un format de papier.

 Appuyez sur les touches [▲][▼] ou tournez la molette () pour choisir une option, puis appuyez sur la touche ().

| Type papier    |             |
|----------------|-------------|
| Standard       |             |
|                |             |
|                |             |
|                |             |
|                |             |
|                |             |
| MENU Précédent | SET Suivant |

SET Suivant

| Mise en forme  |             |
|----------------|-------------|
| Standard       |             |
| Avec marge     |             |
| Sans marge     |             |
| Nb. Images     |             |
| N° photo       |             |
| Form. Fixe     |             |
| MENU Précédent | SET Suivant |

#### Choisissez le type de papier.

 Appuyez sur les touches [▲][▼] ou tournez la molette () pour choisir une option, puis appuyez sur la touche ().

# **4** Choisissez la mise en page.

- Appuyez sur les touches [▲][▼] ou tournez la molette () pour choisir une option, puis appuyez sur la touche ().
- Si vous choisissez [Nb. Images], appuyez sur la touche (இ). Sur l'écran suivant, choisissez le nombre d'images par feuille (appuyez sur les touches [▲][▼] ou tournez la molette [@]), puis appuyez sur la touche [இ].
- N° photo Côté long 25mm Côté court 20mm Rogner

#### Standard Correspond aux réglages actuels de l'imprimante. Impressions avec un espace blanc autour de l'image. Avec marge Sans marge, impression bord à bord, Sans marge Choisissez le nombre d'images à imprimer par feuille. Nb. Images Impression de photos d'identité. Uniquement disponible pour les images ayant un N° photo réglage des pixels d'enregistrement de L et un rapport largeur-hauteur de 3:2. Choisissez la taille d'impression. Choisissez entre les impressions 90 x 130 mm. Form Fixe carte postale ou grand format.

# Impression des photos d'identité

Options de mise en page disponibles

**Photos** Vidéos

# Choisissez [N° photo].

 Exécutez les étapes 1 à 4 de « Choix du format de papier et de la mise en page avant l'impression » ( 179), choisissez [N° photo] et appuyez sur la touche [ ].

#### 2 Choisissez la longueur du côté long et du côté court.

 Appuyez sur les touches [▲][▼] ou tournez la molette [♣] pour choisir un élément, puis appuyez sur la touche [♣]. Sur l'écran suivant, choisissez la longueur (appuyez sur les touches [▲][▼] ou tournez la molette [♣]), puis appuyez sur la touche [♣].

Avant utilisation Guide élémentaire Guide avancé Notions de base de l'appareil photo Mode Auto / Mode Auto hybride Autres modes de prise de vue

Mode P

Modes Tv, Av, M, C1 et C2

Mode de lecture

Fonctions sans fil

Menu de réglage

Accessoires

Annexe

Index

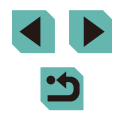

# 5 Imprimez l'image.

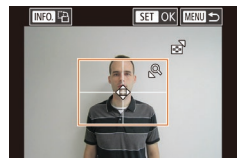

### **3** Choisissez la zone à imprimer.

- Sur l'écran de l'étape 2, appuyez sur les touches [▲][▼] ou tournez la molette [♣] pour choisir [Rogner].
- Exécutez l'étape 2 de « Rognage des images avant l'impression » (2178) pour choisir la zone à imprimer.

**4** Imprimez l'image.

# Impression de scènes vidéo

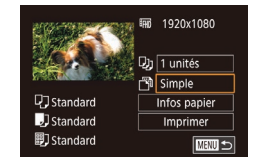

#### 🕨 Photos 🕨 Vidéos

# Accédez à l'écran d'impression.

 Exécutez les étapes 1 à 6 de « Impression facile » (
177) pour choisir une vidéo. Cet écran s'affiche.

#### 2 Choisissez une méthode d'impression.

 Appuyez sur les touches [▲][▼] pour choisir [♣], puis appuyez sur la touche [♣]. Sur l'écran suivant, choisissez une option (appuyez sur les touches [▲][▼] ou tournez la molette [♣]), puis appuyez sur la touche [♣] pour revenir à l'écran d'impression.

### **3** Imprimez l'image.

| imple                    | Imprime la scène actuelle en tant que photo.                                                                                                    |
|--------------------------|----------------------------------------------------------------------------------------------------|
| Séquence                 | Imprime une séquence de scènes, à un intervalle donné, sur<br>une feuille de papier. Vous pouvez également imprimer le<br>numéro de dossier, le numéro de fichier et le temps écoulé<br>pour l'image en réglant [Légende] sur [Activé].                                                                                                    |
| Ø                        | <ul> <li>Pour annuler l'impression en cours, appuyez sur la touche [இ], choisissez [OK], puis appuyez à nouveau sur la touche [இ].</li> <li>Après avoir affiché une scène à imprimer comme décrit aux étapes 2 à 5 de « Affichage » (□100), vous pouvez également accéder à l'écran à l'étape 1 ici en appuyant sur les touches [◀][▶] ou en tournant la molette [) pour choisir [□] dans le panneau de commande des vidéos, puis en appuyant sur la touche []).</li> </ul> |
| Ajout d                  | 'images à la liste d'impression (DPOF)                                                                                                    |
|                          | Photos Vidéo                                                                                                    |
| ′ous pouve<br>ar lot (ጪ1 | z configurer directement sur l'appareil photo l'impression<br>83) et la commande d'impressions auprès d'un service de<br>Choisissez iusqu'à 998 images sur une carte mémoire et                                                                                                    |

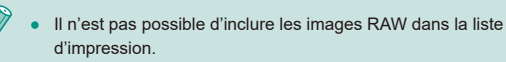

#### Avant utilisation

Guide élémentaire

#### Guide avancé

Notions de base de l'appareil photo

Mode Auto / Mode Auto hybride

Autres modes de prise de vue

Mode P

Modes Tv, Av, M, C1 et C2

Mode de lecture

Fonctions sans fil

Menu de réglage

Accessoires

Annexe

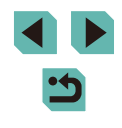
# Configuration des réglages d'impression

Photos Vidéos

Spécifiez le format d'impression, l'ajout ou non de la date ou du numéro de fichier, et d'autres réglages, comme suit. Ces réglages s'appliquent à toutes les images de la liste d'impression.

| Réglages impression |          |
|---------------------|----------|
| Type d'impres.      | Standard |
| Date                | Désac.   |
| Fichier No          | Désac.   |
| Réinit. DPOF        | Activé   |
|                     |          |
| □0                  | MENU 🕤   |

- Appuyez sur la touche [MENU], choisissez [Réglages imp.] sur l'onglet [▶3], puis appuyez sur la touche [இ].
- Appuyez sur les touches [▲][▼] ou tournez la molette [♣] pour choisir [Réglages impression], puis appuyez sur la touche [♣]. Sur l'écran suivant, choisissez et configurez les éléments au besoin (□ 33).

|            | Standard | Une seule image est imprimée par feuille.                                                 |
|------------|----------|-------------------------------------------------------------------------------------------|
| Type       | Index    | De plus petites versions de plusieurs<br>images sont imprimées par feuille.               |
| d impres.  | Toutes   | Les formats standard et index sont tous deux imprimés.                                    |
| Date       | Activé   | Les images sont imprimées avec la date de prise de vue.                                   |
|            | Désac.   | -                                                                                         |
| Fichier No | Activé   | Les images sont imprimées avec le<br>numéro de fichier.                                   |
|            | Désac.   | -                                                                                         |
| Réinit.    | Activé   | Tous les réglages de la liste d'impression<br>de l'image sont effacés après l'impression. |
| DPOF       | Désac.   | -                                                                                         |

- Il se peut que tous vos réglages DPOF ne soient pas appliqués lors de l'impression par l'imprimante ou un service de tirage photo, dans certains cas.
- [1] peut s'afficher sur l'appareil photo pour vous avertir que la carte mémoire comporte des réglages d'impression configurés sur un autre appareil photo. Si vous modifiez les réglages d'impression au moyen de cet appareil photo, vous risquez d'écraser tous les réglages précédents.
- Régler la [Date] sur [Activé] peut provoquer l'impression en double de la date avec certaines imprimantes.
- Si vous spécifiez [Index], vous ne pourrez pas choisir [Activé] à la fois pour la [Date] et [Fichier No].
- L'impression d'index n'est pas disponible sur certaines imprimantes de marque Canon compatibles PictBridge (vendues séparément).
- La date est imprimée dans un format correspondant aux détails du réglage dans MENU (233) > onglet [42] > [Date/Heure] (220).

# Avant utilisation

Guide élémentaire

#### Guide avancé

Notions de base de l'appareil photo

Mode Auto / Mode Auto hybride

Autres modes de prise de vue

Mode P

Modes Tv, Av, M, C1 et C2

Mode de lecture

Fonctions sans fil

Menu de réglage

Accessoires

Annexe

# Configuration de l'impression pour chaque image

Réglages imp. Imprime Sél. vues & quantité Sélectionner série Sél. toutes vues Annuler tout Réglages impression (DPOF) UEU 50

# 🕨 Photos 📄 Vidéos

Choisissez [Sél. vues & quantité].

choisissez [Réglages imp.] sur l'onglet

[►3], puis appuvez sur la touche [()].

Appuvez sur les touches [▲][▼] ou

tournez la molette [@] pour choisir

Appuyez sur les touches [4][1] ou

Vous pouvez à présent spécifier le

tournez la molette [) pour choisir une

image, puis appuyez sur la touche [P].

Si vous spécifiez l'impression de l'index

pour l'image, elle est étiquetée avec une

icône [1]. Pour annuler l'impression de

l'index pour l'image, appuyez à nouveau

sur la touche [3] (133).

Choisissez une image.

nombre de copies.

[Sél. vues & quantité], puis appuyez

Appuvez sur la touche [MFNI].

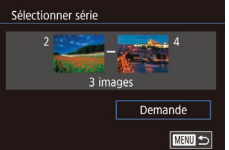

Sél. toutes vues

Annuler

Annuler tout

Définir 1 impression/image

Désélect, toutes les vues

OK

Annuler

OK

 En exécuta de l'impres

- Exécutez les étapes 2 et 3 de « Sélection d'une plage » ( 110) pour spécifier les images.
- Appuyez sur les touches [▲][▼] pour choisir [Demande], puis appuyez sur la touche [இ].

# Configuration de l'impression pour toutes les images

Configuration de l'impression pour une plage d'images

▶ Photos ▶ Vidéos

Photos Vidéos

- En exécutant l'étape 1 de « Configuration de l'impression pour chaque image » (
   [182), choisissez [Sél. toutes vues] puis appuyez sur la touche [
   [
   ]].
  - Appuyez sur les touches [◀][▶] ou tournez la molette (♣) pour choisir [OK], puis appuyez sur la touche (♣).

# Effacement de toutes les images de la liste d'impression

- En exécutant l'étape 1 de « Configuration de l'impression pour chaque image » (
  182), choisissez [Annuler tout] puis appuyez sur la touche [
  ].
- Appuyez sur les touches [4][b] ou tournez la molette () pour choisir [OK], puis appuyez sur la touche ().

# Avant utilisation

Guide élémentaire

#### Guide avancé

Notions de base de l'appareil photo

Mode Auto / Mode Auto hybride

Autres modes de prise de vue

Mode P

Modes Tv, Av, M, C1 et C2

Mode de lecture

Fonctions sans fil

Menu de réglage

Accessoires

Annexe

Index

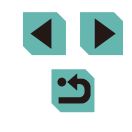

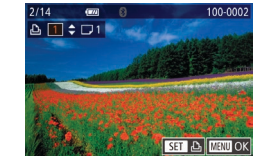

# **3** Spécifiez le nombre d'impressions.

sur la touche [P]. [1] disparaît.

- Appuyez sur les touches [▲][▼] ou tournez la molette [) pour spécifier le nombre d'impressions (maximum 99).
- Pour configurer l'impression pour d'autres images et spécifier le nombre d'impressions, répétez les étapes 2 et 3.
- La quantité à imprimer ne peut pas être spécifiée pour les impressions d'index. Vous pouvez uniquement choisir les images à imprimer en exécutant l'étape 2.
- Ceci fait, appuyez sur la touche [MENU] pour revenir à l'écran de menu.

182

# Ajout d'images à un livre photo

Photos Vidéos

Les livres photos peuvent être configurés sur l'appareil photo en choisissant jusqu'à 998 images sur une carte mémoire et en les transférant vers le logiciel sur votre ordinateur, où elles sont stockées dans leur propre dossier. Ceci se révèle pratique lors de la commande en ligne de livres photos imprimés ou de l'impression de livres photos sur votre propre imprimante.

# Choix d'une méthode de sélection

Yean Control of Control of C

 Appuyez sur la touche [MENU], choisissez [Config. livre photo] sur l'onglet [ ] 3], puis choisissez la méthode de sélection des images.

[1] peut s'afficher sur l'appareil photo pour vous avertir que la carte mémoire comporte des réglages d'impression configurés sur un autre appareil photo. Si vous modifiez les réglages d'impression au moyen de cet appareil photo, vous risquez d'écraser tous les réglages précédents.

# Ajout d'images individuellement

Photos Vidéos

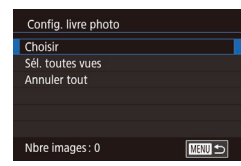

# Choisissez [Choisir].

 En exécutant la procédure de « Choix d'une méthode de sélection » ([[]183), choisissez [Choisir] et appuyez sur la touche [()].

| Annuler tout              |  |
|---------------------------|--|
|                           |  |
|                           |  |
| Désélect. toutes les vues |  |
|                           |  |
|                           |  |
|                           |  |
| Annulèr OK                |  |

# **2** Choisissez une image.

- Appuyez sur les touches [4][b] ou tournez la molette [<sup>®</sup>] pour choisir une image, puis appuyez sur la touche [<sup>®</sup>].
- [√] s'affiche.
- Pour retirer l'image du livre photo, appuyez à nouveau sur la touche [இ].
   [√] disparaît.
- Répétez ce processus pour spécifier d'autres images.
- Ceci fait, appuyez sur la touche [MENU] pour revenir à l'écran de menu.

# Ajout de toutes les images à un livre photo

Photos Vidéos

- Sél. toutes vues Définir 1 impression/image Annuler OK
- En exécutant la procédure de « Choix d'une méthode de sélection » ( 183), choisissez [Sél. toutes vues] et appuyez sur la touche ( ).
- Appuyez sur les touches [◀][▶] ou tournez la molette [♣] pour choisir [OK], puis appuyez sur la touche [♣].

# Retrait de toutes les images d'un livre photo

- Photos Vidéos
- Appuyez sur les touches [4][b] ou tournez la molette () pour choisir [OK], puis appuyez sur la touche ().

# Avant utilisation

Guide élémentaire

Guide avancé

Notions de base de l'appareil photo

Mode Auto / Mode Auto hybride

Autres modes de prise de vue

Mode P

Modes Tv, Av, M, C1 et C2

Mode de lecture

Fonctions sans fil

Menu de réglage

Accessoires

Annexe

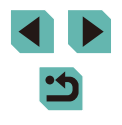

# Annexe

Informations utiles lors de l'utilisation de l'appareil photo

# Dépannage

Si vous pensez que l'appareil photo a un problème, commencez par vérifier les points suivants. Si les indications ci-dessous ne résolvent pas le problème, contactez un centre d'assistance Canon.

# Alimentation

Rien ne se produit lorsque le commutateur d'alimentation est positionné sur [ON].

- Assurez-vous que la batterie est insérée dans le bon sens (219).
- Assurez-vous que le couvercle du logement de la batterie et de la carte mémoire est complètement fermé (2)19).
- Des bornes de batterie sales diminuent les performances de la batterie.
   Essayez de nettoyer les bornes avec un coton-tige et de réinsérer la batterie à plusieurs reprises.

## La batterie se vide rapidement.

- Les performances de la batterie diminuent à faible température. Essayez de réchauffer un peu la batterie en la plaçant, par exemple, dans votre poche en vous assurant que les bornes ne touchent pas d'objets métalliques.
- Des bornes de batterie sales diminuent les performances de la batterie.
   Essayez de nettoyer les bornes avec un coton-tige et de réinsérer la batterie à plusieurs reprises.
- Si ces mesures ne fonctionnent pas et que la batterie se vide toujours rapidement après la recharge, elle a atteint la fin de sa durée de vie. Achetez-en une neuve.

# La batterie gonfle.

 Le gonflement de la batterie est normal et ne pose pas de problèmes de sécurité.
 Cependant, si le gonflement de la batterie empêche d'insérer la batterie dans l'appareil photo, prenez contact avec un centre d'assistance Canon.

L'appareil photo émet un bruit à sa mise sous/hors tension si un objectif EF-M est fixé.

 Lorsque vous éteignez l'appareil photo, le diaphragme se ferme pour empêcher la lumière de pénétrer dans l'appareil photo. Ceci protège les pièces internes.

# Avant utilisation

Guide élémentaire

Guide avancé

Notions de base de l'appareil photo

Mode Auto / Mode Auto hybride

Autres modes de prise de vue

Mode P

Modes Tv, Av, M, C1 et C2

Mode de lecture

Fonctions sans fil

Menu de réglage

Accessoires

Annexe

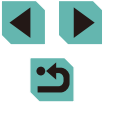

# Prise de vue

Impossible de prendre des photos.

- L'appareil photo ne peut pas photographier tant que les sujets ne sont pas nets. Patientez jusqu'à ce que le cadre devienne vert, alors que vous enfoncez le déclencheur à mi-course et laissez l'appareil photo faire la mise au point, avant d'essayer de photographier.
- En mode de lecture (2100), enfoncez le déclencheur à mi-course (230).

Affichage étrange à l'écran sous un faible éclairage (Q32).

Affichage étrange à l'écran lors de la prise de vue.

- Veuillez noter que les problèmes d'affichage suivants ne sont pas enregistrés sur les photos, mais qu'ils sont enregistrés dans les vidéos.
  - L'écran peut scintiller et des bandes horizontales peuvent apparaître sous un éclairage fluorescent ou LED.

**[↓**] clignote à l'écran lorsque vous enfoncez le déclencheur et la prise de vue n'est pas possible (□ 40).

[] s'affiche lorsque le déclencheur est enfoncé à mi-course ([]40).

- Photographiez avec la stabilisation de l'image (Q84).
- Soulevez le flash et réglez le mode de flash sur [2] (281).
- Augmentez la vitesse ISO (269).
- Montez l'appareil photo sur un trépied ou prenez d'autres mesures pour le stabiliser. Dans ce cas, désactivez également la stabilisation de l'image (284).

Les photos ne sont pas nettes.

- Photographiez avec l'autofocus (AF).
- Appuyez sur le déclencheur à mi-course pour effectuer la mise au point sur les sujets avant de l'enfoncer à fond pour prendre la photo (<sup>1</sup>/<sub>1</sub>30).
- La mise au point ne sera pas possible si vous êtes plus près du sujet que la distance focale minimum de l'objectif. Pour déterminer la distance focale minimum, vérifiez l'objectif. La distance focale minimale de l'objectif est mesurée entre le repère [-] (plan focal) en haut de l'appareil photo et le sujet.
- Réglez [Faisceau assist. AF (LED)] sur [Act.] (250).
- Confirmez que vous avez désactivé toutes les fonctions que vous ne souhaitez pas utiliser comme la mise au point manuelle.
- Essayez de photographier avec la mémorisation de la mise au point ou la mémorisation de la mise au point automatique (<sup>1</sup>/<sub>1</sub>76, <sup>1</sup>/<sub>1</sub>78).

#### Les photos sont floues.

 Le flou peut être plus fréquent lorsque le déclenchement tactile est utilisé pour photographier selon les conditions de prise de vue. Tenez l'appareil photo immobile lors de la prise de vue. Les zones AF sont oranges et les sujets restent flous lorsque j'enfonce le déclencheur à mi-course.

 Avant d'enfoncer à mi-course le déclencheur, essayez de centrer les portions à fort contraste des sujets. Vous pouvez également essayer d'enfoncer le déclencheur à mi-course de manière répétée. Ces approches peuvent aider à la mise au point de l'appareil photo, laquelle est indiquée par une zone AF verte.

Les sujets sur les photos semblent trop foncés.

- Soulevez le flash et réglez le mode de flash sur [3] ([181]).
- Ajustez la luminosité au moyen de la correction d'exposition ([]]67).
- Utilisez la fonction de mémorisation de l'exposition automatique ou de mesure sélective (468).

Les sujets semblent trop clairs, les hautes lumières sont délavées.

- Rabattez le flash et réglez le mode de flash sur [3] (237).
- Ajustez la luminosité au moyen de la correction d'exposition (267).
- Utilisez la fonction de mémorisation de l'exposition automatique ou de mesure sélective ([[]68).
- Diminuez l'éclairage sur les sujets.

Les photos semblent trop sombres bien que le flash se déclenche (240).

- Photographiez dans la portée du flash (2212).
- Augmentez la vitesse ISO (Q069).

Les sujets sur les photos avec flash semblent trop clairs, les hautes lumières sont délavées.

- Photographiez dans la portée du flash (2212).
- Rabattez le flash et réglez le mode de flash sur [3] (237).
- Ajustez la luminosité au moyen de la correction d'exposition au flash ou en modifiant le niveau de puissance du flash (🗐 82, 🗐 91).

## Des taches blanches apparaissent dans les photos avec flash.

 Ceci est dû à la lumière du flash qui reflète des particules de poussière ou en suspension dans l'air.

# Les photos semblent granuleuses.

- Diminuez la vitesse ISO (<sup>[]</sup>69).
- Dans certains modes de prise de vue, une vitesse ISO élevée peut être à l'origine d'images granuleuses (<sup>1</sup>/<sub>1</sub>54).

# Avant utilisation

Guide élémentaire

Guide avancé

Notions de base de l'appareil photo

Mode Auto / Mode Auto hybride

Autres modes de prise de vue

Mode P

Modes Tv, Av, M, C1 et C2

Mode de lecture

Fonctions sans fil

Menu de réglage

Accessoires

Annexe

Les photos sont affectées par un bruit linéaire ou un moirage.

- Certains sujets rendent les photos plus sensibles au bruit linéaire ou au moirage. Ces effets sont plus susceptibles de se produire dans les conditions suivantes.
  - Les sujets présentent de fines rayures horizontales ou des motifs à carreaux.
  - Le soleil, la lumière ou d'autres sources de lumière intense sont visibles sur l'écran de prise de vue ou à proximité.
  - Dans ce cas, prenez les mesures suivantes pour réduire le bruit ou le moirage.
  - Redimensionnez le sujet en changeant la distance focale ou en faisant un zoom avant ou arrière.
  - Recadrez la vue pour maintenir les sources de lumière intense en dehors de l'écran de prise de vue.
  - Fixez un pare-soleil pour empêcher la lumière intense de briller sur l'objectif.
- Les images peuvent également être affectées par un bruit linéaire ou un moirage si vous décalez ou inclinez un objectif TS-E.

Les sujets sont affectés par le phénomène des yeux rouges.

- Réglez [Yeux rouges] sur [Activé] (\$\begin{smallmatrix} 50\$). La lampé atténuateur du phénomène des yeux rouges (\$\begin{smallmatrix} 4\$) s'allumera pour les prises de vue par flash. Pour des résultats optimaux, demandez aux sujets de regarder la lampe atténuateur du phénomène des yeux rouges. Essayez également d'augmenter l'éclairage dans les scènes d'intérieur et de photographier de plus près.
- Éditez les images au moyen de la correction des yeux rouges ([]]118).

L'enregistrement sur la carte mémoire prend trop de temps ou la prise de vue en continu est plus lente.

La prise de vue en continu s'arrête brusquement.

 La prise de vue en continu s'arrête automatiquement pour protéger l'appareil photo après qu'environ 1000 photos sont prises en une fois. Relâchez le déclencheur un instant avant de reprendre la prise de vue.

Les réglages de prise de vue ou les réglages du menu Réglage rapide ne sont pas disponibles.

AF tactile ou Déclenchement tactile ne fonctionne pas.

• AF tactile ou Déclenchement tactile ne fonctionnera pas si vous touchez les bords de l'écran. Touchez plus près du centre de l'écran.

# Réalisation de vidéos

Le temps écoulé indiqué est incorrect ou l'enregistrement est interrompu.

 Utilisez l'appareil photo pour formater la carte mémoire ou utilisez une carte prenant en charge l'enregistrement grande vitesse. Veuillez noter que même si l'affichage du temps écoulé est incorrect, la longueur des vidéos sur la carte mémoire correspond à la durée réelle d'enregistrement.

# [1] s'affiche et la prise de vue s'arrête automatiquement.

- La mémoire tampon interne de l'appareil photo s'est saturée, car l'appareil photo ne pouvait pas enregistrer assez rapidement sur la carte mémoire. Essayez l'une des mesures suivantes.

  - Diminuez la qualité d'image (Q48).
  - Utilisez une carte mémoire prenant en charge l'enregistrement grande vitesse.

Les sujets semblent déformés.

 Les sujets passant rapidement devant l'appareil photo peuvent sembler déformés. Il ne s'agit pas d'un dysfonctionnement.

# La vidéo comporte des passages figés.

 Avec certains objectifs, les vidéos peuvent sembler avoir des images manquantes par moments lorsque la luminosité change considérablement.

# Lecture

La lecture n'est pas possible.

 La lecture d'images ou de vidéos peut être impossible si un ordinateur est utilisé pour renommer les fichiers ou modifier la structure des dossiers.

La lecture s'arrête ou le son saute.

- Il peut y avoir de courtes interruptions lors de la lecture de vidéos copiées sur des cartes mémoire dont la vitesse de lecture est lente.
- Lorsque vous lisez des vidéos sur un ordinateur, les images peuvent être perdues et le son saccadé si les performances de l'ordinateur sont inadéquates.

Le son n'est pas lu pendant les vidéos.

- Ajustez le volume (2100) si le son de la vidéo est à peine audible.
- Aucun son n'est lu pour les vidéos filmées en mode [4] ([160) ou [4] ([160]) ([160]) ou [4]

# Avant utilisation

Guide élémentaire

Guide avancé

Notions de base de l'appareil photo

Mode Auto / Mode Auto hybride

Autres modes de prise de vue

Mode P

Modes Tv, Av, M, C1 et C2

Mode de lecture

Fonctions sans fil

Menu de réglage

Accessoires

Annexe

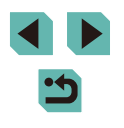

# Ordinateur

Impossible de transférer des images sur un ordinateur.

- Lorsque vous transférez des images sur un ordinateur via un câble, essayez de réduire la vitesse de transfert comme suit.
  - Appuyez sur la touche [▶] pour activer le mode de lecture. Maintenez enfoncée la touche [▶[NU] tout en appuyant simultanément sur les touches [▲] et (இ). Sur l'écran suivant, appuyez sur les touches [◀][▶] ou tournez la molette [♣] pour choisir [B], puis appuyez sur la touche [இ].

# Wi-Fi

Impossible d'accéder au menu Wi-Fi en appuyant sur la touche [((q))].

 Il n'est pas possible d'accéder au menu Wi-Fi lorsque l'appareil photo est raccordé à une imprimante via un câble. Débranchez le câble.

Impossible d'ajouter un appareil/une destination.

- Il est possible d'ajouter 20 éléments d'informations de connexion au maximum dans l'appareil photo. Effacez tout d'abord les informations de connexion non nécessaires de l'appareil photo, puis ajoutez les nouveaux appareils/nouvelles destinations (
  148).

- N'utilisez pas l'appareil photo à proximité de sources d'interférence du signal Wi-Fi comme les fours à micro-ondes ou d'autres équipements fonctionnant sur la bande 2,4 GHz.
- Rapprochez l'appareil photo de l'autre appareil auquel vous essayez de vous connecter (le point d'accès par exemple) et assurez-vous qu'il n'y a pas d'obstacles entre les appareils.

Impossible de se connecter au point d'accès.

Impossible d'envoyer des images.

- L'appareil de destination ne dispose pas d'un espace de stockage suffisant. Augmentez l'espace de stockage sur l'appareil de destination et recommencez l'envoi des images.
- Le taquet de protection contre l'écriture de la carte mémoire dans l'appareil photo de destination est placé sur la position verrouillée. Faites glisser le taquet de protection contre l'écriture sur la position déverrouillée.
- Les images RAW ne peuvent pas être envoyées vers l'appareil photo ou affichées sur les téléviseurs. Les images RAW sélectionnées pour le transfert sur un smartphone sont transférées en tant qu'images JPEG. Veuillez noter que la Synchro d'images peut également envoyer des images RAW.
- Les images ne sont pas envoyées sur CANON iMAGE GATEWAY ou d'autres services Web si vous déplacez ou renommez les fichiers d'image ou les dossiers sur l'ordinateur ayant reçu les images envoyées au moyen de la Synchro d'images via un point d'accès (
  144). Avant de déplacer ou de renommer les fichiers d'image ou les dossiers sur l'ordinateur, assurez-vous que les images ont déjà été envoyées sur CANON iMAGE GATEWAY ou d'autres services Web.

Impossible de redimensionner les images pour l'envoi.

- Les images ne peuvent pas être redimensionnées à une taille plus grande que le réglage des pixels d'enregistrement de leur taille d'origine.
- Les vidéos ne peuvent pas être redimensionnées.

Le temps d'envoi des images est long./La connexion sans fil est interrompue.

- Le temps d'envoi de plusieurs images peut être assez long. Essayez de redimensionner l'image pour réduire le temps d'envoi (
  143).
- Le temps d'envoi des vidéos peut être assez long.
- N'utilisez pas l'appareil photo à proximité de sources d'interférence du signal Wi-Fi comme les fours à micro-ondes ou d'autres équipements fonctionnant sur la bande 2,4 GHz. Veuillez noter que l'envoi des images peut prendre un certain temps même si []]]
- Rapprochez l'appareil photo de l'autre appareil auquel vous essayez de vous connecter (le point d'accès par exemple) et assurez-vous qu'il n'y a pas d'obstacles entre les appareils.

Aucun message de notification n'est reçu sur un ordinateur ou un smartphone après avoir ajouté CANON iMAGE GATEWAY à l'appareil photo.

- Assurez-vous que l'adresse électronique que vous avez saisie est correcte, et essayez d'ajouter à nouveau la destination.
- Vérifiez les réglages e-mail sur l'ordinateur ou le smartphone. S'ils sont configurés pour bloquer les e-mails provenant de certains domaines, il se peut que vous ne soyez pas en mesure de recevoir le message de notification.

Vous souhaitez effacer les informations de connexion Wi-Fi avant de vous débarrasser de l'appareil photo ou de le donner à quelqu'un. • Réinitialisez les paramètres Wi-Fi (1150). Avant utilisation

Guide élémentaire

Guide avancé

Notions de base de l'appareil photo

Mode Auto / Mode Auto hybride

Autres modes de prise de vue

Mode P

Modes Tv, Av, M, C1 et C2

Mode de lecture

Fonctions sans fil

Menu de réglage

Accessoires

Annexe

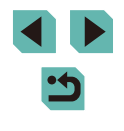

# Messages à l'écran

Si un message d'erreur s'affiche, procédez comme suit.

# Prise de vue ou lecture

#### Carte mémoire absente

 Il se peut que la carte mémoire soit insérée dans le mauvais sens. Réinsérez-la dans le bon sens (2)19).

## Carte mémoire verrouillée

 Le taquet de protection contre l'écriture de la carte mémoire est placé sur la position verrouillée. Placez le taquet de protection contre l'écriture sur la position déverrouillée (219).

## Enregistrement impossible

 Vous avez essayé de photographier ou filmer sans carte mémoire dans l'appareil photo. Pour pouvoir photographier ou filmer, insérez une carte mémoire dans le bon sens (QQ 19).

# Erreur carte mémoire (153)

 Si le même message d'erreur apparaît même après que vous avez formaté une carte mémoire compatible (2) et l'avez insérée dans le bon sens (219), prenez contact avec un centre d'assistance Canon.

# Espace carte insuffisant

 Il n'y a plus assez d'espace libre sur la carte mémoire pour prendre des photos (µ37, µ51, µ66) ou modifier des images (µ115). Effacez les images inutiles (µ111) ou insérez une carte mémoire ayant assez d'espace libre (µ19).

# AF tactile indisponible

• AF tactile n'est pas disponible dans le mode de prise de vue actuel ([2]193).

# AF tactile annulé

• Le sujet sélectionné pour AF tactile ne peut plus être détecté ([]]77).

# Charger la batterie (118)

# Aucune image.

• La carte mémoire ne contient pas d'images pouvant être affichées.

# Elément protégé (QQ 109)

# Image inconnue/Incompatible JPEG/Image trop grande./Lecture MOV impossible/Lecture MP4 impossible

- Les images non prises en charge ou altérées ne peuvent pas être affichées.
- Il peut s'avérer impossible d'afficher les images éditées ou renommées sur un ordinateur, ou les images prises avec un autre appareil photo.

Agrandissement impossible/Rotation Impossible/Impossible modifier image/ Opération impossible/Image indisponible

 Les fonctions suivantes peuvent ne pas être disponibles pour les images éditées ou renommées sur un ordinateur, ou les images prises avec un autre appareil photo. Veuillez noter que les fonctions suivies d'une étoile (\*) ne sont pas disponibles pour les vidéos.

Agrandir\* (🛄 107), Rotation\* (🛄 113), Classement (🛄 114), Éditer\* (🛄 115), Liste d'impression\* (🛄 180) et Configuration d'un livre photo\* (🛄 183).

## Série sélec. non valide

Lorsque vous avez spécifié une plage pour la sélection des images (
110,
112,
112,
182), vous avez choisi une image initiale se trouvant après l'image
finale, ou inversement.

# Limite sélec. dépassée

- Les réglages de la liste d'impression ( 180) ou de la configuration du livre photo ( 183) n'ont pas pu être sauvegardés correctement. Réduisez le nombre d'images sélectionnées et essayez à nouveau.
- Vous avez choisi plus de 500 images en mode Protéger (µ109), Effacer (µ111), Classement (µ114), Liste d'impression (µ180) ou Configuration d'un livre photo (µ183).

# Nom incorrect!

 Le dossier n'a pas pu être créé ou les images n'ont pas pu être enregistrées, car le nombre de dossiers le plus élevé possible (999) pour stocker les images sur la carte est atteint et le nombre d'images le plus élevé possible (9999) pour les images dans les dossiers est atteint. Sur l'onglet [♥1] du menu (□33), réglez l'option [N° fichiers] sur [Réinit. Auto] (□152) ou formatez la carte mémoire (□153).

# Erreur objectif

- Il y a un problème de communication entre l'appareil photo et l'objectif. Nettoyez les contacts de l'objectif et fixez correctement l'objectif sur l'appareil photo.
- L'apparition fréquente de ce message d'erreur peut indiquer un dommage. Dans ce cas, prenez contact avec un centre d'assistance Canon.

# Avant utilisation

Guide élémentaire

# Guide avancé

Notions de base de l'appareil photo

Mode Auto / Mode Auto hybride

Autres modes de prise de vue

Mode P

Modes Tv, Av, M, C1 et C2

Mode de lecture

Fonctions sans fil

Menu de réglage

Accessoires

Annexe

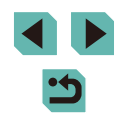

Erreur détectée sur app. photo (numéro d'erreur)

- Si ce message d'erreur s'affiche immédiatement après la prise de vue, il se peut que l'image ne soit pas sauvegardée. Basculez sur le mode de lecture pour vérifier l'image.
- L'apparition fréquente de ce message d'erreur peut indiquer un dommage. Dans ce cas, inscrivez par écrit le numéro de l'erreur (*Exx*) et prenez contact avec un centre d'assistance Canon.

# Erreur fichier

 Une impression correcte (
 177) peut ne pas être possible pour les photos d'autres appareils photo ou pour les images ayant été modifiées à l'aide d'un logiciel informatique, même si l'appareil photo est raccordé à l'imprimante.

# Erreur d'impression

 Vérifiez le réglage du format de papier (<sup>1</sup>179). Si ce message d'erreur s'affiche lorsque le réglage est correct, redémarrez l'imprimante et exécutez à nouveau le réglage sur l'appareil photo.

# Absorbeur d'encre plein

 Prenez contact avec un centre d'assistance Canon pour solliciter de l'aide pour le remplacement de l'absorbeur d'encre.

# Wi-Fi

# Échec connexion

- Aucun point d'accès n'est reconnu. Vérifiez les paramètres du point d'accès (2131).
- Un appareil est introuvable. Éteignez l'appareil photo et rallumez-le, puis réessayez la connexion.
- Vérifiez l'appareil auquel vous voulez vous connecter et assurez-vous qu'il est prêt pour la connexion.

# Échec détermin. pt d'accès

 Les boutons WPS de plusieurs points d'accès ont été appuyés simultanément. Essayez de vous reconnecter.

# Aucun point d'accès trouvé

- Assurez-vous que le point d'accès est sous tension.
- Lorsque vous vous connectez manuellement à un point d'accès, assurez-vous que vous avez saisi le SSID correct.

# Mot de passe incorrect/Paramètres de sécurité du Wi-Fi incorrects

• Vérifiez les paramètres de sécurité du point d'accès (1111).

# Conflit d'adresses IP

• Réinitialisez l'adresse IP afin qu'elle n'entre pas en conflit avec une autre.

# Déconnecté/Fichier(s) non reçu(s)/Échec envoi

- Il se peut que vous vous trouviez dans un environnement où les signaux Wi-Fi sont bloqués.
- Évitez d'utiliser la fonction Wi-Fi de l'appareil photo à proximité de fours à micro-ondes et d'autres appareils qui fonctionnent dans la bande 2,4 GHz.
- Rapprochez l'appareil photo de l'autre appareil auquel vous essayez de vous connecter (le point d'accès par exemple) et assurez-vous qu'il n'y a pas d'obstacles entre les appareils.
- Vérifiez l'appareil connecté et assurez-vous qu'il ne présente pas d'erreurs.

# Échec envoi

# Erreur carte mémoire

 Si le même message d'erreur apparaît alors que vous avez inséré une carte mémoire formatée dans le bon sens, prenez contact avec un centre d'assistance Canon.

# Fichier(s) non reçu(s)

# Espace carte insuffisant

 Il ne reste pas suffisamment d'espace libre sur la carte mémoire dans l'appareil photo cible pour recevoir les images. Effacez des images pour libérer de l'espace sur la carte mémoire, ou insérez une carte mémoire ayant suffisamment d'espace libre.

# Fichier(s) non reçu(s)

# Carte mémoire verrouillée

 Le taquet de protection contre l'écriture de la carte mémoire dans l'appareil photo recevant les images est placé sur la position verrouillée. Faites glisser le taquet de protection contre l'écriture sur la position déverrouillée.

# Fichier(s) non reçu(s)

# Nom incorrect!

 Lorsque le numéro de dossier le plus élevé (999) et le nombre d'images le plus élevé (9999) ont été atteints sur l'appareil photo récepteur, il n'est plus possible de recevoir des images.

# Espace insuff. sur serveur

- Supprimez les images non nécessaires chargées sur CANON iMAGE GATEWAY pour libérer de la place.
- Sauvegardez les images envoyées via la Synchro d'images (
  144) sur votre ordinateur.

# Vérifier paramètres réseau

 Assurez-vous que votre ordinateur peut se connecter à Internet avec les paramètres réseau actuels.

# Avant utilisation

# Guide élémentaire

# Guide avancé

Notions de base de l'appareil photo

#### Mode Auto / Mode Auto hybride

Autres modes de prise de vue

# Mode P

Modes Tv, Av, M, C1 et C2

Mode de lecture

# Fonctions sans fil

Menu de réglage

Accessoires

Annexe

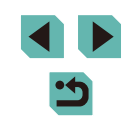

# Informations à l'écran

# Lors de la prise de vue

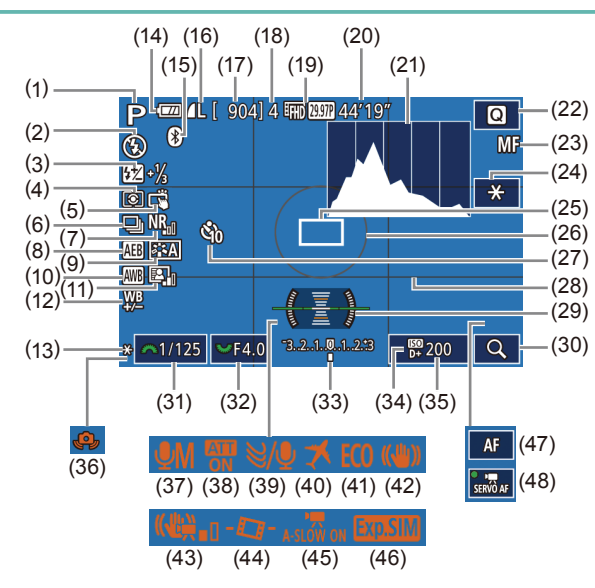

(7)

(8)

(9)

(10)

([[]]69)

Réduction du bruit pour les

vitesses ISO élevées (286)

Bracketing d'exposition auto

Balance des blancs ( $\square 71$ )

Style d'image (273)

(11) Correction automatique de

(12) Correction de la balance des blancs (QQ72)

luminosité (270)

- (1) Mode de prise de vue ( $\square$  193). icône de scène (2241)
- Mode de flash (281) (2)
- (3)Correction de l'exposition au flash / Niveau de puissance du flash (282, 291)
- (4) Mode de mesure (1168)
- Déclenchement tactile (244) (5)
- (6) Prise de vue en continu ( $\square 44$ )

- (13) Mémorisation de l'exposition automatique (1168)
- (14) Niveau de la batterie (C190)
- État de la connexion Bluetooth (15)(2125)
- (16) Qualité d'image des photos (compression, réglage des pixels d'enregistrement) (245)
- (17) Prises de vue enregistrables
- (18) Nombre maximum de prises en continu
- (19) Qualité vidéo (pixel d'enregistrement, cadence d'enregistrement des images) (248)
- (20) Temps restant
- (21) Histogramme (1103)
- (22) Menu Réglage rapide (232)
- (23) Mise au point manuelle ( $\square$  80)
- (24) Mémorisation de l'exposition automatique pour les vidéos ([[]63)
- (25) Zone AF (276)
- (26) Cadre de mesure (168)
- (27) Retardateur (242)
- Niveau de la batterie

- (28) Quadrillage (232)
- (29) Niveau électronique (29)
- (30) Agrandir (280)
- Vitesse d'obturation (188) (31)
- Valeur d'ouverture (289) (32)
- (33)Correction d'exposition (267)
- Priorité hautes lumières (270) (34)
- Vitesse ISO (269) (35)
- Avertissement de bougé de (36)l'appareil photo (2240)
- (37) Mode d'enregistrement audio ([[]]65)
- (38) Atténuateur (265)
- (39) Filtre anti-vent (1165)
- (40)Fuseau horaire (1156)
- Mode veille (1154) (41)
- Stabilisation de l'image (284) (42)
- IS numérique (284) (43)
- (44) Niveau auto (249)
- (45)Obturateur lent auto (263)
- Simulation d'exposition (267) (46)
- Indicateur AF/MF (262) (47)
- (48) AF Servo vidéo (262)

Une icône ou un message à l'écran indique le niveau de charge de la batterie.

| Écran                 | Détails                                              |
|-----------------------|------------------------------------------------------|
|                       | La charge est suffisante                             |
| - 74                  | Légèrement déchargée, mais la charge est suffisante  |
| (rouge clignotant)    | Presque déchargée ; rechargez rapidement la batterie |
| [Charger la batterie] | Déchargée ; rechargez immédiatement la batterie      |

# Avant utilisation

Guide élémentaire

#### Guide avancé

Notions de base de l'appareil photo

Mode Auto / Mode Auto hybride

Autres modes de prise de vue

Mode P

Modes Tv. Av. M. C1 et C2

Mode de lecture

Fonctions sans fil

Menu de réglage

Accessoires

Annexe

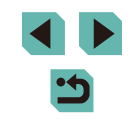

# Pendant la lecture

# Aff informations 2

.

(2)(3) (5)(7)(9) (10)

(6)(8)

適付了100-0002

(16)

(4)

1/125 F4.0 🗹 ±0 🖾 200 D+

(11) (12) (13) (14)(15)

Protection

(10) Numéro de dossier -

(11) Vitesse d'obturation

(12) Valeur d'ouverture

(14) Vitesse ISO

numéro de fichier

(15) Priorité hautes lumières

Qualité de l'image\*2

(13) Niveau de correction d'exposition

(9)

(16)

| Aπ. Informations 1 |         |
|--------------------|---------|
| - 100-0002         | (1)<br> |
|                    | 2/14    |

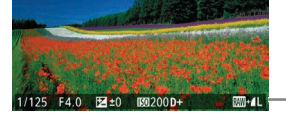

- Image actuelle / (1)Nombre total d'images
- (2)Niveau de la batterie
- Force du signal Wi-Fi (3)
- État de la connexion Bluetooth (4)
- Les réglages peuvent être (5)appliqués au mode [
- Synchro d'images terminée (6)
- Modifié\*1 (7)

2/14

- (8) Classement
- \*1 S'affiche pour les images auxquelles ont été appliqués un filtre créatif, le redimensionnement, le rognage, la correction des yeux rouges ou le traitement des images RAW.
- Les images rognées sont étiquetées avec [1]. \*2

| 2/14<br>P | (1) (2)<br>(1) (2)<br>(2) (2)<br>(1) (2)<br>(2) (2)<br>(2) (2) (2)<br>(2) (2) (2)<br>(2) (2) (2)<br>(2) (2) (2)<br>(2) (2) (2)<br>(2) (2) (2)<br>(2) (2) (2)<br>(2) (2) (2)<br>(2) (2) (2)<br>(2) (2) (2)<br>(2) (2) (2) (2)<br>(2) (2) (2) (2)<br>(2) (2) (2) (2)<br>(2) (2) (2) (2) (2)<br>(2) (2) (2) (2) (2) (2)<br>(2) (2) (2) (2) (2) (2) (2) (2) (2) (2) | 3)<br>P 1/1<br>9) (10<br>₩ ₩ A:<br>(4) | (4) (5) (6) (7) (8)<br>25 F4.0 월 ±0 ⓑ 200 P+<br>) (11) (12)(13<br>2 ⓑ 540,1,1,-2,-2,-2 월 2-1½ €<br>(15) (16) (17) (18)<br>⊕ ⓑ ⓑ ⓑ ⓑ ⓑ 000 P+ |
|-----------|----------------------------------------------------------------------------------------------------|----------------------------------------|----------------------------------------------------------------------------------------------------|
| (1)       | Date/heure de prise de vue                                                                                                    | (10)                                   | Correction de la balance des blan                                                                                                    |
| (2)       | Histogramme                                                                                                    | (11)                                   | Détails de réglage du style d'ima                                                                                                    |
| (3)       | Mode de prise de vue                                                                                                    | (12)                                   | Correction de l'exposition au flas                                                                                                    |
| (4)       | Vitesse d'obturation                                                                                                    | (13)                                   | Mode de mesure                                                                                                    |
| (5)       | Valeur d'ouverture                                                                                                    | (14)                                   | Correction auto de luminosité                                                                                                    |
| (6)       | Niveau de correction d'exposition                                                                                                    | (15)                                   | Correction des yeux rouges                                                                                                    |
| (7)       | Vitesse ISO                                                                                                    | (16)                                   | Qualité de l'image*                                                                                                    |
| (8)       | Priorité hautes lumières                                                                                                    | (17)                                   | Réglage des pixels d'enregistrem                                                                                                    |
|           |                                                                                                    | (10)                                   |                                                                                                    |

# Aff. informations 3

Indique le nom de l'objectif, la distance focale et l'histogramme RVB. Veuillez noter que les noms d'objectif longs peuvent ne pas être affichés en entier. Les informations en haut de l'écran sont identiques à celles d'Aff. informations 2.

# Aff. informations 4

Indique les informations de la balance des blancs. Les informations en haut de l'écran sont identiques à celles d'Aff. informations 2.

# Avant utilisation

Guide élémentaire

# Guide avancé

Notions de base de l'appareil photo

Mode Auto / Mode Auto hybride

Autres modes de prise de vue

Mode P

Modes Tv. Av. M. C1 et C2

Mode de lecture

Fonctions sans fil

Menu de réglage

Accessoires

Annexe

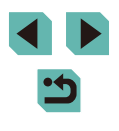

# Aff. informations 5

Indique les informations du style d'image. Les informations en haut de l'écran sont identiques à celles d'Aff. informations 2.

# Aff. informations 6

Indique les réglages de réduction du bruit pour les expositions longues et les vitesses ISO élevées. Les informations en haut de l'écran sont identiques à celles d'Aff. informations 2.

# Aff. informations 7

Indique les données de correction de l'objectif et les informations sur la correction du vignetage, de l'aberration chromatique et de la diffraction. Les informations en haut de l'écran sont identiques à celles d'Aff. informations 2.

# Aff. informations 8

Indique les informations GPS. Les informations en haut de l'écran sont identiques à celles d'Aff. informations 2.

- Récapitulatif du panneau de commande des vidéos Les opérations suivantes sont disponibles sur le panneau de commande des vidéos accessible comme décrit dans « Affichage » (1100). Indiqué lorsque l'appareil photo est raccordé à une imprimante Ъ compatible PictBridge (1177). l ire Ralenti (Pour aiuster la vitesse de lecture, appuvez sur les I. touches [4][]] ou tournez la molette []]. Le son n'est pas émis.) Saut arrière\* ou Clip précédent (2123) (Pour continuer le saut K arrière, maintenez enfoncée la touche [P].) Image précédente (Pour le retour rapide, maintenez enfoncée la 4 touche [3].) Image suivante (Pour l'avance rapide, maintenez enfoncée la touche [@].) Saut avant\* ou Clip suivant (2123) (Pour continuer le saut avant, maintenez enfoncée la touche [@].) Effacer vidéo (affiché lorsqu'un résumé vidéo est sélectionné. 衞 <u>[]</u>123) % Éditer (221) \* Affiche l'image située environ 4 secondes avant ou après l'image actuelle.
  - Pendant la lecture vidéo, vous pouvez sauter en arrière ou en avant (ou au clip précédent ou suivant) en appuyant sur les touches [4][)].
    - Pour changer d'image, touchez la barre de défilement ou faites glisser votre doigt vers la gauche ou vers la droite.

Avant utilisation
Guide élémentaire
Guide avancé
Notions de base de
l'appareil photo
Mode Auto /
Mode Auto /
Mode Auto hybride
Autres modes de prise
de vue
Mode P
Modes Tv, Av, M, C1 et C2
Mode de lecture
Fonctions sans fil
Menu de réglage

Accessoires

Annexe

# Tableaux des fonctions et menus

# Fonctions disponibles dans chaque mode de

prise de vue

| Fonction                                                                  | Mode de prise de vue                  | C1 | м | Av | Tv | Р | [⊾† |    | æ  | × | úa | ঞ্চ | * |   | ¥1 | * | 2  | ä | HDR | 3 | * | ~ | ر<br>لگھ | 0 | 2 | e. | • | ▶₩ |   |
|---------------------------------------------------------------------------|---------------------------------------|----|---|----|----|---|-----|----|----|---|----|-----|---|---|----|---|----|---|-----|---|---|---|----------|---|---|----|---|----|---|
|                                                                           | (1167)                                | *1 |   | 0  | 0  | 0 | _   | _  | *2 | 0 | *2 | 0   | 0 | 0 | 0  | 0 | 0  | _ | 0   | 0 | 0 | 0 | 0        | 0 | 0 | 0  | 0 | 0  | 0 |
|                                                                           | AUTO                                  | *1 | 0 | 0  | 0  | 0 | 0   | 0  | 0  | 0 | 0  | 0   | 0 | 0 | 0  | 0 | 0  | 0 | 0   | 0 | 0 | 0 | 0        | 0 | 0 | 0  | 0 | 0  | 0 |
| Vitesse ISO (🛄69)                                                         | 100 – 6400                            | *1 | 0 | 0  | 0  | 0 | -   | -  | -  | - | -  | -   | - | - | -  | - | -  | - | _   | _ | _ | - | -        | - | - | -  | - | 0  | _ |
|                                                                           | 8000 – 25600                          | *1 | 0 | 0  | 0  | 0 | -   | -  | -  | - | -  | -   | - | - | -  | - | -  | - | -   | - | - | - | -        | - | - | -  | - | -  | - |
|                                                                           | Auto                                  | *1 | - | -  | -  | 0 | 0   | 0  | 0  | - | -  | 0   | - | 0 | -  | - | 0  | - | -   | 0 | 0 | 0 | 0        | 0 | 0 | 0  | - | -  | _ |
| <b>FL 1 (2004)</b>                                                        | Activé                                | *1 | 0 | 0  | 0  | 0 | -   | -  | 0  | - | 0  | 0   | - | 0 | 0  | - | 0  | - | -   | 0 | 0 | 0 | 0        | 0 | 0 | 0  | - | -  | - |
| Flash (⊑⊒81)                                                              | Synchro lente                         | *1 | - | 0  | -  | 0 | *3  | *3 | 0  | - | -  | -   | - | - | -  | - | *3 | - | -   | - | - | - | -        | - | - | -  | - | -  | - |
|                                                                           | Désac.                                | *1 | 0 | 0  | 0  | 0 | 0   | 0  | 0  | 0 | 0  | 0   | 0 | 0 | 0  | 0 | 0  | 0 | 0   | 0 | 0 | 0 | 0        | 0 | 0 | 0  | 0 | 0  | 0 |
| Déclenchement du flash e                                                  | externe (🛄 171)                       | 0  | 0 | 0  | 0  | 0 | 0   | 0  | 0  | - | 0  | 0   | - | 0 | 0  | - | 0  | - | -   | 0 | 0 | 0 | 0        | 0 | 0 | 0  | - | _  | - |
| Correction de l'exposition                                                | au flash (🛄82)                        | *1 | 0 | 0  | 0  | 0 | -   | -  | *4 | - | *4 | -   | - | - | -  | - | -  | - | -   | - | - | - | -        | - | - | -  | - | _  | - |
| Niveau de puissance du f                                                  | lash (🛄91)                            | *1 | 0 | 0  | 0  | - | -   | -  | -  | - | -  | -   | - | - | -  | - | -  | - | -   | - | - | - | -        | - | - | -  | - | -  | - |
| Valeur d'ouverture (🛄89)                                                  | )                                     | *1 | 0 | 0  | -  | - | -   | -  | -  | - | -  | -   | - | - | -  | - | -  | - | -   | - | - | - | -        | - | - | -  | - | 0  | - |
| Vitesse d'obturation (🛄8                                                  | 8)                                    | *1 | 0 | -  | 0  | - | -   | -  | -  | - | -  | -   | - | - | -  | - | -  | - | -   | - | - | - | -        | - | - | -  | - | 0  | - |
| Pose longue (🛄 90)                                                        |                                       | *1 | 0 | -  | -  | - | -   | -  | -  | - | -  | -   | - | - | -  | - | -  | - | -   | - | - | - | -        | - | - | -  | - | -  | - |
| Décalage de programme                                                     | (🛄 68)                                | *1 | - | -  | -  | 0 | -   | -  | -  | - | -  | -   | - | - | -  | - | -  | - | -   | - | - | - | -        | - | - | -  | - | -  | 0 |
| Mémorisation de l'exposit<br>( G3,  63,  68)<br>Mémorisation de l'exposit | ion automatique<br>ion au flash (🎞82) | 0  | 0 | 0  | 0  | 0 | _   | -  | _  | _ | -  | _   | _ | _ | -  | _ | _  | _ | _   | _ | _ | - | _        | - | _ | _  | 0 | 0  | 0 |

Avant utilisation

Guide élémentaire

# Guide avancé

Notions de base de l'appareil photo

Mode Auto / Mode Auto hybride

Autres modes de prise de vue

Mode P

Modes Tv, Av, M, C1 et C2

Mode de lecture

Fonctions sans fil

Menu de réglage

Accessoires

Annexe

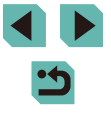

|                                                               | Mode de prise de vue                                                        | C1 |   |    |    |   |             |            |     |   |            |          |   |   |    |   |   |          |     |    |   |   |          |    |    |   |          |   |     |   | Avan | t utilisation                       |
|---------------------------------------------------------------|-----------------------------------------------------------------------------|----|---|----|----|---|-------------|------------|-----|---|------------|----------|---|---|----|---|---|----------|-----|----|---|---|----------|----|----|---|----------|---|-----|---|------|-------------------------------------|
| Fonction                                                      |                                                                             | c2 | M | Av | Tν | P | <b> </b> ⊡† | À          | ∥ເ€ | × | l ia       | <b>P</b> |   |   | "1 | * | 1 | <u>à</u> | HDR | 1  |   |   | <u>a</u> |    | 2  | B | <b>P</b> | ₩ | *** |   | Guid | e élémentaire                       |
| Mémorisation de l'exposition<br>(pendant l'enregistrement) ([ | automatique                                                                 | 0  | 0 | 0  | 0  | 0 | -           | -          | -   | 0 | -          | 0        | 0 | 0 | 0  | 0 | 0 | 0        | 0   | 0  | 0 | 0 | 0        | 0  | 0  | 0 | 0        | 0 | -   | 7 | Guid | e avancé                            |
| Correction de l'exposition (p<br>(🗐 63)                       | endant l'enregistrement)                                                    | 0  | 0 | 0  | 0  | 0 | -           | -          | -   | 0 | -          | 0        | 0 | 0 | 0  | 0 | 0 | -        | 0   | 0  | 0 | 0 | 0        | 0  | 0  | 0 | 0        | 0 | -   |   |      | Notions de base de l'appareil photo |
| Mise au point manuelle (🋄                                     | 30)* <sup>5</sup>                                                           | *1 | 0 | 0  | 0  | 0 | -           | -          | 0   | - | -          | 0        | 0 | 0 | 0  | 0 | 0 | 0        | 0   | 0  | 0 | 0 | 0        | 0  | 0  | 0 | 0        | 0 | 0   |   |      | Mode Auto /                         |
| Basculement sur la mise au l'enregistrement de vidéos (       | point manuelle pendant<br>氟62)                                              | 0  | 0 | 0  | 0  | 0 | -           | -          | 0   | - | -          | 0        | 0 | 0 | 0  | 0 | 0 | 0        | 0   | 0  | 0 | 0 | 0        | 0  | 0  | 0 | 0        | 0 | -   |   |      | Autres modes de pris                |
| Déplacer la zone AE                                           | Centre                                                                      | *1 | 0 | 0  | 0  | 0 | -           | -          | 0   | 0 | -          | 0        | 0 | 0 | 0  | 0 | 0 | 0        | 0   | -  | 0 | 0 | -        | 0  | 0  | 0 | 0        | 0 | 0   |   |      | de vue                              |
| (Q77)                                                         | Périphérie                                                                  | *1 | 0 | 0  | 0  | 0 | -           | -          | 0   | 0 | -          | 0        | 0 | 0 | 0  | 0 | 0 | 0        | 0   | -  | 0 | 0 | -        | -  | -  | 0 | 0        | 0 | 0   |   |      | Mode P                              |
| AF tactile (囗]77)                                             | 1                                                                           | 0  | 0 | 0  | 0  | 0 | 0           | 0          | 0   | 0 | 0          | 0        | 0 | 0 | 0  | 0 | 0 | 0        | 0   | -  | 0 | 0 | -        | -  | -  | 0 | 0        | 0 | 0   |   |      | Modes Tv, Av, M, C1 e               |
| Sélection visage (277)                                        |                                                                             | 0  | 0 | 0  | 0  | 0 | 0           | 0          | 0   | 0 | 0          | 0        | 0 | 0 | 0  | - | 0 | 0        | 0   | -  | 0 | 0 | -        | 0  | 0  | 0 | 0        | 0 | -   |   |      |                                     |
| Affichage agrandi (1180)                                      |                                                                             | *1 | 0 | 0  | 0  | 0 | -           | <u> </u> _ | 0   | 0 | <u> </u> _ | 0        | 0 | 0 | 0  | - | _ | -        | -   | _  | - | - | _        | -  | -  | - |          | - | -   |   |      | Mode de lecture                     |
| Déclenchement tactile (                                       | 4)                                                                          | 0  | 0 | 0  | 0  | 0 | 0           | 0          | 0   | 0 | 0          | 0        | 0 | 0 | 0  | 0 | 0 | 0        | 0   | *6 | 0 | 0 | -        | *6 | *6 | 0 | -        | - | -   |   |      | Fonctions sans fil                  |
| Modifier affichage                                            | Aff. informations 1/<br>Aff. informations 2/<br>Aucune information affichée | 0  | 0 | 0  | 0  | 0 | 0           | 0          | 0   | 0 | 0          | 0        | 0 | 0 | 0  | 0 | 0 | 0        | 0   | 0  | 0 | 0 | 0        | 0  | 0  | 0 | 0        | 0 | 0   |   |      | Menu de réglage                     |
| ([4]32, [4]67)                                                | Contrôle rapide INFO.                                                       | *1 | 0 | 0  | 0  | 0 | -           | -          | -   | - | -          | -        | - | - | -  | - | - | -        | -   | -  | - | - | -        | -  | -  | - | 0        | 0 | 0   |   |      | Accessoires                         |

Les options dépendent du mode de prise de vue attribué. \*1

\*2 Réglez sur [Luminosité].

Non disponible, mais bascule sur [5] dans certains cas. \*3

Ajusté selon le réglage [Luminosité]. \*4

\*5 Mise au point manuelle avec MF sélectionné au moyen du commutateur sur les objectifs EF ou EF-S.

\*6 Uniquement disponible pour la prise de vue. La désignation du sujet n'est pas disponible.

O Disponible ou réglé automatiquement. - Non disponible.

et C2 Annexe Index

# Menu Réglage rapide

#### Mode de prise de vue 🗶 11 🐺 🗃 🌋 HDR 🕥 M AVTV P at 🔊 🖈 🔊 🛣 **\$** A O 2 E. 뼷 Fonction AFEL \*1 \*2 Ο \_ \_ \_ AFC \*1 \*2 Méthode AF (276) \_ \*1 \*2 \_ \_ **IONE SHOT** \*1 \*2 \_ \_ Opération AF (278) **SERVO** \*1 \*2 \_ \_ Qualité image (245) Pour en savoir plus, voir « Onglet Prise de vue » (1197). EFHD 59.94P \*1 \_ LIN 29.97P \*1 Ο \*3 Avec réglage sur NTSC IFID 23.98P \*1 Taille enr LHD 59.94P/LV(A) 29.97P \*1 vidéo \*3 ([[]]48) EFHD 50.00P \*1 Ο Ο Ο Ο Ο Ο \_ Avec réglage EFID 25.00P \*1 \*3 sur PAL \*1 HD 50.00P/ VG 25.00P \*3 \*1 민버 \*1 Mode d'acqu. (244) \_ \_ \_ \_ \_ \_ \_ 밀 \*1 \_ \_ \_ \_ \_ \_ \_ \_ \_ \_ \_ \_ \_ \_ COFF \*1 Retardat./Télécomm. (10/02/02 \*1 Ο Ο \_ ([[]]42) \*1 \_ \*1 Intervalle Ο Ο \_ Retardat Réglages du retardateur personnalisé Nb de vues \*1 \_ \_ \_ \_ \_ \_ \_ \_ \_ \_ \_ \_ \_ \_ \_ \_

# Guide élémentaire Guide avancé Notions de base de l'appareil photo Mode Auto / Mode Auto hybride Autres modes de prise de vue Mode P Modes Tv. Av. M. C1 et C2 Mode de lecture Fonctions sans fil Menu de réglage Accessoires Annexe

Avant utilisation

|                                         | Mode de prise de vue               | C1 |   |    |    |   |     |    |    |   |      |   |   |   |    |          |   |                                                                                                    |     |   |   |   |          |   |   | _ |            |    |          | 1 | Van  | t utilisation                    |
|-----------------------------------------|------------------------------------|----|---|----|----|---|-----|----|----|---|------|---|---|---|----|----------|---|----------------------------------------------------------------------------------------------------|-----|---|---|---|----------|---|---|---|------------|----|----------|---|------|----------------------------------|
| Fonction                                |                                    | c2 | M | Av | Τv | Ρ | [∆] | À. | Æ  | * | l ia | Þ |   |   | "1 | <b>*</b> | 1 | a de la comencia de la comencia de l | HDR | J | 8 | × | <u>a</u> | 0 | 2 | L | <b>'</b> , | ™  | <u>ج</u> | ( | Juid | e élémentaire                    |
|                                         | AVB                                | *1 | 0 | 0  | 0  | 0 | 0   | 0  | 0  | 0 | 0    | 0 | 0 | 0 | 0  | 0        | 0 | 0                                                                                                    | 0   | 0 | 0 | 0 | 0        | 0 | 0 | 0 | 0          | 0  | 0        |   | Guid | e avancé                         |
| Balance blancs (🛄71)                    | <i>``</i> #\ <b>!</b> #\#          | *1 | 0 | 0  | 0  | 0 | -   | -  | -  | - | -    | - | - | - | -  | -        | - | -                                                                                                    | -   | - | _ | - | -        | - | - | - | 0          | 0  | 0        |   |      | Notions de base de               |
|                                         | \$                                 | *1 | 0 | 0  | 0  | 0 | -   | -  | -  | - | -    | - | - | - | -  | -        | - | -                                                                                                    | -   | - | - | - | -        | - | - | - | -          | -  | -        |   |      | l'appareil photo                 |
|                                         |                                    | *1 | 0 | 0  | 0  | 0 | -   | -  | -  | - | -    | - | - | - | -  | -        | - | -                                                                                                    | -   | - | - | - | -        | _ | - | - | 0          | 0  | 0        |   |      | Mode Auto /<br>Mode Auto hybride |
| K                                       |                                    | *1 | 0 | 0  | 0  | 0 | -   | -  | -  | - | -    | - | - | - | -  | -        | - | -                                                                                                    | -   | - | _ | - | -        | - | - | - | 0          | 0  | 0        |   |      | Autres modes de prise            |
|                                         | 2:3A                               | *1 | 0 | 0  | 0  | 0 | 0   | 0  | -  | 0 | -    | 0 | 0 | 0 | 0  | 0        | - | 0                                                                                                    | -   | - | - | - | -        | _ | - | - | 0          | 0  | 0        |   |      | de vue                           |
|                                         |                                    | *1 | 0 | 0  | 0  | 0 | -   | -  | 0  | - | 0    | - | - | - | -  | -        | 0 | -                                                                                                    | 0   | 0 | 0 | 0 | 0        | 0 | 0 | 0 | 0          | 0  | 0        | 1 |      | Mode P                           |
| Style d'image (囗]73)                    | <u> </u>                           | *1 | 0 | 0  | 0  | 0 | _   | _  | _  | _ | -    | - | _ | _ | _  | _        | _ | _                                                                                                    | _   | _ | _ | _ | _        | _ | _ | _ | 0          | 0  | 0        |   |      | Modes Tv, Av, M, C1 et C2        |
|                                         | ≥ <u></u> 1/≥ <u>2</u> /≥ <u>3</u> |    |   | _  |    | _ |     |    |    |   |      |   |   |   |    |          |   |                                                                                                    |     |   |   |   |          |   |   |   |            |    |          |   |      | Mode de lecture                  |
|                                         | ۲                                  | *1 | 0 | 0  | 0  | 0 | 0   | 0  | 0  | 0 | 0    | 0 | 0 | 0 | 0  | 0        | 0 | 0                                                                                                    | 0   | 0 | 0 | 0 | 0        | 0 | 0 | 0 | 0          | 0  | 0        |   |      | <b>F</b>                         |
|                                         |                                    | *1 | 0 | 0  | 0  | 0 | -   | -  | -  | - | -    | - | - | - | -  | -        | - | -                                                                                                    | -   | - | - | - | -        | _ | - | - | -          | -  | -        |   |      | Fonctions sans til               |
|                                         | BOFF                               | *1 | 0 | 0  | 0  | 0 | -   | -  | 0  | - | 0    | - | - | - | -  | -        | - | -                                                                                                    | 0   | 0 | 0 | 0 | 0        | 0 | 0 | 0 | 0          | 0  | 0        |   |      | Menu de réglage                  |
| Correction auto de<br>Iuminosité ( 270) |                                    | *1 | 0 | 0  | 0  | 0 | -   | -  | -  | - | -    | - | - | - | -  | -        | - | -                                                                                                    | -   | - | - | - | -        | - | - | - | 0          | 0  | -        |   |      | Accessoires                      |
|                                         |                                    | *1 | 0 | 0  | 0  | 0 | 0   | 0  | -  | 0 | -    | 0 | 0 | 0 | 0  | 0        | 0 | 0                                                                                                    | -   | - | - | - | -        | _ | - | - | 0          | 0  | -        |   |      |                                  |
|                                         | 16:9                               | *1 | 0 | 0  | 0  | 0 | 0   | -  | *4 | 0 | -    | 0 | 0 | 0 | 0  | 0        | 0 | 0                                                                                                    | 0   | 0 | 0 | 0 | 0        | 0 | 0 | 0 | *5         | *5 | 0        | 1 |      | Annexe                           |
| Format images fixes                     | 3:2                                | *1 | 0 | 0  | 0  | 0 | 0   | 0  | *4 | 0 | 0    | 0 | 0 | 0 | 0  | 0        | 0 | 0                                                                                                    | 0   | 0 | 0 | 0 | -        | 0 | 0 | 0 | -          | -  | -        | · | nde  | ¢                                |
| ([[]47)                                 | 4:3                                | *1 | 0 | 0  | 0  | 0 | 0   | -  | *4 | 0 | -    | 0 | 0 | 0 | 0  | 0        | 0 | 0                                                                                                    | 0   | 0 | 0 | 0 | 0        | 0 | 0 | 0 | *5         | *5 | -        | 1 |      |                                  |
|                                         | 1:1                                | *1 | 0 | 0  | 0  | 0 | 0   | -  | *4 | 0 | 0    | 0 | 0 | 0 | 0  | 0        | 0 | 0                                                                                                    | 0   | 0 | 0 | 0 | -        | 0 | 0 | 0 | -          | -  | -        | 1 |      |                                  |

\*1 Les options dépendent du mode de prise de vue attribué.

\*2 Les fonctions peuvent être configurées sur l'onglet (33).
\*3 Se synchronise sur le réglage du rapport largeur-hauteur et se règle automatiquement ([[]60).

\*4

Les fonctions peuvent être configurées sur l'onglet [1]. Réglé automatiquement selon le rapport largeur-hauteur de la taille de \*5 l'enregistrement vidéo.

O Disponible ou réglé automatiquement. - Non disponible.

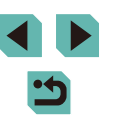

# Onglet Prise de vue

Mode de prise de vue

# Guide élémentaire Guide avancé Notions de base de l'appareil photo Mode Auto / Mode Auto hybride Autres modes de prise de vue Mode P Modes Tv, Av, M, C1 et C2 Mode de lecture Fonctions sans fil Menu de réglage Accessoires Annexe Index

|   |   | <br><u> </u> |  |
|---|---|--------------|--|
|   | 4 |              |  |
| • | 4 |              |  |
| E | - |              |  |
|   |   |              |  |

| onctio | ו            |                                                 |                                                              |                                                | Ć2   | IVI  | AV    | IV    | Ρ      | نگا   | <b>A</b> " | ⊻      | a a | ίΩ. | 40 |   |   | T¶ | <b>~</b> |   | <b>.</b> | fiuk | 1 | × |   | <b>2</b> | ല | × | 8 | 7 | 7 | 8 <sup>11</sup> |
|--------|--------------|-------------------------------------------------|--------------------------------------------------------------|------------------------------------------------|------|------|-------|-------|--------|-------|------------|--------|-----|-----|----|---|---|----|----------|---|----------|------|---|---|---|----------|---|---|---|---|---|-----------------|
|        | Qua          |                                                 | -                                                            |                                                | *1   | 0    | 0     | 0     | 0      | 0     | -          | -      | 0   | -   | 0  | - | - | -  | -        | - | -        | -    | - | - | - | -        | - | - | - | 0 | 0 | 0               |
|        | lité ir      | JPEG                                            | <b>1</b> L                                                   |                                                | *1   | 0    | 0     | 0     | 0      | 0     | 0          | 0      | 0   | 0   | 0  | 0 | 0 | 0  | 0        | 0 | 0        | 0    | 0 | 0 | 0 | 0        | 0 | 0 | 0 | 0 | 0 | 0               |
|        | nage         |                                                 | al/am/am/                                                    | IS1/IS1/S2                                     | *1   | 0    | 0     | 0     | 0      | 0     | -          | 0      | 0   | 0   | 0  | 0 | 0 | 0  | 0        | 0 | 0        | 0    | 0 | 0 | 0 | 0        | 0 | 0 | 0 | 0 | 0 | 0               |
|        | Ê            | 2414                                            | -                                                            |                                                | *1   | 0    | 0     | 0     | 0      | 0     | 0          | 0      | 0   | 0   | 0  | 0 | 0 | 0  | 0        | 0 | 0        | 0    | 0 | 0 | 0 | 0        | 0 | 0 | 0 | 0 | 0 | 0               |
|        | 5)           | RAW                                             | RAW                                                          |                                                | *1   | 0    | 0     | 0     | 0      | 0     | -          | -      | 0   | -   | 0  | - | - | -  | -        | _ | -        | -    | - | - | - | -        | - | - | - | 0 | 0 | 0               |
|        | Forr         | nat images fixes (                              | Q47)                                                         |                                                | Voir | « Me | enu F | Régla | ige ra | apide | » ([]      | ຼີ 19: | 5). |     |    |   |   |    |          |   |          |      |   |   |   |          |   |   |   |   |   |                 |
|        | Aff. informa | Réglages bascul./<br>infos écran                | Aff. personr<br>Aff. personr<br>Aucun aff. d<br>Contrôle rap | alisé 1/<br>alisé 2/<br>i'infos/<br>bide INFO. | 0    | 0    | 0     | 0     | 0      | 0     | 0          | 0      | 0   | 0   | 0  | 0 | 0 | 0  | 0        | 0 | 0        | 0    | 0 | 0 | 0 | 0        | 0 | 0 | 0 | 0 | 0 | 0               |
| 1      | tions de po  | Réglages bascul./<br>infos viseur* <sup>2</sup> | Aucun aff. d<br>Aff. personr<br>Aff. personr                 | 'infos/<br>alisé 1/<br>alisé 2                 | 0    | 0    | ο     | 0     | 0      | ο     | 0          | 0      | 0   | _   | 0  | 0 | 0 | 0  | 0        | 0 | ο        | 0    | 0 | 0 | 0 | 0        | ο | 0 | 0 | 0 | 0 | 0               |
|        | d∨ (□        | Aff wort visour*?                               | Activé                                                       |                                                | *1   | 0    | 0     | 0     | 0      | 0     | 0          | 0      | 0   | -   | 0  | 0 | 0 | 0  | 0        | 0 | 0        | 0    | 0 | 0 | 0 | 0        | 0 | 0 | 0 | - |   | -               |
|        | <b></b> ]92) | All. Vert. Viseur -                             | Désac.                                                       |                                                | *1   | 0    | 0     | 0     | 0      | 0     | 0          | 0      | 0   | _   | 0  | 0 | 0 | 0  | 0        | 0 | 0        | 0    | 0 | 0 | 0 | 0        | 0 | 0 | 0 | 0 | 0 | 0               |
|        |              | Aff. quadrillage                                | 3x3 井井/6x<br>3x3+diag ≱                                      | 4 ∰#/<br>≰                                     | *1   | 0    | 0     | 0     | 0      | 0     | 0          | 0      | 0   | 0   | 0  | 0 | 0 | 0  | 0        | 0 | 0        | 0    | 0 | 0 | 0 | 0        | 0 | 0 | 0 | 0 | 0 | 0               |
|        |              | Histogramme                                     | Luminosité/<br>RVB                                           | Luminosité/<br>RVB                             | *1   | 0    | 0     | 0     | 0      | 0     | 0          | 0      | 0   | 0   | 0  | 0 | 0 | 0  | 0        | 0 | 0        | 0    | 0 | 0 | 0 | 0        | 0 | 0 | 0 | 0 | 0 | 0               |
|        |              | Thistogramme                                    | Taille<br>affichage                                          | Grande/<br>Petite                              | *1   | 0    | 0     | 0     | 0      | 0     | 0          | 0      | 0   | 0   | 0  | 0 | 0 | 0  | 0        | 0 | 0        | 0    | 0 | 0 | 0 | 0        | 0 | 0 | 0 | 0 | 0 | 0               |
|        | Sim          | ulation expo.                                   | Act.                                                         |                                                | *1   | 0    | 0     | 0     | 0      | 0     | 0          | 0      | 0   | 0   | 0  | 0 | 0 | 0  | 0        | 0 | 0        | 0    | 0 | 0 | 0 | 0        | 0 | 0 | 0 | 0 | 0 | 0               |
|        | (            | 67)                                             | Désac.                                                       |                                                | *1   | 0    | 0     | 0     | 0      | -     | -          | -      | -   | _   | -  | - | _ | -  | -        | - | -        | -    | - | - | - | -        | - | - | - | - | - | -               |
|        |              | ······································          | Activé                                                       |                                                | *1   | 0    | 0     | 0     | 0      | 0     | 0          | 0      | 0   | 0   | 0  | 0 | 0 | 0  | 0        | 0 | 0        | 0    | 0 | 0 | 0 | 0        | 0 | 0 | 0 | 0 | 0 | 0               |
|        | АΠ.          | inverse (⊑⊒31)                                  | Désac.                                                       |                                                | *1   | 0    | 0     | 0     | 0      | 0     | 0          | 0      | 0   | _   | 0  | 0 | 0 | 0  | 0        | 0 | 0        | 0    | 0 | 0 | 0 | 0        | 0 | 0 | 0 | 0 | 0 | 0               |

Avant utilisation

|            |                                                        | Mode de             | prise de vue                | C1   |      |       |        |       |              |         |              |     |    |          |   |   |   |          |   |   |     |   |   |   |          |   |   |   |   |    |          |   | Ava  | nt utilisation                      |
|------------|--------------------------------------------------------|---------------------|-----------------------------|------|------|-------|--------|-------|--------------|---------|--------------|-----|----|----------|---|---|---|----------|---|---|-----|---|---|---|----------|---|---|---|---|----|----------|---|------|-------------------------------------|
| Fonctio    | on 🔪                                                   |                     |                             | c2   | M    | Av    | Τv     | Ρ     | \ <b>⊡</b> † |         | ٤            | *   | úa | <b>P</b> |   |   | 4 | <b>*</b> |   | Å | HDR | 0 | 8 |   | <b>4</b> | 0 | 2 | 8 | 7 | •₩ | <u>ې</u> |   | Guid | de élémentaire                      |
|            | Mode affichage                                         | Priorité aff.       | Mode éco                    | *1   | 0    | 0     | 0      | 0     | 0            | 0       | 0            | _   | 0  | 0        | 0 | 0 | 0 | -        | 0 | 0 | 0   | 0 | 0 | 0 | 0        | 0 | 0 | 0 | - | -  | -        |   | Guid | de avancé                           |
|            | (IIII S2)<br>Format d'aff. viseur                      | Affichage 1         | Fluide                      | *1   | 0    | 0     | 0      | 0     | 0            | -       | -            | -   | -  | -        | - | - | - | -        | - | - | -   | - | - | - | -        | - | - | - | - | -  | -        |   |      | Notions de base de l'appareil photo |
|            | (🛄 169)*2<br>Durée de revue                            | Désac./2 se         | ec./4 sec./                 | *1   | 0    | 0     |        | 0     | 0            |         | 0            | 0   |    |          | 0 | 0 | 0 |          |   |   |     | 0 |   | 0 | 0        | 0 | 0 | 0 | 0 | 0  |          |   |      | Mode Auto /<br>Mode Auto hybride    |
| <b>D</b> 2 | (🛄 50)*3                                               | 8 sec./Main         | Act.                        | *1   | 0    | 0     | 0      | 0     | 0            | 0       | 0            | 0   | 0  | 0        | 0 | 0 | 0 | 0        | 0 | 0 | 0   | 0 | 0 | 0 | -        | 0 | 0 | 0 | - | -  | -        |   |      | Autres modes de prise de vue        |
|            | Déclench. tactile                                      | tactile             | Désac.                      | *1   | 0    | 0     | 0      | 0     | 0            | 0       | 0            | 0   | 0  | 0        | 0 | 0 | 0 | 0        | 0 | 0 | 0   | 0 | 0 | 0 | 0        | 0 | 0 | 0 | 0 | 0  | 0        |   |      | Mode P                              |
|            | ([]]44)                                                | Position<br>zone AF | Centre/<br>Point<br>tactile | *1   | 0    | 0     | 0      | 0     | -            | -       | 0            | 0   | -  | 0        | 0 | 0 | 0 | 0        | 0 | 0 | 0   | - | 0 | 0 | -        | - | - | 0 | - | -  | -        |   |      | Modes Tv, Av, M, C1 et C2           |
|            | Page menu régl. rapide                                 | e (🛄 96)            | 1                           | 0    | 0    | 0     | 0      | 0     | 0            | 0       | -            | 0   | 0  | 0        | 0 | 0 | 0 | 0        | 0 | 0 | 0   | 0 | 0 | 0 | 0        | 0 | 0 | 0 | 0 | 0  | 0        |   |      | Mode de lecture                     |
|            | Opération AF (Q 78)                                    |                     |                             | Voir | « Me | enu F | Réglaç | ge ra | apide        | : » ([  | Q198         | 5). |    |          |   |   |   |          |   |   |     |   |   |   |          |   |   |   |   |    |          |   |      | Fonctions sans fil                  |
|            | Méthode AF (🛄 76)                                      |                     |                             | Voir | « Me | enu F | Réglaç | ge ra | apide        | e » ([_ | <u>∏</u> 19€ | 5). | ·  |          |   |   |   | -        |   |   |     |   |   | _ |          | _ |   |   |   |    |          |   |      |                                     |
|            | Taille zone AF                                         | Normal              |                             | *1   | 0    | 0     | 0      | 0     | -            | -       | 0            | 0   | -  | 0        | 0 | 0 | 0 | -        | - | 0 | 0   | 0 | 0 | 0 | -        | 0 | 0 | 0 | 0 | 0  | 0        |   |      | Menu de reglage                     |
|            | (\$\$\begin{pmatrix} 76\end{pmatrix}*4 & \end{pmatrix} | Petit               |                             | *1   | 0    | 0     | 0      | 0     | -            | _       | 0            | -   | -  | 0        | 0 | 0 | 0 | -        | _ | 0 | 0   | - | 0 | 0 | -        | 0 | 0 | 0 | - | -  | _        |   |      | Accessoires                         |
|            | AF continu (∏79)                                       | Activé              |                             | *1   | 0    | 0     | 0      | 0     | 0            | 0       | 0            | 0   | 0  | 0        | 0 | 0 | 0 | 0        | 0 | 0 | 0   | 0 | 0 | 0 | 0        | 0 | 0 | 0 | 0 | 0  | 0        |   |      | Annexe                              |
| <b>1</b> 3 | / containe (page o)                                    | Désac.              |                             | *1   | 0    | 0     | 0      | 0     | 0            | 0       | 0            | _   | 0  | 0        | 0 | 0 | 0 | 0        | 0 | 0 | 0   | 0 | 0 | 0 | 0        | 0 | 0 | 0 | - | -  | _        |   | _    |                                     |
|            |                                                        | AF                  |                             | *1   | 0    | 0     | 0      | 0     | 0            | 0       | 0            | 0   | 0  | 0        | 0 | 0 | 0 | 0        | 0 | 0 | 0   | 0 | 0 | 0 | 0        | 0 | 0 | 0 | 0 | 0  | 0        |   | Inde | ex.                                 |
|            | Mode m.a.p. (🛄79)                                      | MF                  |                             | *1   | 0    | 0     | 0      | 0     | -            | -       | 0            | -   | _  | 0        | 0 | 0 | 0 | 0        | 0 | 0 | 0   | 0 | 0 | 0 | 0        | 0 | 0 | 0 | 0 | 0  | 0        |   |      |                                     |
|            |                                                        | AF+MF               |                             | *1   | 0    | 0     | 0      | 0     | -            | -       | 0            | -   | -  | 0        | 0 | 0 | 0 | -        | 0 | 0 | 0   | 0 | 0 | 0 | 0        | 0 | 0 | 0 | 0 | 0  | 0        |   |      |                                     |
|            | Faisceau assist. AF                                    | Act.                |                             | *1   | 0    | 0     | 0      | 0     | 0            | 0       | 0            | _   | 0  | 0        | 0 | 0 | 0 | 0        | 0 | 0 | 0   | 0 | 0 | 0 | 0        | 0 | 0 | 0 | 0 | 0  | 0        |   |      |                                     |
|            | (LED) (🛄 50)                                           | Désac.              |                             | *1   | 0    | 0     | 0      | 0     | 0            | 0       | 0            | 0   | 0  | 0        | 0 | 0 | 0 | 0        | 0 | 0 | 0   | 0 | 0 | 0 | 0        | 0 | 0 | 0 | 0 | 0  | 0        | ] |      |                                     |

|            |                                   | Mode de l   | prise de vue | C1 |   |    |    |   |    |   |     |   |    |          |   |   |      |            |   |   |     |   |   |   |   |   |   |   |   |          |   |   | Ava | ant utilisation                  |
|------------|-----------------------------------|-------------|--------------|----|---|----|----|---|----|---|-----|---|----|----------|---|---|------|------------|---|---|-----|---|---|---|---|---|---|---|---|----------|---|---|-----|----------------------------------|
| Fonctio    | n                                 |             |              | c2 | M | Av | Τv | Ρ | ۵Ť | À | ĺ€) | × | ία | <b>P</b> |   |   | 1 11 | <b>*</b> * | 1 | Ž | HDR | 1 |   | × | ø | 0 | 2 |   | " |          | Ť |   | Gu  | ide élémentaire                  |
|            |                                   | Repère      | Activé       | *1 | 0 | 0  | 0  | 0 | _  | _ | 0   | _ | _  | 0        | 0 | 0 | 0    | 0          | 0 | 0 | 0   | 0 | 0 | 0 | 0 | 0 | 0 | 0 | 0 | 0        | 0 |   | Gu  | ide avancé                       |
|            |                                   | ·           | Désac.       | *1 | 0 | 0  | 0  | 0 | 0  | 0 | 0   | 0 | 0  | 0        | 0 | 0 | 0    | 0          | 0 | 0 | 0   | 0 | 0 | 0 | 0 | 0 | 0 | 0 | 0 | 0        | 0 |   |     | Notione de base de               |
|            | Paramètres de<br>repères MF (🛄80) | Niveau      | Faible/      | *1 | 0 | 0  | 0  | 0 | -  | - | 0   | - | -  | 0        | 0 | 0 | 0    | 0          | 0 | 0 | 0   | 0 | 0 | 0 | 0 | 0 | 0 | 0 | 0 | 0        | 0 |   |     | l'appareil photo                 |
|            |                                   | Couleur     | Rouge/       | *1 | 0 | 0  | 0  | 0 | _  | _ | 0   | _ | -  | 0        | 0 | 0 | 0    | 0          | 0 | 0 | 0   | 0 | 0 | 0 | 0 | 0 | 0 | 0 | 0 | 0        | 0 |   |     | Mode Auto /<br>Mode Auto hybride |
|            |                                   | Mode        | Désac.       | *1 | 0 | 0  | 0  | 0 | _  | 0 | 0   | 0 | 0  | 0        | 0 | 0 | 0    | -          | - | 0 | 0   | 0 | 0 | 0 | 0 | 0 | 0 | 0 | 0 | 0        | 0 |   |     | Autres modes de prise de vue     |
|            |                                   | Stabilisé*5 | Continu      | *1 | 0 | 0  | 0  | 0 | 0  | 0 | 0   | 0 | 0  | 0        | 0 | 0 | 0    | 0          | 0 | 0 | 0   | 0 | 0 | 0 | 0 | 0 | 0 | 0 | 0 | 0        | - |   |     | Mode P                           |
|            | Param. stabil.                    |             | Désac.       | *1 | 0 | 0  | 0  | 0 | 0  | 0 | 0   | 0 | 0  | 0        | 0 | 0 | 0    | 0          | 0 | 0 | 0   | 0 | 0 | 0 | 0 | 0 | 0 | 0 | 0 | 0        | 0 |   |     |                                  |
|            | (⊫,184)                           | Stab. num.  | Act.         | *1 | 0 | 0  | 0  | 0 | 0  | 0 | 0   | 0 | 0  | 0        | 0 | 0 | 0    | 0          | 0 | 0 | 0   | 0 | 0 | 0 | - | 0 | 0 | 0 | 0 | 0        | _ |   |     | Modes Tv, Av, M, C1 et C2        |
| <b>C</b> 4 |                                   |             | Optimisé     | -  | - | -  | -  | - | -  | - | -   | - | -  | -        | - | - | -    | -          | - | - | -   | - | - | - | - | - | - | - | 0 | 0        | - |   |     | Mode de lecture                  |
|            | Niveau auto                       | Act.        |              | *1 | 0 | 0  | 0  | 0 | 0  | 0 | 0   | 0 | 0  | 0        | 0 | 0 | 0    | 0          | 0 | 0 | 0   | 0 | 0 | 0 | - | 0 | 0 | 0 | 0 | 0        | - |   |     | Fonctions sans fil               |
|            | (🛄 49)                            | Désac.      |              | *1 | 0 | 0  | 0  | 0 | 0  | 0 | 0   | 0 | 0  | 0        | 0 | 0 | 0    | 0          | 0 | 0 | 0   | 0 | 0 | 0 | 0 | 0 | 0 | 0 | 0 | 0        | 0 |   |     |                                  |
|            |                                   | Vignetage   | Act./        | *1 | 0 | 0  | 0  | 0 | 0  | 0 | 0   | 0 | 0  | 0        | 0 | 0 | 0    | 0          | 0 | 0 | 0   | 0 | 0 | 0 | 0 | 0 | 0 | 0 | 0 | 0        | 0 |   |     | Menu de réglage                  |
|            |                                   | Aberration  | Δct /        | -  |   |    |    |   |    |   | -   |   |    |          |   |   | -    | -          |   | ┢ |     |   |   |   |   |   |   |   |   | $\vdash$ | ┢ | - |     | Accessoires                      |
|            | Correct. aberration               | chromat.    | Désac.       | *1 | 0 | 0  | 0  | 0 | 0  | 0 | 0   | 0 | 0  | 0        | 0 | 0 | 0    | 0          | 0 | 0 | 0   | 0 | 0 | 0 | 0 | 0 | 0 | 0 | 0 | 0        | 0 |   |     |                                  |
|            | objectif (🚛 85)                   | Diffusition | Act.         | *1 | 0 | 0  | 0  | 0 | 0  | - | 0   | 0 | 0  | 0        | 0 | 0 | 0    | 0          | 0 | 0 | 0   | 0 | 0 | 0 | 0 | 0 | 0 | 0 | - | -        | - |   |     | Annexe                           |
|            |                                   | Diffraction | Désac.       | *1 | 0 | 0  | 0  | 0 | 0  | 0 | 0   | 0 | 0  | 0        | 0 | 0 | 0    | 0          | 0 | 0 | 0   | 0 | 0 | 0 | 0 | 0 | 0 | 0 | 0 | 0        | 0 |   | Ind | ex                               |
|            | Bracketing (🛄69)                  |             |              | *1 | 0 | 0  | 0  | 0 | -  | - | -   | - | -  | -        | - | - | -    | -          | - | - | -   | - | - | - | - | - | - | - | - | -        | - |   |     |                                  |

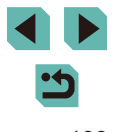

|         | _        |                      | Mode de       | prise de vue    | C1   |       |       |         |        |        |        |       |            |       |       |        |       |       |      |                                                                                                    |     |   |   |   |   |   |   | _  |   |          |          | Av  | ant  | utilisation                      |
|---------|----------|----------------------|---------------|-----------------|------|-------|-------|---------|--------|--------|--------|-------|------------|-------|-------|--------|-------|-------|------|----------------------------------------------------------------------------------------------------|-----|---|---|---|---|---|---|----|---|----------|----------|-----|------|----------------------------------|
| Fonctio | n        |                      |               |                 | c2   | M     | Av    | Tv      |        |        | ∎€     | ) 🔦   | <u>i</u> o | Þ     |       | *      | 4     | *     |      | a de la comencia de la comencia de l | HDR | 0 | * | × | ł | O | 2 | E. | • | <b>*</b> | <u>ه</u> | Gu  | ide  | élémentaire                      |
|         | Sen      | sibilité ISO         | Vitesse ISC   | )               | Voir | « For | nctio | ns disp | onib   | es da  | ins ch | naque | e moo      | de de | prise | e de v | /ue > | ) (Щ  | 193) |                                                                                                    |     |   |   |   |   |   |   |    |   |          |          | Gu  | iide | avancé                           |
|         | (Ш       | 69)                  | ISO auto      |                 | *1   | 0     | 0     | 0       | -   c  | -   -  | -      | -     | -          | -     | -     | -      | -     | -     | -    | -                                                                                                    | -   | - | - | - | - | - | - | -  | - | 0        | -        |     |      | Notions de base de               |
|         | Prio     | orité hautes         | Désac.        |                 | *1   | 0     | 0     | 0       | o o    |        | 0      | 0     | 0          | 0     | 0     | 0      | 0     | 0     | 0    | 0                                                                                                    | 0   | 0 | 0 | 0 | 0 | 0 | 0 | 0  | 0 | 0        | 0        |     |      | l'appareil photo                 |
|         | lum      | ières (🛄70)          | Act.          |                 | *1   | 0     | 0     | 0       | - C    | -   -  | -      | -     | -          | -     | -     | -      | -     | -     | -    | -                                                                                                    | -   | - | - | - | - | - | - | -  | 0 | 0        | -        |     |      | Mode Auto /<br>Mode Auto hybride |
|         | Cor      | rection auto de lum  | inosité (🛄7   | 0)              | Voir | « Me  | nu R  | Réglage | e rapi | de »   | ([[]]] | 95).  |            |       |       |        |       |       |      |                                                                                                    |     |   |   |   |   |   |   |    |   |          |          |     |      | Autres modes de prise            |
|         | Mod      | de de mesure (🛄6     | 8)            |                 | Voir | « Me  | nu R  | Réglage | e rapi | de »   | ([[]]] | 95).  |            |       |       |        |       |       |      |                                                                                                    |     |   |   |   |   |   |   |    |   |          |          |     | 4    | de vue                           |
|         | Cont     | Émission éclair (    | <u>□</u> 81)  |                 | Voir | « For | nctio | ns disp | onib   | es da  | ins ch | naque | e moo      | de de | prise | e de v | /ue » | ) (🌐  | 193) |                                                                                                    |     |   |   | _ |   |   |   |    | _ |          |          |     |      | Mode P                           |
|         | trôle fi | Mesure E-TTL II      | Évaluative    |                 | *1   | 0     | 0     | 0       | o (    |        | 0      | -     | 0          | 0     | -     | 0      | 0     | -     | 0    | -                                                                                                    | -   | 0 | 0 | 0 | 0 | 0 | 0 | 0  | - | _        | -        |     |      | Modes Tv, Av, M, C1 et C2        |
|         | ash      | (🚚83)                | Moyenne       |                 | *1   | 0     | 0     | 0 (     | - c    | -   -  | -      | -     | -          | -     | -     | -      | -     | -     | -    | -                                                                                                    | -   | - | - | - | - | - | - | -  | - | -        | -        |     | - î  | Mada da lastura                  |
|         |          | Yeux rouges<br>(🛄50) | Activé/Désa   | ac.             | *1   | 0     | 0     | 0       | o o    | p   c  | 0      | -     | 0          | 0     | -     | 0      | 0     | -     | 0    | -                                                                                                    | -   | 0 | 0 | 0 | 0 | 0 | 0 | 0  | - | -        | -        |     | 4    | Mode de lecture                  |
| 5*6     |          | Sécurité flash       | Act.          |                 | *1   | 0     | 0     | 0 0     | o (    |        | 0      | -     | 0          | 0     | -     | 0      | 0     | -     | 0    | -                                                                                                    | -   | 0 | 0 | 0 | 0 | 0 | 0 | 0  | _ | _        | -        |     |      | Fonctions sans fil               |
|         |          | (🛄82)                | Désac.        |                 | *1   | 0     | 0     | 0       | о -    | -   -  | 0      | -     | -          | -     | -     | -      | -     | -     | -    | -                                                                                                    | -   | - | - | - | - | - | - | -  | - | _        | -        |     |      | Menu de réglage                  |
|         |          |                      | Mode flash    | E-TTL II        | *1   | 0     | 0     | 0       | o (    | b c    | 0      | -     | 0          | 0     | -     | 0      | 0     | -     | 0    | -                                                                                                    | -   | 0 | 0 | 0 | 0 | 0 | 0 | 0  | - | -        | -        |     | - î  | Accessoires                      |
|         |          |                      | ([[]91)       | Flash<br>manuel | *1   | 0     | 0     | 0       | -   -  | -   -  | -      | -     | -          | -     | -     | -      | -     | -     | -    | -                                                                                                    | -   | - | - | - | - | - | - | -  | - | _        | -        |     |      | Accessones                       |
|         |          | Réglages flash       | Synchro       | 1er rideau      | *1   | 0     | 0     | 0 0     | o o    |        | 0      | -     | 0          | 0     | _     | 0      | 0     | -     | 0    | -                                                                                                    | -   | ο | 0 | 0 | 0 | 0 | 0 | 0  | _ | _        | -        |     |      | Annexe                           |
|         |          | intégré              | ([[]]83)      | 2e rideau       | *1   | 0     | 0     | 0 0     | о -    | -   -  | 0      | -     | -          | -     | -     | -      | -     | -     | -    | -                                                                                                    | -   | - | - | - | - | - | - | -  | - | _        | -        | Ind | tex  |                                  |
|         |          |                      | Corr. exp.    | 2               | Voir | « For | nctio | ns disp | onib   | les da | ins ch | naque | e moo      | de de | prise | e de v | vue » | ) (囗] | 193) | ).                                                                                                    |     |   |   |   |   |   |   |    |   |          |          |     |      |                                  |
|         |          |                      | Puiss. flash  |                 | Voir | « For | nctio | ns disp | onib   | es da  | ins ch | naque | e moo      | de de | prise | e de v | /ue > | » (Щ  | 193) |                                                                                                    |     |   |   |   |   |   |   |    |   |          |          |     |      |                                  |
|         |          | Réglage fonct. fla   | sh externe ([ | Q171)           | 0    | 0     | 0     | 0 0     | о -    | -   -  | -      | -     | -          | -     | -     | -      | -     | -     | -    | -                                                                                                    | -   | - | - | - | - | - | - | -  | - | _        | -        |     |      |                                  |
|         |          | Réglages C.Fn fla    | ish externe ( | <b>173</b> )    | 0    | 0     | 0     | 0       | р -    | -   -  | -      | -     | -          | -     | -     | -      | -     | -     | -    | -                                                                                                    | -   | - | - | - | - | - | - | -  | _ | -        | -        |     |      |                                  |
|         |          |                      |               |                 |      |       |       |         |        |        |        |       |            |       |       |        |       |       |      |                                                                                                    |     |   |   |   |   |   |   |    |   |          |          |     |      |                                  |

| Fonctio | 'n         |                                 | Mode de prise de vue                                       | C1   | м    | Av    | Τv    | Р      | @‡    | <b>.</b> | ĺ €   | *        | ú      | Þ        |   |   | ٣ſ |   |   | å        | HDR | 1 | * | • | <u>a</u> | o |   | 8 | - |   | <b>.</b> | 4 | Avan | t utilisation                       |
|---------|------------|---------------------------------|------------------------------------------------------------|------|------|-------|-------|--------|-------|----------|-------|----------|--------|----------|---|---|----|---|---|----------|-----|---|---|---|----------|---|---|---|---|---|----------|---|------|-------------------------------------|
|         | 1          | T                               |                                                            | CZ   |      |       |       |        |       |          |       |          | -      | <u> </u> |   |   |    |   |   | <u> </u> |     |   |   |   |          |   |   |   |   |   |          |   | Guia | e elementaire                       |
|         | Cont       |                                 | Réinit. rég. flash intégré                                 | 0    | 0    | 0     | 0     | 0      | -     | -        | 0     | -        | -      | -        | - | - | -  | - | - | -        | -   | - | - | - | -        | - | - | - | - | - | -        |   | Guid | e avancé                            |
| 5*6     | rôle flash | Réinit. réglages<br>(🖽83, 🛄173) | Réinit. rég. flash<br>externe/Réinit C.Fn<br>flash externe | 0    | 0    | 0     | 0     | 0      | -     | -        | -     | -        | -      | -        | - | - | -  | - | - | -        | -   | - | - | - | _        | - | - | - | - | - | -        |   |      | Notions de base de l'appareil photo |
|         | Bala       | ance blancs (🛄71)               |                                                            | Voir | « Me | enu F | Régla | ige ra | apide | e » ([   | 19    | 5).      | ,<br>, | ,<br>,   |   |   |    |   |   | ,<br>,   |     |   |   |   |          |   |   |   |   |   |          |   |      | Mode Auto /<br>Mode Auto hybride    |
|         | B. b       | olanc personnal. (🎞             | ]71)                                                       | 0    | 0    | 0     | 0     | 0      | -     | -        | -     | -        | -      | -        | - | - | -  | - | - | -        | -   | - | - | - | -        | - | - | - | 0 | 0 | 0        |   |      | Autres modes de prise               |
|         | Cor        | rection Bal B (                 | 2)                                                         | Voir | « Me | enu F | Régla | ge ra  | apide | e » ([   | [] 19 | 5).      |        |          |   |   |    |   |   |          |     |   |   |   |          |   |   |   |   |   |          |   |      | de vue                              |
|         | Styl       | le d'image (🛄73)                |                                                            | Voir | « Me | enu F | Régla | ige ra | apide | e » ([   | Щ19   | ,<br>5). |        |          |   |   |    |   |   |          |     |   |   |   |          |   |   |   |   |   |          |   |      | Mode P                              |
| 6*7     | Réd        | luct. bruit expo.               | Désac.                                                     | *1   | 0    | 0     | 0     | 0      | 0     | 0        | 0     | 0        | 0      | 0        | 0 | 0 | 0  | 0 | 0 | 0        | 0   | 0 | 0 | 0 | 0        | 0 | 0 | 0 | 0 | 0 | 0        |   |      | Modes Tv. Av. M. C1 et C2           |
|         | long       | gue (🛄87)                       | Auto/Act.                                                  | *1   | 0    | 0     | 0     | 0      | -     | -        | -     | -        | -      | -        | - | - | -  | - | - | -        | -   | - | - | - | -        | - | - | - | - | - | -        |   |      | ,,,,                                |
|         | Ród        | luct bruit en ISO               | Standard                                                   | *1   | 0    | 0     | 0     | 0      | 0     | 0        | 0     | 0        | 0      | 0        | 0 | 0 | 0  | 0 | 0 | 0        | 0   | 0 | 0 | 0 | 0        | 0 | 0 | 0 | 0 | 0 | 0        |   |      | Mode de lecture                     |
|         | élev       | /ée (🛄86)                       | Désac./Faible/Élevée/<br>Réduct. bruit multivues           | *1   | 0    | 0     | 0     | 0      | -     | -        | -     | -        | -      | -        | - | - | -  | - | - | -        | -   | - | - | - | -        | - | - | - | - | - | -        |   |      | Fonctions sans fil                  |

# lecture s sans fil Menu de réglage

Accessoires

Annexe

|         |                          | Мос             | de de prise de vue                           | C1   |          |          |                    |        |          |          |          |     |          |          |          |          |      |   |          |   |          |    |          |   |          |          |          |   |   |              |          | Av | ant  | utilisation                            |
|---------|--------------------------|-----------------|----------------------------------------------|------|----------|----------|--------------------|--------|----------|----------|----------|-----|----------|----------|----------|----------|------|---|----------|---|----------|----|----------|---|----------|----------|----------|---|---|--------------|----------|----|------|----------------------------------------|
| Fonctio | on                       | <u> </u>        |                                              | Ć2   | M        | Av       | Τν                 | Ρ      | <u>ئ</u> | Â        | (*)      | *   | ia       | <b>P</b> |          |          | 1 11 | * | 11       |   | HDF      | 10 | 8        |   | <u>a</u> |          |          |   | 7 | P <b>!!!</b> | <u>്</u> | Gu | uide | élémentaire                            |
|         | Mode d'acqu. (🛄44)       |                 |                                              | Voir | « Me     | enu F    | Régla              | ge ra  | apide    | : » ([_  | Q19      | 5). |          |          |          |          |      | _ |          |   |          |    |          |   |          |          |          |   |   |              |          | Gı | uide | avancé                                 |
|         | Retardat./Télécomm. (    | <b>42</b> )     |                                              | Voir | « Me     | enu F    | Régla              | ige ra | apide    | : » ([   | Q19      | 5). |          |          |          |          |      |   |          |   |          |    |          |   |          |          |          |   |   |              |          |    |      |                                        |
|         | Type de résumé<br>(◯⊇20) | Incl. p         | photos/                                      | -    | -        | _        | _                  | _      | _        | 0        | -        | _   | _        | -        | _        | -        | _    | - | _        | - | _        | _  | -        | - | _        | _        | _        | _ | _ | _            | _        |    |      | Notions de base de<br>l'appareil photo |
|         | (Lass)                   | Aucu<br>Act.    |                                              | -    | -        | -        | -                  | _      | 0        | -        | -        | _   | -        | -        | -        | -        | -    | - | -        | - | -        | -  | -        | - | -        | -        | -        | _ | _ | -            | -        |    |      | Mode Auto /<br>Mode Auto hybride       |
|         | ([]]42)                  | Désa            | с.                                           | 0    | 0        | 0        | 0                  | 0      | 0        | 0        | 0        | 0   | 0        | 0        | 0        | 0        | 0    | 0 | 0        | 0 | 0        | 0  | 0        | 0 | 0        | 0        | 0        | 0 | 0 | 0            | 0        |    |      | Autres modes de prise<br>de vue        |
|         | Garder rég. 🖈<br>(ጪ51)   | Désa            | c./Act.                                      | -    | -        | -        | -                  | -      | -        | -        | 0        | -   | -        | -        | -        | -        | -    | - | -        | - | -        | -  | -        | - | -        | -        | -        | - | - | -            | -        |    | j    | Mode P                                 |
|         |                          | Scène<br>PdV    | Scène 1/<br>Scène 2/                         | _    | _        | _        | _                  | _      | _        | _        | _        | _   | _        | _        | _        | _        | _    | _ | _        | _ | _        | _  | _        | _ | _        | _        | _        | _ | _ | _            | 0        |    |      | Modes Tv, Av, M, C1 et C2              |
| 7*8     |                          | de              | Scène 3/<br>Personnaliser                    |      |          |          |                    |        |          |          |          |     |          |          |          |          |      |   |          |   |          |    |          |   |          |          |          |   |   |              |          |    |      | Mode de lecture                        |
|         |                          | Interva         | 2-4 s/ 30-900<br>(Scène 1)<br>5-10 s/ 30-720 |      |          |          |                    |        |          |          |          |     |          |          |          |          |      |   |          |   |          |    |          |   |          |          |          |   |   |              |          |    |      | Fonctions sans fil                     |
|         | Réglages Vidéo Time-     | lle/ pris       | (Scène 2)<br>11-30 s/ 30-240                 | -    | -        | -        | -                  | _      | -        | -        | -        | -   | -        | -        | -        | -        | -    | - | -        | - | -        | -  | -        | - | _        | -        | -        | - | _ | -            | 0        |    |      | Menu de réglage                        |
|         | lapse (🛄64)              | ës              | (Scène 3)<br>2-30 s/ 30-900                  |      |          |          |                    |        |          |          |          |     |          |          |          |          |      |   |          |   |          |    |          |   |          |          |          |   |   |              |          |    |      | Accessoires                            |
|         |                          | <u> </u>        | (Personnaliser)<br>Fixe/                     | -    |          | -        | $\left  - \right $ |        |          |          | -        |     | $\vdash$ |          |          | $\vdash$ | ┝    | + | $\vdash$ | + | $\vdash$ | -  | $\vdash$ | + | -        | -        | -        |   |   |              | -        |    |      | Annexe                                 |
|         |                          | Expo            | sition Chaque                                | -    | -        | -        | -                  | -      | -        | -        | -        | -   | -        | -        | -        | -        | -    | - | -        | - | -        | -  | -        | - | -        | -        | -        | - | - | -            | 0        |    |      |                                        |
|         |                          |                 | prise                                        | _    | <u> </u> | <u> </u> |                    |        |          | <u> </u> | <u> </u> |     |          |          | <u> </u> |          | _    | + |          |   |          | -  |          |   | <u> </u> | <u> </u> | <u> </u> |   |   | <u> </u>     | <u> </u> | In | dex  |                                        |
|         |                          | Affich<br>image | er Act./<br>e Désac.                         | -    | -        | -        | -                  | -      | -        | -        | -        | -   | -        | -        | -        | -        | -    | - | -        | - | -        | -  | -        | - | -        | -        | -        | - | - | -            | 0        |    |      |                                        |

|         | _     |                    | Mode de     | prise de vue      | C1   |       |       |       |       |          |        |             |     |            |          |   |   |    |            |   |   |     |   |   |   |   |   |   |   |   |    |          | Ava | ant utilisation                  |
|---------|-------|--------------------|-------------|-------------------|------|-------|-------|-------|-------|----------|--------|-------------|-----|------------|----------|---|---|----|------------|---|---|-----|---|---|---|---|---|---|---|---|----|----------|-----|----------------------------------|
| Fonctio | n     |                    |             |                   | c2   | M     | Av    | Tv    | P     | <b>⊡</b> |        | œ           | ×   | <i>i</i> o | <b>P</b> |   |   | "1 | <b>*</b> * | 1 | à | HDR | 0 | * | × | æ | 0 | 2 | L | " | •₩ | <u>ه</u> | Gu  | ide élémentaire                  |
|         | Taill | le enr. vidéo (🛄48 | )           |                   | Voir | · « M | enu F | Régla | age r | apide    | e » ([ | <b>]</b> 19 | 5). |            |          |   |   |    |            |   |   |     |   |   |   |   |   |   |   |   |    |          | Gu  | ide avancé                       |
|         | En    |                    | Auto/Act.   |                   | *1   | 0     | 0     | 0     | 0     | 0        | 0      | 0           | 0   | 0          | 0        | 0 | 0 | 0  | 0          | 0 | 0 | 0   | 0 | 0 | 0 | - | 0 | 0 | 0 | 0 | 0  | -        |     | Notione de bess de               |
|         | . son | Enr. son           | Manuel      |                   | *1   | 0     | 0     | 0     | 0     | -        | -      | -           | -   | -          | -        | - | - | -  | -          | - | - | -   | - | - | - | - | - | - | - | 0 | 0  | -        |     | l'appareil photo                 |
|         | B     |                    | Désac.      |                   | *1   | 0     | 0     | 0     | 0     | 0        | 0      | 0           | 0   | 0          | 0        | 0 | 0 | 0  | 0          | 0 | 0 | 0   | 0 | 0 | 0 | 0 | 0 | 0 | 0 | 0 | 0  | 0        |     | Mode Auto /<br>Mode Auto hybride |
|         | 5     | Niveau d'enr.      |             |                   | *1   | 0     | 0     | 0     | 0     | -        | -      | -           | -   | -          | -        | - | - | -  | -          | - | - | -   | - | _ | - | - | - | - | - | 0 | 0  | -        |     | Autres modes de p                |
|         |       |                    | Filtre A.   | Auto              | *1   | 0     | 0     | 0     | 0     | 0        | 0      | 0           | 0   | 0          | 0        | 0 | 0 | 0  | 0          | 0 | 0 | 0   | 0 | 0 | 0 | - | 0 | 0 | 0 | 0 | 0  | -        |     | de vue                           |
|         |       | Eiltro onti vont/  | vent        | Désac.            | *1   | 0     | 0     | 0     | 0     | -        | -      | -           | -   | -          | -        | - | - | -  | -          | - | - | -   | - | - | - | 0 | - | - | - | 0 | 0  | 0        |     | Mode P                           |
| 68      |       | Atténuateur        |             | Auto              | *1   | 0     | 0     | 0     | 0     | 0        | 0      | 0           | 0   | 0          | 0        | 0 | 0 | 0  | 0          | 0 | 0 | 0   | 0 | 0 | 0 | 0 | 0 | 0 | 0 | 0 | 0  | 0        |     | Modes Tv, Av, M, C1              |
|         |       |                    | Atténuateur | Désac./<br>Activé | *1   | 0     | 0     | 0     | 0     | -        | -      | -           | -   | -          | -        | - | - | -  | -          | - | - | -   | - | - | - | - | - | - | - | 0 | 0  | -        |     | Mode de lecture                  |
|         | AF    | Servo vidéo        | Act.        |                   | *1   | 0     | 0     | 0     | 0     | 0        | 0      | 0           | 0   | 0          | 0        | 0 | 0 | 0  | 0          | 0 | 0 | 0   | 0 | 0 | 0 | - | 0 | 0 | 0 | 0 | 0  | 0        |     |                                  |
|         | (Д    | 62)                | Désac.      |                   | *1   | 0     | 0     | 0     | 0     | 0        | 0      | 0           | 0   | 0          | 0        | 0 | 0 | 0  | 0          | 0 | 0 | 0   | 0 | 0 | 0 | 0 | 0 | 0 | 0 | 0 | 0  | -        |     | Fonctions sans fil               |
|         | AF    | avec déclencheur   | ONE SHOT    | -                 | *1   | 0     | 0     | 0     | 0     | 0        | 0      | 0           | 0   | 0          | 0        | 0 | 0 | 0  | 0          | 0 | 0 | 0   | 0 | 0 | 0 | 0 | 0 | 0 | 0 | 0 | 0  | -        |     | Menu de réglage                  |
|         | pen   | idant "拱 (🛄62)     | Désac.      |                   | *1   | 0     | 0     | 0     | 0     | 0        | 0      | 0           | 0   | 0          | 0        | 0 | 0 | 0  | 0          | 0 | 0 | 0   | 0 | 0 | 0 | 0 | 0 | 0 | 0 | 0 | 0  | 0        |     |                                  |
|         | •     | Obturateur lent    | Act.        |                   | *1   | 0     | 0     | 0     | 0     | 0        | 0      | 0           | 0   | 0          | 0        | 0 | 0 | 0  | 0          | 0 | 0 | 0   | 0 | 0 | 0 | - | 0 | 0 | 0 | 0 | -  | -        |     | Accessoires                      |
|         | auto  | 0                  | Désac.      |                   | *1   | 0     | 0     | 0     | 0     | 0        | 0      | 0           | 0   | 0          | 0        | 0 | 0 | 0  | 0          | 0 | 0 | 0   | 0 | 0 | 0 | 0 | 0 | 0 | 0 | 0 | 0  | 0        |     | Annexe                           |

Les options dépendent du mode de prise de vue attribué. \*1

\*2 Affiché uniquement lorsqu'un viseur électronique est fixé.

Réglé sur [Désac.] et impossible à régler si [4] (ou [4]) et [SERVO] sont tous les deux sélectionnés. \*3

Uniquement disponible lorsque la méthode autofocus est [AF] \*4

Ne s'affiche pas pour les objectifs EF ou EF-S, ou pour les objectifs EF-M sans stabilisation de l'image. \*5

Les éléments de l'onglet [16]6] sont indiqués sur l'onglet [16]5] en mode [17]. Les éléments de l'onglet [16]7] sont indiqués sur l'onglet [16]5] dans ces modes : [16], [16], \*6

\*7 [🛵], [🏹], [🏹], [🎁], [🏹], [🏹], [🏹], [🔄], [💽], [🏩], [📘] et 🐖]. Les éléments de l'onglet [🖸8] sont indiqués sur l'onglet [06] dans ces modes : [4], [1], [3], [3], [3] et [1].

\*8 Les éléments de l'onglet [08] sont indiqués sur l'onglet [07] dans ces modes : [4], [4], [4], . (🍋, 🕲, 🖏, 🖺, 🗿, 🐻, 🔨, 🔇, 🚇, 🔘, 🌒, et 🐖

O Disponible ou réglé automatiquement. - Non disponible.

vbride es de prise v, M, C1 et C2 ture ans fil lage

| $\sim$           |                             |                        |                                    | 1        |   | 1  | <u> </u> |   |    |   |   |   |    |   |   |          |    |           |   |    |     |   |   |   |      |   |   |    |   |                   |          | 1 | G  | uide | élémentaire                         |
|------------------|-----------------------------|------------------------|------------------------------------|----------|---|----|----------|---|----|---|---|---|----|---|---|----------|----|-----------|---|----|-----|---|---|---|------|---|---|----|---|-------------------|----------|---|----|------|-------------------------------------|
| Fonction         |                             | Mode de                | prise de vue                       | C1<br>C2 | м | Av | Тν       | Р | ⊾t | Â | € | * | ία | Ş | * | <b>(</b> | ٣f | <b>\$</b> | 1 | ÷4 | HDR | J | ۲ | * | رالي | o | 2 | e. | • | <b>₽</b> <u>₩</u> | <b>.</b> |   | G  | uide | avancé                              |
|                  | Extension                   | Désac.                 |                                    | *        | 0 | 0  | 0        | 0 | 0  | 0 | 0 | 0 | 0  | 0 | 0 | 0        | 0  | 0         | 0 | 0  | 0   | 0 | 0 | 0 | 0    | 0 | 0 | 0  | 0 | 0                 | 0        |   |    |      | Notions de base de l'appareil photo |
| C.Fn I:          | sensibilité ISO             | Act.                   |                                    | *        | - | -  | -        | - | -  | - | - | - | -  | - | - | _        | -  | -         | _ | -  | -   | - | - | - | -    | - | - | -  | - | 0                 | -        |   |    |      | Mode Auto /<br>Mode Auto hybride    |
| ([]]93)          | Décalage de                 | Désac.                 |                                    | *        | 0 | 0  | 0        | 0 | 0  | 0 | 0 | 0 | 0  | 0 | 0 | 0        | 0  | 0         | 0 | 0  | 0   | 0 | 0 | 0 | 0    | 0 | 0 | 0  | 0 | 0                 | 0        |   |    |      | Autres modes de pr                  |
|                  | sécurité                    | Act.                   |                                    | *        | - | 0  | 0        | _ | -  | - | - | - | _  | - | - | -        | -  | -         | - | -  | -   | - | _ | _ | -    | _ | - | -  | - | _                 | -        | 1 |    |      | de vue                              |
|                  | Sens rotation               | Normal                 |                                    | *        | 0 | 0  | 0        | 0 | -  | - | - | - | -  | - | - | -        | -  | -         | - | -  | -   | - | - | - | -    | - | - | -  | 0 | 0                 | 0        |   |    |      | Mode P                              |
|                  | molette Tv/Av               | Sens inversé           | Ś                                  | *        | 0 | 0  | 0        | 0 | -  | - | _ | _ | -  | - | - | -        | -  | -         | - | -  | -   | - | _ | - | -    | - | - | -  | - | 0                 | 0        |   |    |      | Modes Tv, Av, M, C1                 |
|                  |                             |                        | Autofocus/<br>Verrouillage<br>AE   | *        | 0 | 0  | 0        | 0 | -  | - | Ι | _ | -  | - | - | I        | -  | Ι         | I | -  | -   | - | _ | - | _    | - | _ | -  | 0 | 0                 | _        |   |    |      | Mode de lecture                     |
|                  |                             |                        | Verrouillage                       |          |   |    |          |   |    |   |   |   |    |   |   |          |    |           |   |    |     |   |   |   |      |   |   |    |   |                   |          | 1 |    |      | Fonctions sans fil                  |
| C.Fn II:         |                             | Décl./<br>verrouillage | AE/<br>Autofocus                   | *        | 0 | 0  | 0        | 0 | _  | _ | _ | _ | _  | _ | - | _        | _  | -         | _ | _  | -   | - | _ | - | -    | _ | _ | _  | 0 | 0                 | _        |   |    |      | Menu de réglage                     |
| Autres<br>(🛄 93) | Commandes<br>personnalisées | AE                     | AF/Verr. AF,<br>pas de verr.<br>AE | *        | 0 | 0  | 0        | 0 | -  | - | - | - | -  | - | - | -        | -  | -         | - | -  | -   | - | - | - | -    | - | - | -  | 0 | 0                 | -        |   |    |      | Accessoires                         |
|                  |                             |                        | AE/AF, pas<br>de verr. AE          | *        | 0 | 0  | 0        | 0 | -  | - | _ | _ | -  | - | - | -        | -  | -         | - | -  | _   | - | _ | - | -    | - | _ | -  | 0 | 0                 | _        |   |    |      | Annexe                              |
|                  |                             | Molettes               | Définir fonc.                      | 0        | 0 | 0  | 0        | 0 | -  | - | _ | _ | _  | _ | _ | _        | -  | _         | _ | _  | _   | - | _ | - | _    | - | _ | _  | 0 | 0                 | 0        |   | In | dex  |                                     |
|                  |                             |                        | Régler<br>fonct.                   | 0        | 0 | 0  | 0        | 0 | -  | - | - | - | -  | - | - | -        | -  | -         | - | -  | -   | - | - | - | -    | - | - | -  | 0 | 0                 | 0        |   |    |      |                                     |

Onglet C.Fn

:5

ppareil photo ode Auto / ode Auto hybride utres modes de prise e vue

Avant utilisation

odes Tv, Av, M, C1 et C2

|                    |                            | Mode de | e prise de vue            | C1 | м | Δν | Tv        | P | ره‡ |   | l (f) | ia. | ر<br>منہ | 5  | - |   | Ψđ | 7     | 20 | * | HDR | 54 |   |   | , |   | ۲ | a. | • | Þ |   |   | Avar | nt utilisation                   |
|--------------------|----------------------------|---------|---------------------------|----|---|----|-----------|---|-----|---|-------|-----|----------|----|---|---|----|-------|----|---|-----|----|---|---|---|---|---|----|---|---|---|---|------|----------------------------------|
| Fonction           |                            |         |                           | C2 |   |    | <b>``</b> | 1 |     |   |       |     |          | 1. |   |   | '' | /•*•* |    |   |     |    |   |   |   |   |   | -  |   |   |   |   | Guid | le élémentaire                   |
|                    |                            |         | <sup>Touche</sup><br>M-Fn | 0  | 0 | 0  | 0         | 0 | -   | - | -     | -   | -        | -  | - | - | -  | -     | -  | - | -   | -  | - | - | - | - | - | -  | 0 | 0 | 0 |   | Guid | le avancé                        |
|                    |                            |         | Touche 炳                  | 0  | 0 | 0  | 0         | 0 | -   | - | -     | -   | -        | -  | - | - | -  | -     | -  | - | -   | -  | - | - | - | - | Ι | -  | - | - | - |   |      | Notions de base de               |
|                    | Commandes                  | Autres  | Touche ISO                | 0  | 0 | 0  | 0         | 0 | -   | - | -     | -   | -        | -  | - | - | -  | -     | -  | - | -   | -  | - | - | - | - | - | -  | 0 | 0 | - |   |      | l'appareil photo                 |
|                    | personnalisées             | touches | Touche 🛅                  | 0  | 0 | 0  | 0         | 0 | -   | - | -     | -   | -        | -  | - | - | -  | -     | -  | - | -   | -  | - | - | - | - | - | -  | 0 | 0 | 0 |   |      | Mode Auto /<br>Mode Auto hybride |
| C.Fn II:<br>Autres |                            |         | Touche MF                 | 0  | 0 | 0  | 0         | 0 | -   | - | -     | -   | -        | -  | - | - | -  | -     | -  | - | -   | -  | - | - | - | - | - | -  | 0 | 0 | 0 |   |      | Autres modes de prise            |
| (🛄 93)             |                            |         | Touche 🕻                  | 0  | 0 | 0  | 0         | 0 | -   | - | -     | -   | -        | -  | - | - | -  | -     | -  | - | -   | -  | - | - | - | - | - | -  | 0 | 0 | 0 | ] |      |                                  |
|                    | Déclencher                 | Désac.  |                           | *  | 0 | 0  | 0         | 0 | 0   | 0 | 0     | 0   | 0        | 0  | 0 | 0 | 0  | 0     | 0  | 0 | 0   | 0  | 0 | 0 | 0 | 0 | 0 | 0  | 0 | 0 | 0 | 1 |      | Mode P                           |
|                    | obtur. sans obj.           | Act.    |                           | *  | 0 | 0  | 0         | 0 | -   | - | -     | -   | -        | -  | - | - | -  | -     | -  | - | -   | -  | - | - | - | - | - | -  | 0 | 0 | 0 | 1 |      | Modes Tv, Av, M, C1 et           |
|                    | Rétracter                  | Act.    |                           | *  | 0 | 0  | 0         | 0 | 0   | 0 | 0     | 0   | 0        | 0  | 0 | 0 | 0  | 0     | 0  | 0 | 0   | 0  | 0 | 0 | 0 | 0 | 0 | 0  | 0 | 0 | 0 |   |      | Mode de lecture                  |
|                    | objectif à<br>l'extinction | Désac.  |                           | *  | 0 | 0  | 0         | 0 | -   | - | -     | -   | -        | -  | - | - | -  | -     | _  | - | -   | -  | - | - | - | - | - | -  | 0 | 0 | 0 | 1 |      |                                  |
| Réinitialiser      | toutes C.Fn (Q)9           | 3)      |                           | -  | 0 | 0  | 0         | 0 | -   | - | -     | -   | -        | -  | - | - | -  | -     | -  | - | -   | -  | - | - | - | - | - | -  | 0 | 0 | 0 | ] |      | Fonctions sans fil               |

Les options dépendent du mode de prise de vue attribué. \*

O Disponible ou réglé automatiquement. – Non disponible.

# et C2 Menu de réglage

Accessoires

Annexe

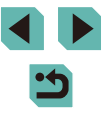

# Contrôle rapide INFO.

| L'écran de contrôle rapide INFO. (🛄67) n'est pas disponible dans ces                                                                                                    |
|----------------------------------------------------------------------------------------------------|
| modes : [[]], []], []], []], []], []], [[]], []], [ |
| 🕼), Ҟ], 📢, 🚇), 🔟), 😰 et 🖳.                                                                                                    |

| Mode de prise de vue<br>Fonction | C1<br>C2 | м | Av | Τv | Ρ | • | <b>*</b> |   |
|----------------------------------|----------|---|----|----|---|---|----------|---|
| Mode d'expo                      | -        | - | -  | -  | - | 0 | 0        | 0 |
| Vitesse d'obturation             | *        | 0 | -  | 0  | - | - | 0        | - |
| Valeur d'ouverture               | *        | 0 | 0  | -  | - | - | 0        | - |
| Sensibilité ISO                  | 0        | 0 | 0  | 0  | 0 | - | 0        | - |
| Bracketing                       | 0        | 0 | 0  | 0  | 0 | - | -        | - |
| Correction exposition au flash   | 0        | 0 | 0  | 0  | 0 | - | -        | - |
| Style d'image                    | 0        | 0 | 0  | 0  | 0 | 0 | 0        | 0 |
| Balance blancs                   | 0        | 0 | 0  | 0  | 0 | 0 | 0        | 0 |
| Correction Bal B                 | 0        | 0 | 0  | 0  | 0 | 0 | 0        | 0 |
| Correction auto de luminosité    | 0        | 0 | 0  | 0  | 0 | 0 | 0        | - |
| Commandes personnalisées         | 0        | 0 | 0  | 0  | 0 | 0 | 0        | - |
| Mode de mesure                   | 0        | 0 | 0  | 0  | 0 | - | -        | - |
| Mode d'acqu.                     | 0        | 0 | 0  | 0  | 0 | - | -        | - |
| Retardateur                      | 0        | 0 | 0  | 0  | 0 | 0 | 0        | 0 |
| Qualité image                    | 0        | 0 | 0  | 0  | 0 | 0 | 0        | 0 |
| Émission éclair                  | 0        | 0 | 0  | 0  | 0 | - | -        | - |
| Méthode AF                       | 0        | 0 | 0  | 0  | 0 | 0 | 0        | - |
| Opération AF                     | 0        | 0 | 0  | 0  | 0 | - | -        | _ |
| Taille enr. vidéo                | -        | - | -  | -  | - | 0 | 0        | _ |
| Niveau d'enr.                    | -        | - | -  | -  | - | 0 | 0        | _ |

| Mode de prise de vue<br>Fonction | C1<br>C2 | м | Av | Τv | Ρ | • | ×<br>■<br>M | <b>ا</b> |
|----------------------------------|----------|---|----|----|---|---|-------------|----------|
| Filtre A. vent                   | -        | - | -  | -  | - | 0 | 0           | -        |
| Atténuateur                      | -        | - | -  | -  | - | 0 | 0           | -        |
| Réglages Vidéo Time-lapse        | -        | - | -  | -  | - | - | -           | 0        |

O Disponible ou réglé automatiquement. - Non disponible.

\* Les options dépendent du mode de prise de vue attribué.

# Avant utilisation

Guide élémentaire

# Guide avancé

Notions de base de l'appareil photo

Mode Auto / Mode Auto hybride

Autres modes de prise de vue

Mode P

Modes Tv, Av, M, C1 et C2

Mode de lecture

Fonctions sans fil

Menu de réglage

Accessoires

Annexe

# **Onglet Configuration**

| Onglet                | Élément                | Page de référence |
|-----------------------|------------------------|-------------------|
|                       | Créer dossier          | L 152             |
|                       | N° fichiers            | L 152             |
|                       | Formater               | L 153             |
| <b>Y</b> <sup>1</sup> | Système vidéo          | L 154             |
|                       | Param. d'aff.*1        | L 169             |
|                       | Niveau électron.       | <b>4</b> 9        |
|                       | Mode veille            | L 154             |
|                       | Mode éco               | □□30              |
| 40                    | Aff. luminosité        | L 155             |
| <b>■</b> 2            | Affichage nuit         | <b>[</b> ]155     |
|                       | Fuseau horaire         | L 156             |
|                       | Date/Heure             | L 156             |
|                       | Langue 🗊               | L 156             |
|                       | Signal sonore          | L 156             |
|                       | Vol. Opération         | L 157             |
| <b>∳</b> 3            | Conseils & infos       | L 157             |
|                       | Mde icône tail./Info*2 | L 157             |
|                       | Fonct. tactile         | L 157             |
|                       | Nettoyage du capteur   | L 158             |

|            |                                        | 00404          |
|------------|----------------------------------------|----------------|
|            |                                        | L124           |
|            | Réglages sans fil                      | <b>[]]</b> 124 |
|            | Afficher logo certification            | <b>159</b>     |
| <b>4</b> 4 | Mode de pdv perso (C1, C2)*3           | <b>1</b> 97    |
|            | Infos de copyright                     | L 159          |
|            | Réinit. l'appareil*4                   | <b>[]]</b> 160 |
|            | Firmware ver. 👩 : *.*.* * <sup>5</sup> | <b>[</b> ]160  |

\*1 Affiché uniquement lorsqu'un viseur électronique est fixé.

\*2 Uniquement disponible dans ces modes : [SCN], [公] et [<sup>\*</sup>, ].
\*3 Uniquement disponible dans ces modes : [C1], [C2], [M], [Av], [Tv] et [P].

\*4 Seul [Autres réglages] est disponible en mode [**C1**] ou [**C2**].

\*5 Uniquement disponible dans ces modes : [C1], [C2], [M], [Av], [Tv], [P], [™], [™] et [🔄].

# Onglet Mon menu

| Onglet | Élément                 | Page de référence |
|--------|-------------------------|-------------------|
| ★1     | Ajouter onglet Mon menu | <b>\$\$</b> 98    |

Avant utilisation

Guide élémentaire

Guide avancé

Notions de base de l'appareil photo

Mode Auto / Mode Auto hybride

Autres modes de prise de vue

Mode P

Modes Tv, Av, M, C1 et C2

Mode de lecture

Fonctions sans fil

Menu de réglage

Accessoires

Annexe

# **Onglet Lecture**

| Onglet     | Élément                   | Page de référence |
|------------|---------------------------|-------------------|
|            | Protéger                  | L 109             |
|            | Rotation                  | <b>[</b> ]113     |
| <b>D</b> 1 | Effacer                   | <b>[</b> ]111     |
|            | Classement                | <b>[]]</b> 114    |
|            | Diaporama                 | L 108             |
|            | Liste/Lect. résumés vidéo | L 103             |
| ▶2         | Rech. images              | L 105             |
|            | Filtres créatifs          | <b>[]]</b> 117    |
|            | Recadrer                  | <b>[]]</b> 115    |
|            | Rogner                    | <b>[]]</b> 116    |
|            | Correc yeux rouges        | <b>[]]</b> 118    |
| ▶3         | Traitement im. RAW        | <b>[]]</b> 119    |
|            | Réglages imp.             | L 180             |
|            | Config. livre photo       | <b>[]]</b> 183    |
| ▶4         | Effet transition          | <b>[]]</b> 100    |
|            | Effet d'index             | <b>[]]</b> 104    |
|            | Défil. affich.            | <b>[]]</b> 100    |
|            | Alerte surex.             | L 102             |
|            | Aff. Collim AF            | <b>[]]</b> 102    |
|            | Quadrill. lecture         | L 102             |
|            | Rotation auto             | <b>[</b> ]114     |

| ▶5 | Poursuivre                   | <b>[]]</b> 100 |
|----|------------------------------|----------------|
|    | Saut image par 🗯             | <b>106</b>     |
|    | Recadr. 🗙 💷                  | 📖 104, 🛄 107   |
|    | Aff. informations de lecture | <b>102</b>     |
|    | Agrandiss. (env.)            | <b>[]]</b> 108 |
|    |                              |                |

# Menu Réglage rapide en mode de lecture

| Élément                   | Page de référence |
|---------------------------|-------------------|
| Protéger                  | <b>109</b>        |
| Rotation                  | <b>113</b>        |
| Classement                | <b>114</b>        |
| Rech. images              | <b>105</b>        |
| Lire vidéo                | <b>101</b>        |
| Lire résumé vidéo associé | <b>103</b>        |
| Imprimer                  | <b>177</b>        |
| Recadrer                  | <b>115</b>        |
| Rogner                    | <b>116</b>        |
| Filtres créatifs          | <b>[</b> ]117     |
| Traitement im. RAW        | <b>119</b>        |
| Appliquer les réglages 🖈  | □153              |

Guide élémentaire

# Guide avancé

Notions de base de l'appareil photo

Mode Auto / Mode Auto hybride

Autres modes de prise de vue

Mode P

Modes Tv, Av, M, C1 et C2

Mode de lecture

Fonctions sans fil

Menu de réglage

Accessoires

Annexe

# Précautions de manipulation

- Cet appareil photo est un dispositif électronique de haute précision. Évitez de le faire tomber ou de le soumettre à un fort impact.
- Ne placez jamais l'appareil photo à proximité d'aimants, de moteurs ou d'autres appareils générant de forts champs électromagnétiques, pouvant provoquer un dysfonctionnement ou effacer les données d'image.
- Si des gouttes d'eau ou de la poussière se collent à l'appareil photo ou l'écran, essuyez-les avec un chiffon doux et sec, comme un chiffon pour lunettes. Ne le frottez pas trop fort et ne forcez pas dessus.
- N'utilisez jamais de détergents contenant des solvants organiques pour nettoyer l'appareil photo ou l'écran.
- Pour enlever la poussière de l'objectif, utilisez un soufflet. Si le nettoyage se révèle difficile, prenez contact avec un centre d'assistance Canon.
- Pour éviter la formation de condensation sur l'appareil photo après un brusque changement de températures (lorsque l'appareil photo est transféré d'un endroit froid à un endroit chaud), placez-le dans un sac plastique hermétique refermable et laissez-le s'adapter progressivement à la température avant de le retirer du sac.
- Rangez les batteries non utilisées dans un sac en plastique ou autre récipient. Pour conserver les performances de la batterie si vous prévoyez de ne pas l'utiliser pendant un certain temps, environ une fois par an, chargez-la, puis utilisez l'appareil photo jusqu'à épuisement de la batterie avant de la ranger.
- Si de la condensation se forme sur l'appareil photo, cessez immédiatement de l'utiliser. Si vous continuez d'utiliser l'appareil photo dans cet état, vous risquez de l'endommager. Retirez l'objectif, la batterie et la carte mémoire, et attendez que l'humidité se soit évaporée avant de le réutiliser.
- Ne touchez pas les contacts de l'appareil photo ou de l'objectif. Cela pourrait provoquer un dysfonctionnement de l'appareil photo.
- Pour éviter d'endommager le capteur d'image, ne le touchez pas lorsqu'il est exposé après avoir retiré l'objectif.

- Ne bloquez pas le fonctionnement de l'obturateur avec le doigt ou autre, sous peine de provoquer un dysfonctionnement.
- Lorsque vous retirez l'objectif de l'appareil, fixez le bouchon et posez l'objectif avec sa monture orientée vers le haut pour éviter d'endommager sa surface et ses contacts électriques.
- Outre la poussière extérieure qui s'infiltre dans l'appareil, dans de rares cas, le lubrifiant des pièces internes de l'appareil peut adhérer à l'avant du capteur. Si des taches sont encore visibles sur les images après le nettoyage automatique du capteur, contactez un Centre d'assistance Canon pour solliciter le nettoyage du capteur.
- Il est recommandé de nettoyer régulièrement le boîtier de l'appareil photo et la monture d'objectif avec un chiffon doux de nettoyage pour objectif.

| Guide | élémentaire                         |
|-------|-------------------------------------|
| Guide | e avancé                            |
|       | Notions de base de l'appareil photo |
|       | Mode Auto /<br>Mode Auto hybride    |
|       | Autres modes de prise<br>de vue     |
|       | Mode P                              |
|       | Modes Tv, Av, M, C1 et C2           |
|       | Mode de lecture                     |
|       | Fonctions sans fil                  |
|       |                                     |

Avant utilisation

Menu de réglage

Accessoires

Annexe

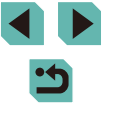

# Caractéristiques

# Туре

Catégorie .....Appareil photo numérique AF/AE non reflex à objectif unique

# Capteur d'image

Taille d'image

Zone de capture d'image

(taille d'enregistrement de l'image) ..... Environ 22,3 x 14,9 mm

Nombre de pixels

Pixels effectifs de l'appareil photo (Le traitement des images peut entraîner une diminution du nombre de pixels.).....Environ 24,2 mégapixels Total de pixels.....Environ 25,8 mégapixels

Rapport largeur-hauteur ......3:2

Fonction d'effacement des poussières (Auto/Manuel).....Prévue

# Contrôle de la mise au point

Méthode AF .....Visage+Suivi AF, AF zone fluide, 1 collimateur AF Collimateurs AF (max.)......49 collimateurs Plage de luminosité de la mise au point (température ambiante 23 °C, 100 ISO, lors de l'utilisation d'un objectif EF-M22mm F2 STM) Valeur EV......-1 – 18 Opération de mise au point

Mise au point automatique TTL ......Autofocus One-Shot, Autofocus Servo

Faisceau d'assistance autofocus.....Lampe LED intégrée

# Contrôle d'exposition

| Mode de mesure<br>Photo                                                                                         | Mesure en temps réel au moyen<br>du capteur d'images, Mesure<br>évaluative, Mesure sélective,<br>Mesure spot, Mesure moyenne à<br>prépondérance centrale<br>Mesure en temps réel avec capteur |
|----------------------------------------------------------------------------------------------------|----------------------------------------------------------------------------------------------------|
|                                                                                                    | d'image, Mesure évaluative                                                                                                    |
| Plage de mesure de la luminosité<br>(température ambiante 23 °C, 100 ISO)<br>Photo Valeur EV<br>Vidéo Valeur EV | .1 – 20<br>.2 – 20                                                                                                    |
| Contrôle d'exposition                                                                                           |                                                                                                    |
| Photo                                                                                                    | Programme auto, Priorité vitesse,<br>Priorité ouverture, Exposition<br>manuelle                                                                                                    |
| Contrôle d'exposition                                                                                           |                                                                                                    |
| Photo                                                                                                    |                                                                                                    |
| Correction d'exposition<br>Décalage de programme<br>Mémorisation de l'exposition                                | .±3 valeurs par paliers d'1/3 de valeur<br>.Prévu                                                                                                    |
| automatique<br>Bracketing d'exposition auto                                                                     | .Manuel/Auto<br>.±2 valeurs par paliers d'1/3 de<br>valeur (Peut être utilisé avec la                                                                                                    |
|                                                                                                    | correction manuelle)                                                                                                    |
| Vidéo                                                                                                    |                                                                                                    |

Correction d'exposition ......±3 valeurs par paliers d'1/3 de valeur Mémorisation de l'exposition automatique......Manuel/Auto

# Avant utilisation

Guide élémentaire

# Guide avancé

Notions de base de l'appareil photo

Mode Auto / Mode Auto hybride

Autres modes de prise de vue

Mode P

Modes Tv, Av, M, C1 et C2

Mode de lecture

Fonctions sans fil

Menu de réglage

Accessoires

Annexe

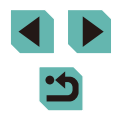

Vitesse ISO (repère d'exposition recommandée) Photo Plage ISO auto Réglage de la limite de vitesse max, en ISO AUTO...... Mode P. Mode Tv. Mode Av. Mode M. Mode C (C1, C2). avec l'exposition manuelle vidéo sélectionnée Réglages de vitesse disponibles (mode P) Vitesse min......100 ISO Vitesse max.....25600 ISO Nombre de valeurs réglables....1/3 de valeur Vidéo Full HD (1920 x 1080) Réglages auto Vitesse max......6400 ISO Réglages manuels Élargi ...... 12800 ISO HD (1280 x 720) Réglages auto Vitesse max......6400 ISO Réglages manuels Vitesse min......100 ISO Vitesse max......6400 ISO Élargi ...... 12800 ISO VGA (640 x 480) Réglages auto Vitesse max......6400 ISO Réglages manuels Vitesse min......100 ISO Vitesse max......6400 ISO Élargi ...... 12800 ISO

# Balance des blancs

Réglages de la balance des blancs.....Auto, Lumière du jour, Ombragé, Nuageux, Lumière Tungstène, Lumière fluo blanche, Flash, Température couleur, Personnalisé

Correction de la balance des blancs.....Prévue

# Obturateur

Obturateur avec plan focal contrôlé électroniquement

Déclenchement tactile

| Vitesse d'obturation            |              |
|---------------------------------|--------------|
| Plage dans tous les modes de    | prise de vue |
| Tv max                          |              |
| Tv min                          | 1/4000 sec.  |
| Vitesse d'obturation synchronis | sée          |
| avec flash la plus rapide       | 1/200 sec.   |

# Avant utilisation

Guide élémentaire

Guide avancé

Notions de base de l'appareil photo

Mode Auto / Mode Auto hybride

Autres modes de prise de vue

Mode P

Modes Tv, Av, M, C1 et C2

Mode de lecture

Fonctions sans fil

Menu de réglage

Accessoires

Annexe

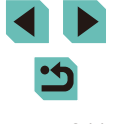

# Flash

# Flash intégré

Type.....Flash à déploiement manuel Caractéristiques

Nombre-guide (100 ISO/m).....Environ 5

Portée du flash (couverture approx. en m)

| Vitorco ISO        | EF-M15-45mm f/3,5-6,3 IS STM |                      |
|--------------------|------------------------------|----------------------|
| Vilesse 150        | Grand-angle : f/3,5          | Téléobjectif : f/6,3 |
| 100                | 0,5 – 1,4                    | 0,5 - 0,8            |
| 200                | 0,5 – 2,0                    | 0,5 – 1,2            |
| 400                | 0,7 – 2,8                    | 0,5 – 1,7            |
| 800                | 1,0 - 4,0                    | 0,5 – 2,5            |
| 1600               | 1,4 – 5,6                    | 0,8 - 3,5            |
| 3200               | 2,0-8,0                      | 1,2 – 5,0            |
| 6400               | 2,8 – 11,3                   | 1,6 – 7,0            |
| 12800              | 4,0 - 16,0                   | 2,3 – 10,0           |
| Équivalent à 25600 | 5,6 - 22,6                   | 3,2 - 14,1           |

Identique pour le flash intégré

et le flash externe

Émission éclair......Mesure E-TTL II, Atténuation des yeux rouges

Mémorisation d'exposition

au flash ..... Prévue

# Écran

| Туре                                                                                                    | TFT couleur à cristaux liquides                                                                                                    |
|----------------------------------------------------------------------------------------------------|----------------------------------------------------------------------------------------------------|
| Taille d'écran                                                                                                    | 7,5 cm (3,0 pouces)                                                                                                    |
| Pixels effectifs                                                                                                    | Environ 1 040 000 points                                                                                                    |
| Contrôle de profondeur de champ                                                                                                    | Prévu                                                                                                    |
| Langues affichées                                                                                                    | Anglais, allemand, français,<br>néerlandais, danois, portugais,<br>finnois, italien, norvégien, suédois,<br>espagnol, grec, russe, polonais,<br>tchèque, hongrois, roumain,<br>ukrainien, turc, arabe, thaï, chinois<br>simplifié, chinois traditionnel,<br>coréen, japonais |
| Prise de vue                                                                                                    |                                                                                                    |
| Traitement des images<br>Réduction du bruit<br>Photos avec exposition longue<br>Photos avec vitesse ISO élevée.<br>Correction de l'image               | Exposition d'une seconde et plus,<br>et pose longue<br>Toute vitesse ISO                                                                                                    |
| Correction automatique de<br>luminosité<br>Priorité hautes lumières<br>Correction de l'objectif (l'objectif EF-N<br>intèrre des données de correction) | Prévue<br>Prévue<br>4<br>Correction du vignetage.                                                                                                    |
| Style d'image                                                                                                    | Correction de l'aberration<br>chromatique, Correction de<br>la diffraction<br>Auto, Standard, Portrait, Paysage,<br>Détails fins, Neutre, Fidèle,<br>Monochrome, Déf. ut. 1, Déf. ut. 2,<br>Déf. ut. 3                                                                       |

# Avant utilisation

Guide élémentaire

# Guide avancé

Notions de base de l'appareil photo

Mode Auto / Mode Auto hybride

Autres modes de prise de vue

Mode P

Modes Tv, Av, M, C1 et C2

Mode de lecture

Fonctions sans fil

Menu de réglage

Accessoires

Annexe

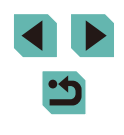

# Prise de vue en continu

Mode d'acquisition......Vue par vue, Prise de vue en continu (max. : environ 9,0 photos/ seconde)

Nombre maximum de photos en rafale

| <u> </u>        | Environ 26 prises |  |
|-----------------|-------------------|--|
| <b>⊿</b> M      |                   |  |
| JIM .           |                   |  |
| <b>▲</b> S1     | Environ 24 prises |  |
| ∎S1             |                   |  |
| S2              |                   |  |
| RAW             | Environ 17 prises |  |
| RAW + JPEG (🏧 ) | Environ 16 prises |  |

# Enregistrement

Format de fichier.....Conforme à la norme DCF, compatible DPOF (Version 1.1) Type de données Photos Format d'enregistrement ......Exif 2.3 (DCF 2.0) Images (Les images RAW capturées pendant la prise de vue en continu sont converties par A/N au format

12 bits.).....JPEG/RAW (CR2, un format RAW

de 14 bits Canon)

## Vidéo

| Format d'enregistrement                 | MP4                                                      |
|-----------------------------------------|----------------------------------------------------------|
| Vidéo                                   | MPEG-4 AVC/H.264                                         |
| Audio                                   | Débit binaire (moyen) variable<br>MPEG-4 AAC-LC (stéréo) |
| Microphone intégré                      | Stéréo                                                   |
| Réglage du niveau                       |                                                          |
| d'enregistrement                        | Prévu                                                    |
| Filtre anti-vent (lors de l'utilisation |                                                          |
| du microphone intégré)                  | Prévu                                                    |
| Atténuateur                             | Prévu                                                    |
|                                         |                                                          |

Nombre de prises de vue

Photos

Au moyen d'une carte mémoire UHS-I de 16 Go

| Qualité de l'image | Nombre de prises de vue<br>(approx.) |
|--------------------|--------------------------------------|
| <b>A</b> L         | 1833 prises                          |
| al.                | 2760 prises                          |
| <b>A</b> M         | 3114 prises                          |
| ML                 | 4671 prises                          |
| <b>⊿</b> S1        | 4717 prises                          |
| al S1              | 6656 prises                          |
| S2                 | 8098 prises                          |
| RAW                | 450 prises                           |
| RAW + JPEG (∰*)    | 361 prises                           |

Avant utilisation

Guide élémentaire

# Guide avancé

Notions de base de l'appareil photo

Mode Auto / Mode Auto hybride

Autres modes de prise de vue

Mode P

Modes Tv, Av, M, C1 et C2

Mode de lecture

Fonctions sans fil

Menu de réglage

Accessoires

Annexe

Index

213

# Vidéo

Au moyen d'une carte mémoire UHS-I de 16 Go

| Qualité de<br>l'image                                | Taille de fichier<br>d'enregistrement (approx.) | Durée enregistrable par<br>carte mémoire (approx.) |
|------------------------------------------------------|-------------------------------------------------|----------------------------------------------------|
| <sup>11</sup> FHD 59.94P<br><sup>11</sup> FHD 50.00P | 4288 KB/s                                       | 59 min 30 s                                        |
| EFHD 29.97P<br>Ffhd 25.00P                           | 2945 KB/s                                       | 1 h 26 min 5 s                                     |
| 110 23.98P                                           | 2945 KB/s                                       | 1 h 26 min 5 s                                     |
| <sup>≞</sup> HD 59.94P<br><sup>≞</sup> HD 50.00P     | 1969 KB/s                                       | 2 h 8 min 27 s                                     |
| EVGA 29.97P<br>VGA 25.00P                            | 382 KB/s                                        | 10 h 22 min 35 s                                   |

• La prise de vue en continu est possible jusqu'à ce que la carte mémoire soit pleine ou que la durée d'enregistrement pour une vidéo atteigne environ 29 minutes et 59 secondes.

| Support d'enregistrement | .Cartes mémoire SD/SDHC/SDXC |
|--------------------------|------------------------------|
| Créer dossier            | .Mensuel/TLJ                 |
| Numérotation de fichiers | .Continu, Réinit. Auto       |

# Lecture

| Affichage avec agrandissement par zo<br>Agrandissement par zoom       | om<br>.Min. : environ 2,0 x<br>Max. : environ 10,0 x |
|-----------------------------------------------------------------------|------------------------------------------------------|
| Lecture vidéo (haut-parleur intégré)                                  | .Prévue                                              |
| Alerte de surexposition/les hautes<br>lumières surexposées clignotent | .Prévu                                               |

Classement.....Prévu

| Protection des images | Prévue |
|-----------------------|--------|
|-----------------------|--------|

| Méthodes de navigation                                                 |                                                                                                    |    | Avant utilisation                      |  |
|------------------------------------------------------------------------|----------------------------------------------------------------------------------------------------|----|----------------------------------------|--|
| dans les images                                                        | Image unique, saut par 10 images,<br>saut par 100 images, recherche<br>d'images (classement, date,<br>personnes, images fixes, vidéos,<br>résumés vidéo), défilement<br>de l'affichage<br>Toutes les images, diaporama des | Gu | lide élémentaire                       |  |
|                                                                        |                                                                                                    | Gu | lide avancé                            |  |
| Diaporama                                                              |                                                                                                    |    | Notions de base de<br>l'appareil photo |  |
|                                                                        | images après la sélection depuis<br>la liste de recherche                                                                                                    |    | Mode Auto /<br>Mode Auto hybride       |  |
| Traitement logiciel des images<br>(Possible uniquement avec les images | s                                                                                                    |    | Autres modes de prise de vue           |  |
| prises avec le même modèle)                                            | Filtres créatifs (N&B granuleux,<br>Flou artistique, Effet très grand<br>angle, Effet Peinture huile,<br>Effet Aquarelle, Effet Toy Camera,<br>Effet miniature), Recadrer,<br>Correction des yeux rouges                   |    | Mode P                                 |  |
|                                                                        |                                                                                                    |    | Modes Tv, Av, M, C1 et C2              |  |
|                                                                        |                                                                                                    |    | Mode de lecture                        |  |
| Personnalisation                                                       |                                                                                                    |    | Fonctions sans fil                     |  |
| Enverieturement des fonctions                                          |                                                                                                    |    | Menu de réglage                        |  |
| Enregistrement des fonctions<br>personnalisées                         | Déclencheur, Molette principale,<br>Molette de contrôle rapide,<br>Touche en croix (haut, bas, gauche,<br>droite), Molette de sélection,                                                                                   |    | Accessoires                            |  |
|                                                                        |                                                                                                    |    | Annexe                                 |  |
|                                                                        | Touche M-Fn, Touche Vidéo                                                                                                    |    | dex                                    |  |
| Infos sur le copyright                                                 | Prévues                                                                                                    |    |                                        |  |

# • •

# Alimentation

Batterie .....LP-E17 Nombre d'images fixes (conforme CIPA : température ambiante 23 °C) Moniteur activé ......Environ 295 prises Viseur électronique couleur activé (vendu séparément) ..... Environ 290 prises Nombre d'images fixes (mode veille activé) Moniteur activé ......Environ 425 prises Durée d'enregistrement vidéo (conforme CIPA : température ambiante 23 °C) Moniteur activé ......Environ 85 min Viseur électronique couleur activé (vendu séparément) ..... Environ 85 min Durée d'enregistrement vidéo (Prise de vue en continu)\* Moniteur activé ......Environ 145 min Viseur électronique couleur activé (vendu séparément)......Environ 145 min \* Durée totale d'enregistrement lorsque la prise de vue est effectuée dans les conditions suivantes : - Utilisation du mode Auto avec réglages par défaut - Sans utiliser le zoom ou d'autres opérations - Lorsque la durée d'enregistrement max. par vidéo est atteinte et que l'enregistrement s'arrête/reprend automatiquement

# Interface

| Câblé<br>Borne numérique (conforme Hi-Spee<br>Borne HDMI OUT<br>Sortie HDMI pendant l'enregistre | d USB)<br>Type D<br>ment (écran de prise de vue sans son)                                             |
|--------------------------------------------------------------------------------------------------|----------------------------------------------------------------------------------------------------|
| Sans fil                                                                                         |                                                                                                    |
| NFC                                                                                              | Conforme NFC Forum Type 3/4<br>Tag (Dynamique)                                                        |
| Bluetooth                                                                                        |                                                                                                    |
| Conformité aux normes                                                                            | Version Bluetooth 4.1 (Technologie<br>Bluetooth Low Energy)                                           |
| Méthode de transmission<br>Wi-Fi                                                                 | Modulation GFSK                                                                                       |
| Conformité aux normes                                                                            | IEEE 802.11b (modulation DS-SS),<br>IEEE 802.11g (modulation OFDM),<br>IEEE 802.11n (modulation OFDM) |
| Fréquence de transmission                                                                        |                                                                                                    |
| Fréquence                                                                                        | 2412 – 2462 MHz                                                                                       |
| Canaux                                                                                           | 1 – 11 ch                                                                                             |
| Sécurité                                                                                         |                                                                                                    |
| Mode Infrastructure                                                                              | WPA2-PSK (AES/TKIP),<br>WPA-PSK (AES/TKIP), WEP<br>* Conforme WPS (Wi-Fi Protected Setup)             |
| Mode de point d'accès de                                                                         | · · · · · · · · · · · · · · · · · · ·                                                                 |
| l'appareil photo<br>Mode Ad hoc                                                                  | WPA2-PSK (AES)<br>WPA2-PSK (AES)                                                                      |
|                                                                                                  |                                                                                                    |

# Environnement d'exploitation

| Température | Min. : 0 °C,                 |
|-------------|------------------------------|
| ·           | Max. : 40 °C                 |
| Humidité    | Humidité de fonctionnement : |
|             | 85 % ou moins                |

# Avant utilisation

## Guide élémentaire

# Guide avancé

Notions de base de l'appareil photo

Mode Auto / Mode Auto hybride

Autres modes de prise de vue

#### Mode P

Modes Tv, Av, M, C1 et C2

Mode de lecture

Fonctions sans fil

Menu de réglage

Accessoires

Annexe

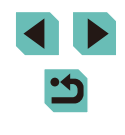

# Dimensions (conforme CIPA)

| L | 112,0 mm |
|---|----------|
| Н | 68,0 mm  |
| Ρ | 44,5 mm  |

# Poids (conforme CIPA)

Boîtier de l'appareil uniquement ......Environ 343 g Batterie, carte mémoire comprises ......Environ 390 g

# Batterie LP-E17

| Туре                                       | Batterie lithium-ion rechargeable                           |
|--------------------------------------------|-------------------------------------------------------------|
| Tension nominale                           | .7,2 V CC                                                   |
| Capacité de la batterie                    | .1040 mAh                                                   |
| Plage de températures de<br>fonctionnement | .Charge :<br>5 °C – 40 °C<br>Prise de vue :<br>0 °C – 40 °C |
| Humidité de fonctionnement                 | .85 % ou moins                                              |
| Dimensions (L x H x P)                     | Environ 33,0 x 14,0 x 49,4 mm.                              |
| Poids                                      | Environ 45 g (sans le couvercle de protection)              |

# Chargeur de batterie LC-E17E

| Batterie compatible                        | .Batterie LP-E17                                        |
|--------------------------------------------|---------------------------------------------------------|
| Temps de recharge                          | .Environ 2 heures (à température ambiante)              |
| Puissance nominale en entrée               | .100 – 240 V CA (50/60 Hz)                              |
| Puissance nominale en sortie               | .8,4 V CC / 700 mA                                      |
| Plage de températures de<br>fonctionnement | .5 °C – 40 °C                                           |
| Humidité de fonctionnement                 | .85 % ou moins                                          |
| Dimensions (L x H x P)                     | .Environ 67,3 x 27,7 x 92,2 mm                          |
| Poids                                      | .LC-E17E : environ 80 g<br>(sans cordon d'alimentation) |
|                                            |                                                         |

- Toutes les données ci-dessus sont basées sur les normes d'essai de Canon et les normes d'essai et directives CIPA (Camera & Imaging Products Association).
- Les dimensions, le diamètre maximal, la longueur et le poids indiqués ci-dessus sont basés sur les directives CIPA (à l'exception du poids pour le boîtier uniquement).
- Les spécifications du produit et son aspect physique sont susceptibles d'être modifiés sans préavis.
- Si un problème survient avec un objectif d'une marque autre que Canon fixé sur l'appareil photo, contactez le fabricant de l'objectif correspondant.

# Avant utilisation

Guide élémentaire

# Guide avancé

Notions de base de l'appareil photo

Mode Auto / Mode Auto hybride

Autres modes de prise de vue

Mode P

Modes Tv, Av, M, C1 et C2

Mode de lecture

Fonctions sans fil

Menu de réglage

Accessoires

Annexe

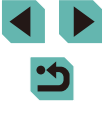
# Index

## Numéros

1 point (mode Zone AF) 76

## Δ

Accessoires 164 Activé 81 Adaptateur secteur 164, 168 Affichage 27 Affichage agrandi 107 Affichage de l'index 104 Affichage image par image 27 Affichage par saut 106 Affichage sur un téléviseur 167 Diaporama 108 Recherche d'images 105 Affichage agrandi 107 Affichage de l'index 104 Affichage image par image 27 Affichage par saut 106 Affichage sur un téléviseur 167 AF servo 78 AF tactile 77 Alimentation 164 → Adaptateur secteur → Batterie → Chargeur de batterie Alimentation secteur 168 Aliments (mode de prise de vue) 56 Appareil photo Réinit, tout 160 Auto hybride (mode de prise de vue) 39 Autoportrait (mode de prise de vue) 55 Av (mode de prise de vue) 89 В

Balance des blancs (couleur) 71 Balance des blancs personnalisée 71

# **Batterie**

Charge 18 Mode éco 30 Mode veille 154 Niveau 190 B. blanc personnal, 71 Borne 167, 168, 177 Bracketing 69 Bracketing d'exposition au flash 172

## С

C (mode de prise de vue) 97 Câble HDMI 167 Camera Connect 125 CANON IMAGE GATEWAY 134 Cartes mémoire 2 Cartes mémoire SD/SDHC/SDXC → Cartes mémoire Charge 18 Chargeur de batterie 2. 164 Classement 114 Compression 45 Configuration d'un livre photo 183 Contenu du coffret 2 Contraste 74 Correction auto de luminosité 70 Correction de l'aberration chromatique 85 Correction de l'exposition au flash 82 Correction des veux rouges 118 Correction du vignetage 85 Couleur (balance des blancs) 71 Coupleur secteur 164, 168 Courroie 17 Création assistée (mode de prise de vue) 51

D

Date/heure Horloge mondiale 156 Modification 21 Pile de sauvegarde de la date 21 Réglages 20 Déclenchement tactile 44 Défaut → Réinit tout Dépannage 184 Désactivation du flash 81 Diaporama 108 DI NA 124 **DPOF 180** Durée d'affichage 50

## Е

Écran Icônes 190, 191 Langue d'affichage 22 Menu → Menu Réglage rapide. Menu Édition Correction des yeux rouges 118 Recadrage des images 115 Rognage 116 Effacement 111 Effacer tout 113 Effet Aquarelle (mode de prise de vue) 59 Effet filtre 74 Effet miniature (mode de prise de vue) 60 Effet Peinture huile (mode de prise de vue) 59 Effet très grand angle (mode de prise de vue) 59 Envoi d'images 134 Envoi d'images vers des services Web 136 Envoi d'images vers un autre appareil photo 140

Envoi d'images vers un smartphone 125 Exposition Correction 67 Mémorisation de l'exposition au flash 82 Mémorisation de l'exposition automatique 68

# F

Favoris 114 Fidèle 73 Filetage pour trépied 4 Filtres créatifs (mode de prise de vue) 58 Firmware 160 Flash Activé 81 Correction de l'exposition au flash 82 Désactivation du flash 81 Synchro lente 81 Flou artistique (mode de prise de vue) 58 Fonctions sans fil 124

#### G

Gros-plan (mode de prise de vue) 54

#### н

Horloge mondiale 156

Icônes 190 191 Images Durée d'affichage 50 Effacement 111 Lecture → Affichage Protection 109 Images en noir et blanc 58 Impression 177

## Avant utilisation

Guide élémentaire

#### Guide avancé

Notions de base de l'appareil photo

Mode Auto / Mode Auto hybride

Autres modes de prise de vue

Mode P

Modes Tv. Av. M. C1 et C2

Mode de lecture

Fonctions sans fil

Menu de réglage

Accessoires

Annexe

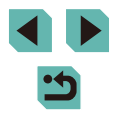

Indicateur 36, 50 Installation 175

#### L

Langue d'affichage 22 Lecture → Affichage Logiciels Installation 175 Sauvegarde des images sur un ordinateur 176 Lonques expositions 90

## Μ

M (mode de prise de vue) 89 Macrophotographie 54 Mémorisation de la mise au point 76 Mémorisation de la mise au point automatique 78 Mémorisation de l'exposition au flash 82 Mémorisation de l'exposition automatique 68 Menu Procédures de base 33 Tableau 193 Menu Q → Menu Réglage rapide Menu Réglage rapide Procédures de base 32 Tableau 195 Messages d'erreur 188 Méthode de mesure 68 MF (Mise au point manuelle) 80 Mise au point AF servo 78 AF tactile 77 Mémorisation de la mise au point automatique 78 Repère MF 80 Zones AF 76 Mise au point manuelle 80

Mode Auto (mode de prise de vue) 25, 37 Mode de point d'accès de l'appareil photo 133 Mode éco 30 Mode flash 172 Mode veille 154 Modification ou effacement des informations de connexion 148 Molettes 4

# Ν

N&B granuleux (mode de prise de vue) 58 N&B (Monochrome) 73 Netteté 74 Nettoyage (capteur d'image) 158 Nettoyage du capteur 158 Neutre 73 Niveau 190 Nocturne manuel (mode de prise de vue) 55 Nomenclature des pièces 4 Numérotation de fichiers 152

## 0

Objectif 22 Déverrouillage 23

## Ρ

P (mode de prise de vue) 66 Panneau tactile 4 Panoramique (mode de prise de vue) 56 Paysage 73 Paysage (mode de prise de vue) 54 PictBridge 166, 177 Piles  $\rightarrow$  Date/heure (pile de sauvegarde de la date) Mode éco 30 Pixels d'enregistrement (taille d'image) 45

Plage de mise au point Mise au point manuelle 80 Plage dynamique élevée (mode de prise de vue) 61 Portrait (mode de prise de vue) 54 Pose longue 90 Prévention de la poussière sur l'image 158 Priorité à la teinte 70 Prise de vue Informations sur la prise de vue 190 Prise de vue avec flash sans fil 172 Prise de vue en direct à distance 146 Programme d'exposition automatique 66 Protection 109

## Q

Quadrillage 32 Qualité de l'image → Compression

#### R

Rapport largeur-hauteur 47 **RAW 46** Recadrage des images 115 Recherche 105 Réduction bruit multivues 86 Réduction du bruit Longues expositions 87 Vitesse ISO élevée 86 Réduction du bruit pour les expositions longues 87 Réduction du bruit pour les vitesses ISO élevées 86 Réinit, tout 160 Repère MF 80 Retardateur 42 Personnalisation du retardateur 43 Retardateur 2 secondes 43 Rognage 116, 178

Rotation 113 Rotation auto 114

## S

Saturation 74 Sauvegarde des images sur un ordinateur 145, 176 Sons 156 Sport (mode de prise de vue) 54 Stabilisation de l'image 84 Style d'image 73 Synchro d'images 144 Synchro lente 81 Synchronisation sur 1er rideau 172 Synchronisation sur 2e rideau 172

#### Т

Température de couleur 72 Touche multifonction 94 Traitement des images RAW 119 Tv (mode de prise de vue) 88

## V

Vidéos Édition 121 Qualité d'image (pixels d'enregistrement/cadence d'enregistrement des images) 48 Vidéo Time-lapse (mode de prise de vue) 64 Virage 74 Visage+Suivi 76 Vitesse ISO 69 Voyager avec votre appareil photo 156

#### Ζ

Zones AF 76 Zoom 25 Zoom sur pt AF 80

### Avant utilisation

Guide élémentaire

#### Guide avancé

Notions de base de l'appareil photo

Mode Auto / Mode Auto hybride

Autres modes de prise de vue

#### Mode P

Modes Tv, Av, M, C1 et C2

Mode de lecture

Fonctions sans fil

Menu de réglage

Accessoires

Annexe

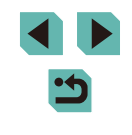

# Précautions relatives aux fonctions sans fil (Wi-Fi, Bluetooth ou autres)

Pays et régions autorisant l'utilisation de la fonction sans fil

- L'utilisation de la fonction sans fil est limitée dans certains pays et régions et toute utilisation illégale dans ce domaine peut être punissable en vertu des réglementations nationales ou locales. Pour éviter de violer les réglementations relatives aux communications sans fil, visitez le site Web de Canon pour vérifier l'autorisation d'utilisation.
   Veuillez noter que Canon ne saurait être tenu responsable des problèmes pouvant découler de l'utilisation de la fonction sans fil dans
- Les actions suivantes peuvent entraîner des sanctions pénales :
  - Altération ou modification du produit

d'autres pays ou régions.

- Retrait des sceaux de certification du produit
- Avant que les marchandises ou technologies de l'appareil photo réglementées par la loi relative aux échanges et au commerce avec l'étranger soient exportées (notamment les emporter hors du Japon ou les montrer à des non-résidents du Japon), une autorisation d'exportation ou de transaction portant sur un service du gouvernement japonais peut être nécessaire.
- Comme ce produit intègre des éléments de cryptage américains, il entre dans le cadre de la loi de l'administration américaine relative aux exportations et ne peut pas être exporté ou introduit dans un pays soumis à un embargo commercial américain.
- Il est vivement recommandé de noter les réglages Wi-Fi que vous utilisez. Les réglages sans fil sauvegardés sur ce produit peuvent changer ou être effacés suite à un dysfonctionnement du produit, aux effets des ondes radio, à l'électricité statique, à un accident ou à une défaillance. Veuillez noter que Canon n'accepte aucune responsabilité suite à des dommages directs ou indirects ou une perte de recettes résultant d'une dégradation ou de la disparition du contenu.
- Lorsque vous transférez la propriété du produit, le jetez ou l'envoyez pour réparation, rétablissez les réglages sans fil par défaut en effaçant tous les réglages que vous avez saisis.

 Canon ne fournira aucun dédommagement pour des dégâts résultant de la perte ou du vol du produit.

Canon n'accepte aucune responsabilité pour les dégâts ou la perte résultant d'un accès ou d'une utilisation non autorisés des appareils cibles enregistrés sur ce produit en cas de perte ou de vol du produit.

- Veillez à utiliser le produit comme indiqué dans ce guide.
  Veillez à utiliser la fonction sans fil de ce produit conformément aux directives générales données dans ce guide. Canon n'accepte aucune responsabilité en cas de dommages ou de perte, si la fonction et le produit sont utilisés selon des manières différentes de ce qui est décrit dans ce guide.
- Veillez à ne pas utiliser la fonction sans fil de ce produit à proximité d'équipements médicaux ou d'autres équipements électroniques. L'utilisation de la fonction sans fil à proximité d'équipements médicaux ou d'autres appareils électroniques peut affecter le bon fonctionnement de ces appareils.

Précautions relatives aux interférences liées aux ondes radio

Ce produit peut recevoir des interférences provenant d'autres appareils qui émettent des ondes radio. Pour éviter les interférences, veillez à utiliser ce produit aussi loin que possible de ces appareils, ou évitez d'utiliser ces appareils en même temps que ce produit.

## Précautions relatives à la sécurité

Étant donné que le Wi-Fi utilise les ondes radio pour transmettre des signaux, des précautions de sécurité plus strictes que lors de l'utilisation d'un câble LAN sont requises.

Gardez à l'esprit les points suivants lorsque vous utilisez le Wi-Fi.

N'utilisez que les réseaux que vous êtes autorisé à utiliser.

Ce produit recherche les réseaux Wi-Fi qui se trouvent dans le voisinage et affiche les résultats sur l'écran. Les réseaux que vous n'êtes pas autorisé à utiliser (réseaux inconnus) peuvent également être affichés. Toutefois, la tentative de connexion ou l'utilisation de ces réseaux peut être considérée comme un accès non autorisé. Veillez à utiliser uniquement les réseaux que vous êtes autorisé à utiliser et n'essayez pas de vous connecter aux autres réseaux inconnus.

Avant utilisation

Guide élémentaire

Guide avancé

Notions de base de l'appareil photo

Mode Auto / Mode Auto hybride

Autres modes de prise de vue

Mode P

Modes Tv, Av, M, C1 et C2

Mode de lecture

Fonctions sans fil

Menu de réglage

Accessoires

Annexe

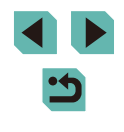

Si les paramètres de sécurité n'ont pas été définis correctement, les problèmes suivants peuvent survenir.

Surveillance des transmissions

Des tiers avec des intentions malveillantes risquent de surveiller les transmissions Wi-Fi et de tenter d'acquérir les données que vous envoyez.

Accès non autorisé au réseau

Des tiers avec des intentions malveillantes risquent de réussir à obtenir un accès non autorisé au réseau que vous utilisez pour voler, modifier ou détruire des informations. En outre, vous risquez d'être victime d'autres types d'accès non autorisés tels que l'usurpation d'identité (lorsque quelqu'un adopte une identité pour obtenir l'accès à des informations non autorisées) ou les attaques par rebond (lorsque quelqu'un obtient un accès non autorisé à votre réseau comme tremplin pour couvrir ses traces lorsqu'il infiltre d'autres systèmes).

Pour éviter que ces types de problèmes ne se produisent, veillez à sécuriser complètement votre réseau Wi-Fi.

N'utilisez la fonction Wi-Fi de cet appareil photo que si vous comprenez bien la sécurité Wi-Fi et comparez les risques et les avantages lors du réglage des paramètres de sécurité.

# Logiciel tiers

#### expat.h

Copyright (c) 1998, 1999, 2000 Thai Open Source Software Center Ltd

Permission is hereby granted, free of charge, to any person obtaining a copy of this software and associated documentation files (the "Software"), to deal in the Software without restriction, including without limitation the rights to use, copy, modify, merge, publish, distribute, sublicense, and/or sell copies of the Software, and to permit persons to whom the Software is furnished to do so, subject to the following conditions:

The above copyright notice and this permission notice shall be included in all copies or substantial portions of the Software. THE SOFTWARE IS PROVIDED "AS IS", WITHOUT WARRANTY OF ANY KIND, EXPRESS OR IMPLIED, INCLUDING BUT NOT LIMITED TO THE WARRANTIES OF MERCHANTABILITY, FITNESS FOR A PARTICULAR PURPOSE AND NONINFRINGEMENT. IN NO EVENT SHALL THE AUTHORS OR COPYRIGHT HOLDERS BE LIABLE FOR ANY CLAIM, DAMAGES OR OTHER LIABILITY, WHETHER IN AN ACTION OF CONTRACT, TORT OR OTHERWISE, ARISING FROM, OUT OF OR IN CONNECTION WITH THE SOFTWARE OR THE USE OR OTHER DEALINGS IN THE SOFTWARE.

# Informations personnelles et précautions de sécurité

Si des informations personnelles et/ou des réglages de sécurité Wi-Fi, comme des mots de passe, etc., sont sauvegardés sur l'appareil photo, soyez conscient que de telles informations et de tels réglages peuvent être conservés sur l'appareil photo.

Lorsque vous transférez l'appareil photo à une autre personne, le jetez ou l'envoyez pour réparation, veillez à prendre les mesures suivantes pour éviter la fuite de ces informations et réglages.

Effacez les informations de sécurité Wi-Fi enregistrées en choisissant [Réinitialiser les paramètres] dans les paramètres Wi-Fi.

# Marques et licences

- Microsoft et Windows sont des marques déposées ou des marques enregistrées de Microsoft Corporation aux États-Unis d'Amérique et/ou dans d'autres pays.
- Macintosh et Mac OS sont des marques déposées d'Apple Inc., enregistrées aux États-Unis d'Amérique et dans d'autres pays.
- App Store, iPhone et iPad sont des marques d'Apple Inc.
- Le logo SDXC est une marque commerciale de SD-3C, LLC.
- HDMI, le logo HDMI et High-Definition Multimedia Interface sont des marques ou des marques déposées de HDMI Licensing, LLC.
- Wi-Fi<sup>®</sup>, Wi-Fi Alliance<sup>®</sup>, WPA™, WPA2™ et Wi-Fi Protected Setup<sup>™</sup> sont des marques ou des marques déposées de la Wi-Fi Alliance.

Avant utilisation

Guide élémentaire

Guide avancé

Notions de base de l'appareil photo

Mode Auto / Mode Auto hybride

Autres modes de prise de vue

Mode P

Modes Tv, Av, M, C1 et C2

Mode de lecture

Fonctions sans fil

Menu de réglage

Accessoires

Annexe

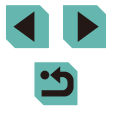

- La marque verbale et les logos Bluetooth<sup>®</sup> sont des marques déposées détenues par Bluetooth SIG, Inc. et toute utilisation de ces marques par Canon Inc. doit faire l'objet d'une licence. Les autres marques et noms commerciaux sont la propriété de leurs détenteurs respectifs.
- Le Repère N est une marque ou une marque déposée de NFC Forum, Inc. aux États-Unis d'Amérique et dans d'autres pays.
- Toutes les autres marques déposées sont la propriété de leurs détenteurs respectifs.
- Cet appareil intègre la technologie exFAT concédée sous licence par Microsoft.
- This product is licensed under AT&T patents for the MPEG-4 standard and may be used for encoding MPEG-4 compliant video and/or decoding MPEG-4 compliant video that was encoded only (1) for a personal and non-commercial purpose or (2) by a video provider licensed under the AT&T patents to provide MPEG-4 compliant video. No license is granted or implied for any other use for MPEG-4 standard.

\* Avis indiqué en anglais conformément à la réglementation.

## Limitation de la responsabilité

- La reproduction non autorisée de ce guide est interdite.
- Toutes les mesures reposent sur les normes de test de Canon.
- Les informations sont susceptibles d'être modifiées sans avis préalable, tout comme les caractéristiques et l'apparence du produit.
- Les illustrations et les captures d'écran utilisées dans ce guide peuvent différer légèrement de l'équipement utilisé.
- Indépendamment de ce qui précède, Canon ne saurait être tenu responsable de toute perte résultant de l'utilisation de ce produit.

| Avant        | utilisation                            |
|--------------|----------------------------------------|
| Guide        | élémentaire                            |
| Guide avancé |                                        |
|              | Notions de base de<br>l'appareil photo |
|              | Mode Auto /<br>Mode Auto hybride       |
|              | Autres modes de prise<br>de vue        |
|              | Mode P                                 |
|              | Modes Tv, Av, M, C1 et C2              |
|              | Mode de lecture                        |
|              | Fonctions sans fil                     |
|              | Menu de réglage                        |
|              | Accessoires                            |
|              | Annexe                                 |
| Index        |                                        |

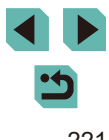